## Canon

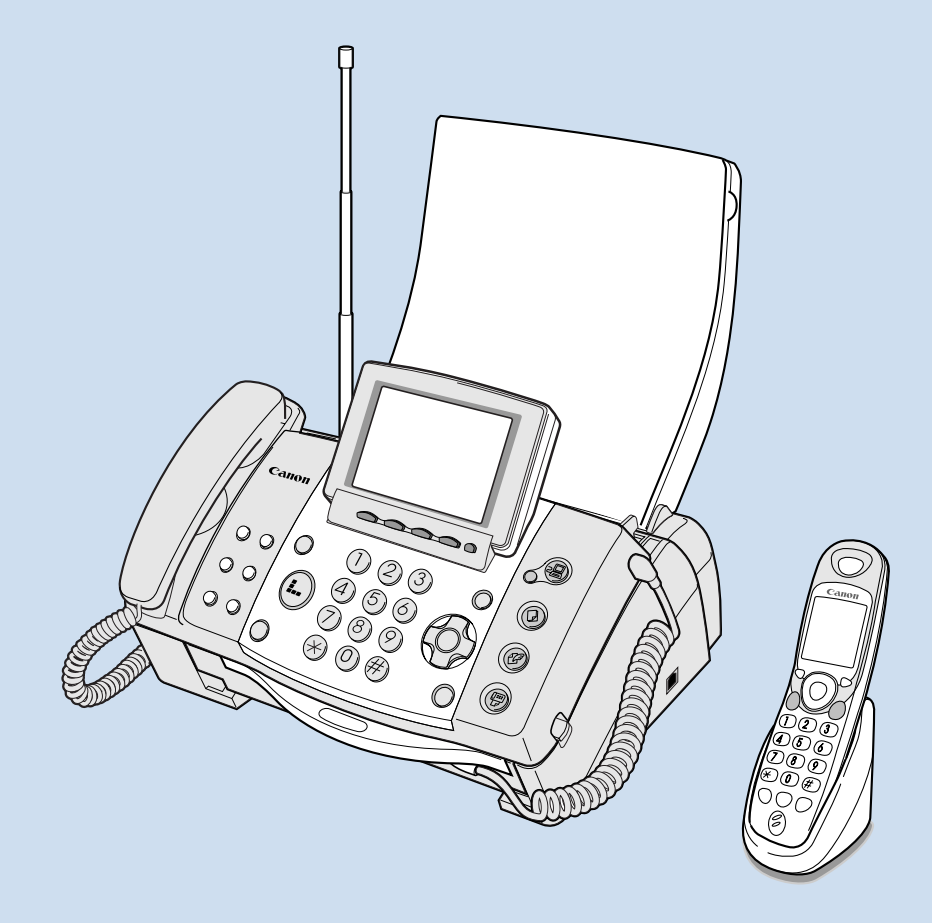

## <sup>普通紙ホームファクス</sup> ファクスまジ CF-VL20

## 取扱説明書

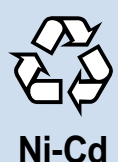

この製品には、ニカド電池を使用しています。 電池のリサイクルにご協力ください。

CF-VL20をお買い上げいただきありがとうございました。 正しくお使いいただくために、本機をお使いになる前にこの取扱説明書をよくお読みください。 お読みになった後も、保証書とともに大切に保管してください。

## 各説明書のご紹介

#### □ セットアップシート

簡単に準備することができるシートです。最初に必ずこのシートをご覧になり、準備をしてください。

#### ☑ 取扱説明書(本書)

電話や留守番電話、ファクス、コピー、ハンドスキャナ、ドアホンなど、本機で使用できる機能について説明しています。

#### □ 別冊取扱説明書<電話サービス編>

次のサービスについて説明しています。

- かけてきた相手の電話番号や名前を表示することができる**ナンバー・ディスプレイ**。
- 便利なLモードサイト(番組)やインターネットのホームページを見たり、メールの送受信ができるLモード。
- ファクス専用の電話番号や子機専用の電話番号を設定できるモデムダイヤルイン。
- ファクスをより便利に活用できるファクシミリ通信網(Fネット)。
- ファクスをEメールとして送信できる iFAX。

#### □ プリンタドライバインストールガイド

本機をプリンタとして使用するための準備方法について説明しています。プリンタドライバをインストールするときは必ずこのガイドをご覧ください。

## 本書 もくじ

| ☆ 安全にお使いいただくために                                                 | 6            |
|-----------------------------------------------------------------|--------------|
|                                                                 | 0            |
| 使用上のご注意                                                         | 9            |
|                                                                 | _            |
| 1章 準 備                                                          |              |
| 帝中の堪成                                                           | . 1 2        |
|                                                                 | 1-2          |
| 各部のなまえとはたらき                                                     | · 1-3        |
|                                                                 | 1-3          |
| 親機 背面                                                           | 1-3          |
| 親機 探作八イル部                                                       |              |
| ナ機 保作八イル部                                                       | ··· I-6      |
| 丁焼 月山 ・・・・・・・・・・・・・・・・・・・・・・・・・・・・・・・・・・・                       | -/           |
|                                                                 |              |
| メニュー項日一覧                                                        | · 1-8        |
| 親機                                                              | . 1-8        |
|                                                                 | 1-10         |
|                                                                 | 1-11         |
| 電話回線の種類を手動で設定する                                                 | 1-12         |
| BJ カートリッジを準備する                                                  | 1-13         |
| BJカートリッジをセットする                                                  | 1-15         |
| インクタンクおよび BJ カートリッジの                                            |              |
| 交換について                                                          | 1-16         |
| インクタンクを交換する                                                     | - /          |
| 使用済みBJカートリッシ回収のお願い                                              | 1-18         |
| BJ リートリッンを父授する                                                  | 1-19         |
|                                                                 | 1-20         |
| 記録用紙について                                                        | 1-20         |
| 記録用紙刀八一ユーツトを取り付ける                                               | 1-21         |
| 記録用紙をセット9る                                                      | 1-21         |
|                                                                 | 1-22         |
| 子機を準備する                                                         | 1-23         |
| 子機を充電する                                                         | 1-23         |
| 子機を設置する                                                         | 1-23         |
| 子機のバッテリについて                                                     | 1-24         |
|                                                                 | 1-24         |
| <b>百里で詞即9</b> る<br>                                             | 1-25         |
| 税版で調印する<br>                                                     | 1-20         |
| 「限にについて」の                                                       | 1-26         |
| 受話音量を調節するには                                                     | 1-26         |
| とりあえず受信してみようし                                                   | 1-27         |
| 文字入力について                                                        | 1-28         |
| 親機で入力する                                                         | 1-28         |
| 入力モードの切り替え                                                      | 1-29         |
| ひらがな入力と漢字入力をするには                                                | 1-30         |
| カタカナ入力をするには                                                     | 1-31         |
| 英字入力・数字入力をするには                                                  | 1-31         |
| 記号入力をするには                                                       | 1-32         |
| 区点コードで入力するには                                                    | 1-33         |
| 定型文入力をするには                                                      | 1-34         |
| 定型文を自分で作るには(自作定型文)                                              | 1-34         |
| 子機で入力する                                                         | 1-36         |
| 人刀七一トの切り替え                                                      | 1-37         |
| ひりかは人力と浅子人力を9 るには                                               | 1-38         |
| ハンカノヘノ・央子ヘノ・双子人刀を9 るには<br>記号1 カをするにけ                            | 1-39<br>1-20 |
| 記 うくしょう いっぽう こうしょう こうしょう いっぽう いっぽう いっぽう いっぽう いっぽう いっぽう いっぽう いっぽ | 1-39         |
| ロリンに行列を百りてる                                                     | 1-40         |
| 祝媛を宣わせる                                                         | ו-40<br>ייי  |
| 丁成でロクヒる                                                         | 1-41         |
|                                                                 | 1-42         |
| めなたの名前と電話番号を登録する                                                | 1-43         |
| カレンダーをプリントする                                                    | 1-44         |

#### 2章 電 話

|                                                                                                    | 2-2                                                                                                    |
|----------------------------------------------------------------------------------------------------|----------------------------------------------------------------------------------------------------|
| 親機でかける                                                                                                    | ····· 2 <b>-</b> 2                                                                                                    |
| 子機でかける                                                                                                    | 2-2                                                                                                    |
| 電話を受ける                                                                                                    | 2-3                                                                                                    |
| 親機で受ける                                                                                                    | 2-3                                                                                                    |
| 子機で受ける                                                                                                    | 2-3                                                                                                    |
| 親機にかける・子機にかける(内線通話)                                                                                                    | 2-4                                                                                                    |
| 親機から呼び出す                                                                                                    | 2-4                                                                                                    |
| 子機から呼び出す                                                                                                    | 2-4                                                                                                    |
| 電話をかけ直す(リダイヤル)                                                                                                    | 2-5                                                                                                    |
| 親機でかけ直す                                                                                                    | 2-5                                                                                                    |
| 子機でかけ直す                                                                                                    | 2-5                                                                                                    |
| 話している相手をお待たせする(保留)                                                                                                    | 2-6                                                                                                    |
| 親機で保留にする                                                                                                    | 2-6                                                                                                    |
| 子機で保留にする                                                                                                    | 2-6                                                                                                    |
| キャッチホンを受ける                                                                                                    | 2-6                                                                                                    |
| 親機で受ける                                                                                                    | 2-6                                                                                                    |
| 子機で受ける                                                                                                    | 2-6                                                                                                    |
| 子機を持たずに話をする(スピーカホン)                                                                                                    | 2-7                                                                                                    |
| 電話をかける                                                                                                    | 2-7                                                                                                    |
| 電話を受ける                                                                                                    | 2-7                                                                                                    |
| 優先呼出を設定する                                                                                                    | 2-7                                                                                                    |
| 電話帳に登録する                                                                                                    | 2-8                                                                                                    |
| 親機に登録する                                                                                                    |                                                                                                    |
|                                                                                                    |                                                                                                    |
| 子機に登録する                                                                                                    | 2-11                                                                                                    |
| 子機に登録する                                                                                                    | ··· 2-11<br>· <b>2-13</b>                                                                                                    |
| 子機に登録する<br>電話帳ダイヤルで電話をかける<br>親機でかける                                                                                                    | ··· 2-11<br>· <b>2-13</b><br>··· 2-13                                                                                                    |
| 子機に登録する<br>電話帳ダイヤルで電話をかける<br>親機でかける<br>子機でかける                                                                                                    | ··· 2-11<br>· <b>2-13</b><br>··· 2-13<br>··· 2-13                                                                                                    |
| 子機に登録する<br>電話帳ダイヤルで電話をかける<br>親機でかける<br>子機でかける<br>親機や子機に転送する(保留転送)                                                                                                    | ··· 2-11<br>· <b>2-13</b><br>··· 2-13<br>··· 2-13<br>·· 2-13<br>· <b>2-14</b>                                                                                                    |
| 子機に登録する<br>電話帳ダイヤルで電話をかける<br>親機でかける<br>子機でかける<br><b>親機や子機に転送する(保留転送)</b><br>親機から転送する                                                                                                    | ··· 2-11<br>· 2-13<br>··· 2-13<br>··· 2-13<br>· 2-14<br>··· 2-14                                                                                                    |
| 子機に登録する<br>電話帳ダイヤルで電話をかける<br>親機でかける<br>子機でかける<br>親機や子機に転送する(保留転送)<br>親機から転送する<br>子機から転送する                                                                                                    | ··· 2-11<br>· <b>2-13</b><br>··· 2-13<br>·· 2-13<br>· <b>2-14</b><br>··· 2-14<br>··· 2-14                                                                                                    |
| 子機に登録する<br>電話帳ダイヤルで電話をかける<br>親機でかける<br>子機でかける<br><b>親機や子機に転送する(保留転送)</b><br>親機から転送する<br>子機から転送する<br><b>呼出音を設定する</b>                                                                                                    | ··· 2-11<br>· 2-13<br>··· 2-13<br>·· 2-13<br>· 2-14<br>·· 2-14<br>·· 2-14<br>· 2-14                                                                                                    |
| <ul> <li>子機に登録する</li> <li>電話帳ダイヤルで電話をかける</li> <li>親機でかける</li> <li>子機でかける</li> <li>親機や子機に転送する(保留転送)</li> <li>親機から転送する</li> <li>子機から転送する</li> <li>呼出音を設定する</li> <li>親機を設定する</li> </ul>                                                                                           | ··· 2-11<br>· 2-13<br>·· 2-13<br>·· 2-13<br>· 2-14<br>·· 2-14<br>·· 2-14<br>· 2-15<br>·· 2-15                                                                                                    |
| <ul> <li>子機に登録する</li> <li>電話帳ダイヤルで電話をかける</li> <li>親機でかける</li> <li>子機でかける</li> <li>親機や子機に転送する(保留転送)</li> <li>親機から転送する</li> <li>子機から転送する</li> <li>子機から転送する</li> <li>研出音を設定する</li> <li>親機を設定する</li> <li>子機を設定する</li> </ul>                                                        | ··· 2-11<br>· 2-13<br>·· 2-13<br>·· 2-13<br>·· 2-13<br>·· 2-14<br>·· 2-14<br>·· 2-15<br>·· 2-15<br>·· 2-15                                                                                                    |
| <ul> <li>子機に登録する</li> <li>電話帳ダイヤルで電話をかける</li> <li>親機でかける</li> <li>子機でかける</li> <li>親機や子機に転送する(保留転送)</li> <li>親機から転送する</li> <li>子機から転送する</li> <li>呼出音を設定する</li> <li>親機を設定する</li> <li>子機を設定する</li> <li>子機の着信メロディを自分で作る</li> </ul>                                                 | ··· 2-11<br>· 2-13<br>·· 2-13<br>·· 2-13<br>·· 2-14<br>·· 2-14<br>·· 2-14<br>·· 2-15<br>·· 2-15<br>·· 2-16                                                                                                    |
| <ul> <li>子機に登録する</li> <li>電話帳ダイヤルで電話をかける</li> <li>親機でかける</li> <li>子機でかける</li> <li>親機や子機に転送する(保留転送)</li> <li>親機から転送する</li> <li>子機から転送する</li> <li>子機から転送する</li> <li>ア出音を設定する</li> <li>親機を設定する</li> <li>子機を設定する</li> <li>子機の着信メロディを自分で作る</li> <li>メロディの入力例「きらきら星」を入力して</li> </ul> | ··· 2-11<br>· 2-13<br>·· 2-13<br>·· 2-13<br>·· 2-14<br>·· 2-14<br>·· 2-14<br>·· 2-15<br>·· 2-15<br>· 2-16                                                                                                    |
| 子機に登録する 電話帳ダイヤルで電話をかける 親機でかける 子機でかける 子機でかける 親機や子機に転送する(保留転送) 親機から転送する 子機から転送する 子機から転送する 子機を設定する 子機を設定する 子機を設定する 子機の着信メロディを自分で作る メロディの入力例「きらきら星」を入力して みましょう                                                                                                    | <ul> <li>2-11</li> <li>2-13</li> <li>2-13</li> <li>2-13</li> <li>2-14</li> <li>2-14</li> <li>2-14</li> <li>2-15</li> <li>2-15</li> <li>2-15</li> <li>2-16</li> <li>2-18</li> </ul>                                                                                                    |
| 子機に登録する 電話帳ダイヤルで電話をかける 親機でかける 子機でかける 子機でかける 親機や子機に転送する(保留転送) 親機から転送する 子機から転送する 子機から転送する 子機を設定する 子機を設定する 子機の着信メロディを自分で作る メロディの入力例「きらきら星」を入力して みましょう モーニングコールを使う                                                                                                    | <ul> <li>2-11</li> <li>2-13</li> <li>2-13</li> <li>2-13</li> <li>2-14</li> <li>2-14</li> <li>2-14</li> <li>2-14</li> <li>2-15</li> <li>2-15</li> <li>2-15</li> <li>2-16</li> <li>2-18</li> <li>2-19</li> </ul>                                                                                                    |
| 子機に登録する 電話帳ダイヤルで電話をかける 親機でかける 子機でかける 子機でかける 親機や子機に転送する(保留転送) 親機から転送する 子機から転送する 子機から転送する 子機を設定する 子機を設定する 子機の着信メロディを自分で作る メロディの入力例「きらきら星」を入力して みましょう モーニングコールを使う モーニングコールの時刻を設定する                                                                                                | ··· 2-11<br>· 2-13<br>·· 2-13<br>· 2-13<br>· 2-14<br>· 2-14<br>· 2-14<br>· 2-15<br>· 2-15<br>· 2-16<br>· 2-18<br>· 2-18<br>· 2-19                                                                                                    |
| 子機に登録する 電話帳ダイヤルで電話をかける 親機でかける 子機でかける 子機でかける 親機や子機に転送する(保留転送) 親機や子機に転送する 子機から転送する 子機から転送する 子機を設定する 子機を設定する 子機の着信メロディを自分で作る メロディの入力例「きらきら星」を入力して みましょう モーニングコールを使う モーニングコールの時刻を設定する モーニングコールをセットする                                                                               | <ul> <li>2-11</li> <li>2-13</li> <li>2-13</li> <li>2-13</li> <li>2-13</li> <li>2-14</li> <li>2-14</li> <li>2-14</li> <li>2-14</li> <li>2-15</li> <li>2-15</li> <li>2-16</li> <li>2-18</li> <li>2-19</li> <li>2-19</li> <li>2-19</li> </ul> |

#### 3章 留守番電話

| 留守モードを使う            | 3-2 |
|---------------------|-----|
| 留守モードをセットする         | 3-2 |
| 留守モードを解除する          | 3-3 |
| 用件を再生する             | 3-4 |
| おやすみモードを使う          | 3-5 |
| おやすみモードをセットする       | 3-5 |
| おやすみモードを解除する        | 3-5 |
| おやすみタイマーを設定する       | 3-5 |
| 自作応答メッセージを録音する      | 3-6 |
| 外出先から操作する(外線リモート操作) | 3-7 |
| 外線リモート操作でできること      | 3-7 |
| 子機から操作する(内線リモート操作)  | 3-8 |
| 留守モードをセット/解除する      | 3-8 |
| 用件を再生する             | 3-8 |
| リモート暗証番号を登録する       | 3-8 |

### 本書もくじ(つづき)

| 留守録転送を使う     | •••• | 3-9  |
|--------------|------|------|
| 留守録転送を設定する   |      | 3-9  |
| 転送先から用件を聞く   |      | 3-9  |
| トールセーバーを設定する | ·З   | 8-10 |
| 留守録保存を設定する   | ·З   | 8-10 |

#### 4章 ファクス

| ファクスを送信する                             | •••••                                | •••••                            | 4-2                             |
|---------------------------------------|--------------------------------------|----------------------------------|---------------------------------|
| ファクスを受信する                             | •••••                                |                                  | 4-4                             |
| 親機で受信する …                             |                                      |                                  | 4-4                             |
| 子機で受信する …                             |                                      |                                  | 4-5                             |
| ファクスの受信モー                             | ・ドについて …                             |                                  | 4-6                             |
| TELモードを選ぶ・                            |                                      |                                  | 4-6                             |
| 自動(TEL/FAX)                           | ・モードを選ぶ                              |                                  | 4-6                             |
| メモリに記憶されてし                            | いる受信ファク                              | スについて                            | 4-7                             |
| メモリに記憶されて                             | いるファクスを                              | ミディスプレイで確認ィ                      | /                               |
| プリントする                                |                                      |                                  | 4-7                             |
|                                       |                                      |                                  | . ,                             |
| メモリに記憶されて                             | いるファクスを                              | ご消去する                            | 4-8                             |
| メモリに記憶されて<br>ファクス受信同時プリ               | いるファクスを<br>リ <b>ントを設定す</b>           | <ul><li>消去する</li><li>る</li></ul> | 4-8<br><b>4-9</b>               |
| メモリに記憶されて<br>ファクス受信同時プリ<br>らくらくファクス機能 | いるファクスを<br>リ <b>ントを設定す</b><br>影を設定する | 消去する                             | 4-8<br><b>4-9</b><br><b>4-9</b> |

#### 5章 コピー

| コピーをする    | ••••• | ····· ! | 5-2 |
|-----------|-------|---------|-----|
| コピー範囲を設定す | る     |         | 5-4 |

#### 6章 ハンドスキャナ

| ハンドスキャナを使う        | ·· 6-2 |
|-------------------|--------|
| ハンドスキャナを取り外す      | 6-2    |
| ハンドスキャナを本体に戻す     | 6-2    |
| 原稿を読み取る           | 6-3    |
| ハンドスキャナについて       | 6-4    |
| 読み取った原稿をファクスで送信する | 6-5    |
| 読み取った原稿をコピーする     | 6-6    |

#### 7章 ドアホン

| ドアホンを接続する  | ••••• |       | 7-2         |
|------------|-------|-------|-------------|
| ドアホンの呼び出しば | に応答する |       | 7-3         |
| 親機で応答する …  |       | ····· | 7-3         |
| 子機で応答する …  |       |       | <b>7-</b> Э |

#### 8章 設 定

#### 本機の基本的な動作を設定する

| (ライフサポート設定)           | 8-2 |
|-----------------------|-----|
| 黒インク節約機能を設定する         | 8-3 |
| ディスプレイコントラストを設定する     | 8-3 |
| 親機を設定する               | 8-3 |
| 子機を設定する               | 8-3 |
| 画面表示の明るさを設定する         | 8-4 |
| 待機画面の表示を設定する          | 8-4 |
| さまざまなリストをプリントする       | 8-5 |
| 子機に使う人の名前を表示する(使用者表示) | 8-7 |
| 使う人の名前を登録する           | 8-7 |
| 登録した名前を消去する           | 8-7 |
| メモリに記憶されている内容を一括消去する  |     |
| (全消去)                 | 8-8 |

#### 9章 こんなときは

| 白紙が出るときは                       | . 9-2   |
|--------------------------------|---------|
| 画像が汚ないときは                      | . 9-3   |
| BJ カートリッジの状態を確認する              | ·· 9-4  |
| ノズルチェックパターンをプリントする             | 9-4     |
| 黒インクの残量を確認する                   | 9-4     |
| ヘッドクリーニングを行う                   | 9-5     |
| ヘッドリフレッシングを行う                  | 9-5     |
| ノズルチェックの結果、インクタンクを交換する場合       | 9-6     |
| ノ人ルナェックの結果、BJカートリッシを<br>立体オス坦へ | 0.0     |
|                                | ··· 9-6 |
| 用紙かつまったときは                     | ·· 9-7  |
| つまった原稿を取り除くには                  | 9-7     |
| つまった記録用紙を取り除くには                | 9-7     |
| 性能を維持するために                     | ·· 9-8  |
| 停電になったときは                      | . 9-9   |
| 故障かな?と思ったら                     | 9-10    |
| 親機のトラブル                        | 9-10    |
| 親機のディスプレイのメッセージ                | 9-12    |
| 子機のトラブル                        | 9-14    |
| 子機のディスプレイのメッセージ                | 9-15    |
| 各部のお手入れ                        | 9-16    |
| 親機外部と子機                        | 9-16    |
| 充電端子                           | 9-16    |
| 親機内部                           | 9-16    |

#### 10章 参考

| 10-2  |
|-------|
| 10-3  |
| 10-4  |
| 10-7  |
| 10-10 |
| 10-10 |
| 10-10 |
| 10-13 |
| 10-15 |
| 10-19 |
|       |

| 1章  | 本機をお使いになる前に確認していただ<br>きたいこと、親機や子機の準備や登録に<br>ついて説明しています。 | 準備          |
|-----|---------------------------------------------------------|-------------|
| 2章  | 電話をかけたり、受けるなど、電話に関す<br>る操作について説明しています。                  | 電話          |
| 3章  | 本機を留守番電話としてお使いになる操<br>作について説明しています。                     | 留守番電話       |
| 4章  | ファクスを送信したり、受信するなど、<br>ファクスに関する操作について説明して<br>います。        | ファクス        |
| 5章  | コピーの操作について説明しています。                                      | コ<br>ピ<br>I |
| 6章  | ハンドスキャナを使ったコピーやファク<br>ス送信の操作について説明しています。                | ハンドスキャナ     |
| 7章  | 本機をドアホンと接続してお使いになる<br>方法について説明しています。                    | ドアホン        |
| 8章  | 本機全体の設定やその他の設定について<br>説明しています。                          | 設定          |
| 9章  | 困ったときの対処方法や本機のお手入れ<br>方法などについて説明しています。                  | こんなときは      |
| 10章 | 本機の仕様や消耗品、別売品など本機を<br>お使いになるうえで、ご参考になること<br>を記載しています。   | 参考          |

#### この取扱説明書および製品には、製品を安全に正しくお 使いいただき、あなたや他の人への危害や財産への被害 を未然に防止するために、いろいろな表示をしていま す。その表示と意味は次のようになっています。製品を お使いになる前に必ずお読みになり、内容をよく理解し てから、製品をお使いになってください。 ▲ 危険 取り扱いを誤った場合に、死亡または重傷を負 う危険が切迫して生じることが想定される内容 が書かれています。安全に使用していただくた めに、必ずこの危険事項をお守りください。 ▲ 警告 取り扱いを誤った場合に、死亡または重傷を負 う恐れのある内容が書かれています。安全に使 用していただくために、必ずこの警告事項をお 守りください。 ▲注意 取り扱いを誤った場合に、傷害を負う恐れや 物的損害が発生する恐れのある内容が書かれ ています。安全に使用していただくために、必 ずこの注意事項をお守りください。 お願い 操作上守らなければならない重要事項や禁止事項 が書かれています。本機の故障を防ぐために必ず お読みください。 ▶★モ 操作上参考になることや補足説明が書かれていま す。 この装置は、情報処理装置等電波障害自主規制協議会 (VCCI)の基準に基づくクラスB情報技術装置です。この装 置は、家庭環境で使用することを目的としていますが、こ の装置がラジオやテレビジョン受信機に近接して使用され ると、受信障害を引き起こすことがあります。取扱説明書 にしたがって正しい取り扱いをしてください。 ●本文中に記載の社名や製品名は、該当各社の商標または登録

この取扱説明書の見かた

●本文中に記載の社名や製品名は、該当各社の商標または登録 商標です。

## \land 安全にお使いいただくために

使用済みのバッテリは火中に投げ入れないでください。

爆発して、火災や火傷の原因となることがあります。

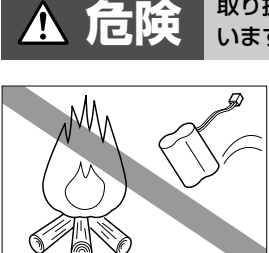

取り扱いを誤った場合に、死亡または重傷を負う危険が切迫して生じることが想定される内容が書かれて います。安全に使用していただくために、必ずこの危険事項をお守りください。

取り扱いを誤った場合に、死亡または重傷を負う恐れのある内容が書かれています。安全に使用していた だくために、必ずこの警告事項をお守りください。

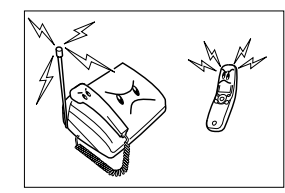

**心臓ペースメーカーをご使用の方へ** 本機からは微弱な電磁波が出ています。心臓ペースメーカーをご使用の方は、異常を感じたら本機か ら離れてください。そして、医師にご相談ください。

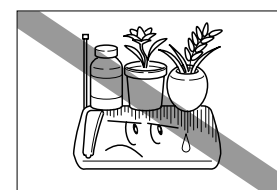

本機の上や近くに花瓶、植木鉢、コップ、化粧品、薬品や水などが入った容器、または小さな金属物 を置かないでください。 こぼれたり、中に入った場合、火災や感電の原因となることがあります。

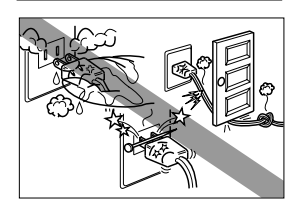

電源プラグやコードを扱うときは、次のことを必ずお守りください。火災や感電の原因となります。 ● 濡れた手で電源プラグやACアダプタを抜き差ししないでください。

- 電源プラグやACアダプタは電源コンセントに確実に差し込んでください。
- 電源コードを傷つけたり加工したりしないでください。
- 電源コードに重いものをのせたり、加熱したり、引っぱらないでください。
- 電源コードを束ねたり、結んだりしないでください。
- ほこり、湿気の多いところでは、電源プラグを長時間差したままにしないでください。 ショートの原因になりますので、ときどきプラグを掃除してください。

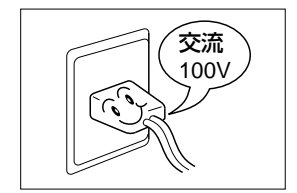

家庭用電源電圧(交流100V)以外の電圧で使用しないでください。火災や感電、故障の原因となります。 また、万一漏電した場合の感電事故防止のため、必ずアース線を取り付けてください。

- アース線が取り付けられるところは次の部分です。
- 電源コンセントのアース端子
- 接地工事(D種)が行われている接地端子
- 次のようなところには、絶対にアース線を取り付けないでください。
- ●ガス管 ●電話専用アース端子 ●避雷針 ●水道管や蛇口

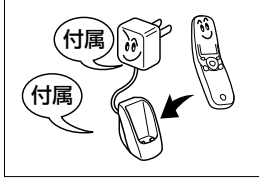

子機を充電するときは、付属の AC アダプタや充電台以外は使用しないでください。 火災や感電、故障の原因となります。

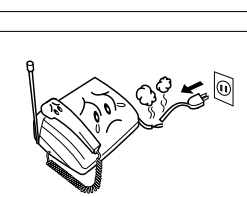

芯線の露出や断線など、電源コードが傷んだ場合は、お買い上げの販売店に交換をご依頼ください。 そのまま使用すると火災や感電の原因となります。

タコ足配線
火災や過熱

タコ足配線はしないでください。 火災や過熱の原因となります。

|                                         | 扱いを誤った場合に、死亡または重傷を負う恐れのある内容が書かれています。安全に使用していた<br>ために、必ずこの警告事項をお守りください。                                                                                                    | 備                   |
|-----------------------------------------|----------------------------------------------------------------------------------------------------|---------------------|
|                                         | 近くに雷が発生したときは、電源プラグを電源コンセントから、電話機コードを電話線コンセントか<br>ら抜いてご使用をお控えください。<br>火災や感電、故障の原因となります。                                                                                          | 電話                  |
|                                         | 充電台や子機の充電端子をショートさせないでください。<br>火災や故障の原因となります。                                                                                                    | 留守番電話               |
|                                         | 充電台や子機の充電端子に水滴がついたまま充電しないでください。<br>火災や故障の原因となります。                                                                                                    | ファクス                |
|                                         | カー、本機を落としたり破損した場合は、電源フラクを電源コフセントから扱いてお負い上りの販売<br>店にご連絡ください。<br>そのまま使用すると火災や感電、故障の原因となります。                                                                                       | コピー                 |
|                                         | 本機を方解したり以直しないとくたさい。<br>火災や感電、故障の原因となります。<br>内部の点検や修理はお買い上げの販売店にご依頼ください。                                                                                                    | ハンドスキャ              |
|                                         | 本機にホドアルコール、ベラクラ、クラアーなどの5人住谷前を入れたり、高うさないようにしてくたさい。<br>万一、これらの液体が内部に入った場合は、電源プラグを電源コンセントから抜いてお買い上げの販<br>売店にご連絡ください。そのまま使用すると火災や感電、故障の原因となります。<br>特に雨天、降雪中、海岸、水辺などでお使いの場合はご注意ください。 | ナドアホ                |
| Har Har Har Har Har Har Har Har Har Har | 開口部から内部に金属類を差し込んだり、落とし込んだりしないでください。<br>万一、異物が本機の内部に入った場合は、電源プラグを電源コンセントから抜いてお買い上げの販売<br>店にご連絡ください。そのまま使用すると火災や感電、故障の原因となります。<br>特にお子様がいるご家庭ではご注意ください。                           | <sup>小</sup> ン<br>設 |
|                                         | 万一、煙が出ている、変なにおいがするなどの異常状態のままで使用すると、火災や感電、故障の原<br>因となります。<br>すぐに電源プラグを電源コンセントから抜き、煙が出なくなるのを確認してお買い上げの販売店に修<br>理を依頼してください。お客様による修理は危険ですから、絶対におやめください。                             | 定こん                 |
|                                         | ーーーーーーーーーーーーーーーーーーーーーーーーーーーーーーーーーーーー                                                                                                    | なときは                |
|                                         | 清掃のときは、水を含ませ固くしぼった布で汚れを落とした後、乾拭きしてください。<br>アルコールやベンジン、シンナーなどの引火性溶剤は使用しないでください。<br>引火性溶剤が本体内部の電気部品に接触したり、揮発ガスが内部に充満すると火災や感電の原因とな<br>ります。                                         | 参<br>考<br>7         |

準

#### 🗥 安全にお使いいただくために(つづき)

## ▲ 注意 取り扱いを誤った場合に、傷害を負う恐れや物的損害が発生する恐れのある内容が書かれています。安全 に使用していただくために、必ずこの注意事項をお守りください。

- 次のようなところには置かないでください。火災や感電の 原因となることがあります。
  - 湿気やほこりの多いところ
  - 湿度の高いところ
  - 調理台や加湿器のそばなど、油煙や湯気が当たるところ
  - 雨や雪の降りかかるようなところ
  - 直射日光の当たるところ
- 高精度の制御や微弱な信号を取り扱うような電子機器の近くでは使用しないでください。本機は VCCI クラス B に適合していますが、微弱な電磁波が発生します。その影響で電子機器や医療機器に影響をおよぼし、誤動作の原因となることがあります。
- 毛足の長いじゅうたんやカーペットなどの上には設置しないでください。繊維が本機の内部に入り込んで火災の原因となることがあります。
- 電源コードを熱器具に近づけないでください。コードの被 覆が溶けて、火災や感電の原因となることがあります。
- ぐらついた台の上や傾いたところなど、不安定な場所には 置かないでください。また、振動や衝撃の多い場所には置 かないでください。落ちたり倒れたりして、ケガの原因と なることがあります。
- 操作パネルを閉めるときは、指などをはさまないようにご 注意ください。
   ケガの原因となることがあります。
- 子機を壁掛け用に取り付ける場合は、子機の重みで落下しないようにしっかりと取り付けてください。また、子機の落下には十分にご注意ください。ケガの原因となることがあります。
- 電源プラグやACアダプタを抜くときは、必ずプラグ部分 またはACアダプタを持って抜いてください。電源コード を引っぱるとコードに傷がつき、火災や感電の原因となる ことがあります。
- 移動する場合は、電源プラグを電源コンセントから抜き、電 話回線のケーブルを外したことを確認のうえ行ってください。電源コードに傷がつき、火災や感電の原因となること があります。

- カートリッジホルダが見える状態でプリントしないでください。プリント中はホルダが動いているため、ケガの原因となります。
- 本機のアンテナを誤って目にささないようにご注意ください。
- 紙づまりの処理などで内部を点検するときは、ネックレス やブレスレットなどの金属物が機械内部に触れないようご 注意ください。 火傷や感電の原因となることがあります。

■ お手入れするときは、次のようなことにご注意ください。

- 安全のため、電源プラグを電源コンセントから抜いてく ださい。
- 本機に水滴がついた場合は、乾いた布で拭きとってくだ さい。
- 原稿読み取り部分を清掃するときは、電源プラグを電源 コンセントから抜いてください。感電の原因となること があります。
- プリンタ部分を清掃するときは、電源プラグを電源コン セントから抜いてください。感電の原因となることがあ ります。
- 記録用紙を補給するときおよびつまった原稿や記録用紙を 取り除くときは、原稿や記録用紙の端で手を切ったりしな いように注意してください。
- BJカートリッジを落としたり、振ったり、プリントヘッド にさわったりしないでください。インクが漏れて周囲のも のや手、衣服を汚すことがあります。衣服にインクが付く と洗濯しても落ちません。
- 安全のため、BJカートリッジはお子様の手の届かないところへ保管してください。誤ってインクをなめたり飲んだりした場合は、直ちに医師にご相談ください。
- 印刷後、BJカートリッジの金属部分にはさわらないでください。熱くなっているため、火傷の原因となることがあります。
- ハンドスキャナを落としたり、固いものにぶつけたりしないでください。故障の原因となります。また、ガラス部分を破損するとケガの原因となることがあります。

## 使用上のご注意

#### レンタル電話機について

本機をお使いになるにあたり、NTTのレンタル電話機が不要と なる場合は、NTTへご連絡ください。ご連絡いただいた日を もって、「機器使用料」は不要となります。詳しくは、局番なし の116番(無料)へお問い合わせください。

ただし、本機は停電時にお使いになることはできませんので、 必要であればそのままレンタル電話機をお借りになるか、停電 時に利用できる電話機をご用意いただくことをおすすめします。

#### 置き場所について

- ラジオやテレビ、こたつ、その他家電製品のそばなど、磁気 を帯びている場所には設置しないでください。雑音や受信障 害の原因となります。
- 暑すぎる(32.5℃以上)場所や寒すぎる(10℃以下)場所 には設置しないでください。
- 直射日光の当たる場所には設置しないでください。
- 親機と子機を同じ場所に設置するときは、約1m以上離して 設置してください。

#### ナンバー・ディスプレイご利用上のご注意

ナンバー・ディスプレイの「着信拒否機能」をご利用の方で特定の電話に対して着信を受けないように設定したときは、相手が緊急な用件で電話をかけてきたときでも電話を受けることはできません。着信拒否する番号は慎重に登録してください。

#### コピーについて

原稿をコピーする場合、法律によって単にそのコピーを所有す るだけで罰せられるものがあります。次のものは法律でコピー が禁止されているものです。ご注意ください。

#### ■ 法律で禁止されているもの

- 紙幣、貨幣、政府発行の有価証券、国債証券、地方債証券を コピーすることは禁止されています。たとえ、見本の印が 押してあっても、コピーすることはできません。
- 外国において流通する紙幣、貨幣、証券類のコピーも禁止されています。
- 政府の許可をとらない限り、未使用郵便切手、官製はが きの類をコピーすることは禁止されています。

#### ■ 注意を要するもの

- 民間発行の有価証券(株券、手形、小切手など)、定期券、
   回数券などは、事業会社が業務に供するための最低必要
   部数をコピーする以外は、政府の指導により注意を呼び
   かけられています。
- 政府発行のパスポート、公共機関や民間団体発行の免許 証、許可証、身分証明書や通行券、食券などの切符類も 許可なしにコピーしないでください。
   [関係法律]

刑法、通貨及証券類模造取締法、外国二於テ流通スル通貨紙 幣銀行券証券偽造変造及模造二関スル法律、郵便法、郵便切 手類模造等取締法、印紙犯罪処罰法、印紙等模造取締法

#### ■ 著作権の目的となっているもの

書類、音楽、絵画、版画、地図、図面、映画および写真な どの著作物は、個人的に、または家庭内、その他これに準 ずる限られた範囲で使用する以外はコピーが禁じられてい ます。

#### コードレス子機について

#### ■ 利用できる範囲を確かめておきましょう

子機から親機に電波が届く範囲は、周囲の環境によっても 異なりますが、直線見通し距離で、通話は半径約100m、 メール操作はそれ以下になる場合があります。通話または メール操作ができる範囲を、あらかじめお確かめください。

#### 親機のアンテナは立てておきましょう 電波の届く距離が短かったり、雑音が入る場合があります ので、親機のアンテナを必ず立てて伸ばしてください。

#### ■ 親機のアンテナにコードを巻きつけないでください

親機の電源コードや電話機コード、子機の充電台用 AC ア ダプタコードをアンテナに巻きつけないでください。 電話着信時に子機の呼出音が鳴らなくなったり、通話時に 雑音が入る場合があります。

#### ■ 子機はいつも充電台に戻しておきましょう

充電のし過ぎにより、不具合になることはありません。充 電が正常に行われるように、子機を充電台に確実に戻して ください。

■ 親機との間に障害物のある場所では電波が届きにくく なります

親機と子機の間に鉄筋コンクリートや金属、アルミサッシ などがある場合は電波が届きにくくなります。なるべく障 害物のないところでご使用ください。

#### ■ 雑音が入ることがあります

自動車やオートバイが近くを通ったときや、蛍光灯のス イッチを入/切したときなど、雑音が入ることがあります。

#### ■ 傍受にご注意ください

コードレス子機を使っての通話は、電波を利用している関係上、第三者が故意または偶然に受信することが考えられます。秘密を要する通話は親機をご使用ください。

#### ■ 取り扱いについて

ご近所でコードレス電話機を使用している場合は、正しく 動作しないことがあります。このような場合は、一時的に 親機をお使いください。

■ 濡れた手で子機を操作したり、子機に水をかけたりしないでください

本機の子機には防水機能がありません。水がかかる場所で 使用したり、お風呂場で使用したりすると、故障の原因と なります。 進

備

雷

話

留守番電話

ファクス

ピ

ハンドスキャナ

ドア

朩

設

9

参

# 1章 準備

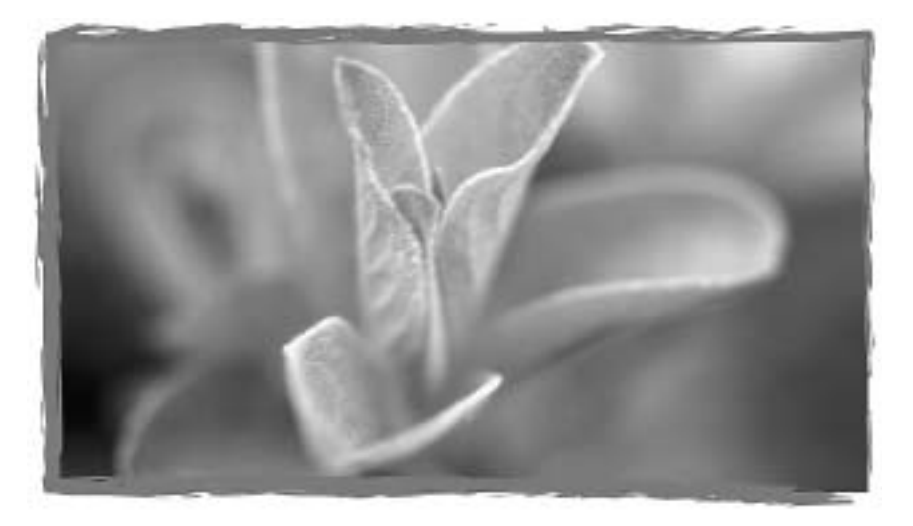

| 商品の構成            | • 1-2 |
|------------------|-------|
| 各部のなまえとはたらき      | • 1-3 |
| メニュー項目一覧         | · 1-8 |
| 親機を回線に接続する       | 1-11  |
| BJ カートリッジを準備する   | 1-13  |
| 記録用紙を準備する        | 1-20  |
| 原稿について           | 1-22  |
| 子機を準備する          | 1-23  |
| 音量を調節する          | 1-25  |
| とりあえず受信してみよう!    | 1-27  |
| 文字入力について         | 1-28  |
| 日付と時刻を合わせる       | 1-40  |
| 待機画面を切り替える       | 1-42  |
| あなたの名前と電話番号を登録する | 1-43  |
| カレンダーをプリントする     | 1-44  |

準

備

電

話

留守番電話

ファクス

定

こんなときは

考

#### 準備

## 商品の構成

お買い上げ後、はじめてお使いになる前に、次のものがそろっているかご確認ください。もしも足りない場合や、 違うものが入っている場合は、お買い上げの販売店にご連絡ください。消耗品のご購入に関しては「消耗品/別 売品について」(10-3ページ)をご覧ください。

- □ 親機(1台) □ 電話機コード(1本) □ 受話器(1台) □ 記録用紙カバーユニット(1個) □ ブラックBJカートリッジBC-10(1個) □ カラー BJ カートリッジ BC-11e(1個) □ カートリッジ保管箱(1個) □ クリーニングブレード(1個) クリーニングブレードは、ローラークリーニング専用です。それ以外の用途では使用しないでください。 □ コードレス子機(1台) □ コードレス子機用バッテリカバー(1個) □ 子機充電台(1台) AC アダプタ(1個) □ 子機用バッテリ(1個) □ プリンタドライバ CD-ROM(1式) □ セットアップシート(1部) ☑ 取扱説明書(本書-1冊) □ 別冊取扱説明書<電話サービス編>(1冊) □ プリンタドライバインストールガイド(1部) □ 子機壁掛け用ねじ(2本)
- □ 記録用紙(5枚)
- □保証書(1部)
- □ アンケート用紙(1枚)
- □ 各種サービス関連資料(1式)

## 各部のなまえとはたらき

()のページに詳しい説明があります。

### 親機 正面

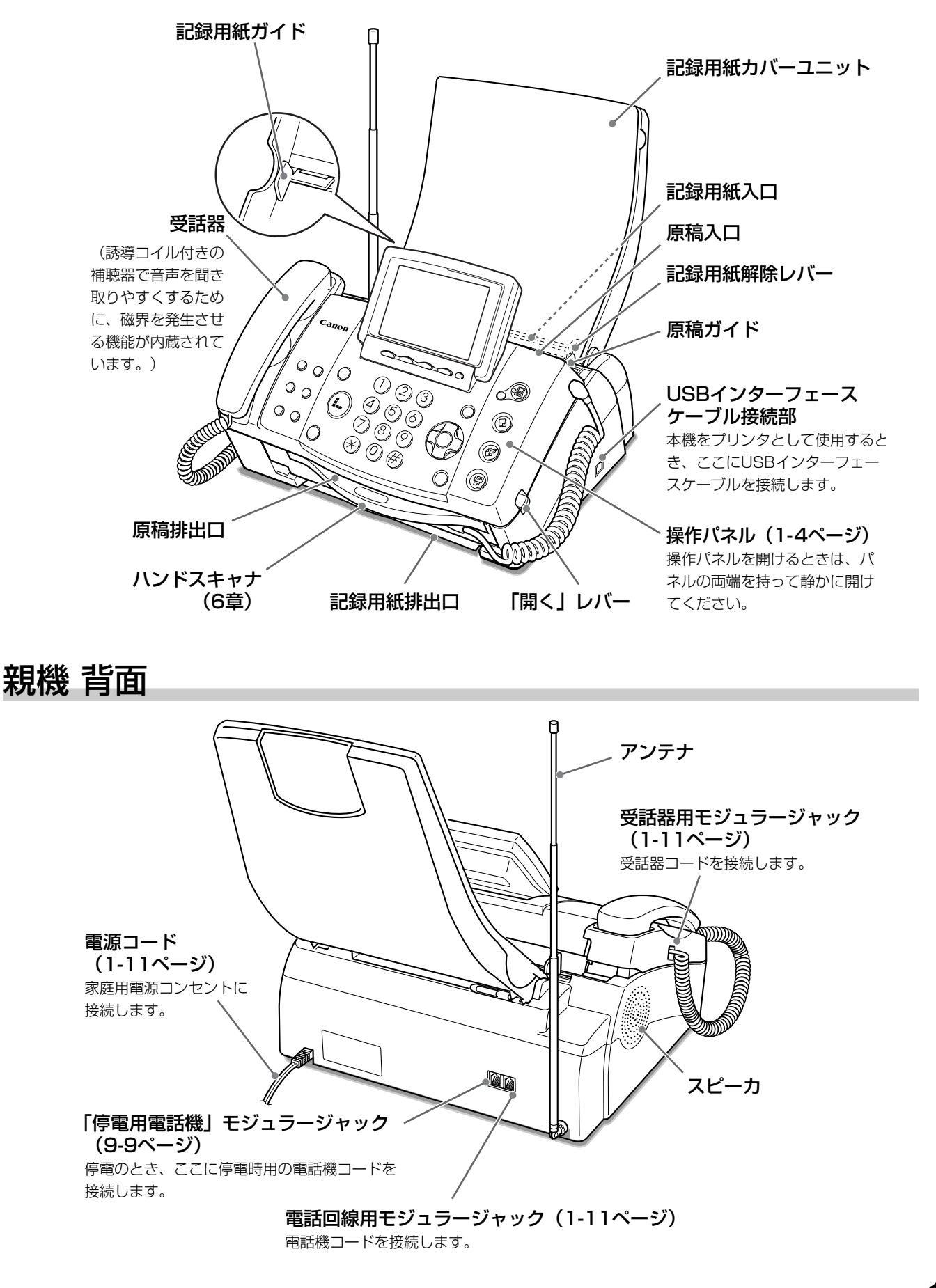

準

備

雷

話

留守番電話

ファクス

ピ

L

ハンドスキャナ

ドアホン

設

定

こんなときは

参

考

#### 各部のなまえとはたらき(つづき)

#### 親機 操作パネル部

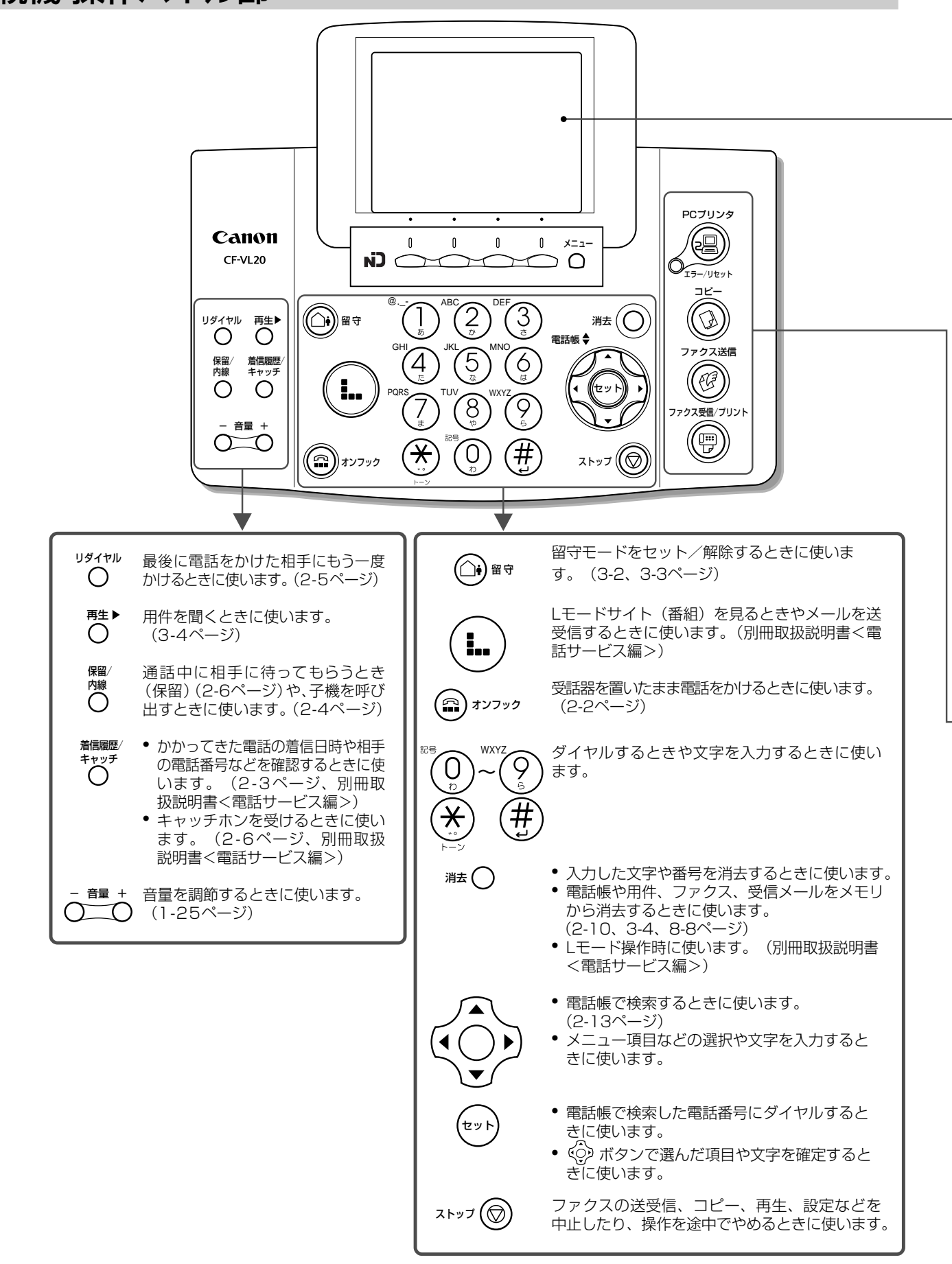

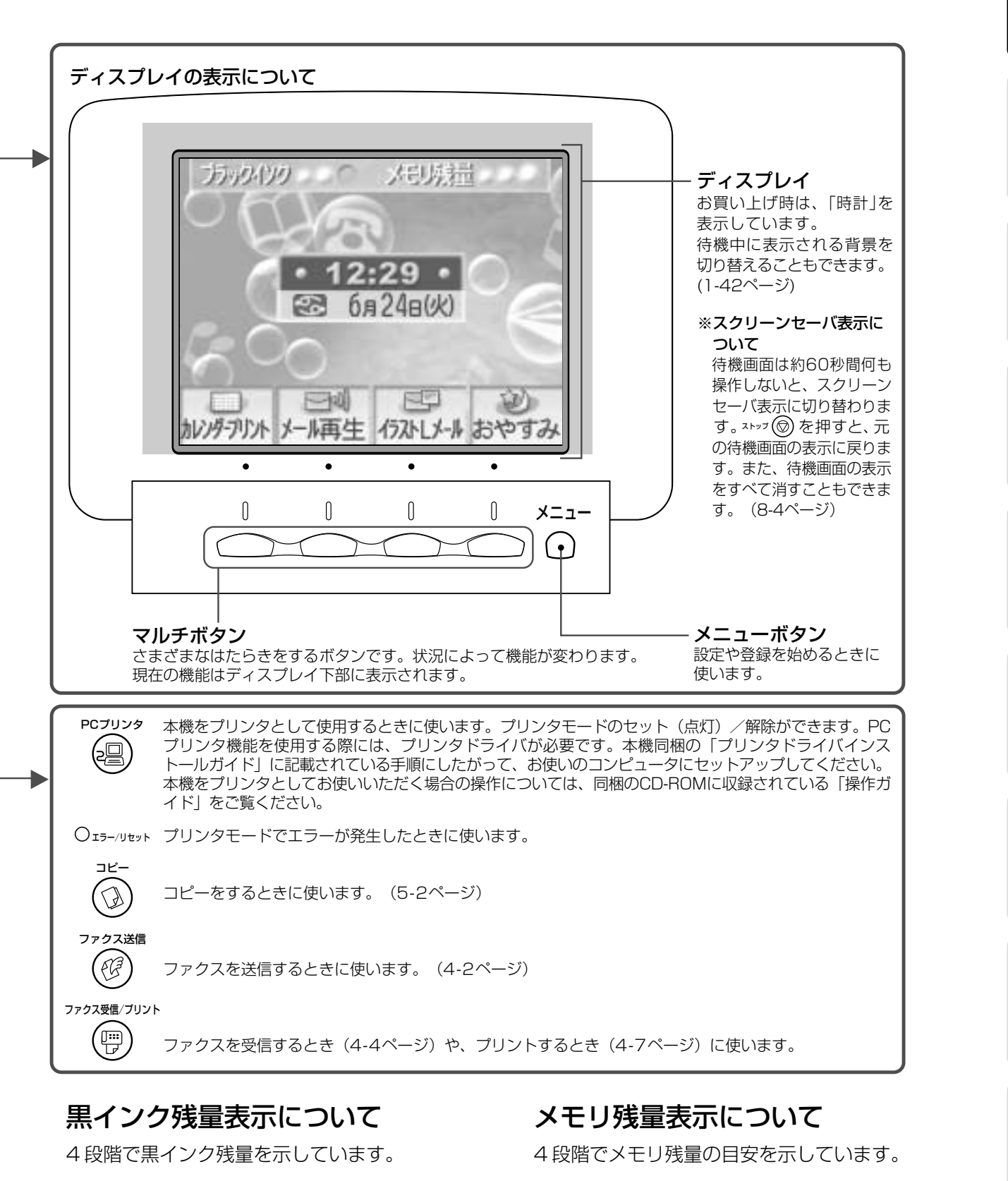

 $00 \longrightarrow 00$ 

少なくなって きている

トしている場合のみです。カラーBJカートリッジをセットしてい 

十分残って いる

h.

1-5

全く残って

いない

ほとんど

残っていない

進

備

雷

話

留守番電話

ファクス

ピ

ハンドスキャナ

ドア

ホ

設

定

こんなときは

参

考

#### 各部のなまえとはたらき(つづき)

## 子機 操作パネル部

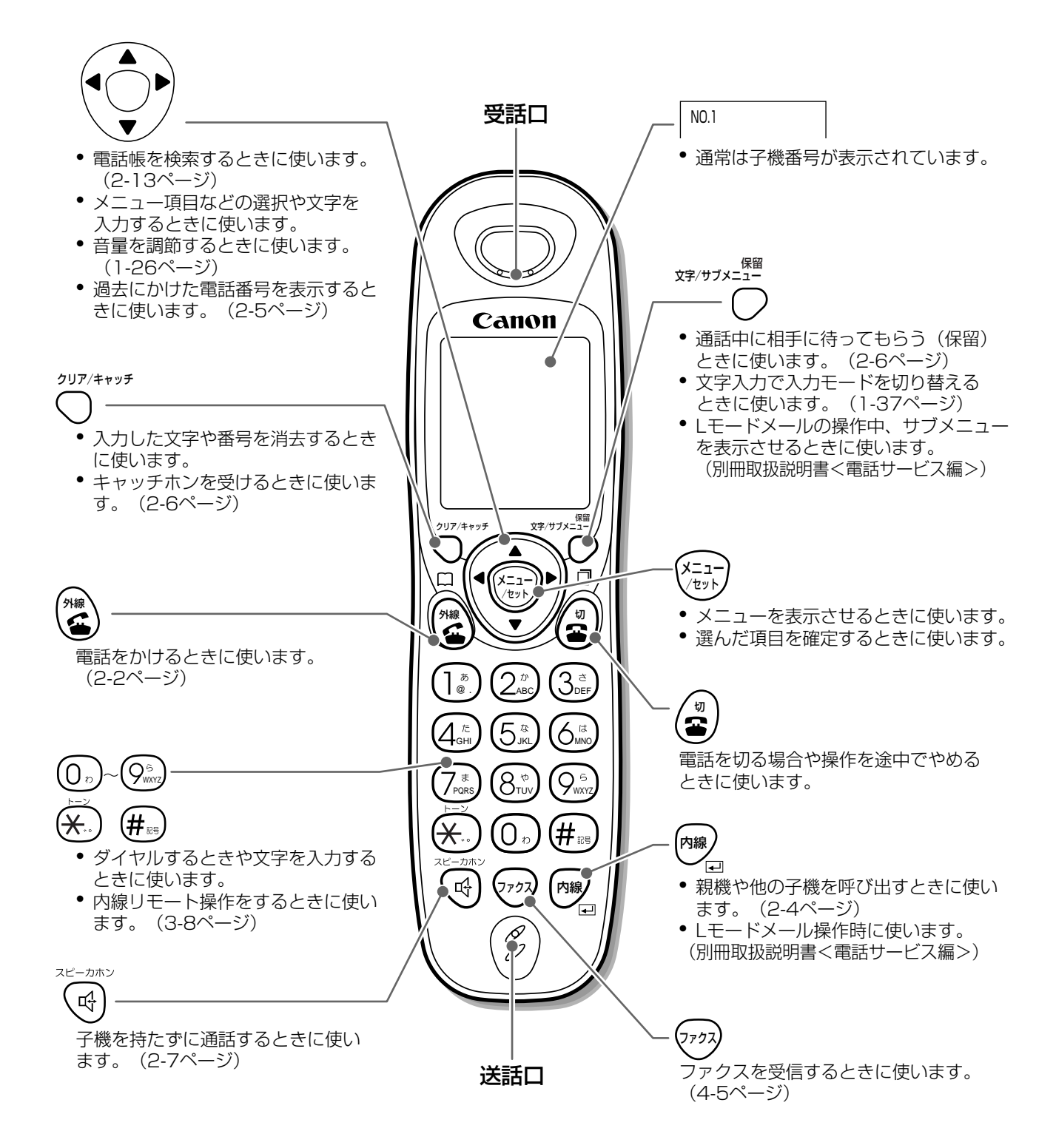

## 子機 背面

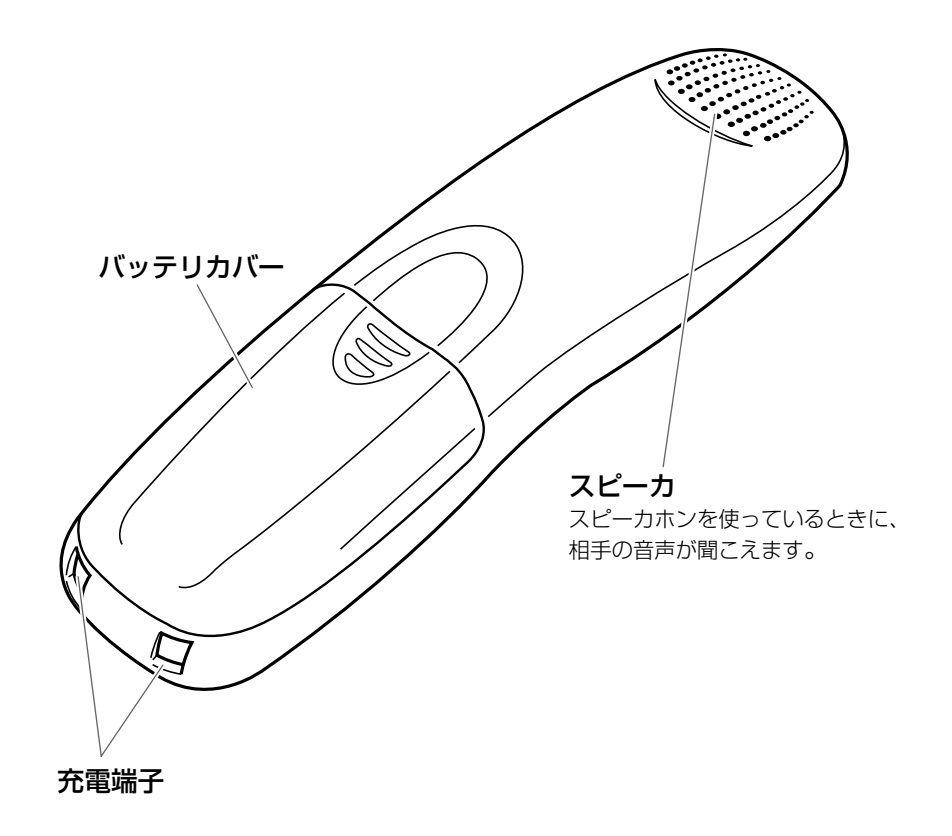

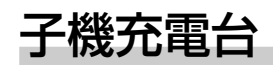

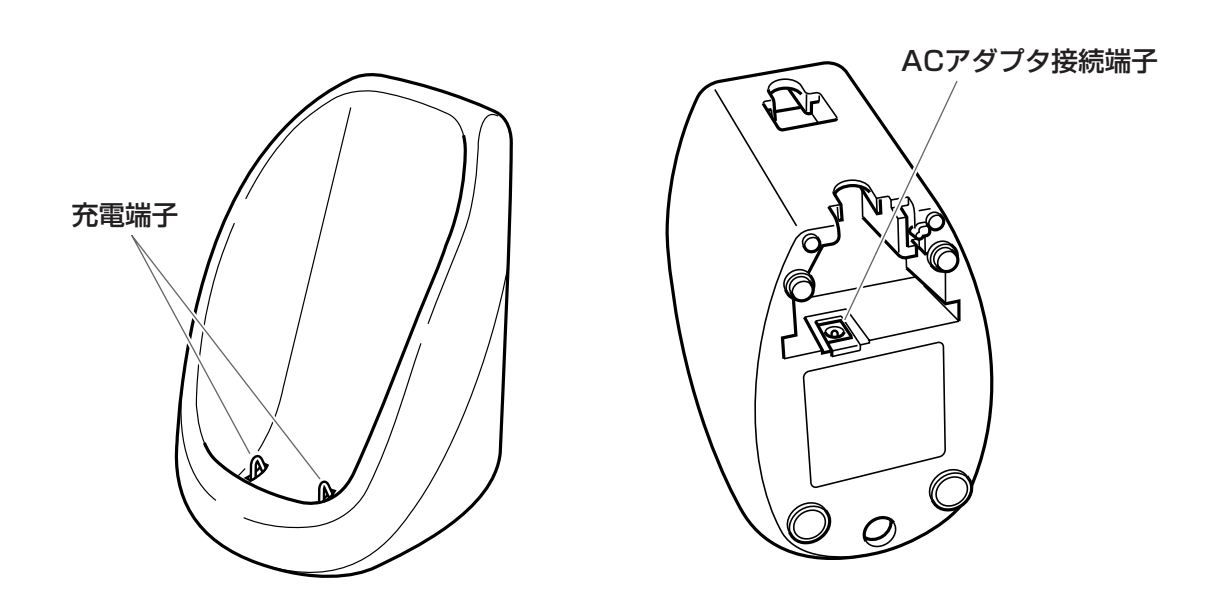

参

考

## メニュー項目一覧

#### 親機

▲ ● を押したときに選ぶことができるメニュー項目です。

メニュー

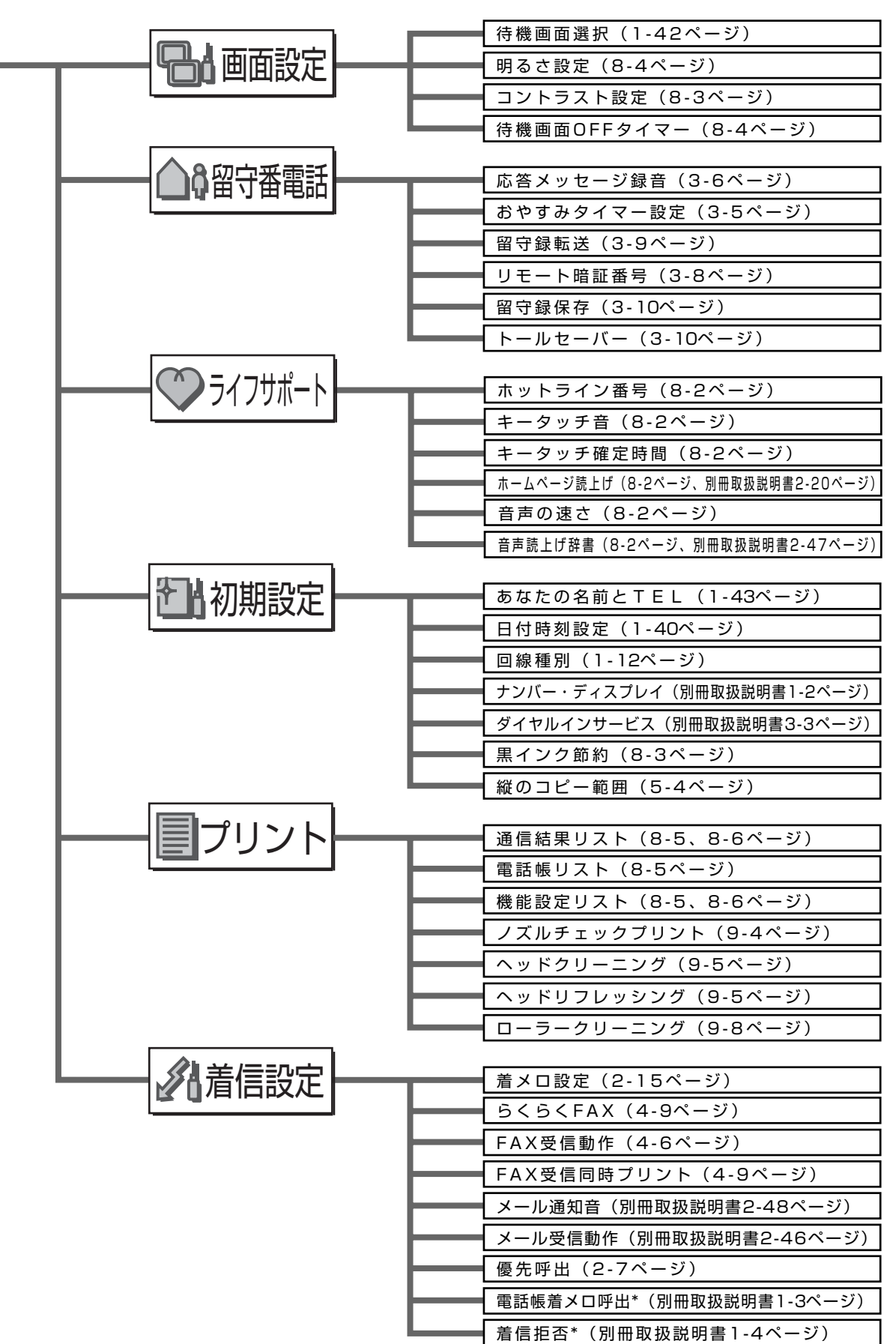

#### 親機メニューの使いかた

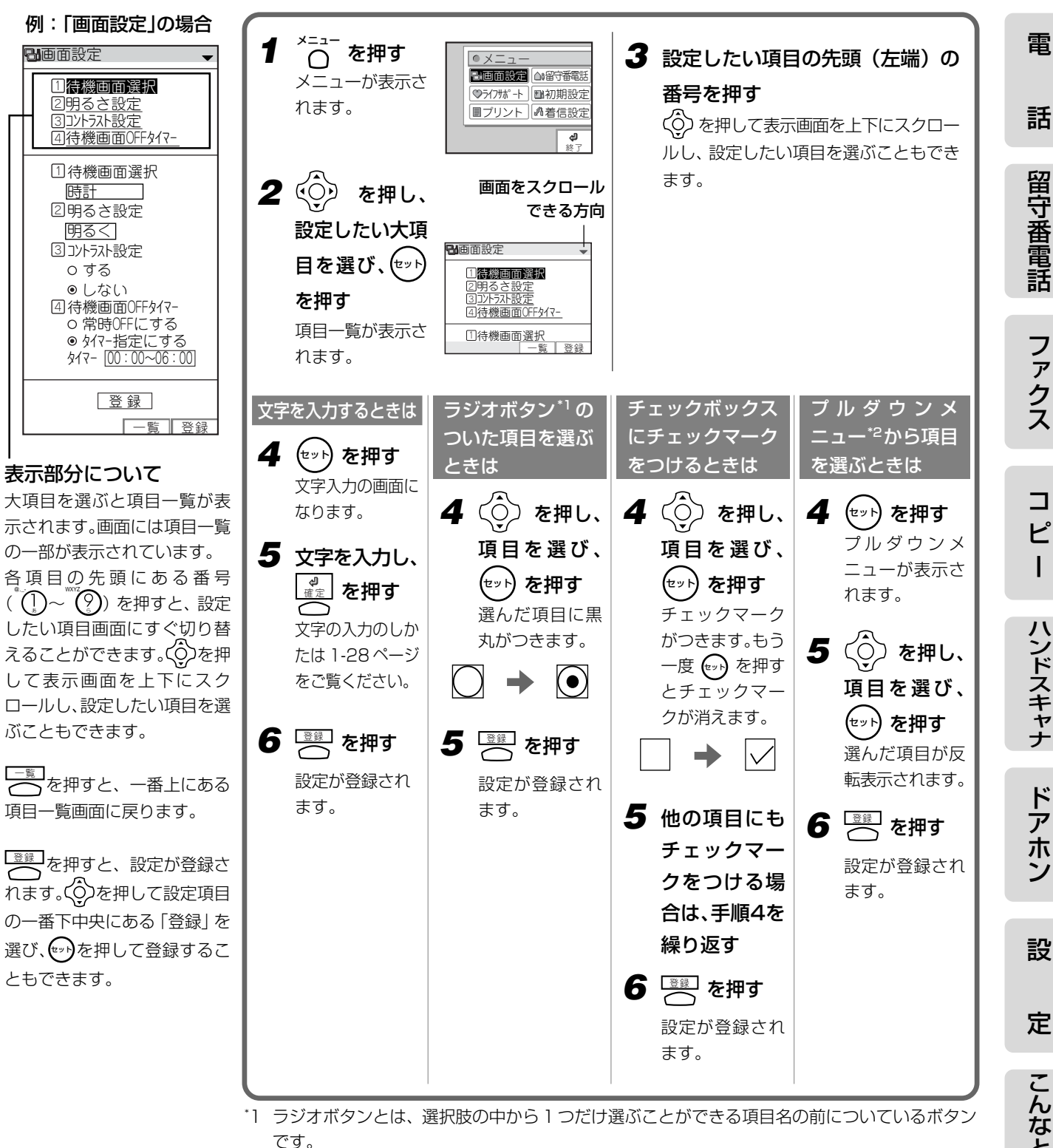

\*2 プルダウンメニューとは、選択肢が隠れている状態で表示されるメニューです。隠れている複数の項目の中から1つだけ選ぶことができます。

定 こんなときは

参

考

進

備

#### メニュー項目一覧(つづき)

#### 子機

(\*\*\*)を押したときに選ぶことができるメニュー項目です。

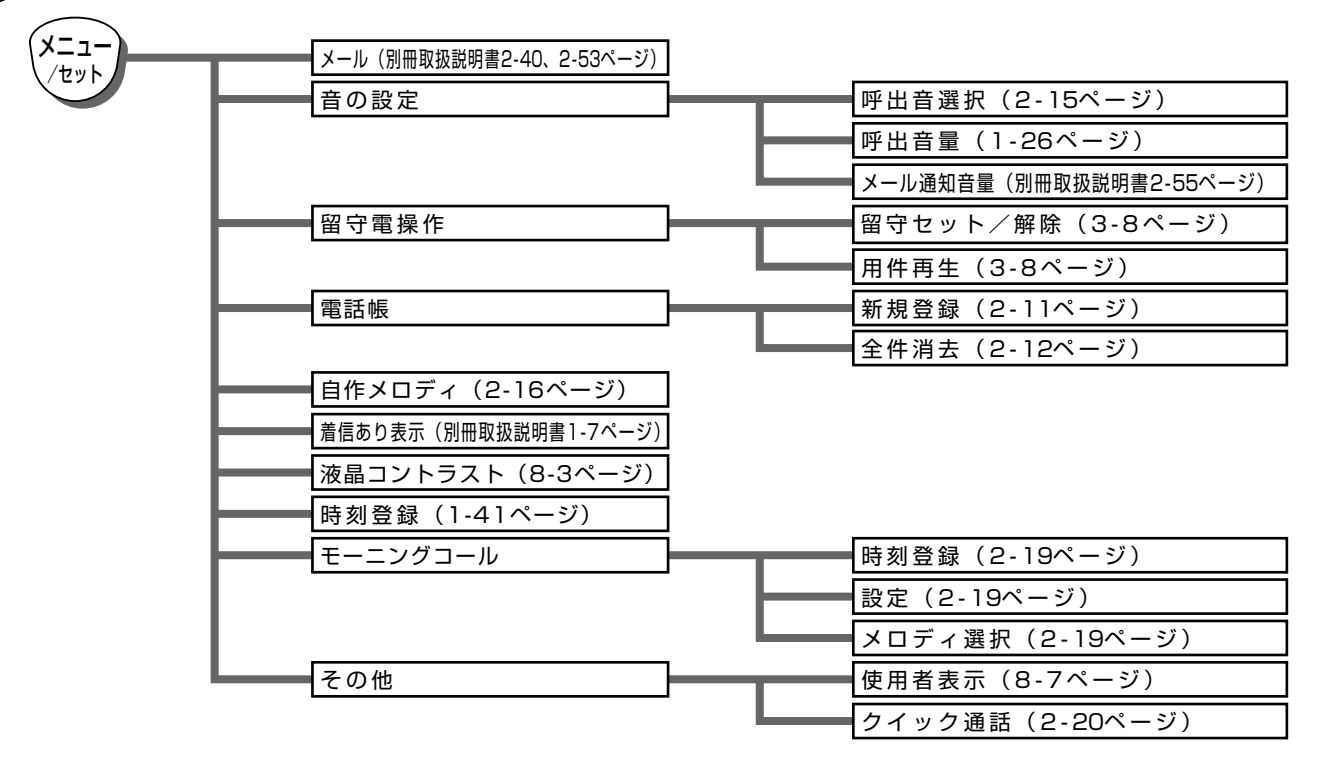

#### 子機メニューの使いかた

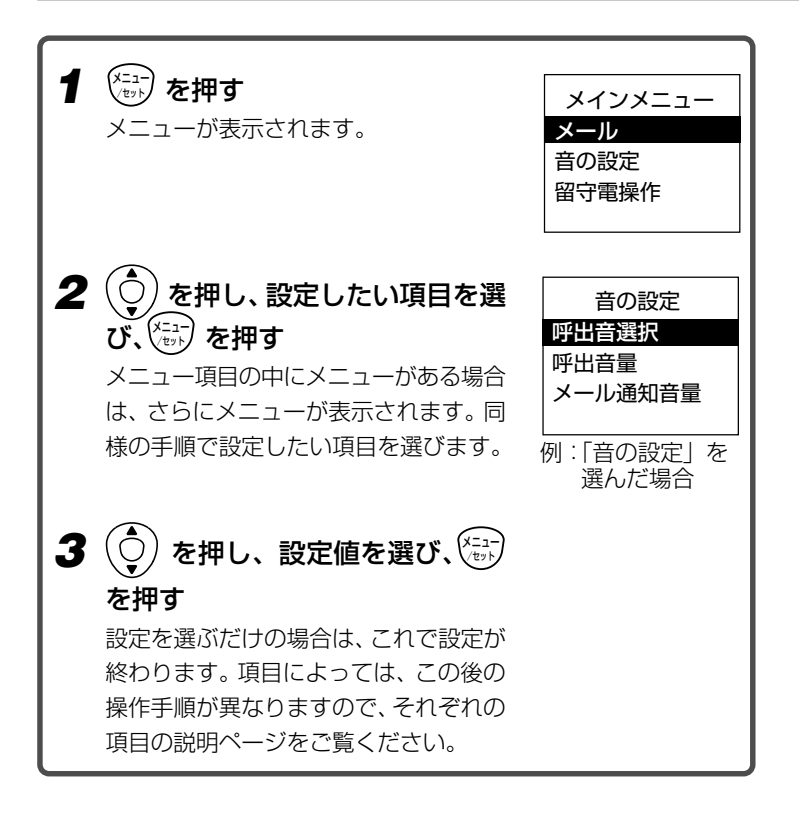

## 親機を回線に接続する

「セットアップシート」では、梱包材を取り除く作業から子機の充電までの手順をわかりやすく説明しています。 まず最初に必ず「セットアップシート」をご覧になり、準備をしてください。

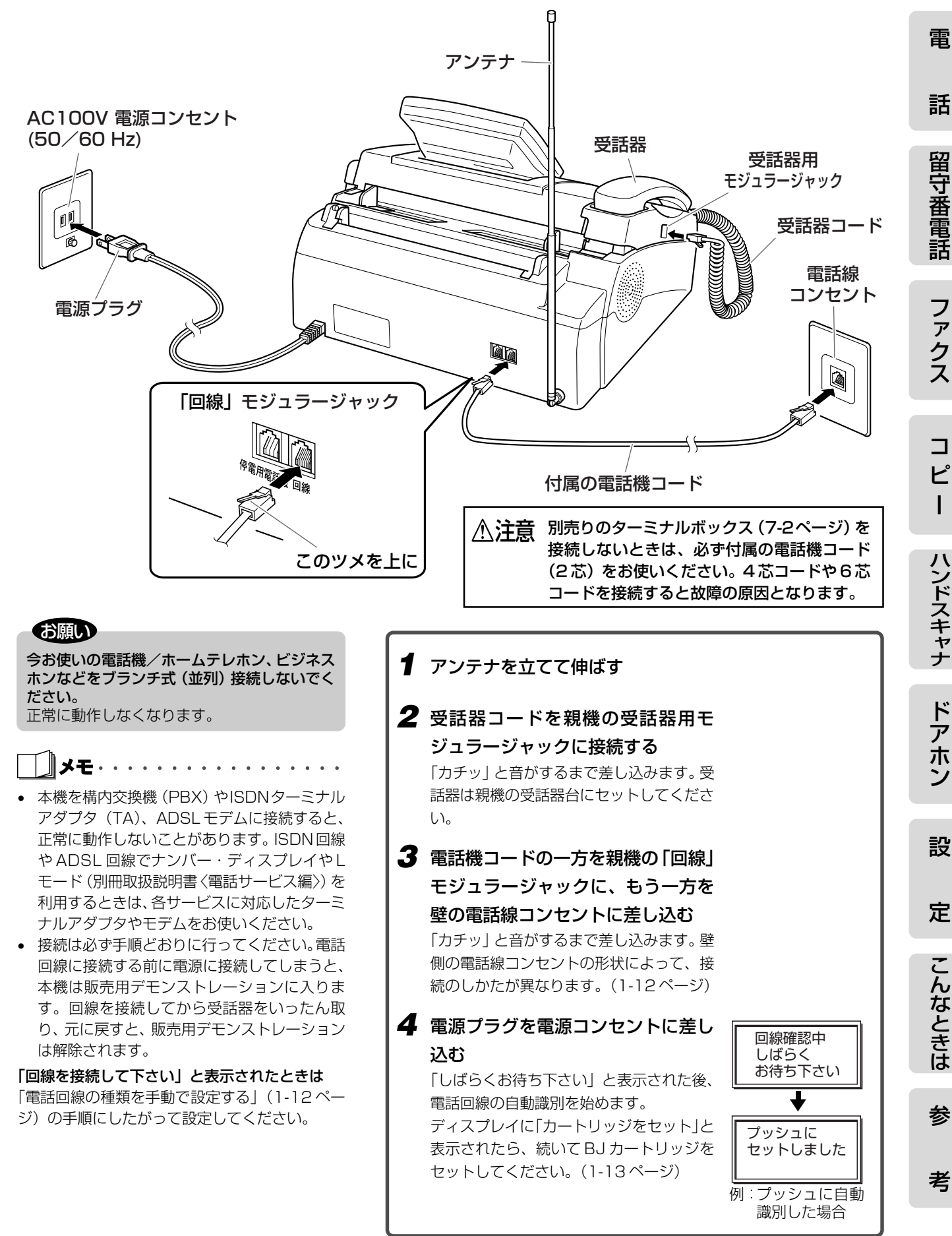

進

備

雷

ファクス

ピ

L

ハンドスキャナ

木

こんなときは

参

#### 親機を回線に接続する(つづき)

#### 電話線コンセントのタイプについて

■ モジュラー式コンセントの場合

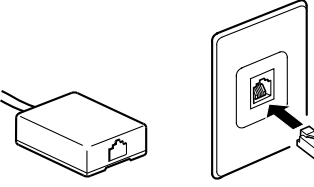

そのまま使えます。

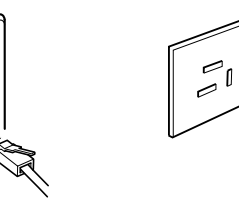

市販のモジュラージャック付の電話 キャップをお買い求めください。

■3ピンプラグ式コンセントの場合

モジュラージャック付

電話キャップ

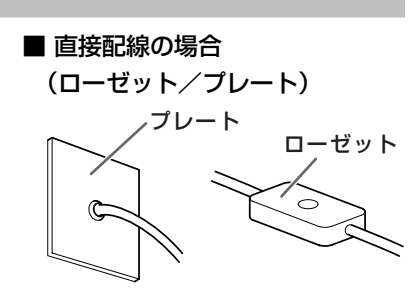

モジュラー式コンセントに変える 必要があります。最寄りのNTTの 支店や営業所にご相談ください。

#### アース線を接続するときは

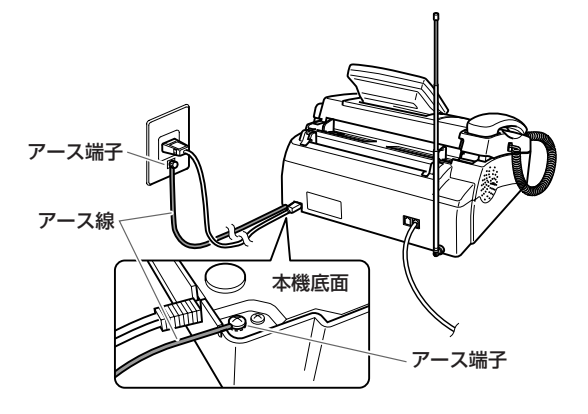

本機の底面にはアース端子があります。万一漏電した場合の感電事故防 止のため、電源コンセントのアース端子などにアース線を使って接続し てください。

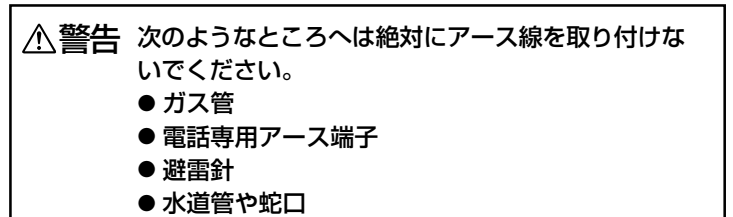

## 電話回線の種類を手動で設定する

×= --

電話回線の種類を自動識別できなかった場合は、次の手順で手動設定してください。

|                                                         | <b>1</b> <sup>×=ュ−</sup> を押す     |  |
|---------------------------------------------------------|----------------------------------|--|
| Canon                                                   |                                  |  |
|                                                         |                                  |  |
|                                                         | 3 ◎ を押し、「回線種別」を選び、 🛛 📴 🔳         |  |
|                                                         | (モット)を押す 10 <sup>1/1</sup><br>20 |  |
|                                                         |                                  |  |
| 回線の種類がわからないときは                                          | 4 〔○〕を押し、回線の種類を選び、               |  |
| 欠の手順で調べてください。 わからないときは、最寄<br>りの NTT の支店や営業所にお問い合わせください。 | (セット)を押す                         |  |
| 「20」に設定して117(時報)にダイヤル                                   | 自動識別します。                         |  |
|                                                         | <b>プッシュ</b> プッシュ(トーン)回線          |  |
|                                                         | <b>10</b> ダイヤル回線(速度:10PPS)       |  |
|                                                         | <b>20</b> ダイヤル回線(速度:20PPS)       |  |
| 「10」に設定して117にダイヤル                                       |                                  |  |
| <b>ひ</b> かかる <b>ひ</b> かからない                             | つ 一 を押9                          |  |
| 「10」に設定   「プッシュ」に設定                                     |                                  |  |

## BJカートリッジを準備する

ユニット

BC-11e (緑色) カートリッジ

ホルダ (黒色)

BJカートリッジは、インクの入ったインクタンクと、ノズルのついたプリントヘッドユニットで構成されています。 本機にはブラックBJカートリッジBC-10とカラーBJカートリッジBC-11eをセットすることができます。 通 常のファクスのプリントやコピーをするときは、ブラックBJカートリッジBC-10をお使いいただくことをおす すめします。Lモードの画面をカラーでプリントするときや、カラーコピーをするときは、カラー BJ カートリッ ジBC-11eをお使いください。

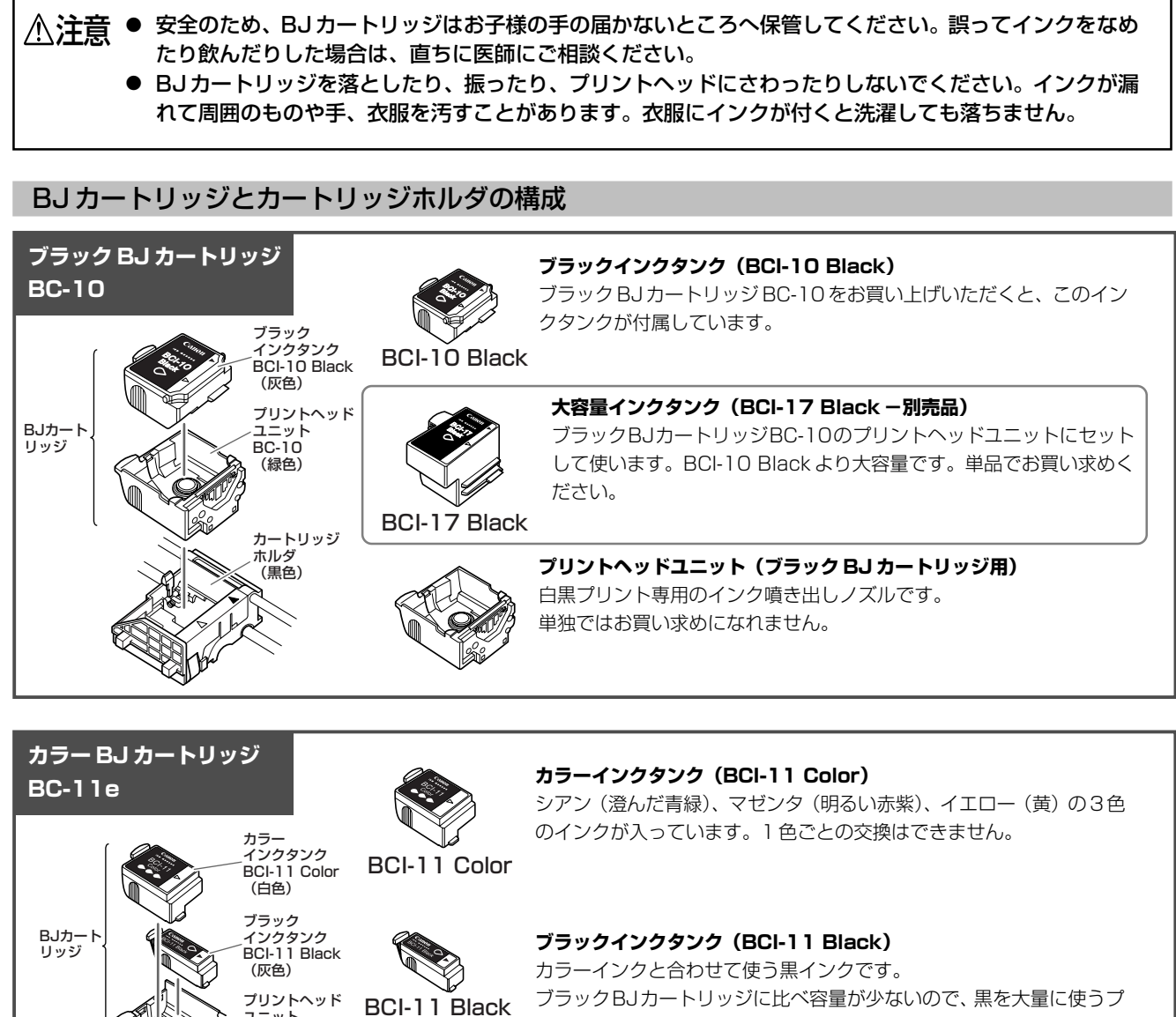

リントには向いていません。 プリントヘッドユニット(カラー BJ カートリッジ用) カラー専用のインク噴き出しノズルです。

必ず上記2つのインクタンクと組み合わせて使います。 単独ではお買い求めになれません。

※フォトBJカートリッジBC-12eフォト(別売品)は、本機のPCプリンタ機能を使うときにのみご使用になれます。

進

備

雷

話

留守番電話

ファクス

ピ

ハンドスキャナ

ドア

木

設

定

こんなときは

参

#### BJ カートリッジを準備する(つづき)

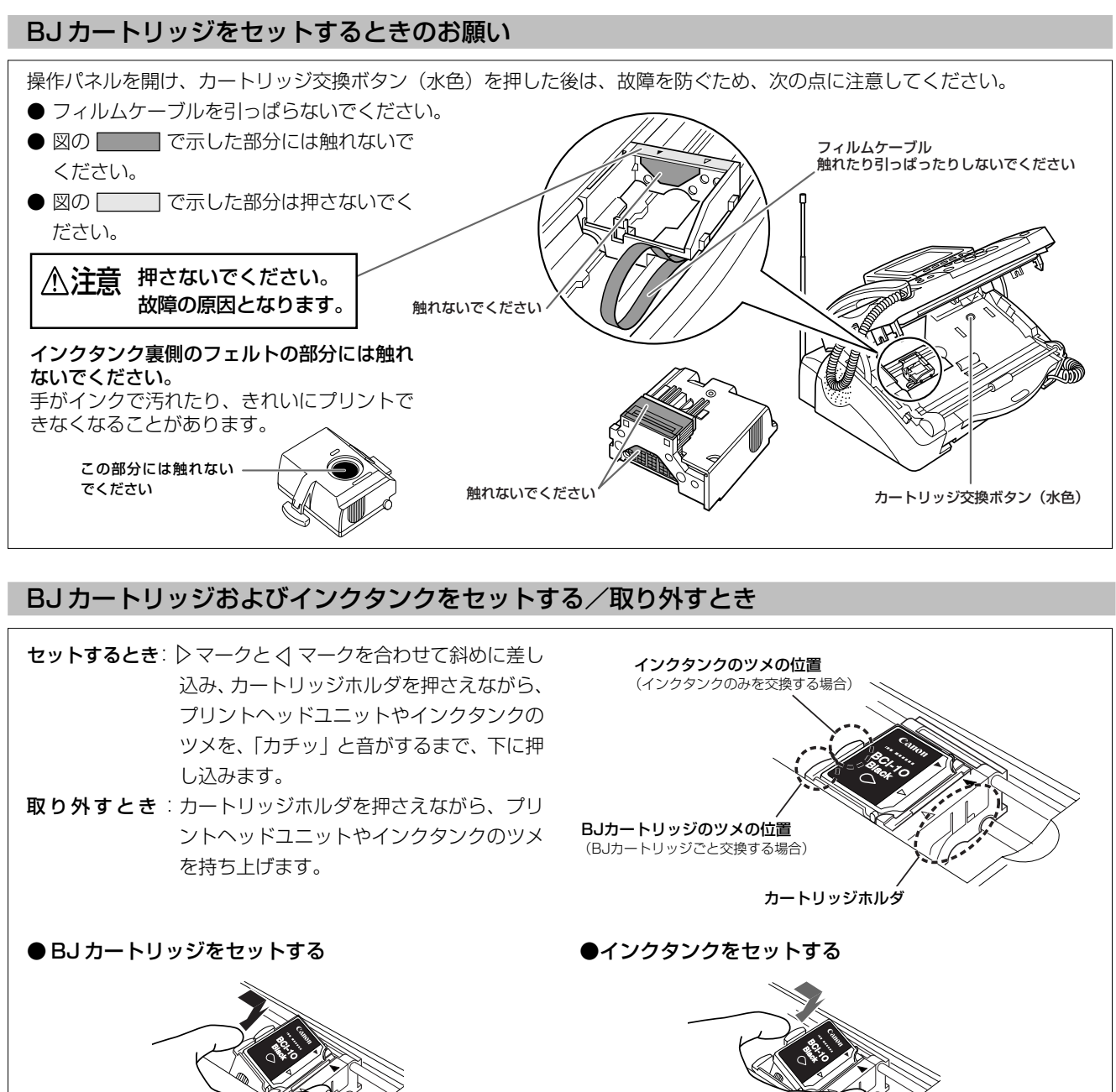

● BJ カートリッジを取り外す

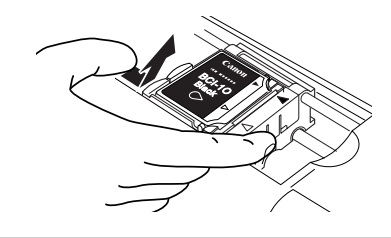

●インクタンクを取り外す

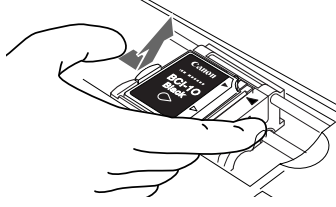

## BJカートリッジをセットする

セットする前に、電源プラグが電源コンセントに差し込まれていることを確認してください。 ブラック BJ カートリッジ BC-10 とカラー BJ カートリッジ BC-11e のセットのしかたは同じです。

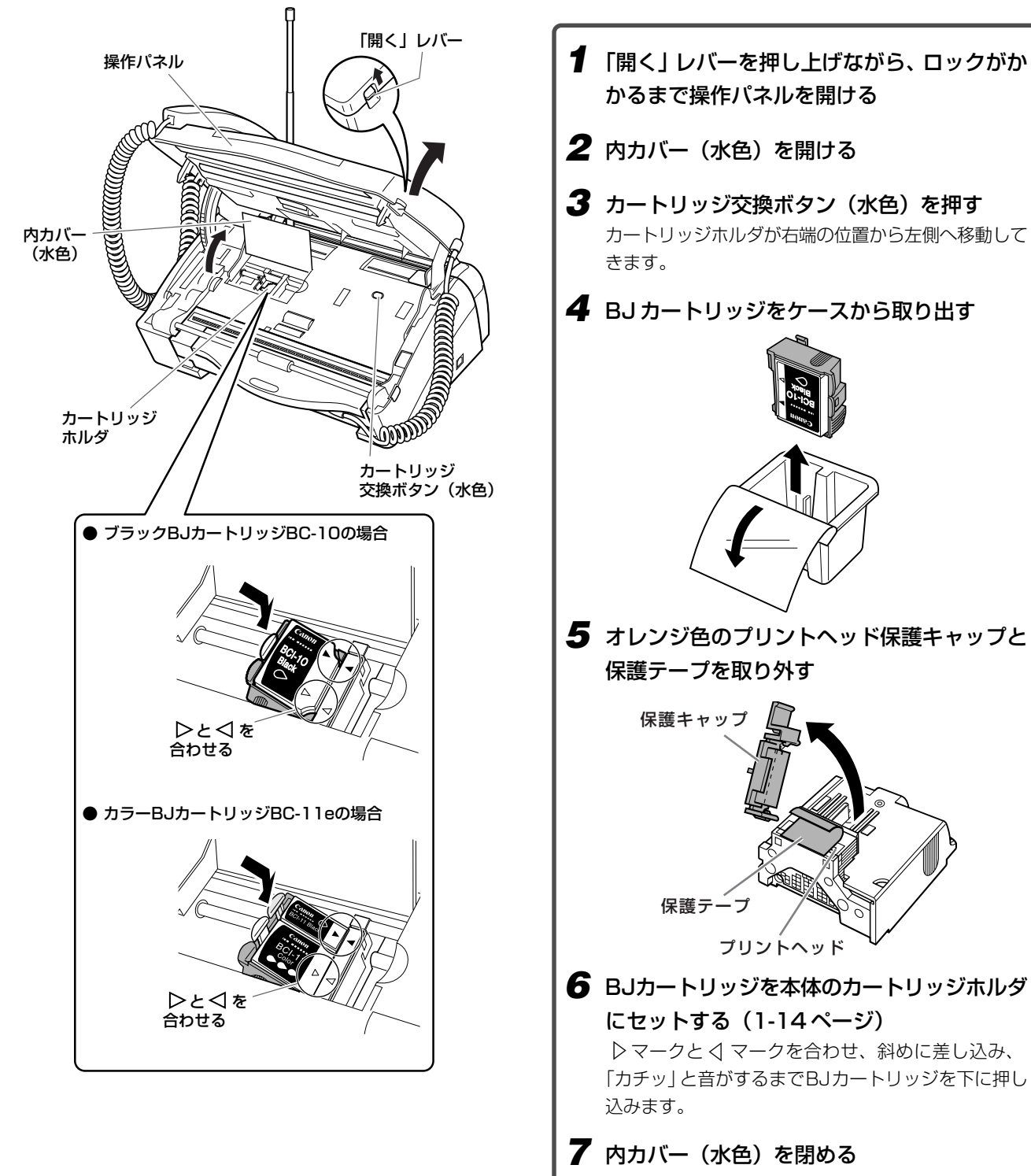

8 カートリッジ交換ボタン(水色)を押す カートリッジホルダが右端の位置(ホームポジション) に戻ります。 留守番電話 ファクス

コピィ

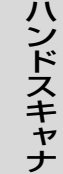

ドアホン

設

定

こんなときは

考

1-15

備

雷

話

#### BJ カートリッジを準備する(つづき)

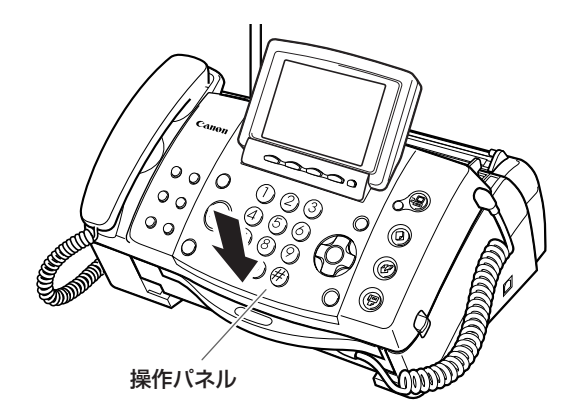

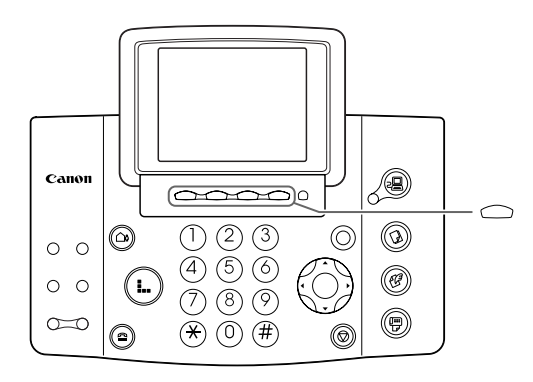

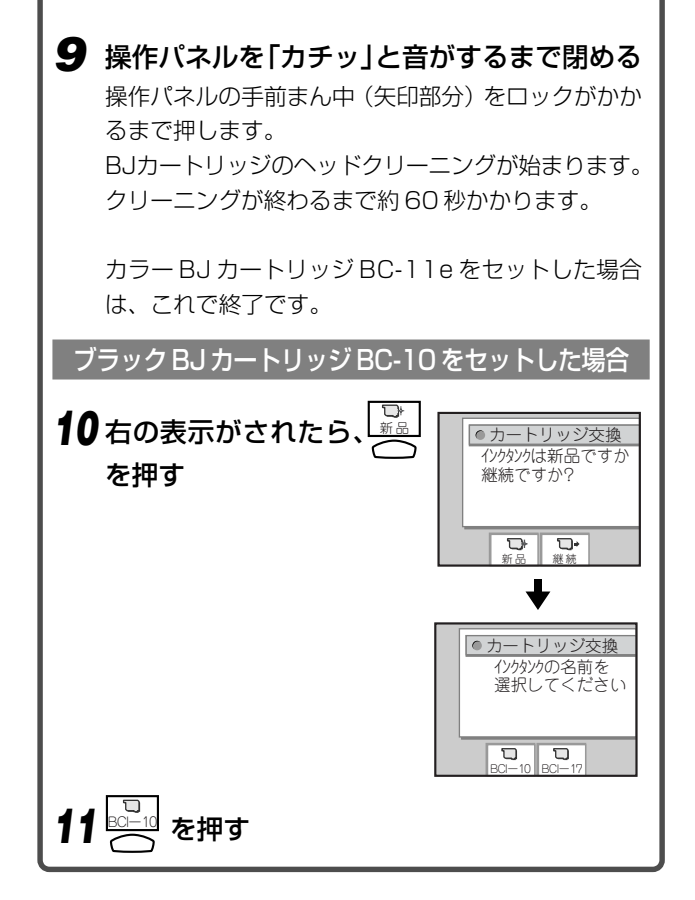

#### お願い

BJカートリッジのセットは、カートリッジ交換ボタン(水色)を押してから5分以内に行ってください。 5分経過すると、カートリッジホルダは元の位置に戻ります。この場合はもう一度カートリッジ交換ボタン(水色)を押してく ださい。

BJカートリッジは使う直前までケースから出さないでください。開封したBJカートリッジはすぐに本体にセットしてください。 ケースから出したまま放置しておくと、プリントヘッドが乾燥してプリントできなくなることがあります。 保管する場合は、付属のカートリッジ保管箱に入れてください。

BJカートリッジを机などの上に置くときは、プリントヘッドを上に向けて置いてください。 プリントヘッドを下に向けて置くと、ヘッドに傷がつき、きれいにプリントできなくなることがあります。

BJ カートリッジの分解やインクの補充などはしないでください。 故障の原因となります。

インクタンクは、品質を維持するため、購入後1年を目安に使い切るようにしてください。また、本体にセットしたら6ヶ月を 目安に使い切ってください。

初めてお使いのとき、白紙で印刷されたり、きれいに印刷できない場合があります。

そのときはヘッドリフレッシングを1~2回行ってください。プリント品質が回復します。(9-5ページ) (プリントヘッドユニットの保護キャップ、保護テープ、両方を外していることもご確認ください。)

- **₩**×€·····
- 手順8の操作を行わずに、手順9を行うと、「カートリッジをセットし、交換終了を押して下さい」と表示されます。
- ブラック BJ カートリッジ BC-10 をセットした場合は、手順 10 に進んでください。
- BJカートリッジをセットした後に、プリントがかすれるなどプリント品質がよくないときは、プリントヘッドのクリーニングを 行ってください。(9-5 ページ)
- カラープリントをした場合、十分に表現できない色もあります。

## インクタンクおよびBJカートリッジの交換について

ノズルチェックパターンをプリントしてプリントヘッドの状態を確認することができます。(9-4 ページ) 「BJ カートリッジ」は、記録用紙にインクを吹き付けるノズルがついた「プリントヘッドユニット」と、インクが入っている「イ ンクタンク」で構成されています。交換するときは、「インクタンク」のみ交換する場合(1-17ページ)と「BJ カートリッジ」ご と交換する場合(1-19ページ)があります。

# 備 雷 話 留守番電話 ファクス ハンドスキャナ ドア 朩 設 定 こんなときは 参 考

進

## インクタンクを交換する

ファクスやコピーのプリントが全体的にかすれてきたときは、インクタンクを交換します。

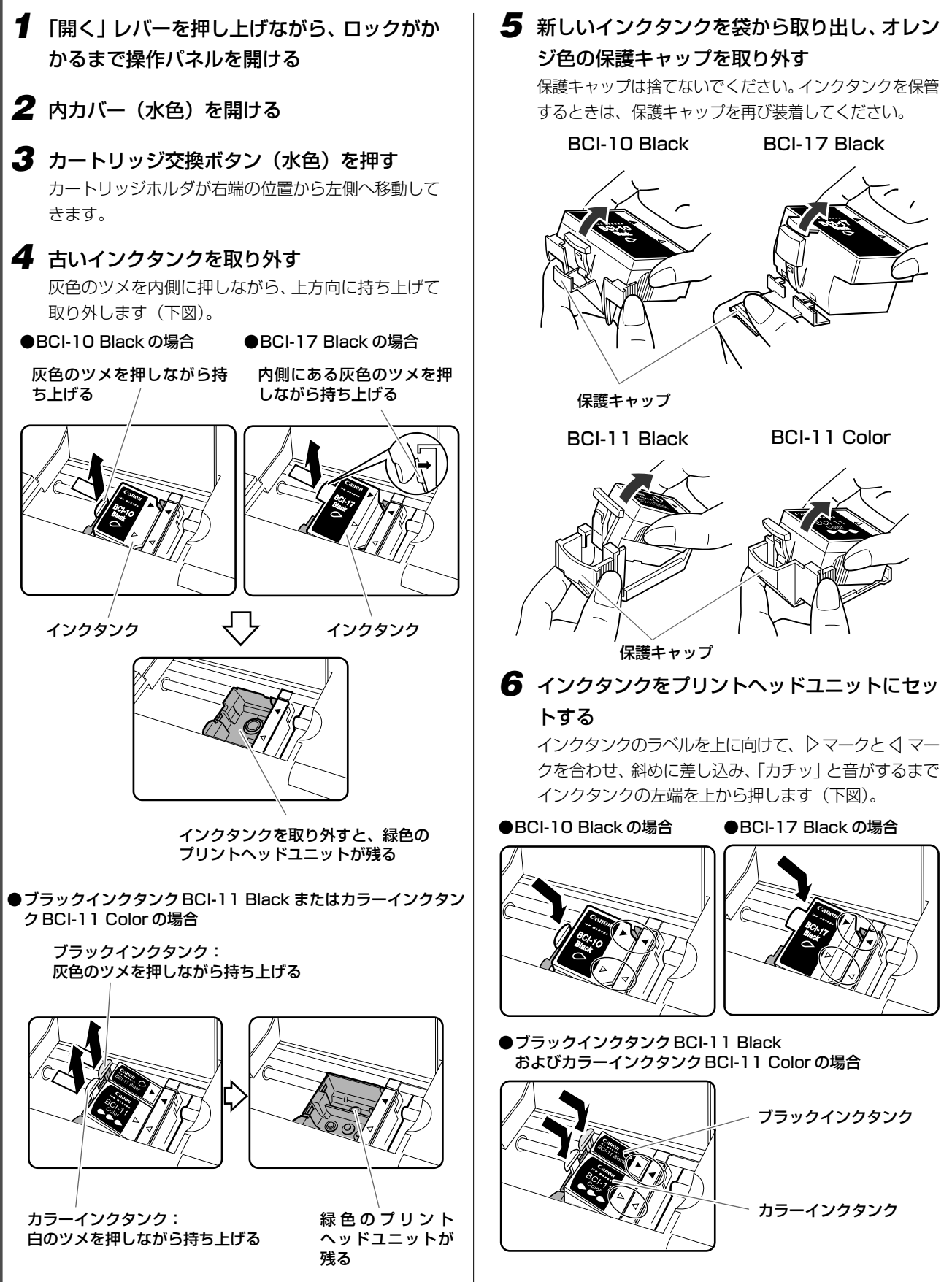

#### BJ カートリッジを準備する(つづき)

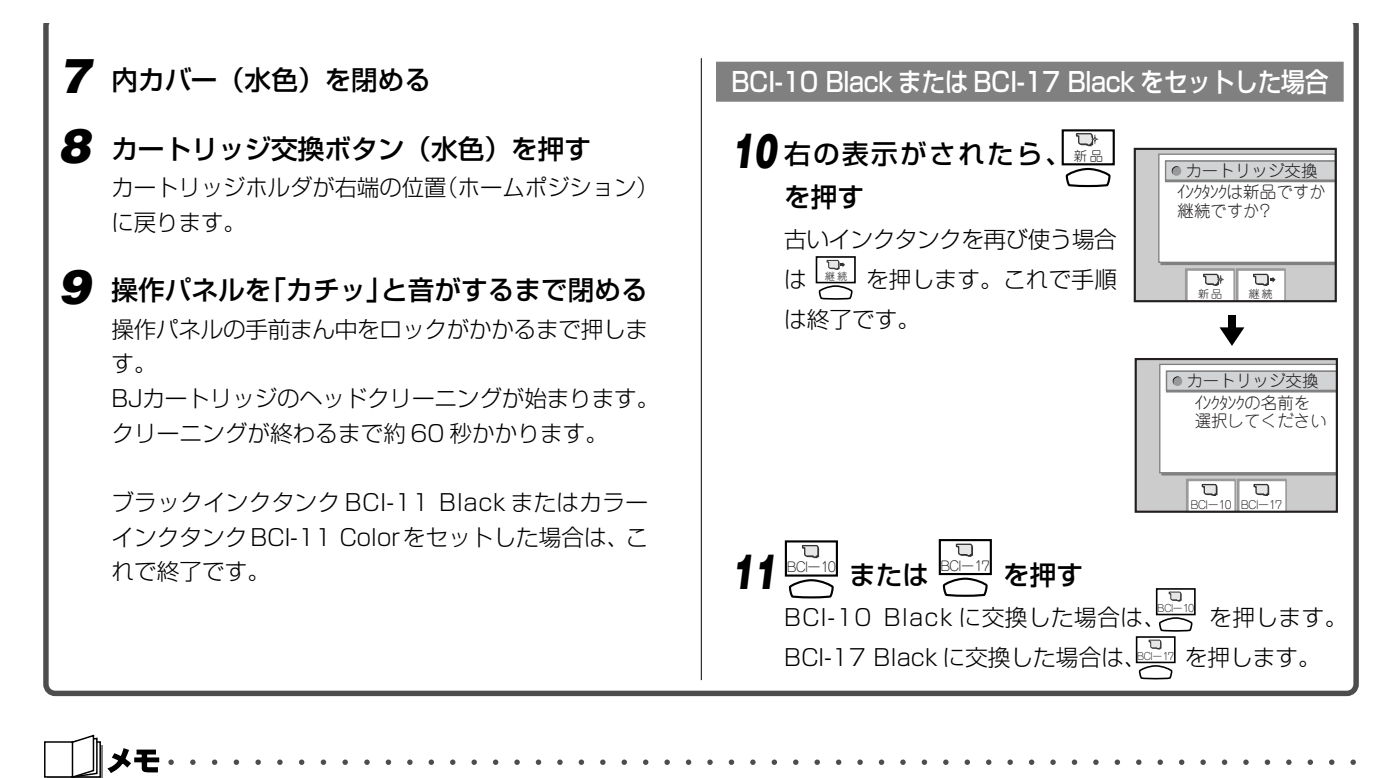

-----手順8の操作を行わずに、手順9を行うと、「カートリッジをセットし、交換終了を押して下さい」と表示されます。 BCI-10 Black または BCI-17 Black をセットした場合は、手順 10 に進んでください。

## 使用済みBJカートリッジ回収のお願い

キャノンでは、資源の再利用のために、使用済みインクタンク、BJカートリッジの回収を推進しています。
 この回収活動は、お客様のご協力によって成り立っております。
 つきましては、"キャノンによる環境保全と資源の有効活用"の取り組みの主旨にご賛同いただき、回収にご協力いただける場合には、ご使用済みとなったインクタンク、BJカートリッジを、お近くの回収窓口までお持ちくださいますようお願いいたします。
 キャノン販売ではご販売店の協力の下、全国に3000拠点を超える回収窓口をご用意いたしております。
 また回収窓口に店頭用カートリッジ回収スタンドの設置を順次進めております。
 回収窓口につきましては、下記のキャノンのホームページ上で確認いただけます。
 キャノンサポートページ canon.jp/support
 事情により、お持ちになれない場合は、使用済みインクタンク、BJカートリッジをビニール袋などに入れ、地域の条例にしたがい処分してください。

準

備

雷

## BJカートリッジを交換する

プリントヘッドの寿命または故障と見られる症状が出たときには、BJカートリッジごと交換します。(詳しくは「BJカートリッジの状態を確認する」(9-4ページ)をご覧ください。)

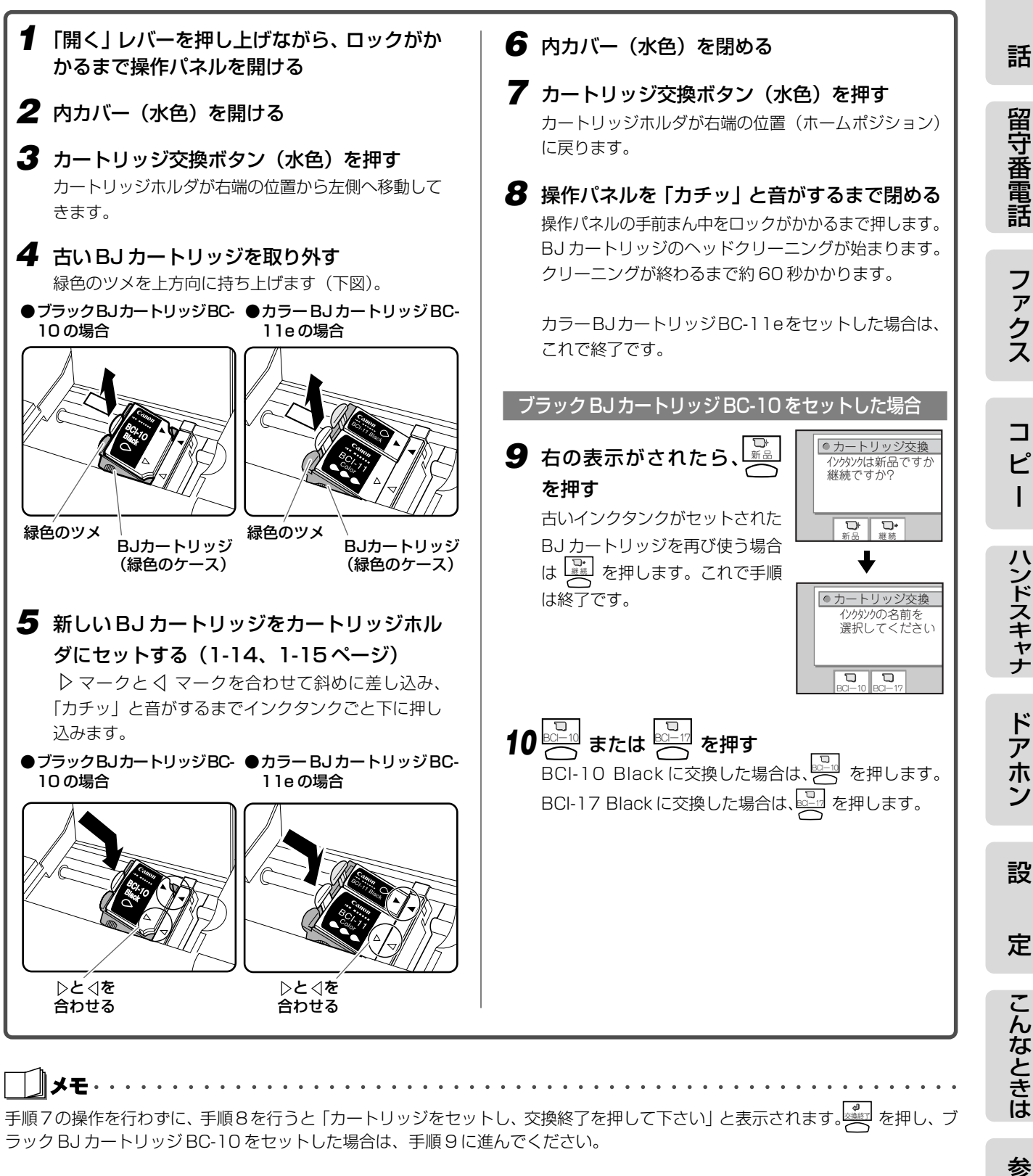

考

## 記録用紙を準備する

## 記録用紙について

ハガキサイズ(縦)とA4サイズ(縦)の記録用紙を使用することができます。通常は、普通紙(複写機で使う標準的なコピー用紙) で十分なプリント品質を得ることができますが、次のような記録用紙のご使用をおすすめします。

#### セットできる記録用紙

#### ● 種類

| 記録用紙の種類  | 製品名                    |
|----------|------------------------|
| 普通紙      | キヤノンニュープリンタペーパーCP-250  |
| (コピー用紙等) | キヤノンバブルジェット用普通紙 LC-301 |
| ハガキ      | キヤノン光沢ハガキ KH-201N      |

上記の他に、官製はがき、官製はがき(コート)もご使用になれます。

#### ● サイズとセットの方向

記録用紙の長い方向を縦にセットしてください。

| サイズ | セット方向 |
|-----|-------|
| ハガキ | \$27  |
| A4  | INVL. |

#### ● 一度にセットできる枚数

| 記録用紙の種類 | セットできる枚数 |
|---------|----------|
| 普通紙(A4) | 30枚      |
| 光沢紙     | 10枚      |
| ハガキ     | 10枚      |

枚数が多い場合は、数回に分けてセットしてください。

#### プリント可能範囲

プリントされる範囲は斜線部分です。

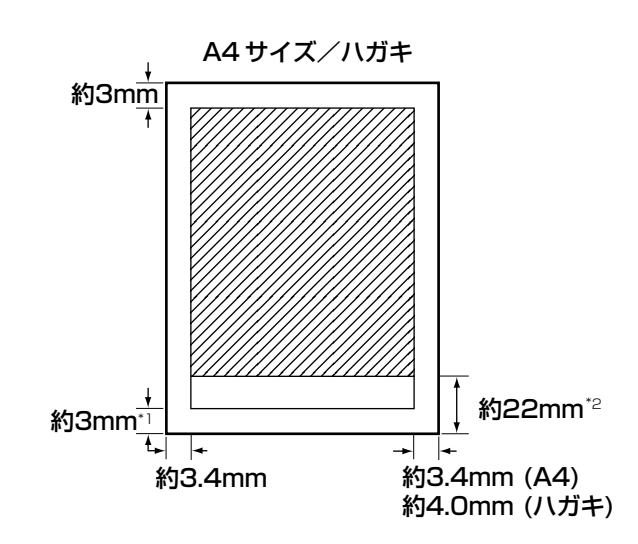

- \*1 ファクスをプリントする場合やコピーをする場合に、コ ピー範囲の設定(5-4ページ)が「広く」になっている場 合
- \*2 コピーをする場合に、コピー範囲の設定が「普通」になっている場合
- ※縦のコピー範囲を広く設定できます。ただし、記録用紙送りの精度が低下するため、記録用紙の下端部分が正常にプリントされないことがあります。

#### お願い

#### 次のような用紙を記録用紙として使用しないでください。紙づまりの原因となります。

- 0.06mm より薄い用紙(ワープロ用感熱紙など)や 0.23mm を超える厚い用紙
- 破れ、しわ、折り目、大きい反りのある用紙

## 記録用紙カバーユニットを取り付ける

記録用紙をセットする前に記録用紙カバーユニットを取り付けます。

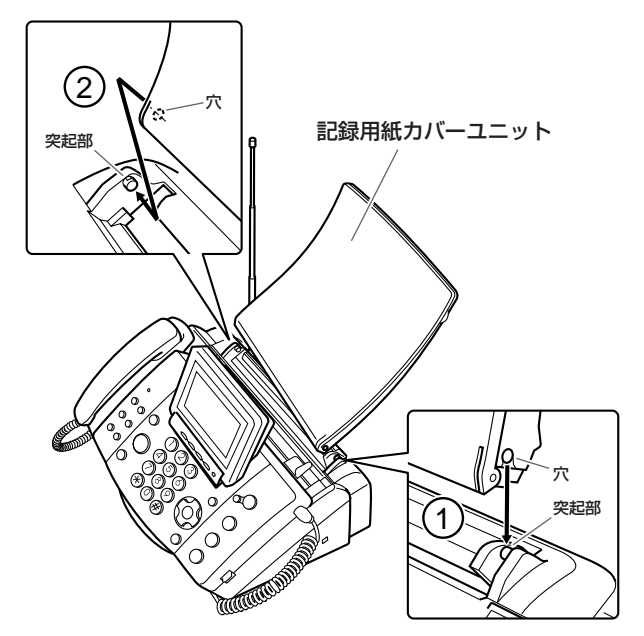

## 記録用紙をセットする

記録用紙カバーユニットにプリント面をオモテ向きにしてセットします。

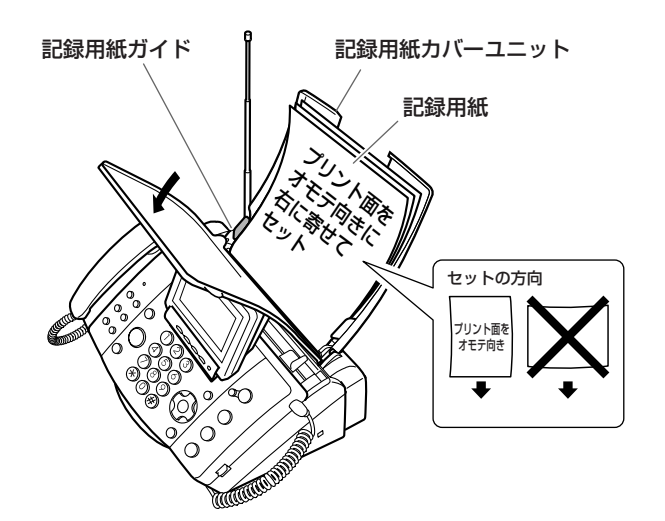

| 1 | 記録用紙カバーユニットを開ける                              |
|---|----------------------------------------------|
| 2 | 記録用紙ガイドを左端に移動する                              |
| 3 | 記録用紙をよくさばいてそろえる<br>普通紙は30枚、ハガキは10枚までセットできます。 |
| 4 | 記録用紙カバーユニットに、記録用紙を右に<br>寄せてセットする             |
| 5 | 記録用紙ガイドを記録用紙幅に合わせる                           |
| 6 | 記録用紙カバーユニットを閉める                              |

#### お願い

**必ず右端に寄せてセットし、記録用紙ガイドをきっちりと記録用紙幅に合わせてください。** 記録用紙が斜めに送られてしまったり、内部が汚れてプリントの品質低下や故障の原因となることがあります。

記録用紙を複数枚セットするときはていねいにセットしてください。 複数枚同時に送られてしまうなど、紙送りがうまくいかないときは、もう一度セットし直してください。それでもうまく送れな いときは、1枚ずつセットしてください。

プリントする面をオモテ向きにセットしてください。 記録用紙によってはプリント面が決まっているものがあります。プリント面を確認してセットしてください。

記録用紙排出口の前は記録用紙排出に十分なスペースをとってください。 前に物が置いてあったり十分なスペースがないと、紙づまりの原因となります。

記録用紙を追加するときは記録用紙カバーユニットに残っている記録用紙の下にセットしてください。また、記録用紙が引き込ま れている最中は記録用紙を追加しないでください。 紙づまりの原因となります。

反りのある記録用紙は、必ず反りを直してからセットしてください。

1 記録用紙カバーユニットの右側の穴に、記録 用紙入口の突起部を入れる

2 記録用紙カバーユニットの左側の穴に、記録 用紙入口の突起部を入れる

#### お願い

記録用紙カバーユニットが壁などに触れないように設置して ください。 備

雷

話

留守番電話

ファクス

ハンドスキャナ

ドアホ

設

定

こんなときは

参

考

#### 進備

## 原稿について

基準を満たさない原稿をセットしたり、誤った方法でセットすると、コピーやファクス送信が正しく行われな かったり、紙づまりの原因となることがあります。

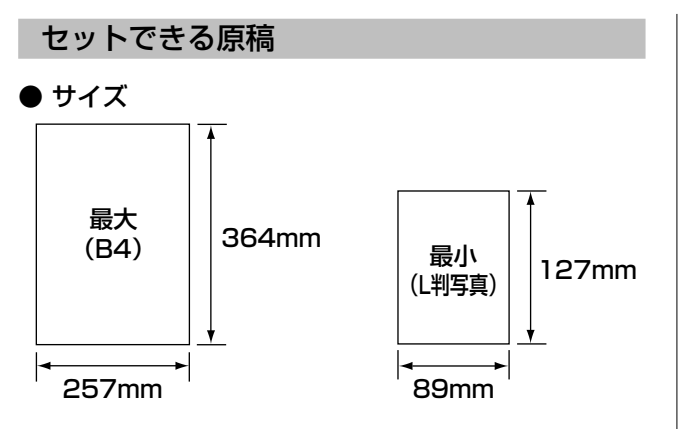

#### ● 厚さ

原稿入口にセットできる原稿の厚さは、次のとおりです。

| 原稿の枚数  | 原稿の厚さ        |
|--------|--------------|
| 1 枚のとき | 0.06~0.23 mm |
| 複数枚のとき | 0.06~0.13 mm |

#### ● 一度にセットできる枚数

原稿のサイズによって、一度にセットできる枚数が異なります。 枚数が多い場合は、何回かに分けてセットしてください。

| 原稿のサイズ | セットできる枚数 |
|--------|----------|
| A4     | 10枚      |
| B4     | 5枚       |
| ハガキ    | 1枚       |
| L判写真   | 1枚       |

#### お願い

#### 次のような原稿は、別の複写機でコピーをとったり、キャリヤシート(別売)にはさんでから、原稿入口にセットしてください。 紙づまりなどの原因となるため、そのままでは使用できません。上記の「セットできる原稿」のサイズや厚さの範囲外の原稿

- のりやセロハンテープで貼り合わせたもの
- 破れ、しわ、反りや折り目のあるもの
- 感熱紙、裏カーボン紙など
- フィルムやトレーシングペーパーなど透明なもの

#### ハンドスキャナで読み取った原稿も使用できます。(6-3ページ)

#### 原稿をセットする前に以下のことを確認してください。

- セットできる原稿の基準を満たしている原稿かどうか確認してください。
- ホチキスやクリップは必ず取り外してください。
- インク、修正液などは完全に乾かしてからセットしてください。

#### A4 原稿の場合は原稿セットマークに原稿の右端を合わせて、まっすぐにセッ トしてください。

原稿ガイドは、必ず原稿の幅に合わせてください。

原稿ガイドを正しく合わせないと、原稿が斜めに送られてしまうことがあります。

#### 幅や厚さが異なる原稿を一緒にセットしないでください。

送信もれやコピーもれ、紙づまりなどの原因となることがあります。幅や厚さが異なる原稿は1枚ずつセットしてください。

#### 送信したりコピーする面をウラ向きにセットしてください。

#### 厚紙原稿は反りを直してセットしてください。

厚紙原稿の場合、図のような向きに反っていると原稿がうまく送られないことがあ ります。

反りを直してからセットし、原稿後端のまん中を持って軽く押してください。

#### 小さい原稿は突き当たるまで差し込んでください。

ハガキのような小さい原稿をセットするときは、原稿後端のまん中を持って、突き当たるところまで差し込んでセットしてください。

#### 読み取り可能範囲

読み取れる範囲は、斜線部分です。

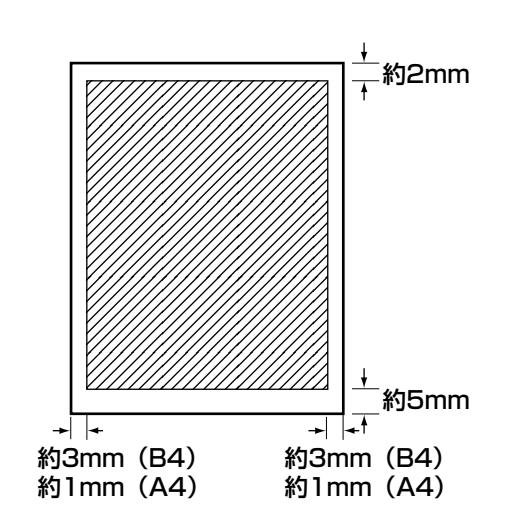

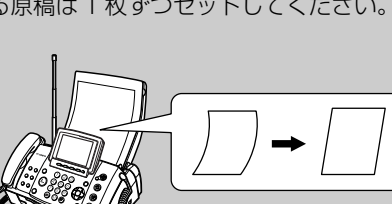

原稿セットマーク

子機を準備する

## 子機を充電する

子機をはじめてお使いになるときやバッテリを交換したときは、 必ず連続10時間以上充電してください。

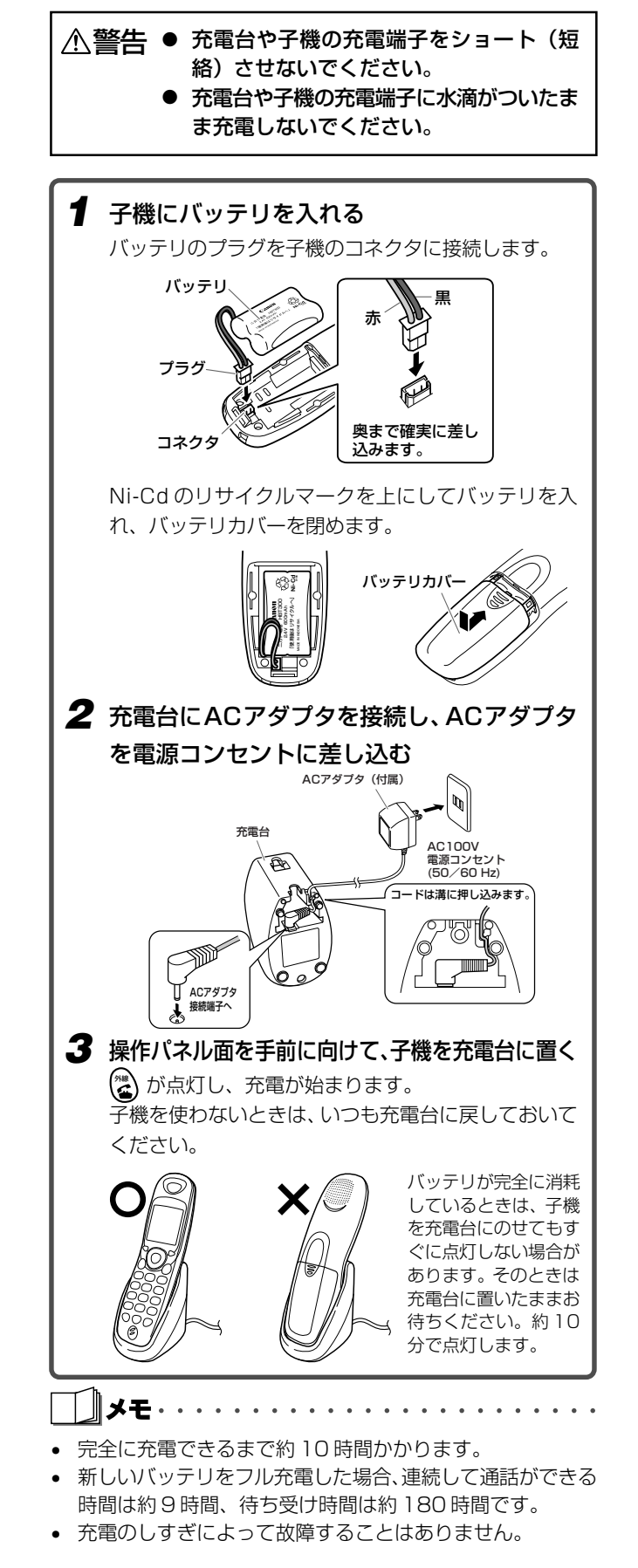

## 子機を設置する

#### 子機の設置場所の選びかたについて

- ●金属製家具の近くは避けてください。
- 親機と子機は約1m以上離して設置してください。
- ●子機増設時は、子機同士を約1m以上離してください。

#### 子機を壁にかけて使うには

壁掛け用ねじ(付属品)を使って、充電台を壁に取り付けてく ださい。

▲注意 ベニヤ板など薄い壁板やボード材(石こう板) には直接取り付けないでください。取り付け る場合は、子機の重みで落下しないように しっかりと取り付けてください。子機が落下 すると、ケガの原因となることがあります。

#### ┃ 壁掛け用ねじ (付属品) 2本を壁に取り付ける

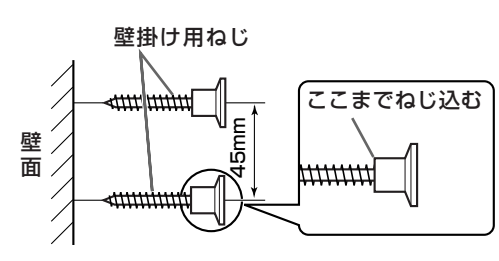

#### 2 ねじの頭に充電台の取り付け穴をかける

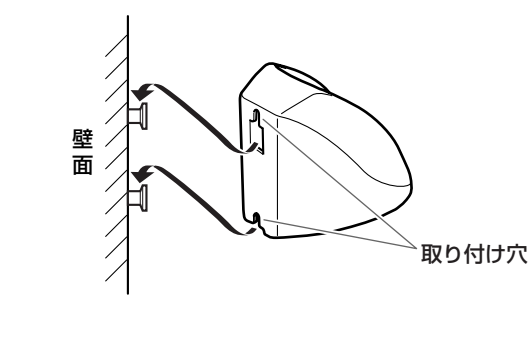

# Canon ニカド電池 HBT300 2.4V 600mAh ひの思わく 500mAh Ni-Cd Made IN INDONESIA Ni-Cd Ni-Cd Ni-C

| バッテリのビニールカバーには<br>重要なことが書かれています。<br>必ずお守りください。                                        |
|---------------------------------------------------------------------------------------|
| <b>バッテリのラベルカバーをはが<br/>さないでください。</b><br>ビニールカバーは破れやすいの<br>で、取り付けたときに破らない<br>ようご注意ください。 |
| バッテリカバーを閉めるとき、<br>バッテリコードをはさまないよ<br>うにご注意ください。                                        |

備 雷 話 留守番電話 ファクス ハンドスキャナ ドア 朩 設 定 こんなときは 参 考

進

#### 子機を準備する(つづき)

## 子機のバッテリについて

子機に使用しているバッテリは消耗品です。長時間充電しても すぐにバッテリの容量がなくなるときは新しいバッテリと交換 してください。使用頻度により違いはありますが、約1年程度 でバッテリの容量が減少していきます。交換の際は、下記の注 意事項をよくお読みください。

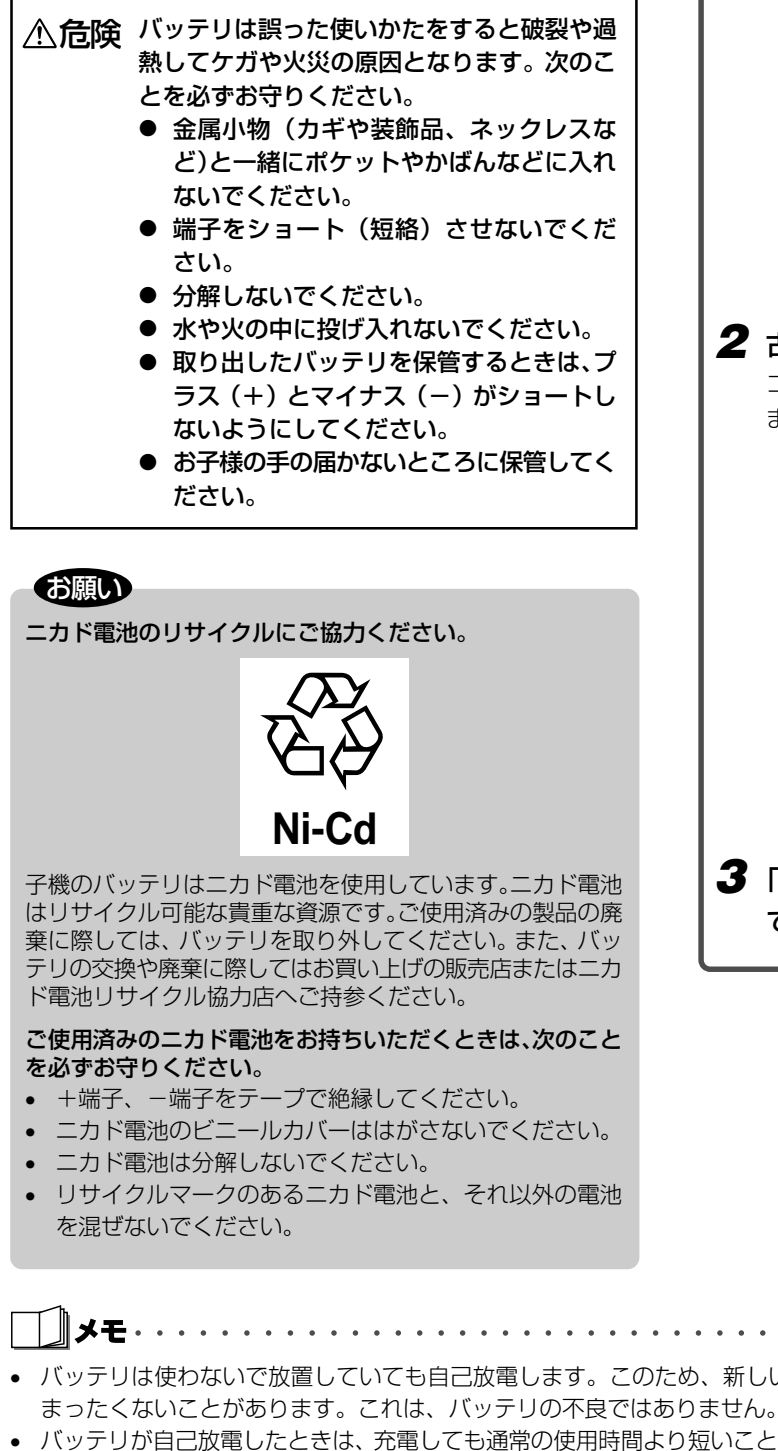

## 子機のバッテリを交換する

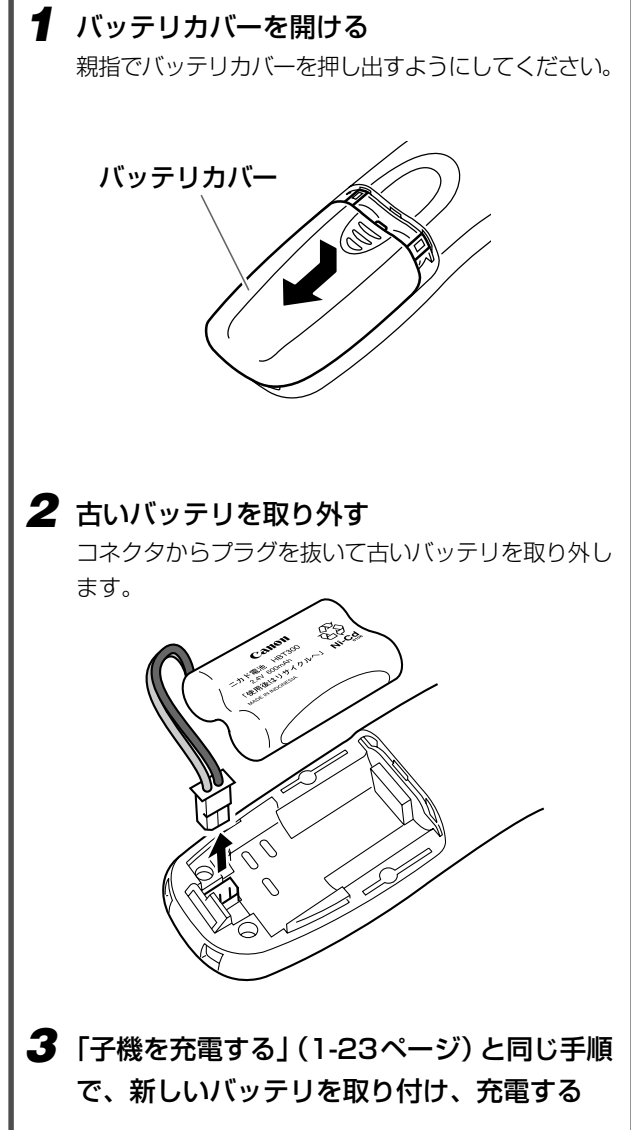

バッテリは使わないで放置していても自己放電します。このため、新しいバッテリでもはじめから容量が少なくなっていたり、

- バッテリが自己放電したときは、充電しても通常の使用時間より短いことがあります。このようなときは、充電と通話(充電・放 電)を何回か繰り返すうちに通常の状態に戻ります。
- 必ず指定のバッテリ(コードレス子機用バッテリ HBT300)をお買い求めください。
- 子機の電源スイッチについて 電源のオン(入り)…充電台にのせると自動的に電源が入ります。 (長期間ご使用にならないときには、バッテリを子機から取り外してください。)

## 音量を調節する

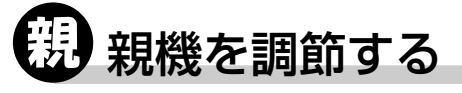

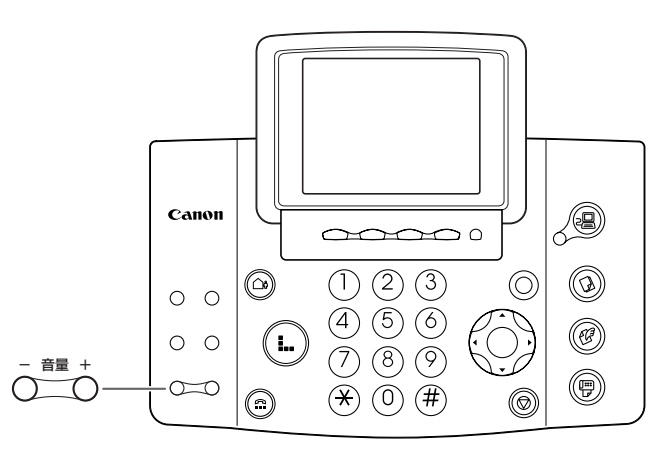

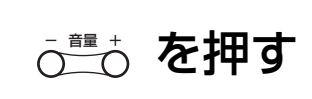

状態によって調節できる範囲が変わります。

#### 呼出音量を調節するには

手順1を行います。音量は5段階から選ぶことができ、変えるたびに呼出音が約3秒鳴ります。

#### 相手の声(受話器)を調節するには

通話中に手順1を行います。音量は3段階から選べます。

#### 相手の声(スピーカ)を調節するには

( ● オンフック が点灯中に手順 1 を行います。5 段階から選べます。

#### 用件、メールの再生を調節するには

再生中に手順1を行います。5段階から選べます。

#### 音声ガイダンスを調節するには

音声ガイダンス中に手順1を行います。5段階から選べます。

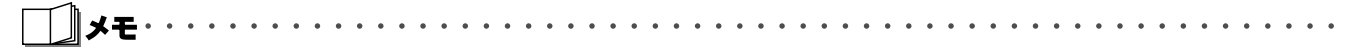

呼出音を「O(切)」にすることができます。 O を約2秒(「ピピッ」と音がするまで)押し続けます。「O(切)」のときは内線およびドアホン(7-3ページ)の呼出音は最小音量になります。再び呼出音を鳴らすには O を押します。

|             | 音量 |                 |
|-------------|----|-----------------|
| <u>小</u> さく |    | <b>∔</b><br>大きく |

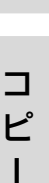

ハンドスキャナ

考

準

備

雷

話

留守番電話

ファクス

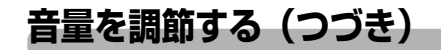

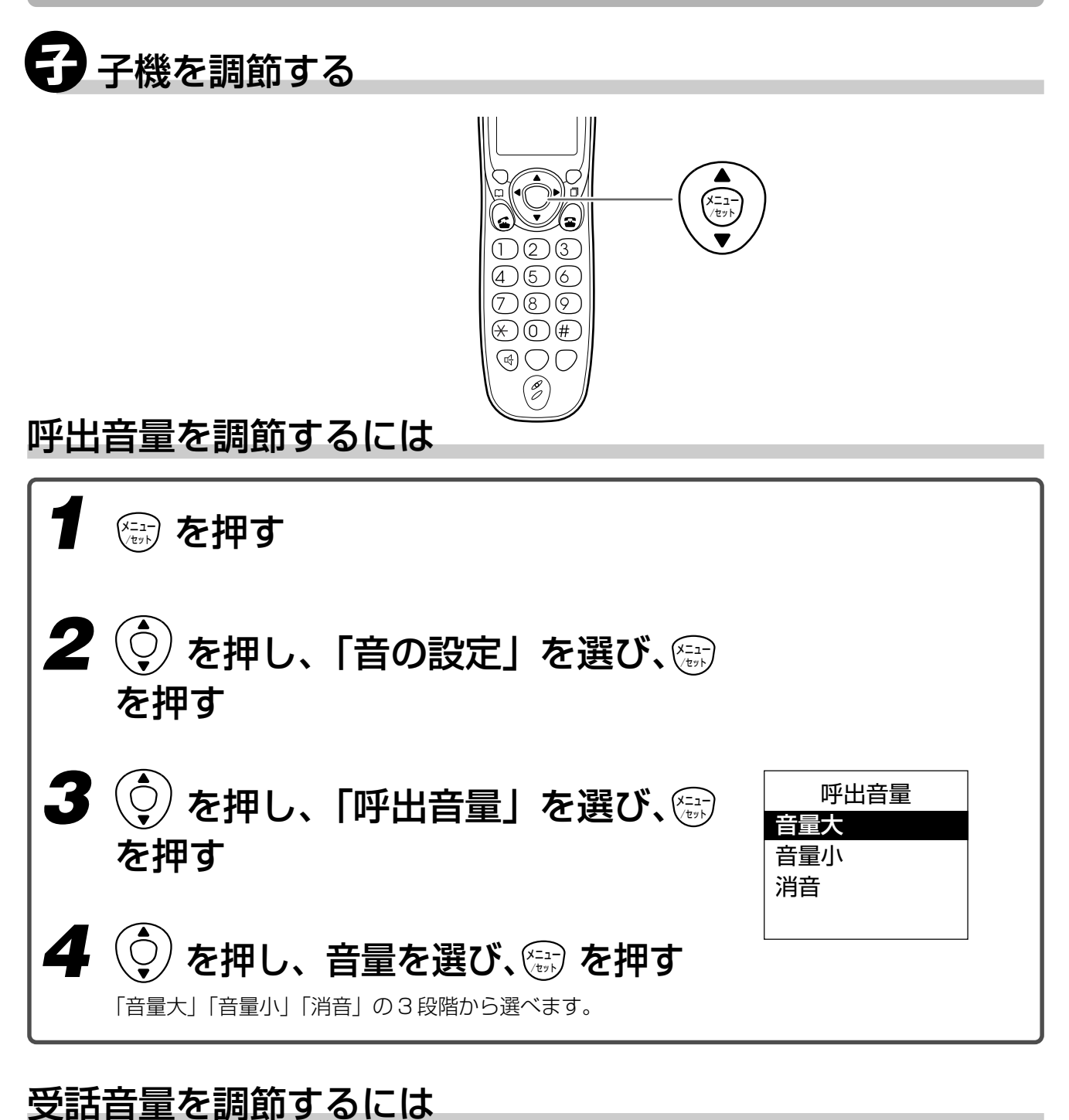

# 

#### 相手の声(受話器)を調節するには

通話中に手順1を行います。音量は2段階から選べます。

#### 相手の声(スピーカ)を調節するには

スピーカホンで通話中に手順1を行います。2段階から選べます。
## とりあえず受信してみよう!

正しく受信できるかどうか確認するために、キヤノンFAX 情報サービスを利用してみましょう。

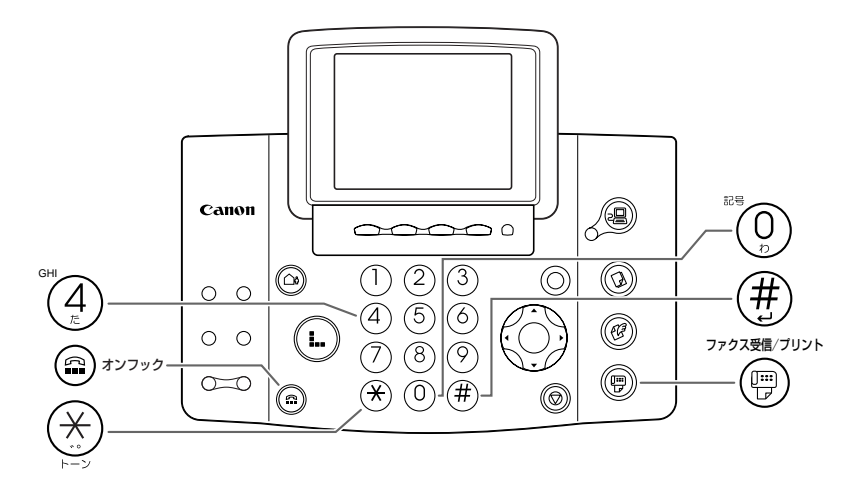

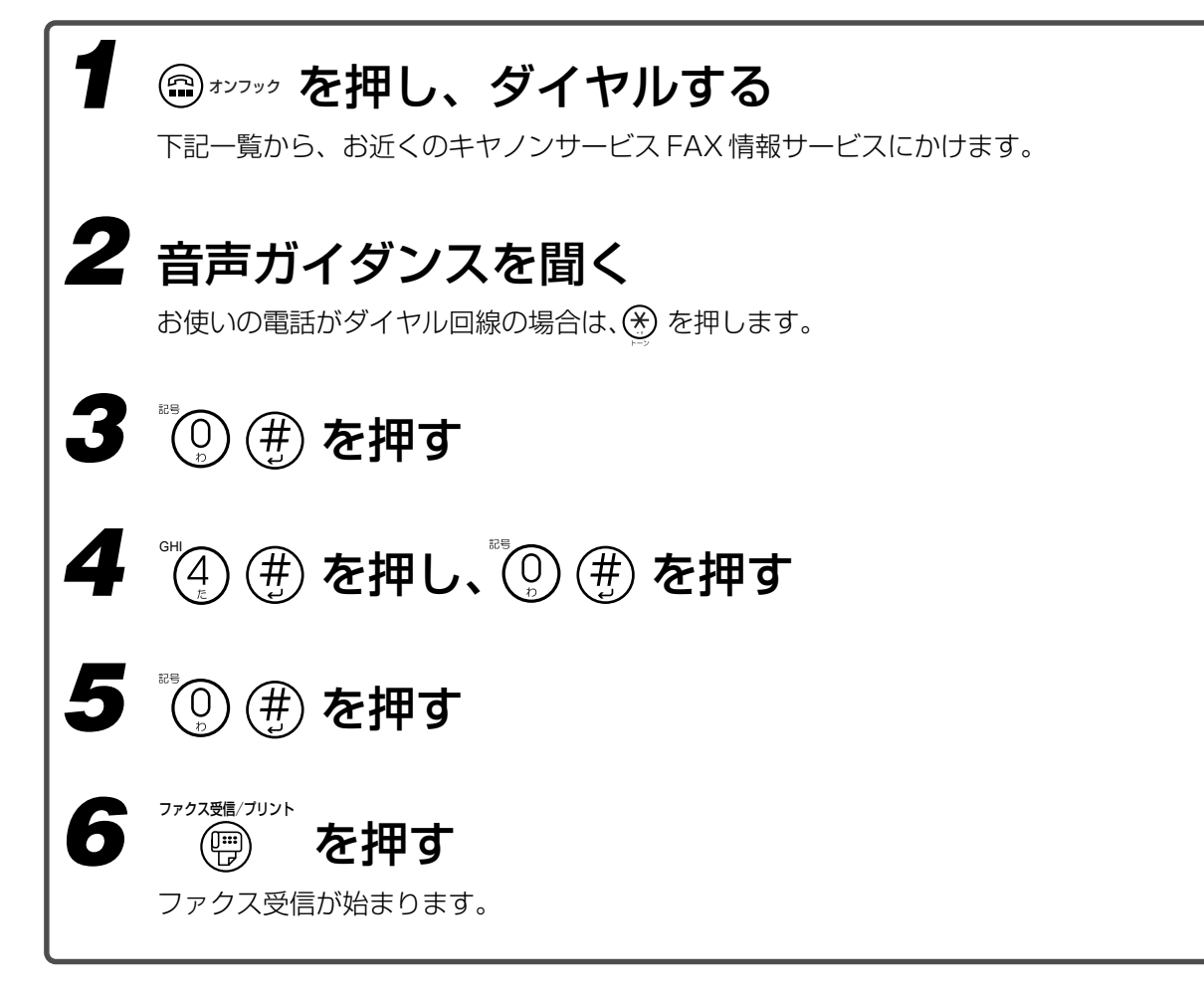

#### キヤノンFAX情報サービス

| 札  | 幌              | 011-728-0485 |
|----|----------------|--------------|
| 秋  | $\blacksquare$ | 018-826-0441 |
| 仙  | 台              | 022-211-5730 |
| 東  | 京              | 03-3455-5962 |
| 名さ | 屋              | 052-936-0758 |

| 大 | 阪 | 06-4795-9011 |
|---|---|--------------|
| 広 | 島 | 082-240-6729 |
| 高 | 松 | 087-826-1621 |
| 福 | 畄 | 092-411-9510 |

通話料金はお客様のご負担になります。

進

備

雷

話

留守番電話

ファクス

ピ

ハンドスキャナ

ドアホン

設

定

こんなときは

参

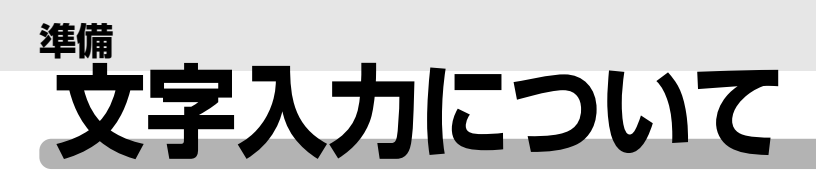

### (想) 親機で入力する

ダイヤルボタンを使って文字を入力します。各ボタンには「文字リスト」の文字が割り当てられており、ボタンを押すごとに文字が 変わります。メール文章作成時の文字入力については、別冊取扱説明書<電話サービス編>をご覧ください。

#### 文字入力中のディスプレイ表示

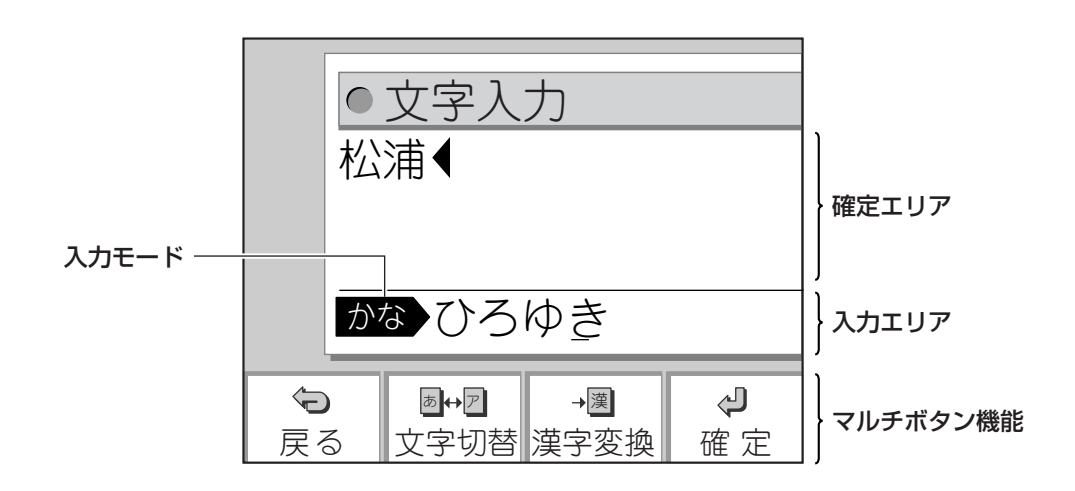

| 確定エリア    | 入力エリアで確定した文字がここに表示されます。              |
|----------|--------------------------------------|
| 入力モード    | 入力中のモードを表示します。                       |
|          | ************************************ |
| 入力エリア    | 入力モードで入力中の文字が表示されます。                 |
| マルチボタン機能 | 各状態により表示される項目が変わります。                 |

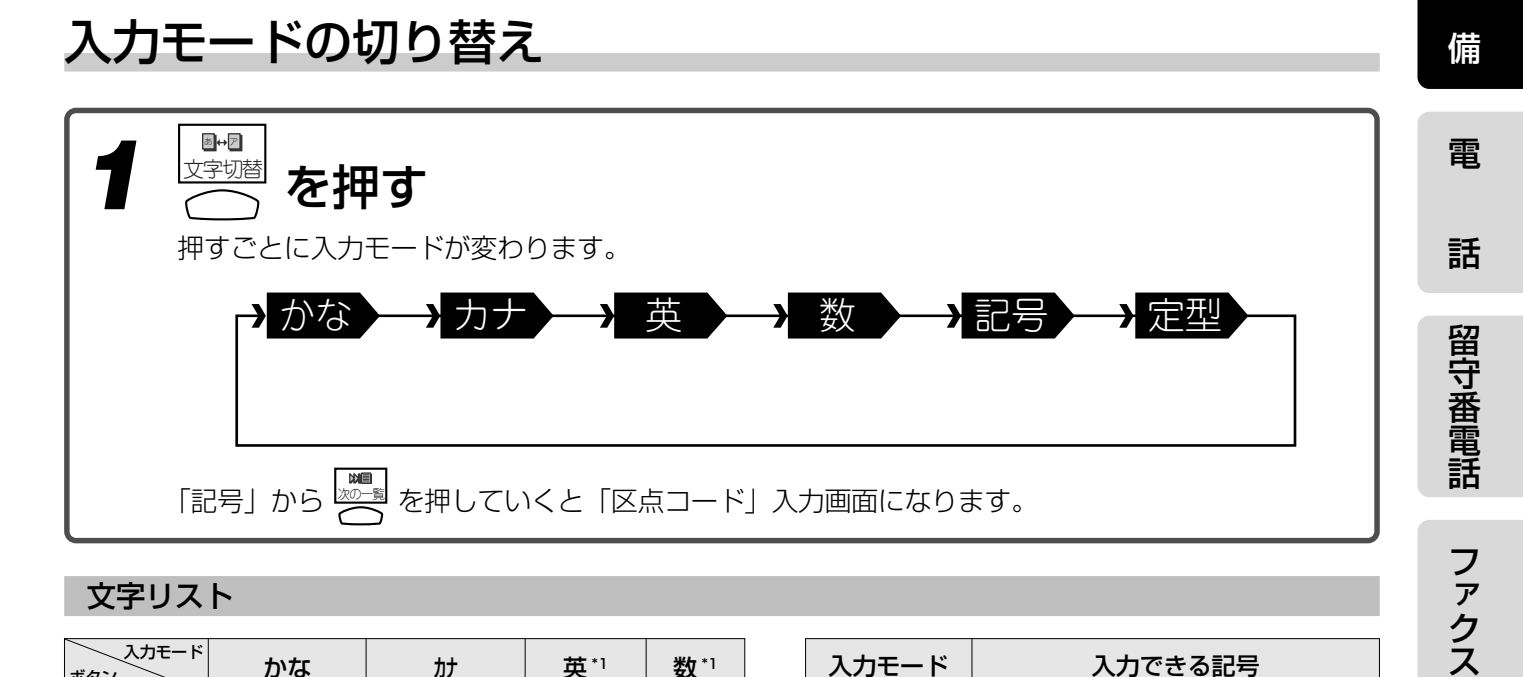

#### 文字リスト

| 入力モード<br>ボタン                                               | かな         | <i>ከ</i> ታ | 英*1          | 数*1 |
|------------------------------------------------------------|------------|------------|--------------|-----|
| ®                                                          | あいうえお      | アイウエオ      | @/~          | 1   |
|                                                            | あいうえお      | アイウエオ      |              |     |
| ABC                                                        | かきくけこ      | カキクケコ      | abc          | 2   |
|                                                            |            |            | ABC          |     |
| DEF                                                        | さしすせそ      | サシスセソ      | def          | 3   |
| Č                                                          |            |            | DEF          |     |
| GHI                                                        | たちつてと      | タチツテト      | ghi          | 4   |
|                                                            | <b>О</b>   | ツ          | GHI          |     |
| JKL (5)                                                    | なにぬねの      | ナニヌネノ      | jkl          | 5   |
|                                                            |            |            | JKL          |     |
| MNO                                                        | はひふへほ      | ハヒフヘホ      | mno          | 6   |
|                                                            |            |            | MNO          |     |
| PORS                                                       | まみむめも      | マミムメモ      | pqrs         | 7   |
|                                                            |            |            | PQRS         |     |
| TUV                                                        | やゆよ        | τı∃        | tuv          | 8   |
|                                                            | やゆよ        | ÞІЭ        | TUV          |     |
| WXYZ                                                       | らりるれろ      | ラリルレロ      | WXYZ         | 9   |
| $\left(\begin{array}{c} \\ \\ \\ \\ \\ \end{array}\right)$ |            |            | WXYZ         |     |
|                                                            | わをん        | ワヲン        | .',:;-~()    | 0   |
|                                                            | わ、。一!?     | , " – !?   | []{}&_!# \$% |     |
|                                                            |            |            | ^ *+l=<>?    |     |
|                                                            |            |            | Ӵ/`@         |     |
| $(\bigstar)$                                               | <b>v</b> 0 | 0          |              |     |
|                                                            | (*2)       |            |              |     |

| 入力モード | 入力できる記号                                                                                                    |
|-------|----------------------------------------------------------------------------------------------------|
| 記号    | 半角記号(1/6)                                                                                                    |
|       | @/:;, ``!? <b>`*</b> +¥#\$%&()<>[]∦″                                                                                                    |
|       | ~   =                                                                                                    |
|       | 全角記号(2/6~5/6)                                                                                                    |
|       | 、。,..:;?!* * * * * * * *                                                                                                    |
|       | ヽヾ`ヽゞ〃仝々〆〇/\~∥                                                                                                    |
|       | ····· '' "" () [] {} < ⋊() [] {] + − ±                                                                                                    |
|       | ×÷=≠<>≦≧∞∴♂♀°′″℃¥                                                                                                    |
|       | \$ ¢ £ % # & *@ § ☆★○●◎◇◆□                                                                                                    |
|       | $\blacksquare \triangle \triangle \bigtriangledown \forall \forall \forall \forall \forall \forall \neg \neg \leftarrow \uparrow \downarrow = \in \exists \subseteq \supseteq \subset$ |
|       |                                                                                                    |
|       | »√ ∽∝∵∫∬'n♯♭♪†‡¶○                                                                                                    |
|       | _ ゐゑヰヱヴヵヶ                                                                                                    |
|       | 区点コード(6/6)                                                                                                    |
|       | 10-4ページをご覧ください。                                                                                                    |
|       |                                                                                                    |
| 入力モード | 入力できる定型                                                                                                    |
| 定型    | お父さん お母さん おじいちゃん おばあちゃん                                                                                                    |
|       | おそば屋さんお寿司屋さんラーが屋さん                                                                                                    |
|       | ピザ屋さん 幼稚園 小学校 中学校 高校                                                                                                    |
|       | 先生 病院 医院 外科 歯科 ······                                                                                                    |
|       | co.jp .ne.jp .com .ac.jp .ad.jp .ed.jp                                                                                                    |

.go.jp .gr.jp .or.jp @pipopa.ne.jp @docomo.ne.jp www. ······

ん NGです .....

こんにちは わかりました OKです わかりませ

\*1 半角文字入力。入力中に 🔛 を押すことで、全角文字に変換できます。 \*2「゛」「°」をつけることができない文字の後ろには「゛」「°」を 入力することはできません。

続けて同じボタン上の文字を入力する場合は、文字を入力したあとに 🕟 を押してカーソルを移動してから、次に入力したい文字 を入力します。

#### スペースを入力するには

スペースを入力するときは 📀 を押して確定エリアにあるカーソル ( 🚽) を右に動かし、スペースを入力します。

進

ピ L

ハンドスキャナ

ドアホン

設

定

こんなときは

参

#### 文字入力について(つづき)

ひらがな入力と漢字入力をするには

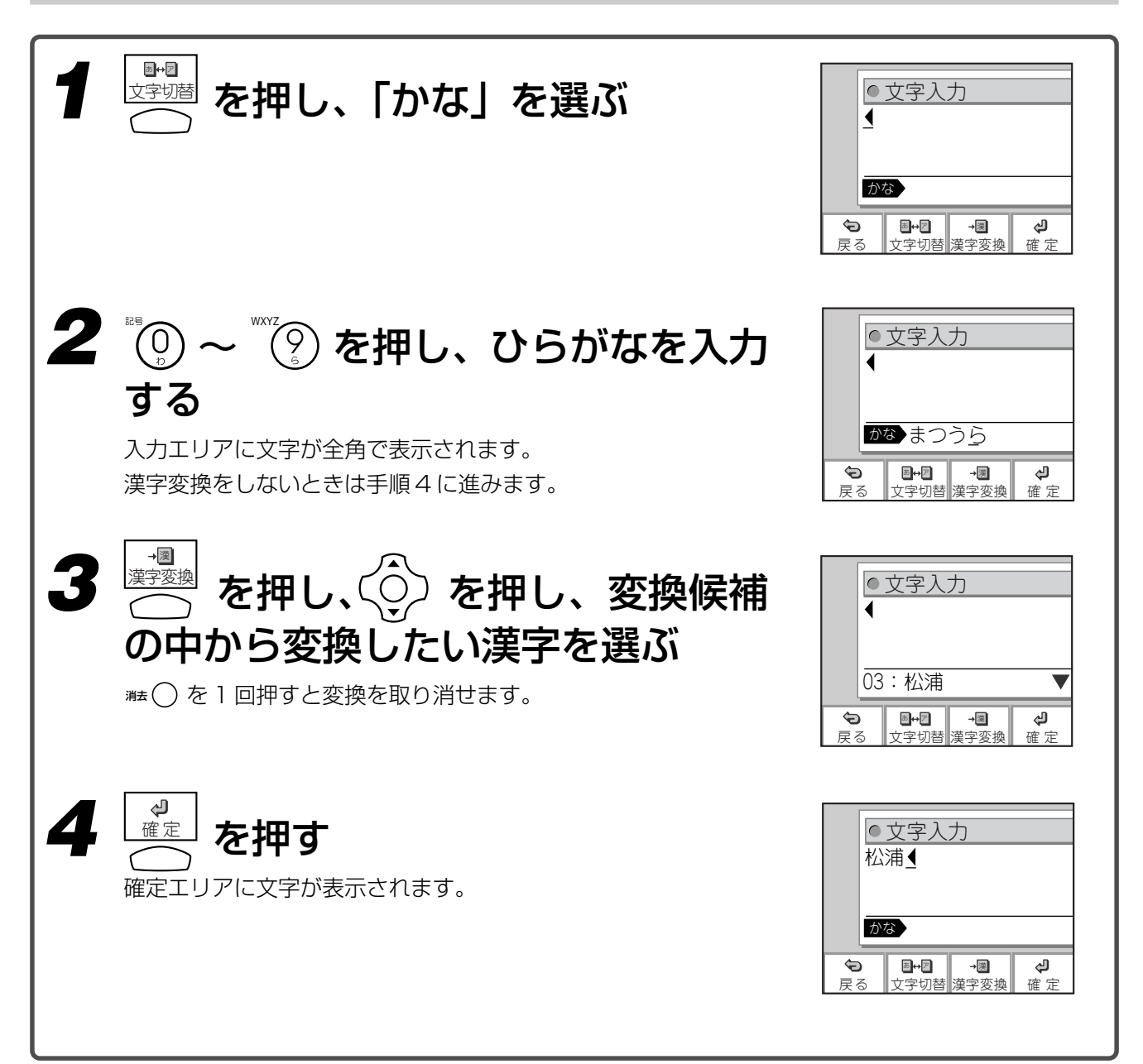

#### 入力した文字を消去するには

蹠○を押すと、1文字ずつ消去することができます。

#### 文字を追加するには

(〇) を押して、確定エリアにあるカーソルを挿入したい位置に移動し、文字を入力します。

#### 文字を修正するには

(○) を押して、修正したい文字までカーソルを移動し、職○ を押して、入力し直します。

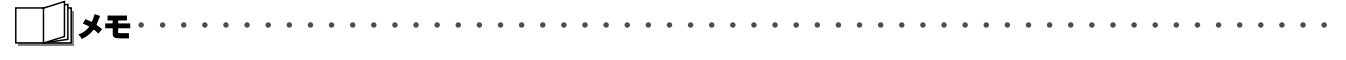

- 漢字がうまく変換されないときは、変換文字数を1文字分にしたり、濁点や半濁点を外したり、読み(音読み・訓読み)を変え て入力し直してください。
- 「かな」と「漢字」は半角に変換することはできません。

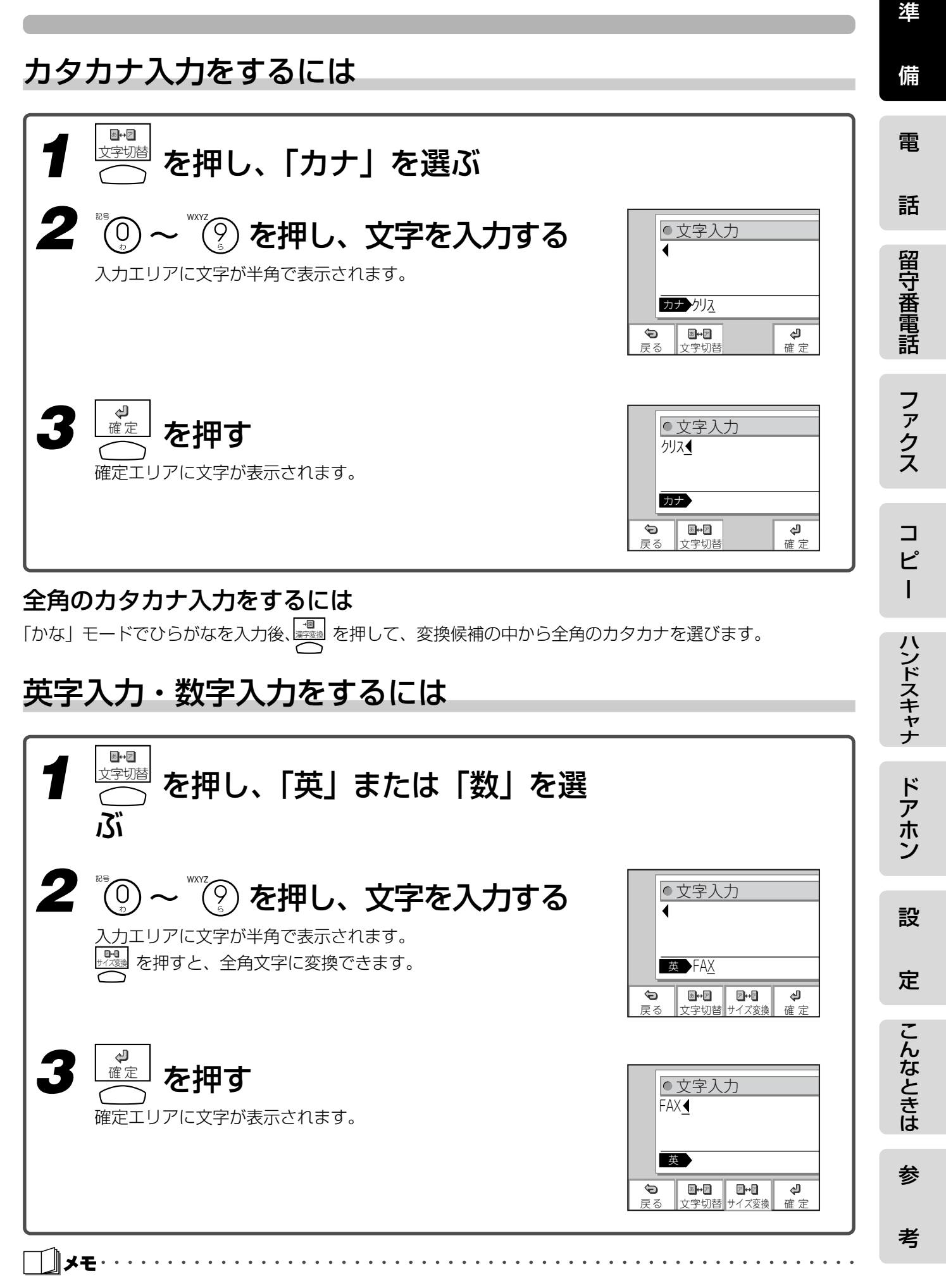

文字を入力する項目によっては、全角文字に変換できない場合があります。

1**-31** 

#### 文字入力について(つづき)

### 記号入力をするには

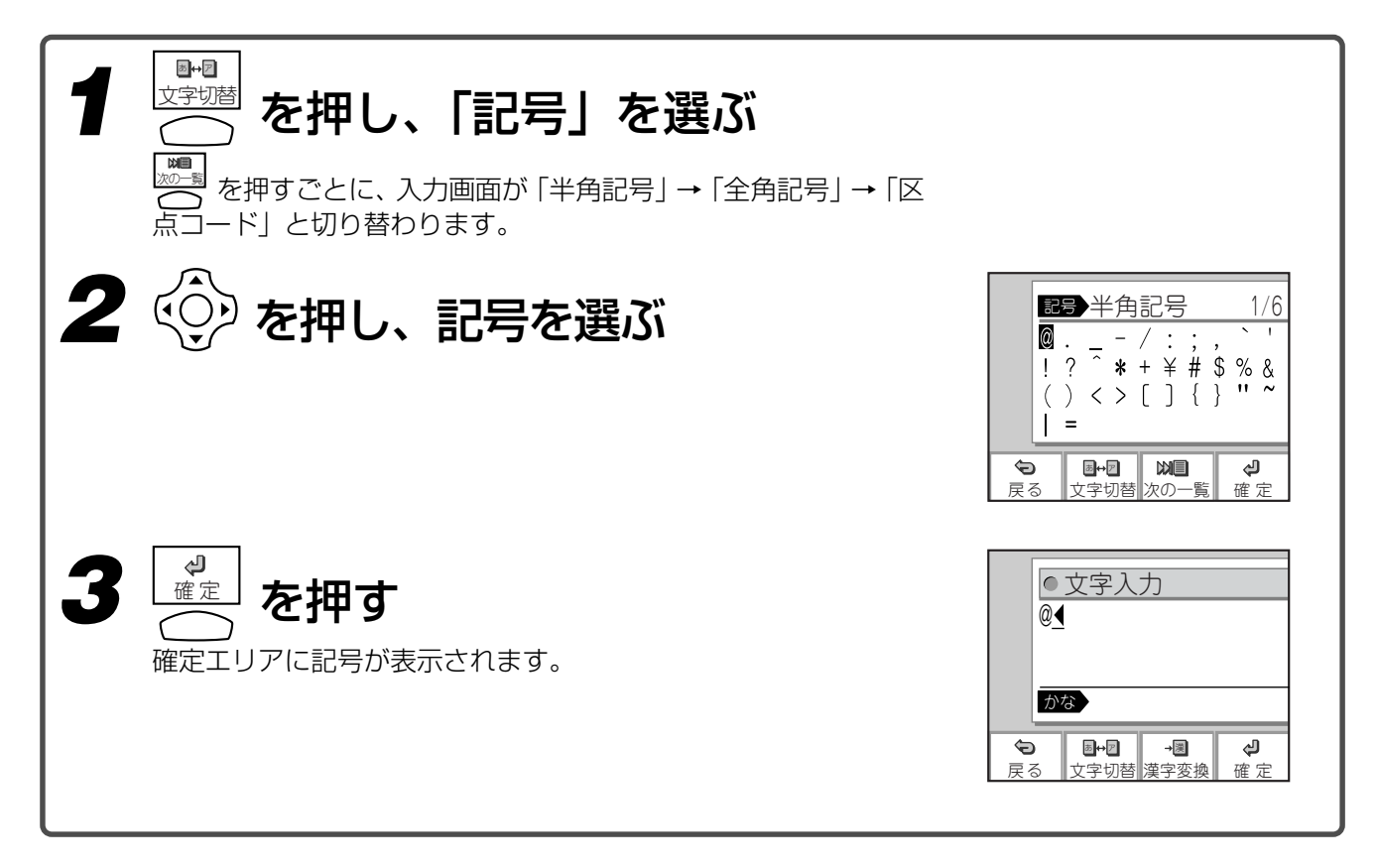

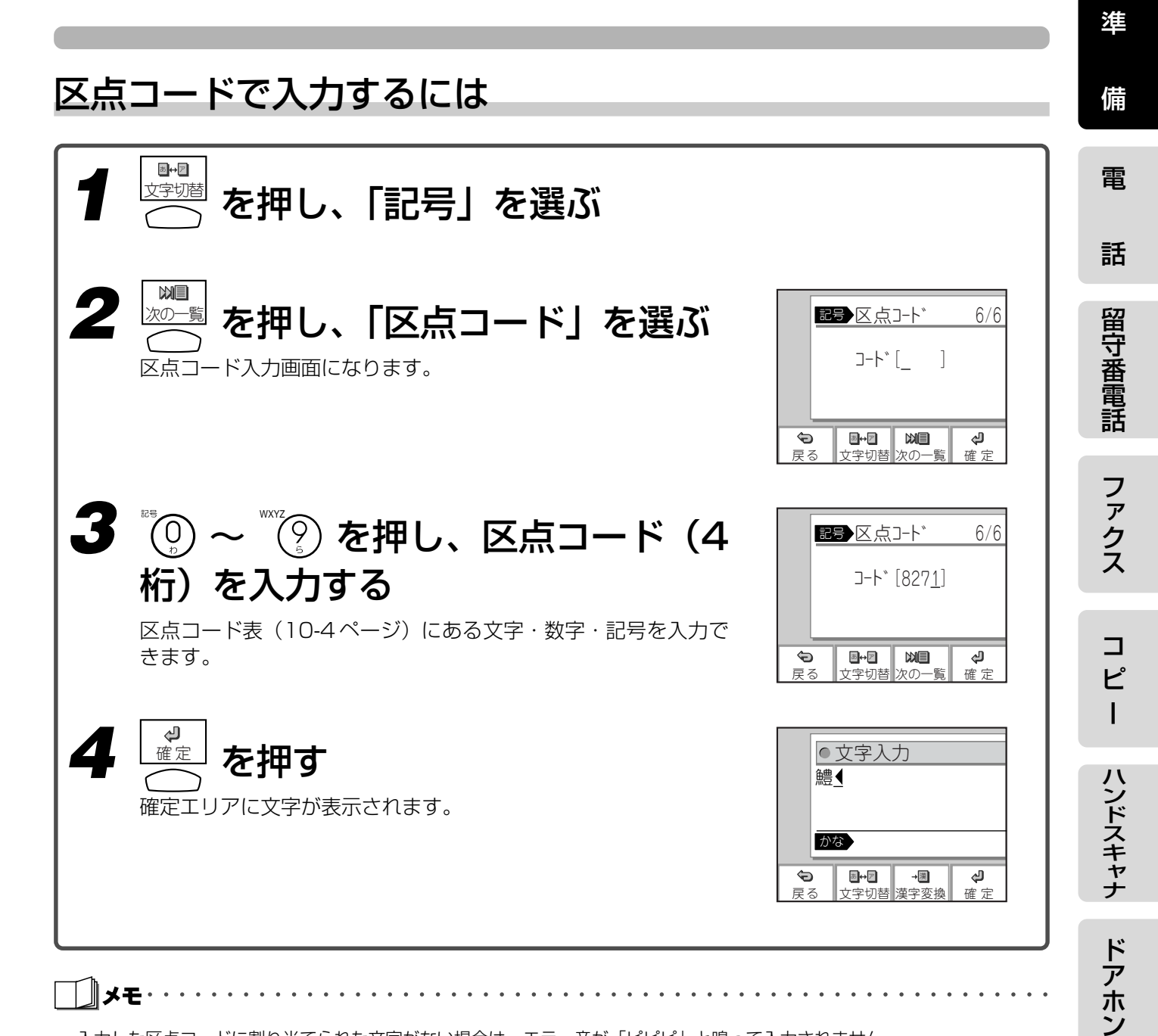

- 入力した区点コードに割り当てられた文字がない場合は、エラー音が「ピピピ」と鳴って入力されません。
- 区点コードで入力した文字はすべて全角となります。入力スペースが半角しか残っていない場合は、区点コードによる入力はできません。

#### 文字入力について(つづき)

#### 定型文入力をするには 電話帳の名前やメールアドレスを入力するときに便利です。 ಹ⇔ア を押し、「定型」を選ぶ $oldsymbol{2}$ $\diamondsuit$ を押し、定型文を選ぶ 定型 お父さん お母さん おじいちゃん おばあちゃん 💮 を押す 9 ಹ⇔ア 戻る 文字切替 確定エリアに定型文が表示されます。 定型文を自分で作るには(自作定型文)

電話帳のメールアドレスに利用できる定型文を10件まで自分で作成し、登録することができます。

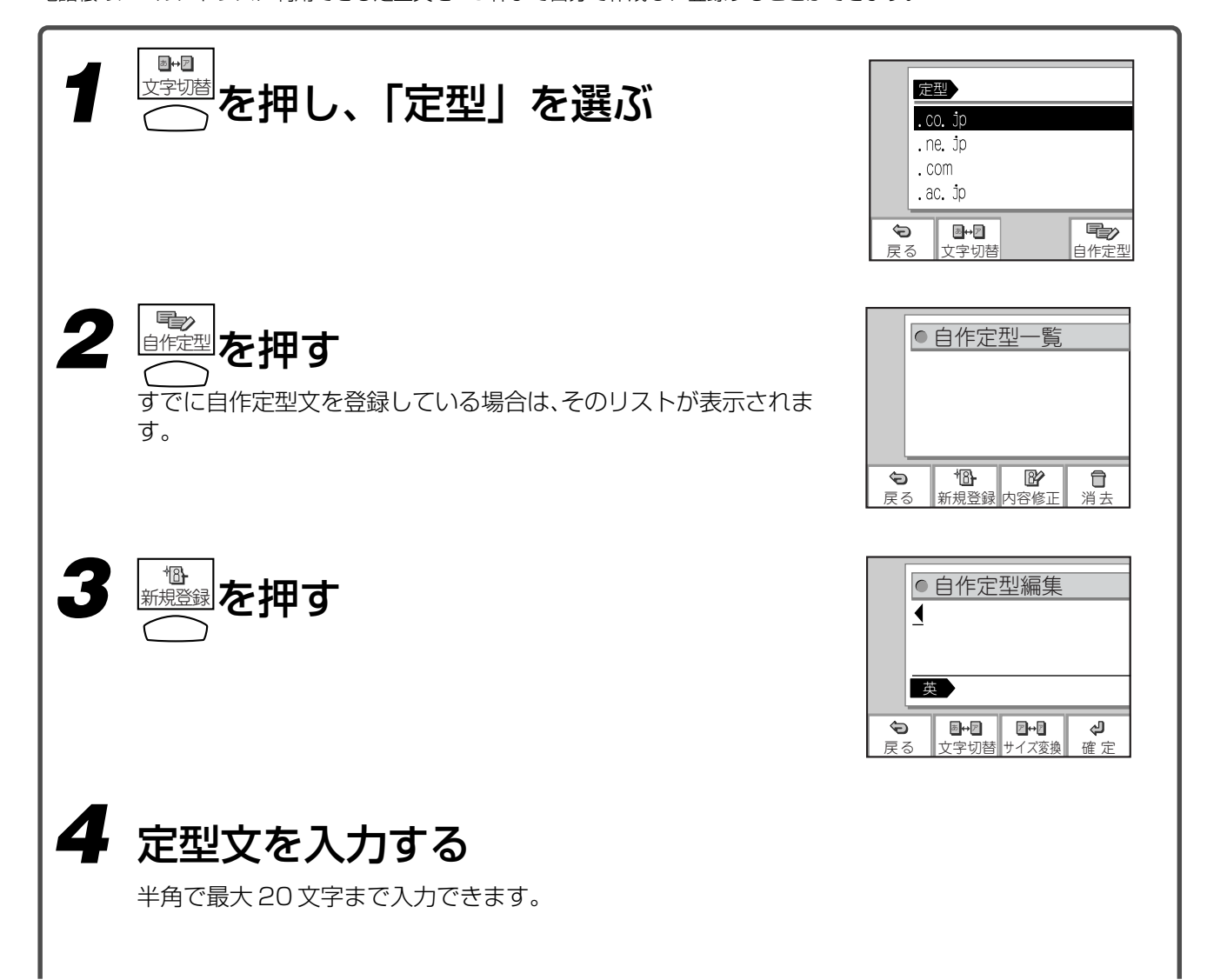

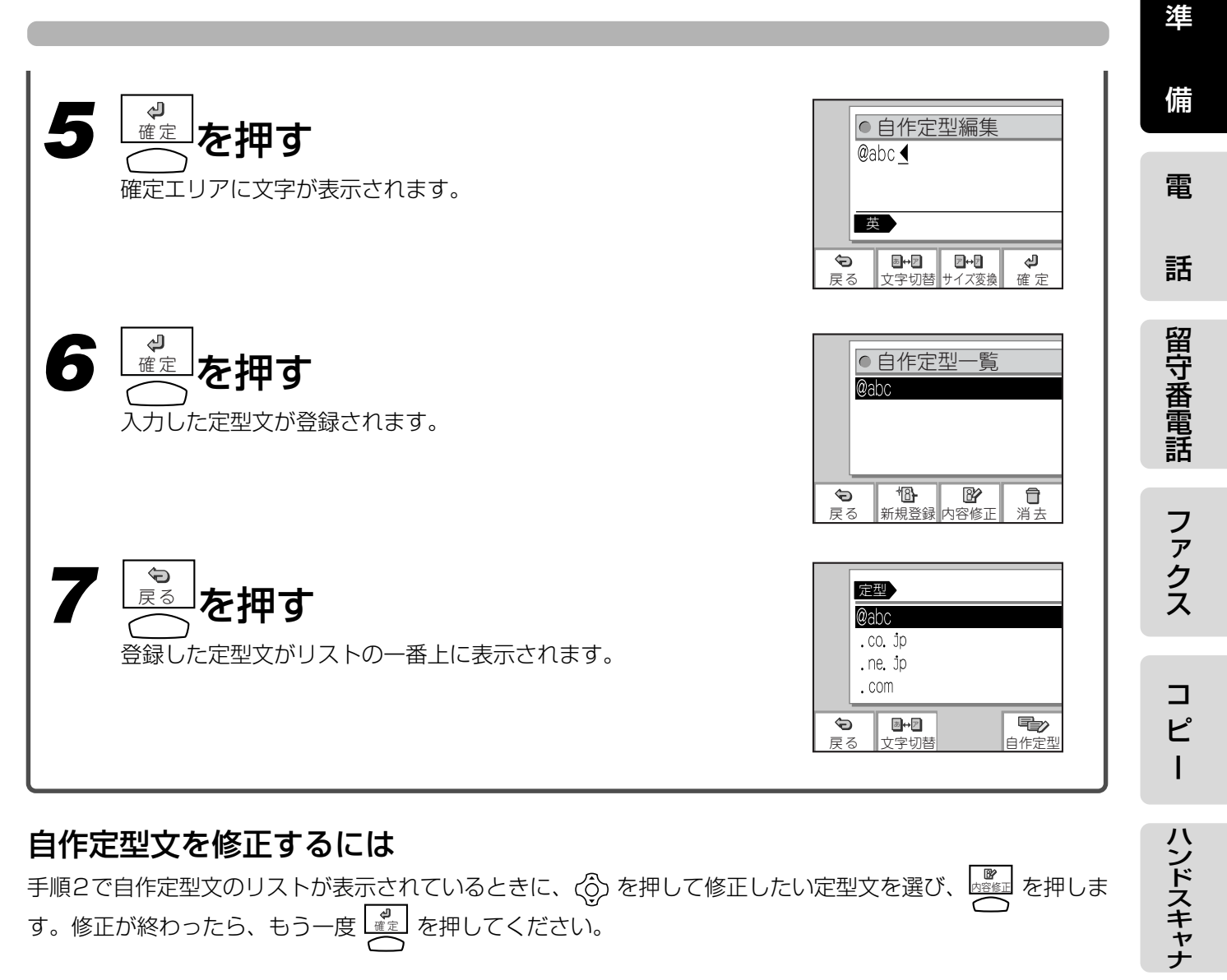

#### 自作定型文を修正するには

手順2で自作定型文のリストが表示されているときに、 💮 を押して修正したい定型文を選び、 🖉 を押しま す。修正が終わったら、もう一度 🖉 を押してください。

#### 自作定型文を消去するには

<u>手順</u>2で自作定型文のリストが表示されているときに、 (会)を押して消去したい定型文を選び、 🖳 を押し、 します。

ドアホン

設

定

こんなときは

参

#### 文字入力について(つづき)

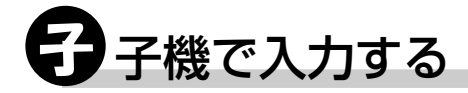

ダイヤルボタンを使って文字を入力します。各ボタンには「文字リスト」の文字が割り当てられており、ボタンを押すごとに文字が 変わります。メール文章作成時の文字入力については、別冊取扱説明書<電話サービス編>をご覧ください。

#### 文字入力中のディスプレイ表示

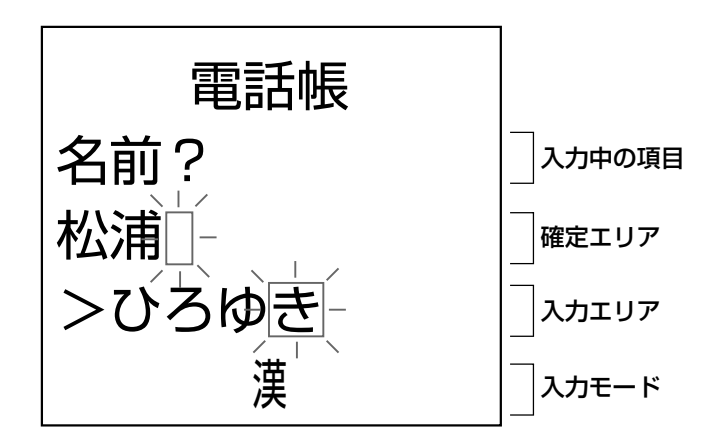

| 入力中の項目 | 現在入力中の項目を表示します。                           |  |  |
|--------|-------------------------------------------|--|--|
| 確定エリア  | 「 が」「英」「数」の入力モードで入力された文字がここに表示されます。「漢」の入力 |  |  |
|        | モードでは入力エリアで確定した文字がここに表示されます。              |  |  |
| 入力エリア  | 「漢」の入力モードで入力中の文字が表示されます。                  |  |  |
| 入力モード  | 入力中のモードを表示します。                            |  |  |
|        | ☆☆☆☆☆☆☆ を押すごとに、入力モードが切り替わります。             |  |  |

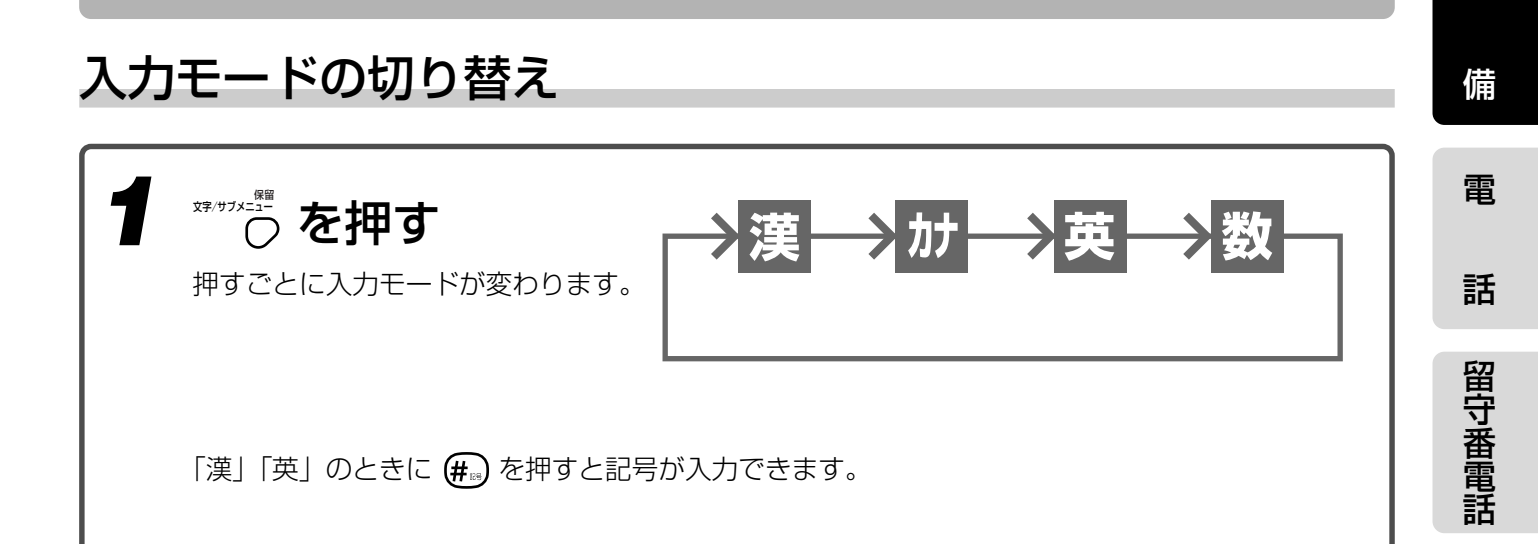

#### 文字リスト

ボタンを押したときに入力できる文字は、次のようになります。

| 入力モード<br>ボタン           | 漢     | カታ     | 英        | 数 |
|------------------------|-------|--------|----------|---|
|                        | あいうえお | アイウエオ  | (スペース) . | 1 |
|                        | あいうえお | アイウエオ  |          |   |
|                        | かきくけこ | カキクケコ  | ABC      | 2 |
| (3ª<br>DEF             | さしすせそ | サシスセソ  | DEF      | 3 |
|                        | たちつてと | タチツテト  | GHI      | 4 |
|                        | 5     | ツ      |          |   |
| 5 <sup>th</sup>        | なにぬねの | ナニヌネノ  | JKL      | 5 |
| 6 <sup>rd</sup><br>MNO | はひふへほ | ハヒフヘホ  | MNO      | 6 |
|                        | まみむめも | 757XE  | PQRS     | 7 |
| (8 <sup>*</sup> )      | やゆよ   | EL¢    | TUV      | 8 |
|                        | やゆよ   | ELY    |          |   |
|                        | らりるれろ | JUILLO | WXYZ     | 9 |
|                        | わをんー  | ワヲン    |          | 0 |
|                        | • •   | -      |          |   |
|                        | (*1)  | « o    |          | * |
| <b>#</b> 25            | 全角記号  |        | 半角記号     | # |

| <u>λカモード</u> | 入力できる記号                                                                                                    |
|--------------|----------------------------------------------------------------------------------------------------|
|              |                                                                                                    |
| 漢            | 全角記号                                                                                                    |
|              | 、。,..:;?!゛゜´`゛^ ̄                                                                                                    |
|              | `ヾゝゞ〃仝々〆〇-- - /\~∥                                                                                                    |
|              | ····· '' "" () [] {} < ⋊()[] [] +−±                                                                                              |
|              | $\times \div = \neq <> \leq \geq \infty \therefore \checkmark \uparrow^{\circ} \land " \ \mathbb{C}  \mathbb{Y}$                 |
|              | \$ ¢ £ % # & <b>*</b> @ § ☆★○●◎◇◆□                                                                                               |
|              | <b>■</b> △▲▽▼※〒→←↑↓=∈∋⊆⊇⊂                                                                                                    |
|              | $\supset \cup \cap \land \lor \neg \Rightarrow \Leftrightarrow \forall \exists \angle \bot \frown \partial \nabla \equiv \vdots$ |
|              | ≪≫√∽∝∵∫∬'n♯♭♪†≢¶◯                                                                                                    |
|              | 0 1 2 3 4 5 6 7 8 9 A B C D E F G                                                                                                |
|              | HIJKLMNOPQRSTUVWX                                                                                                    |
|              | YZabcdefghijklmno                                                                                                    |
|              | pqrstuvwxyzΑΒΓΔΕΖ                                                                                                    |
|              | ΗΘΙΚΛΜΝΞΟΠΡΣΤΥΦΧΨ                                                                                                    |
|              | Ωαβγδεζηθικλμνξοπ                                                                                                    |
|              | ρστυφχψωΑБΒΓДΕЁЖЗ                                                                                                    |
|              | ИЙКЛМНОПРСТУФХЦЧШ                                                                                                    |
|              | ЩЪЫЬЭЮЯабвгдеёжзи                                                                                                    |
|              | йклмнопрстуфхцчшщ                                                                                                    |
|              | ъыьэюя—   глд ГҢд Ц                                                                                                    |
|              | │┼━│┍┑┙┕┝┯┥┷┿├┯┤│                                                                                                    |
|              | ┷┿┝┰┥┸╂                                                                                                    |
| 英            | 半角記号                                                                                                    |
|              | !'()/                                                                                                    |

\*<sup>1</sup>「゛」「゜」をつけることができない文字の後ろには「゛」「゜」を 入力することはできません。

続けて同じボタン上の文字を入力する場合は、文字を入力したあとに 🕜 を押してカーソルを移動してから、次に入力したい文字 を入力します。

準

ファクス

コピー

ハンドスキャナ

ドアホン

設

定

こんなときは

参

#### 文字入力について(つづき)

ひらがな入力と漢字入力をするには

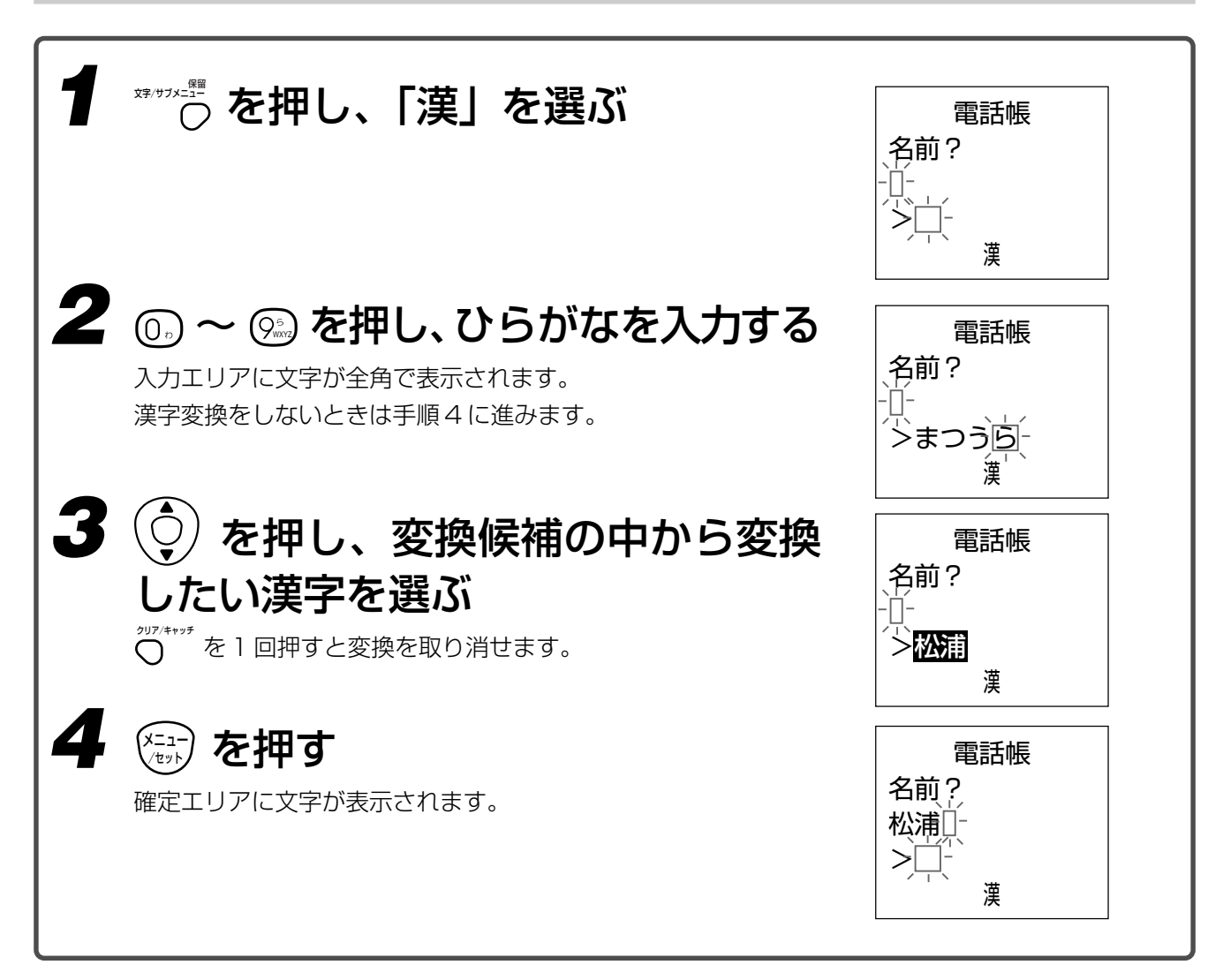

#### 入力した文字を消去するには

◯ を押すと、1 文字ずつ消去することができます。

#### 文字を追加するには

(•○•) を押して、挿入したい位置にカーソルを移動し、文字を入力します。

#### 文字を修正するには

● を押して、修正したい文字までカーソルを移動し、 ○ を押して、入力し直します。

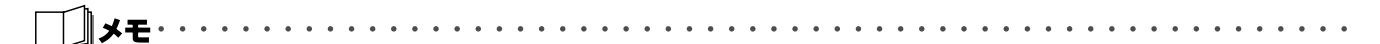

漢字がうまく変換されないときは、変換文字数を 1 文字分にしたり、濁点や半濁点を外したり、読み(音読み・訓読み)を変えて 入力し直してください。

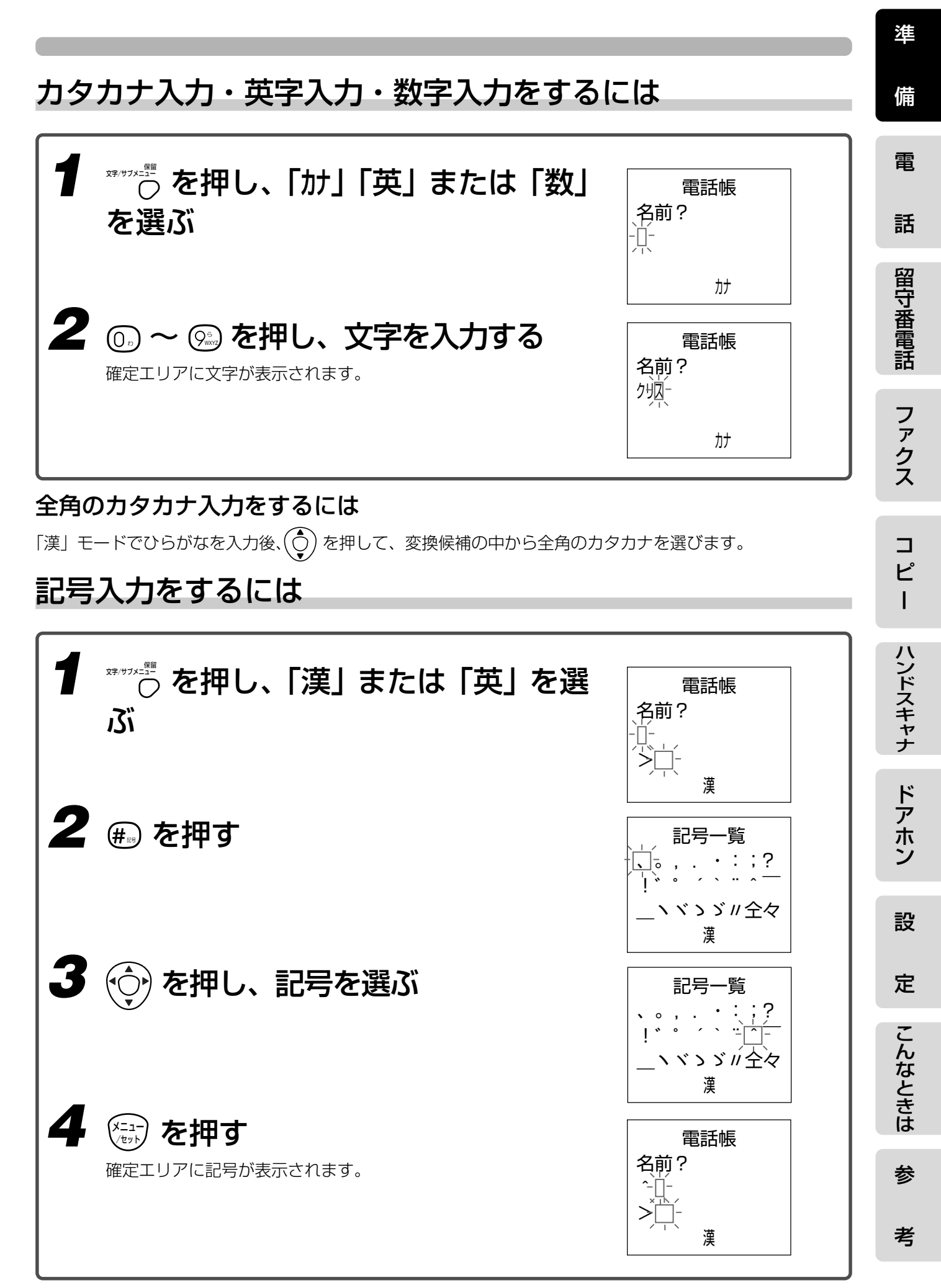

### <sup>準備</sup> 日付と時刻を合わせる

親機のディスプレイに表示される日付と時刻を合わせます。また、相手側の記録紙に発信した日付と時刻がプリ ントされたり、留守番電話で用件が録音された日付と時刻を確認することもできます。子機では時刻の設定がで きます。

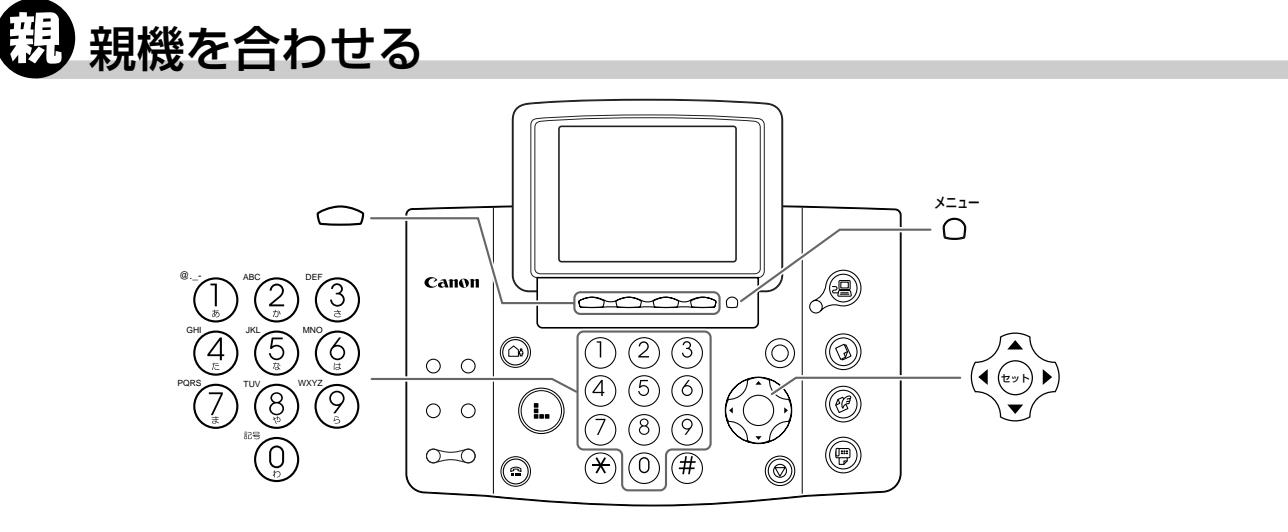

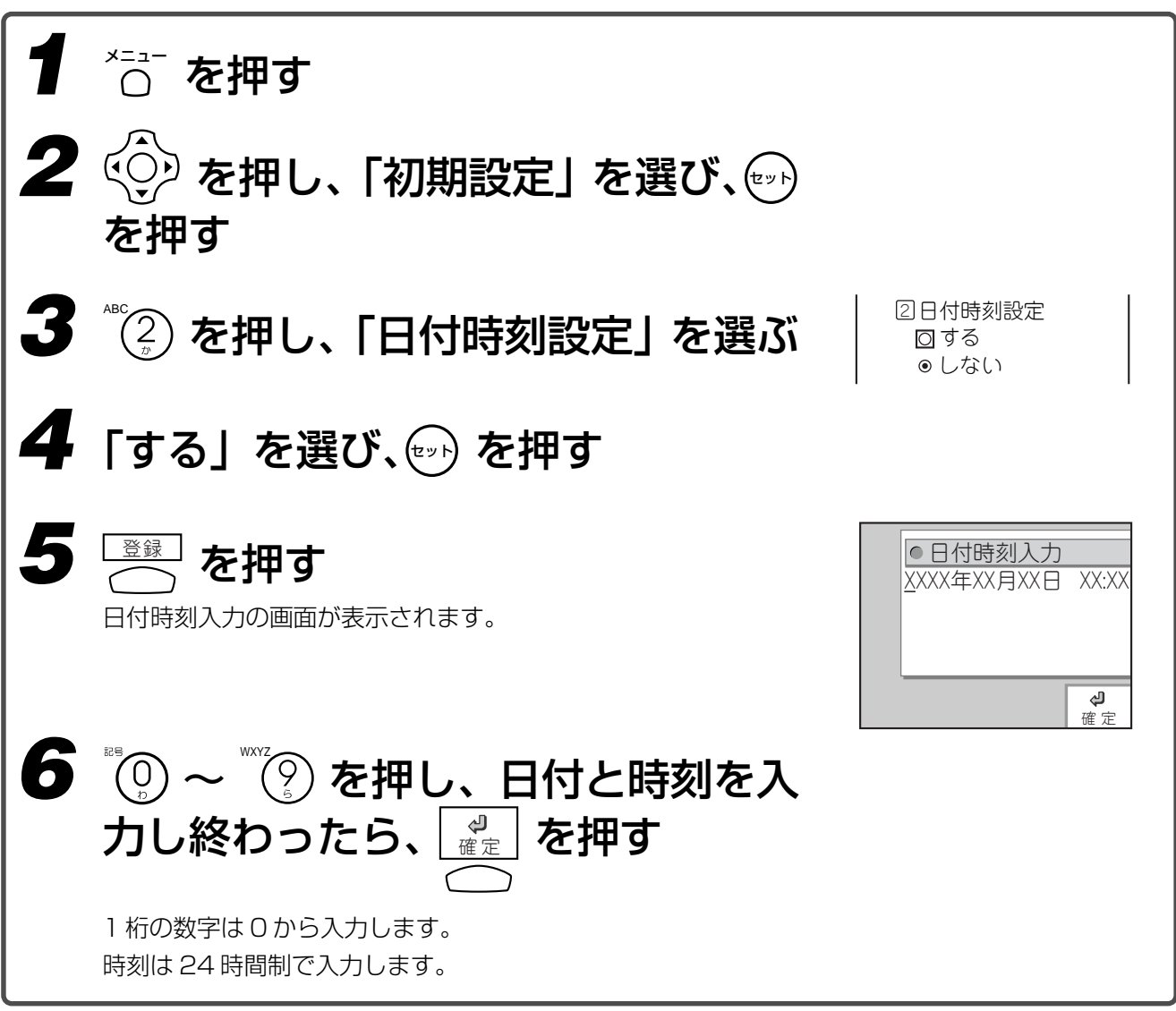

### 数字を入力し直すには

手順6で (〇) を押して、修正したい数字までカーソルを移動し、正しい数字を入力します。

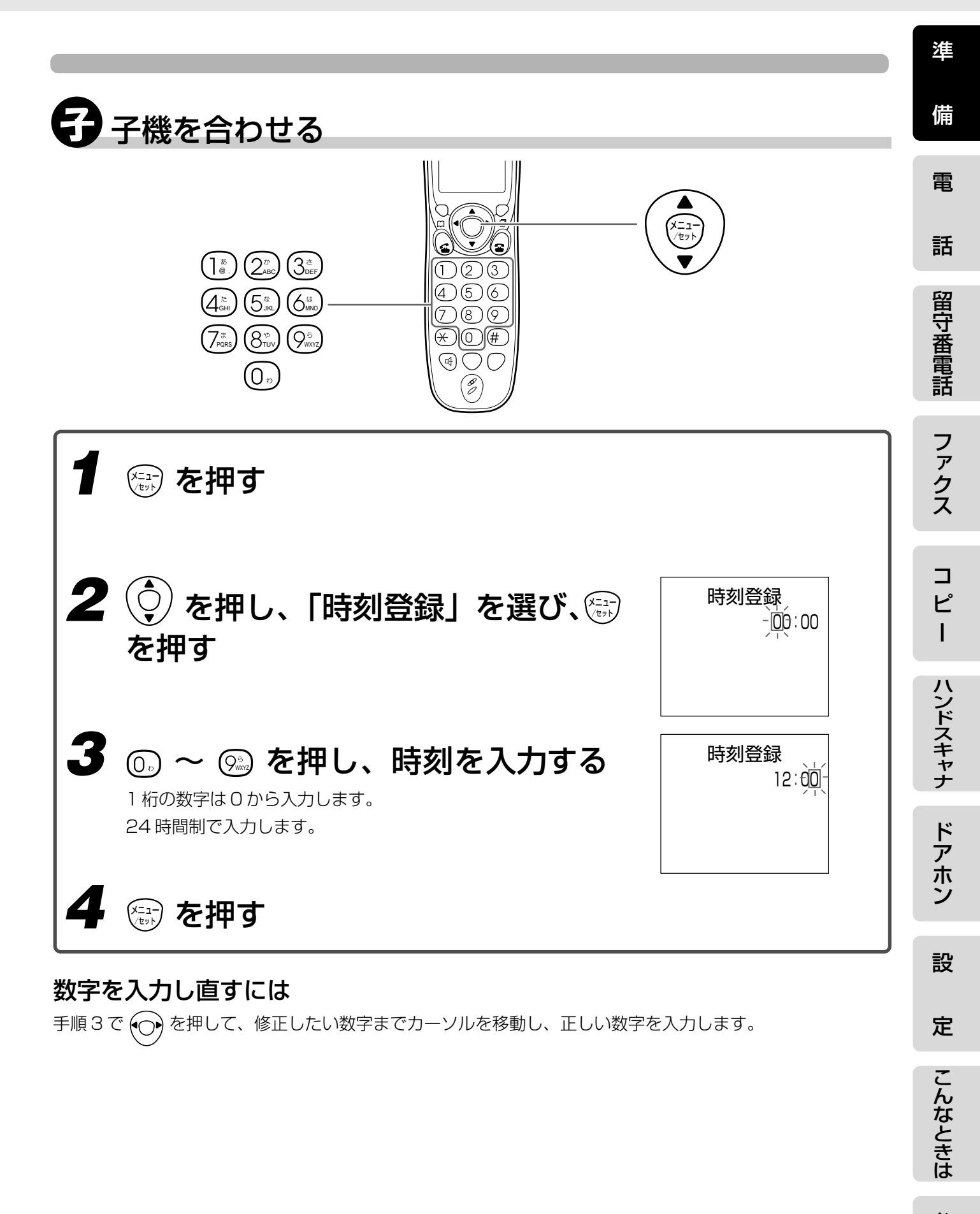

参考

### <sup>準備</sup> 待機画面を切り替える

#### 待機画面は4種類あります。

(お買い上げ時の設定は「時計」になっています。)

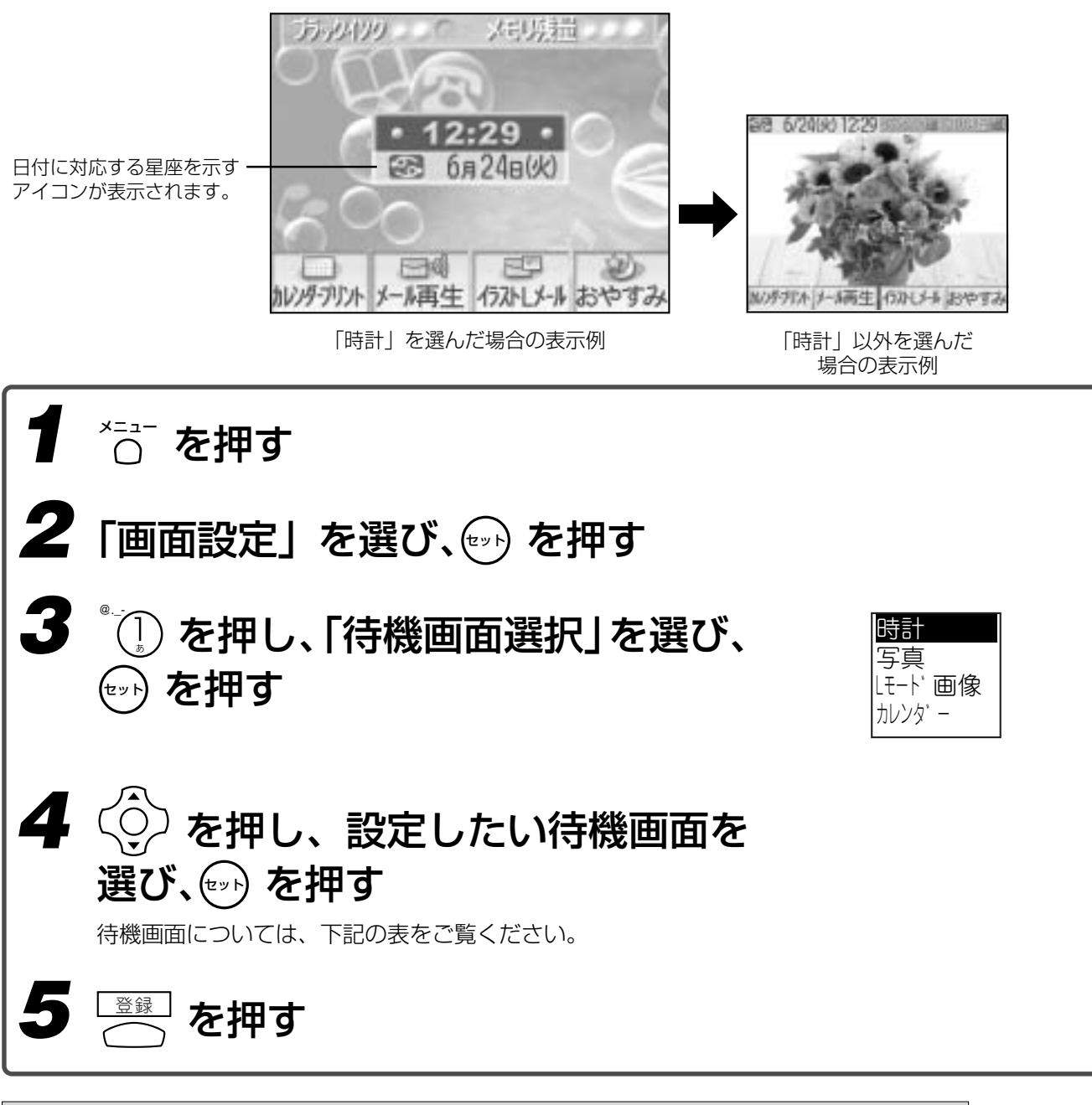

| 待機画面     |                                             |
|----------|---------------------------------------------|
| 時計       | 時計が上下左右に弾むように動きます。                          |
| 写真       | 一定時間ごとに画像が切り替わります。                          |
| Lモード画像 * | 画像が左右にスライドします。                              |
| カレンダー    | カレンダーが上下左右に弾むように動きます。 💮 を押すと、他の月も見ることができます。 |
|          |                                             |

\*Lモードからダウンロードした画面メモを待機画面に登録することができます。(別冊取扱説明書<電話サービス編>2-25ページ)

## あなたの名前と電話番号を登録する

ファクス送信時には相手側の記録紙にこちらの名前と電話番号がプリントされます。

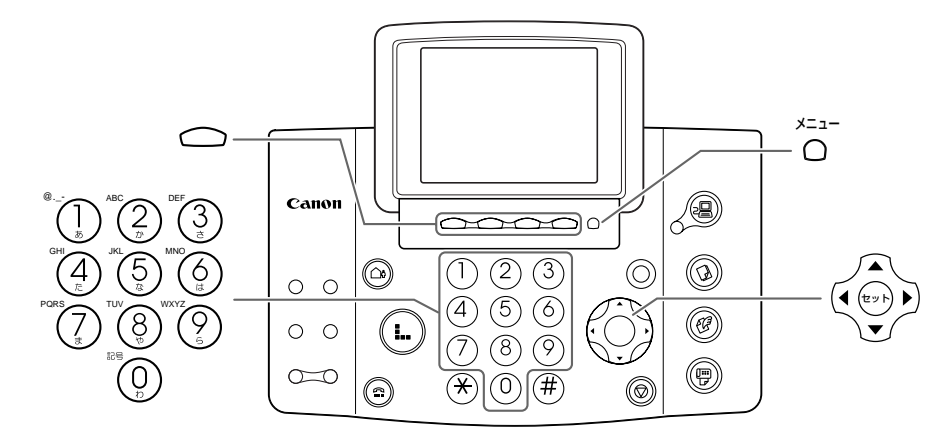

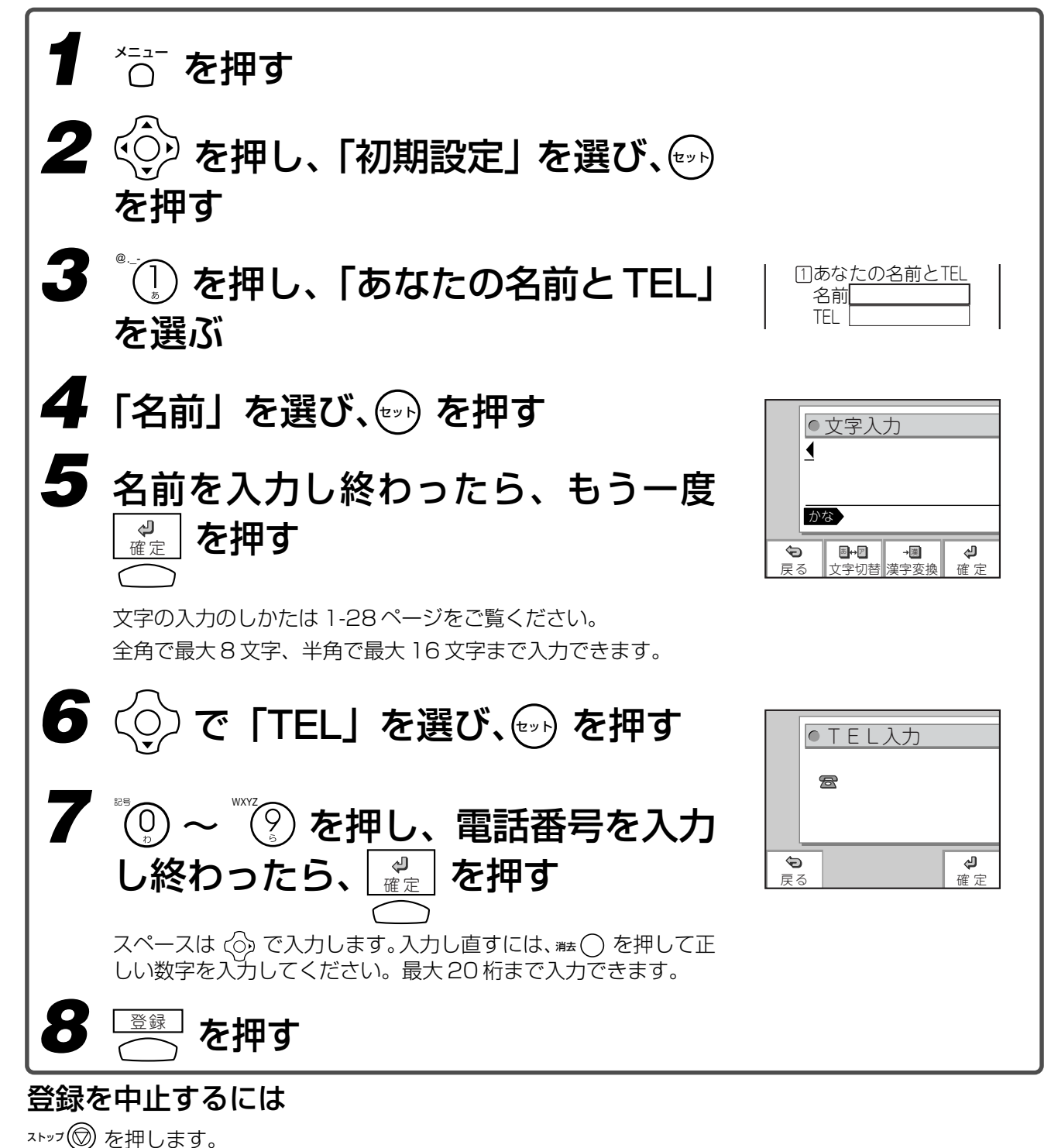

1**-43** 

進

備

雷

話

留守番電話

ファクス

コピ

ハンドスキャナ

ドアホン

設

定

こんなときは

参

老

### <sup>準備</sup> カレンダーをプリントする

カレンダーをカラープリントすることができます。 四季ごとに4種類の絵柄があります。

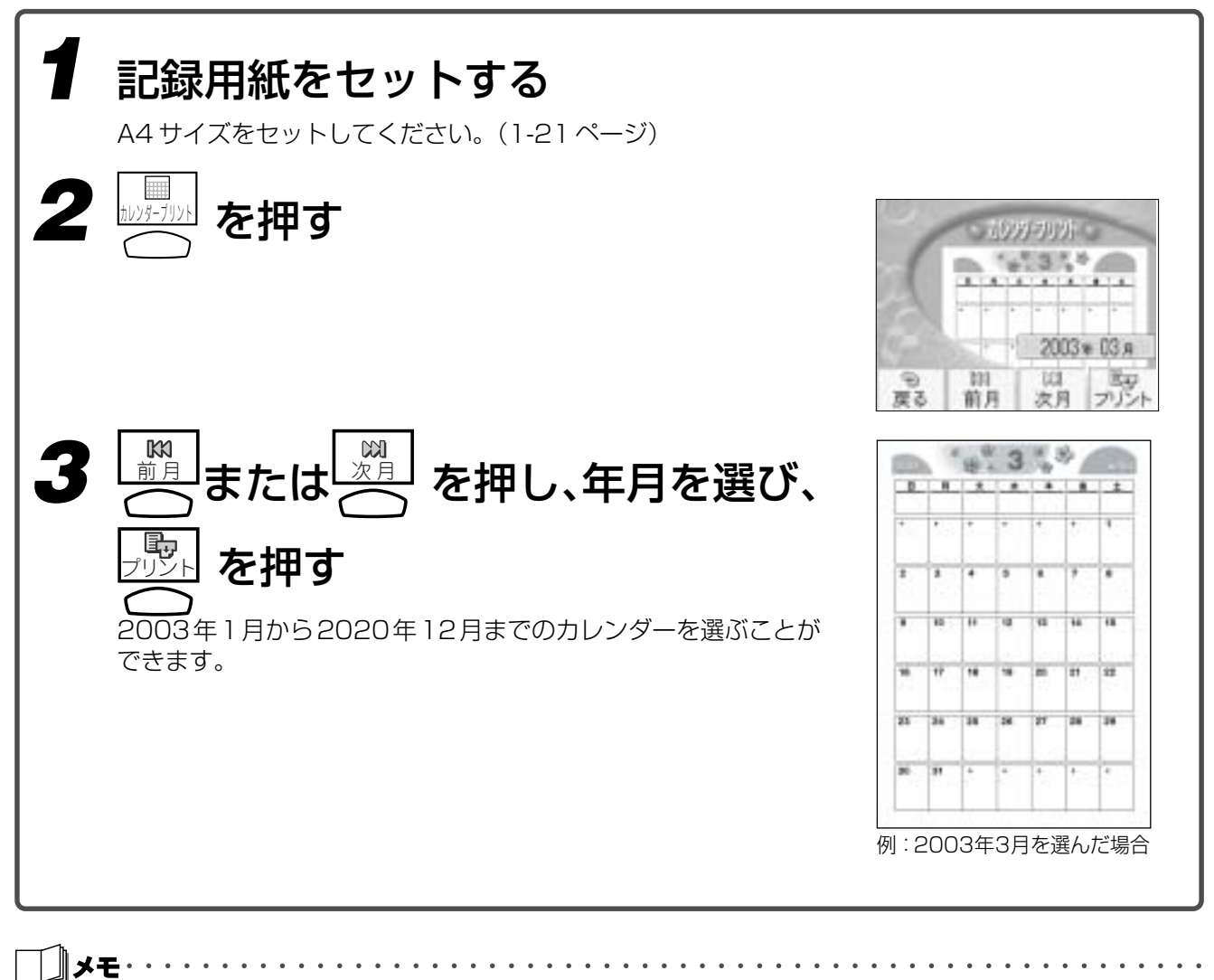

カラープリントするには、カラーBJカートリッジをセットしておいてください。(1-13ページ)

## 章 電話

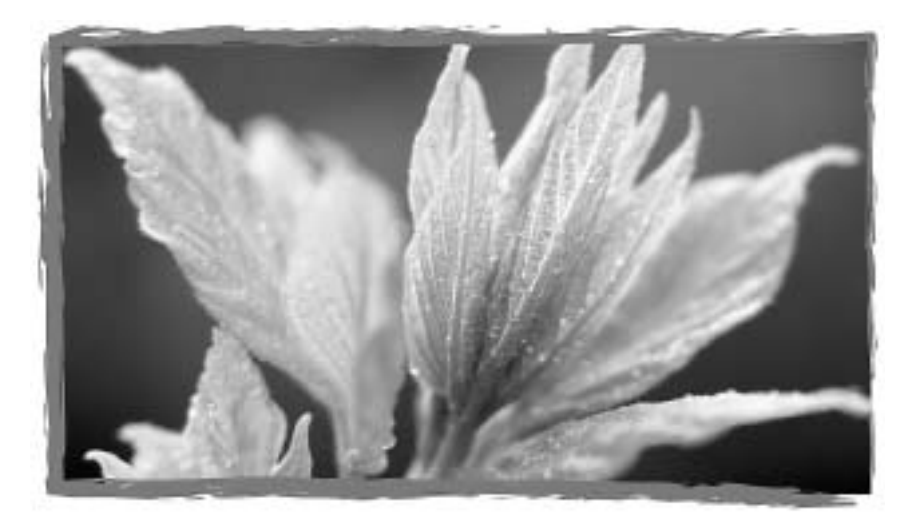

| 電話をかける・・・・・・・・・・・・・・・・・・・・・・・・・・・・・・・・・・・・           | 2-2  |
|------------------------------------------------------|------|
| 電話を受ける・・・・・・・・・・・・・・・・・・・・・・・・・・・・・・・・・・・・           | 2-3  |
| 親機にかける・子機にかける(内線通話)                                  | 2-4  |
| 電話をかけ直す(リダイヤル)・・・・・                                  | 2-5  |
| 話している相手をお待たせする(保留)                                   | 2-6  |
| キャッチホンを受ける                                           | 2-6  |
| 子機を持たずに話をする(スピーカホン)                                  | 2-7  |
| 優先呼出を設定する                                            | 2-7  |
| 電話帳に登録する                                             | 2-8  |
| 電話帳ダイヤルで電話をかける                                       | 2-13 |
| 親機や子機に転送する(保留転送)・・・・・・・・・・・・・・・・・・・・・・・・・・・・・・・・・・・・ | 2-14 |
| 呼出音を設定する                                             | 2-15 |
| 子機の着信メロディを自分で作る                                      | 2-16 |
| モーニングコールを使う                                          | 2-19 |
| クイック通話を設定する                                          | 2-20 |

準

電

こんなときは

設

参

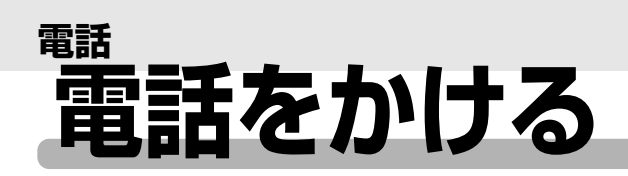

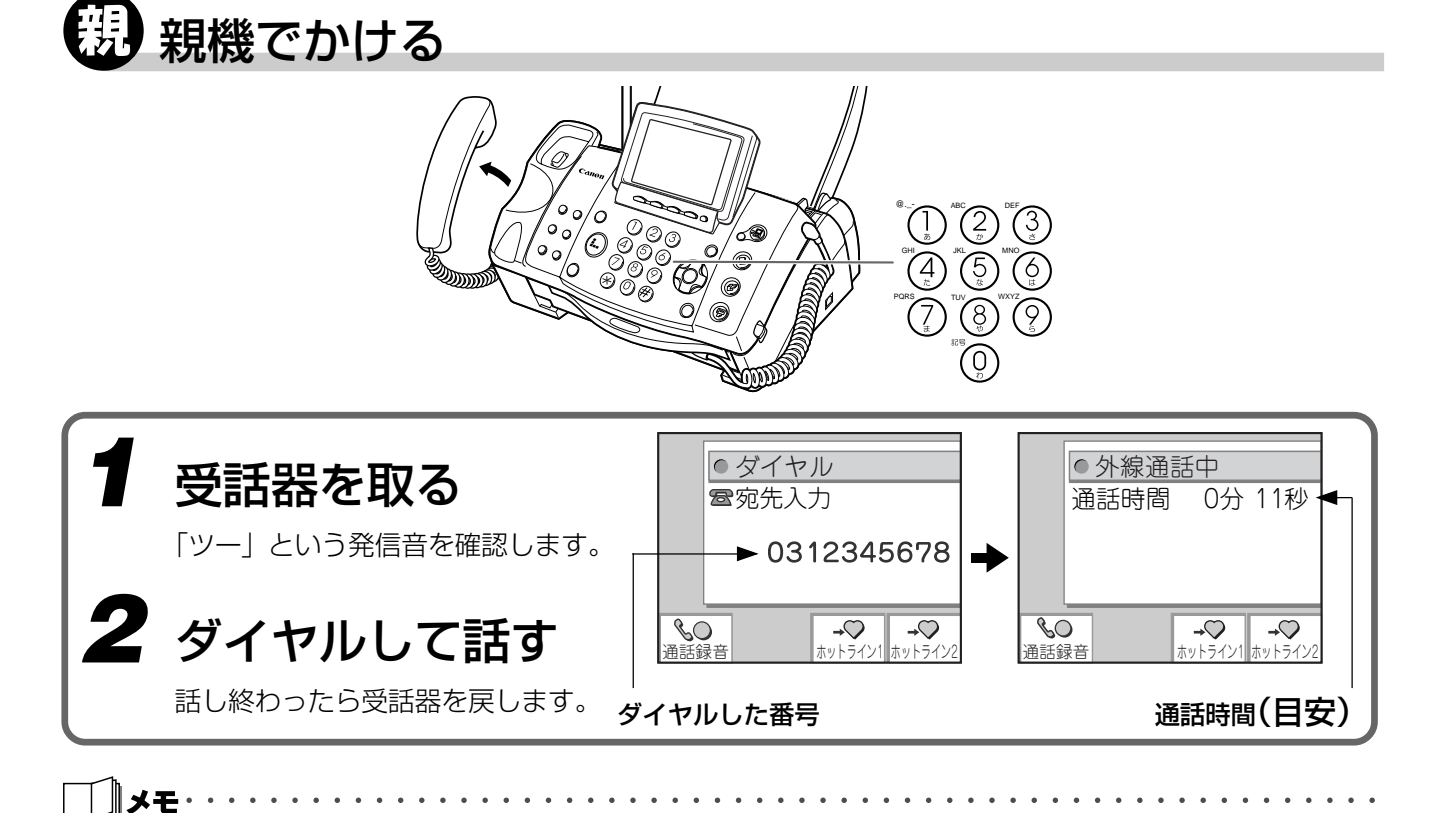

#### 通話を録音するには

通話中に 🧱 を押すと、すぐに会話の録音を開始します(通話録音)。 💬 を押すと録音を終了します。録音件数は 1 件で録音時間は約 40 秒です。通話録音を聞くには、 🥂 を押します。 消去するには、 再生中に 🦝 🔿 を押し、 📖 を押します。

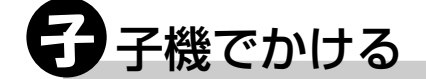

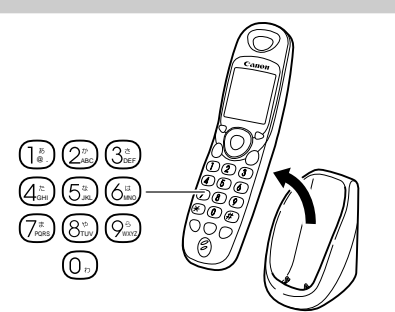

### 充電台から取る

充電台に置いていないときは 😭 を押します。「ツー」という発信音を確認します。

### 2 ダイヤルして話す

話し終わったら充電台に戻します。充電台に置かないときは 🝙 を押します。

#### 受話器や子機を取らずにかけるには

**メモ・・・** 

親機は 📾 オンフック を押してダイヤルするか、ダイヤルして 📾 オンフック を押します。相手が出たら受話器を取って話します。 子機は 🌄 を押してダイヤルするか、ダイヤルして 🎇 を押します。相手が出たら充電台から取って話します。

#### ダイヤル回線でプッシュホンサービスを利用するには

各種サービスにダイヤル後、🗶 または 💭 を押します。詳しくは各種サービスの提供者にお問い合わせください。

## 電話を受ける

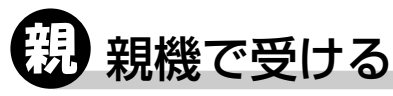

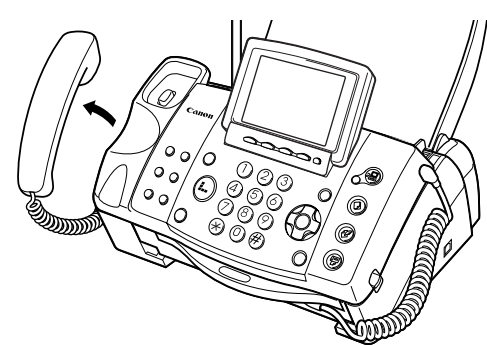

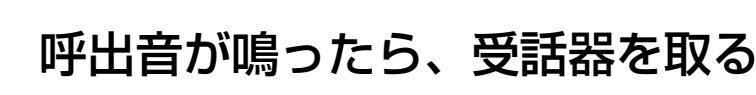

話し終わったら受話器を戻します。

かかってきた電話の着信日時を確認するには

<sup>\*\*\*\*\*</sup>を押すと、着信履歴が表示されます。確認したい着信履歴を選んで ○ ナンバー・ディスプレイを契約されている場合は、着信日時の他に相手の電話番号や名前も確認することができます。(別冊取扱説 明書<電話サービス編> 1-2 ページ)

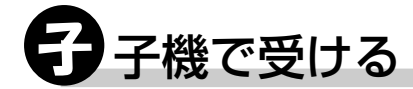

メモ・・・

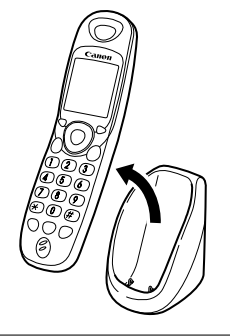

呼出音が鳴ったら、充電台から取る

充電台に置いていないときは 🕃 を押します。 話し終わったら充電台に戻します。 充電台に置かないときは 🍙 を押します。

↓メモ・・

#### 電話に出なかった場合は

電話に出なかった場合は、設定された時間(4-6ページ)だけ呼出音が鳴った後、電話がつながって相手に応答メッセージが流れます。詳しくは 4-4ページをご覧ください。

備

#### 電話

### 親機にかける・子機にかける (内線通話)

親機と子機の間で通話ができます。

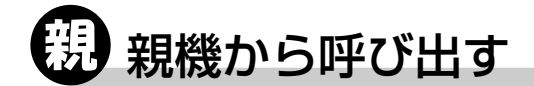

#### 

2 子機が応答したら、受話器を取って話す

3 終わったら、受話器を戻す

#### 子機が応答しないときは

保留

<sup>x▶→2</sup> を押すと呼び出しが止まります。 また、80秒間呼び出しても子機が応答しないと、自動的に呼 び出しを中止します。

#### 内線呼び出し中に外から電話がかかってきたら

内線呼び出しを自動的に中止し、外からの電話の呼出音が鳴ります。受話器を取ってお話しください。

#### 内線通話中に外から電話がかかってきたら

受話器から呼出音が聞こえますので、いったん受話器を戻して 内線通話を切ります。その後、もう一度受話器を取ってお話し ください。

#### 子機から呼び出されたら

受話器を取ってお話しください。

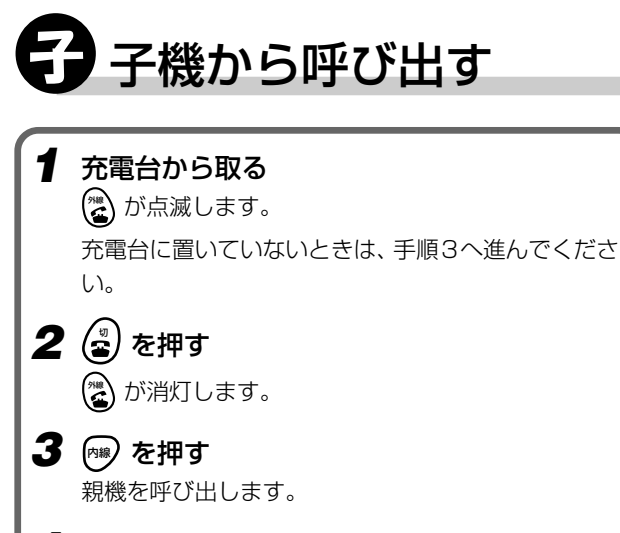

4 親機が応答したら、話す

#### 

#### 親機が応答しないときは

を押すと呼び出しが止まります。 また、80秒間呼び出しても親機が応答しないと、自動的に呼び出しを中止します。

#### 内線呼び出し中に外から電話がかかってきたら

内線呼び出しを自動的に中止し、外からの電話の呼出音が鳴ります。充電台から取るか、 (愛) を押します。

#### 内線通話中に外から電話がかかってきたら

受話器から呼出音が聞こえますので、親機に受話器を戻すよう に伝えます。

🍘 が点滅したら、 🍘 を押します。

#### 親機から呼び出されたら

充電台から取るか、 👜 または 🎇 を押します。

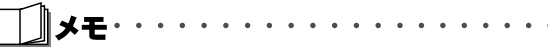

増設子機を登録している場合、子機間での通話はできません。

### 電話をかけ直す (リダイヤル)

### 親 親機でかけ直す

最後にかけた番号にかけ直すことができます。

#### 1 受話器を取る

### **2** 〇 を押す

親機から最後にかけた電話番号がディスプレイに表示 され、自動的にダイヤルします。 **3** 子機でかけ直す

過去5件までの番号(発信番号履歴)にかけ直すことができます。

| 1      | 充電台から取る<br>が点滅します。<br>充電台に置いていないときは、手順3へ進んでください。 |
|--------|--------------------------------------------------|
| 2      | <ul> <li>を押す</li> <li>が消灯します。</li> </ul>         |
| 3      | を押す<br>子機から最後にかけた電話番号がディスプレイに表示                  |
| 4<br>5 | を押し、かけ直したい番号を選ぶ<br>を押す                           |

#### 発信番号履歴(発信メモリ)を1件ずつ消去するには

- ① 手順4で消去する番号を表示させ、(きょう)を押す
- を押し、「一件消去」を選び、
   を押す
- ③ () を押し、「はい」を選ぶ
- ④
   (\*=)
   を押す

#### 発信番号履歴(発信メモリ)をすべて消去するには

- ① 手順4で (\*\*)を押す
- を押し、「全件消去」を選び、(メニュー)を押す
- ③ () を押し、「はい」を選ぶ
- ④ (メニュー) を押す

#### 発信番号履歴(発信メモリ)の番号を電話帳に登録する には

- ① 手順4で登録する番号を表示させ、(\*\*\*)を押す
- (2)「電話帳登録」を選び、(x=1-)を押す
- ③ 子機の「電話帳に登録する」(2-11ページ)の手順にした がって、電話帳に登録する

- 手順4でかけたい電話番号を表示させた後、「184」「186」 などの番号(特番ダイヤル)を押してから を押すと、電話番号の前にその番号をつけて電話をかけることができます。
- 発信メモリは、親機と子機で別々に記録されます。

備

圕

話

留守番電話

ファクス

ピ

ハンドスキャナ

ドアホン

設

定

こんなときは

参

## 話している相手をお待たせする (保留)

相手をお待たせする間、メロディを流すことができます。

電話

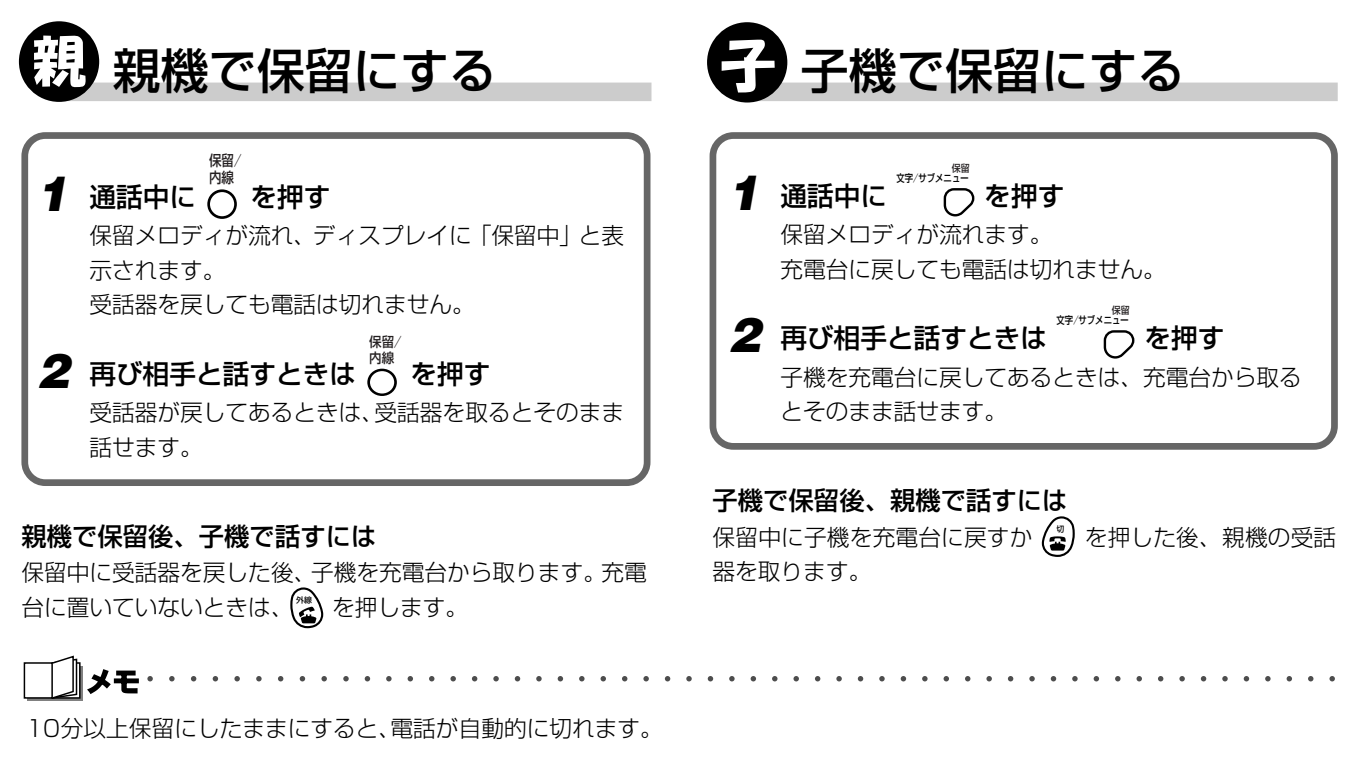

### キャッチホンを受ける

通話中に別の人から着信があると呼出音が聞こえ、別の人との通話に切り替えられるようにするサービスが キャッチホンです。キャッチホンサービスを利用するには、あらかじめ NTT との契約が必要です。

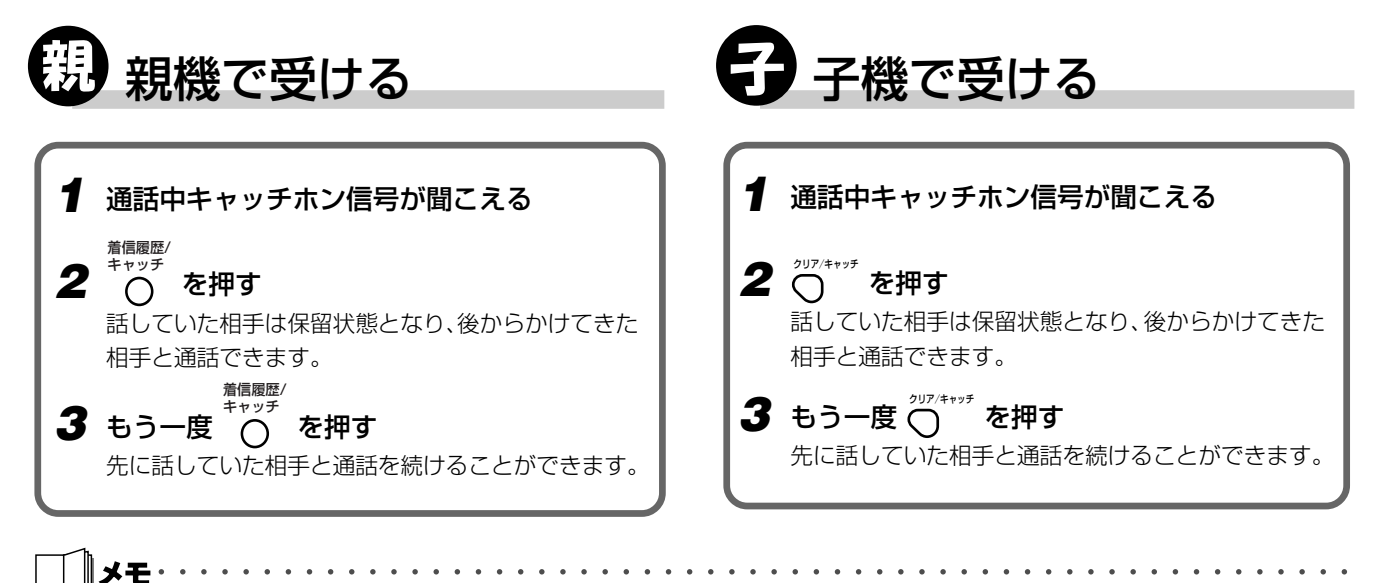

通話中にキャッチホンでファクスを受信すると、電話が切れて元の相手との通話に戻れなくなります。

### 子機を持たずに話をする (スピーカホン)

子機を持たずに相手と話ができます。

### 電話をかける

- 1 🖓 を押す
- 2 ダイヤルして話す 送話口から50cm以内の距離で話してください。
- 3 終わったら、 (2)を押す

### 電話を受ける

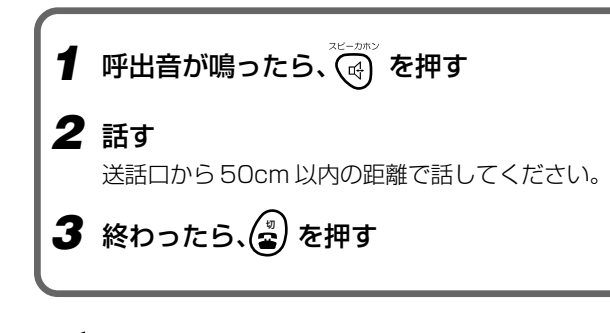

- 砂 を押して電話に出たとき、約3秒間はこちらの声が相手に 聞こえにくい場合があります。
- 通常の通話中にスピーカホン通話に切り替えるには 🚱 を押します。

スピーカホン通話中に通常の通話に切り替えるには 充電台に置いてあるときは、充電台から取ります。充電台に置 いていないときは 😡 を押します。

### 優先呼出を設定する

|                                                                                           | -           |
|-------------------------------------------------------------------------------------------|-------------|
| 特定の子機や親機の呼出音を約20秒、先に鳴らすこ<br>とができます。設定は親機で行います。                                            | 備           |
|                                                                                           | 冊           |
| <b>1</b> <sup>^</sup> を押す                                                                 | 話           |
| <b>2</b> () を押し、「着信設定」<br>を選び、 (***) を押す                                                  | 留守          |
| 3 <sup>▶ ○R®</sup> 7<br>* を押し、「優先呼出」 □ <sup>図優先呼出</sup> □ 回する<br>・ ○ しない<br>優先機 <u>職機</u> | 番電話         |
| 4「する」を選び、 セットを押す                                                                          | ファ          |
| 5 ② を押し、「優先機」を<br>選び、 ☞♪ を押す<br>□ □ □ □ □ □ □ □ □ □ □ □ □ □ □ □ □ □ □                     | ・<br>クス     |
| 6 < ◆ を押し、先に呼出音を鳴らしたい子機や親機を選び、 (型)・を押す                                                    | コ<br>ピ<br>I |
| <b>7</b><br>一 を押す                                                                         | ハン          |
|                                                                                           | トスキャナ       |
|                                                                                           | ドア          |
|                                                                                           | 「ホン         |
|                                                                                           | 設           |
|                                                                                           | 定           |
|                                                                                           | こんなときは      |
|                                                                                           |             |

淮

参

## 電話帳に登録する

よく利用される電話番号などは、前もって電話帳に登録しておくと便利です。

印 親機に登録する

最大 100 件まで登録できます。 文字の入力のしかたは 1-28 ページをご覧ください。

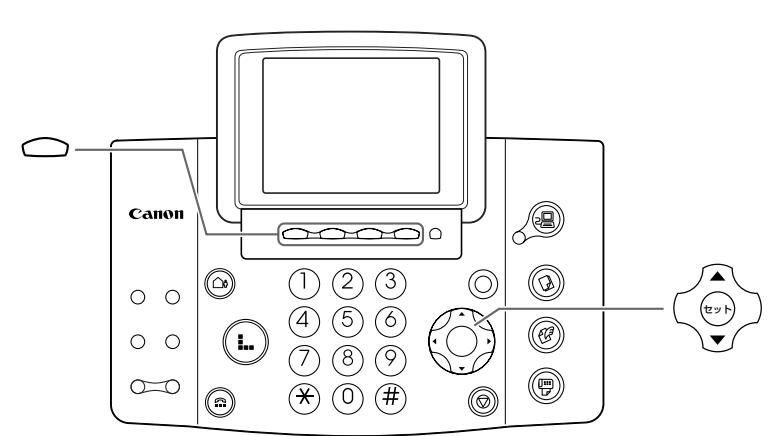

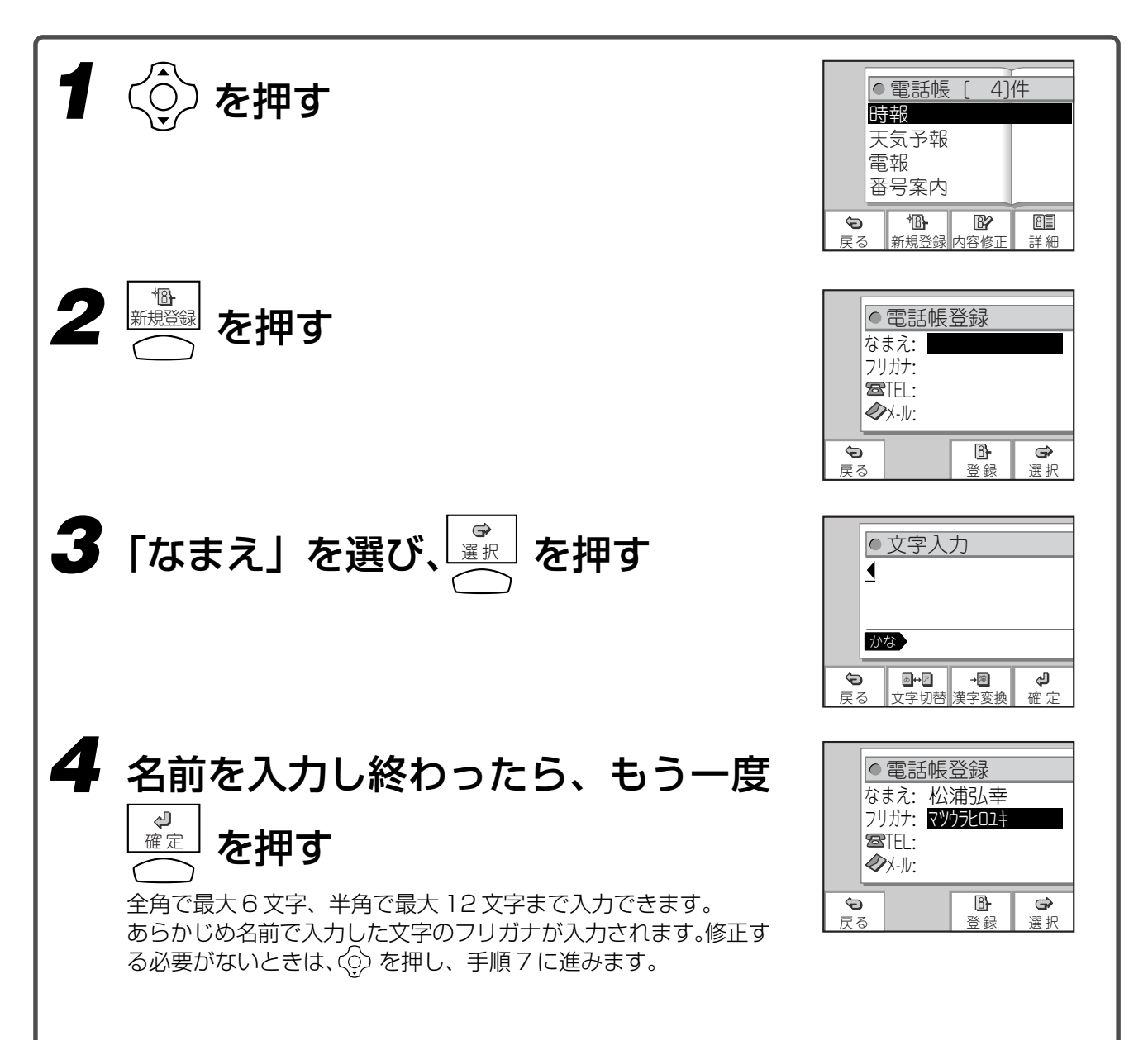

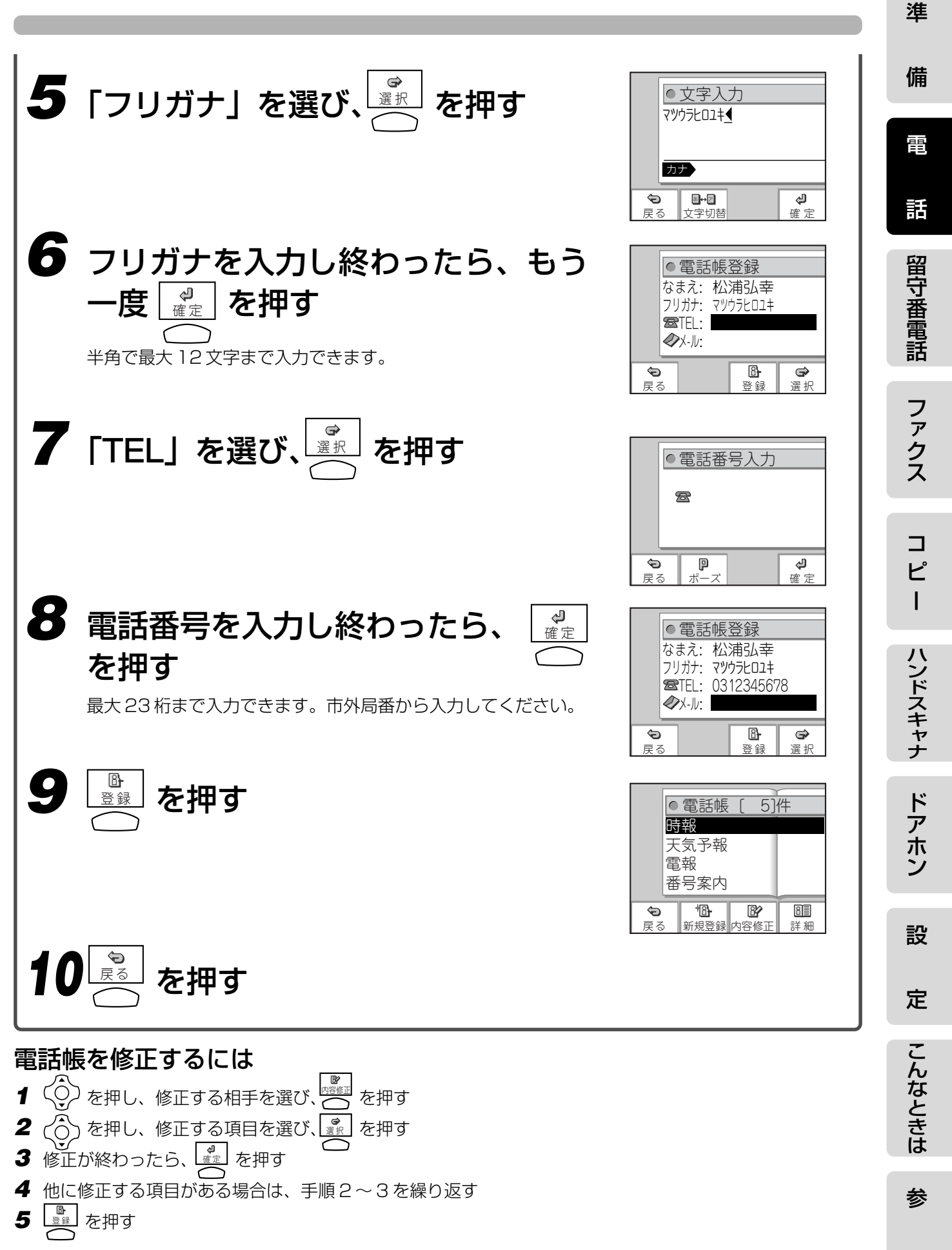

#### 電話帳に登録する(つづき)

#### 電話帳を消去するには

- 1 🗘 を押し、消去する相手を選び、職 🔿 を押す
- **2** を押す 消去しない場合は、 を押してください。

#### 電話帳にメールアドレスを登録するには

手順8の後で、 を押してからメールアドレスを入力します。終わったら、もう一度 を押してください。 メールアドレスについては、別冊取扱説明書<電話サービス編>をご覧ください。

#### 電話帳の登録内容を確認するには

(○) を押して、確認する相手を選び、 を押します。

- 間違い電話や誤送信を防ぐため、番号は正確に入力してください。
- お買い上げ時には、あらかじめ4カ所の相手先(時報、天気予報、電報、番号案内)が登録されています(電話帳プリセット)。 電話帳プリセットは修正/消去することもできます。
- すでに電話帳に登録されている電話番号の桁数によっては、メモリ容量の関係で電話番号が23桁まで入力できない場合があります。
- 手順4 で名前を入力途中に 🔊 を押すと「入力文字は消えます よろしいですか?」と表示されます。 💷 を押すと電話帳登録 画面に戻ります。

#### 「メモリがありません」と表示された場合は

すでに電話帳が100件登録されています。不要な電話帳を消去してください。

#### 電話がつながりにくい場合は

ポーズが必要なところで 🛃 を押します。1回ごとに約1秒の待ち時間が入ります(6回まで入力することができます)。国際電話などで電話がつながりにくいとき、外線発信番号やご利用になる電話会社の回線番号と電話番号の間にポーズを入れるとつながりやすくなります。

#### 海外の電話番号を入力するには

「マイライン」「マイラインプラス」の登録状況で電話番号の入力のしかたが異なります。 登録しているとき: 「010」+(国番号)+(相手国内番号) 登録していないとき:(ご利用になる電話会社の回線選択番号)+「010」+(国番号)+(相手国内番号)

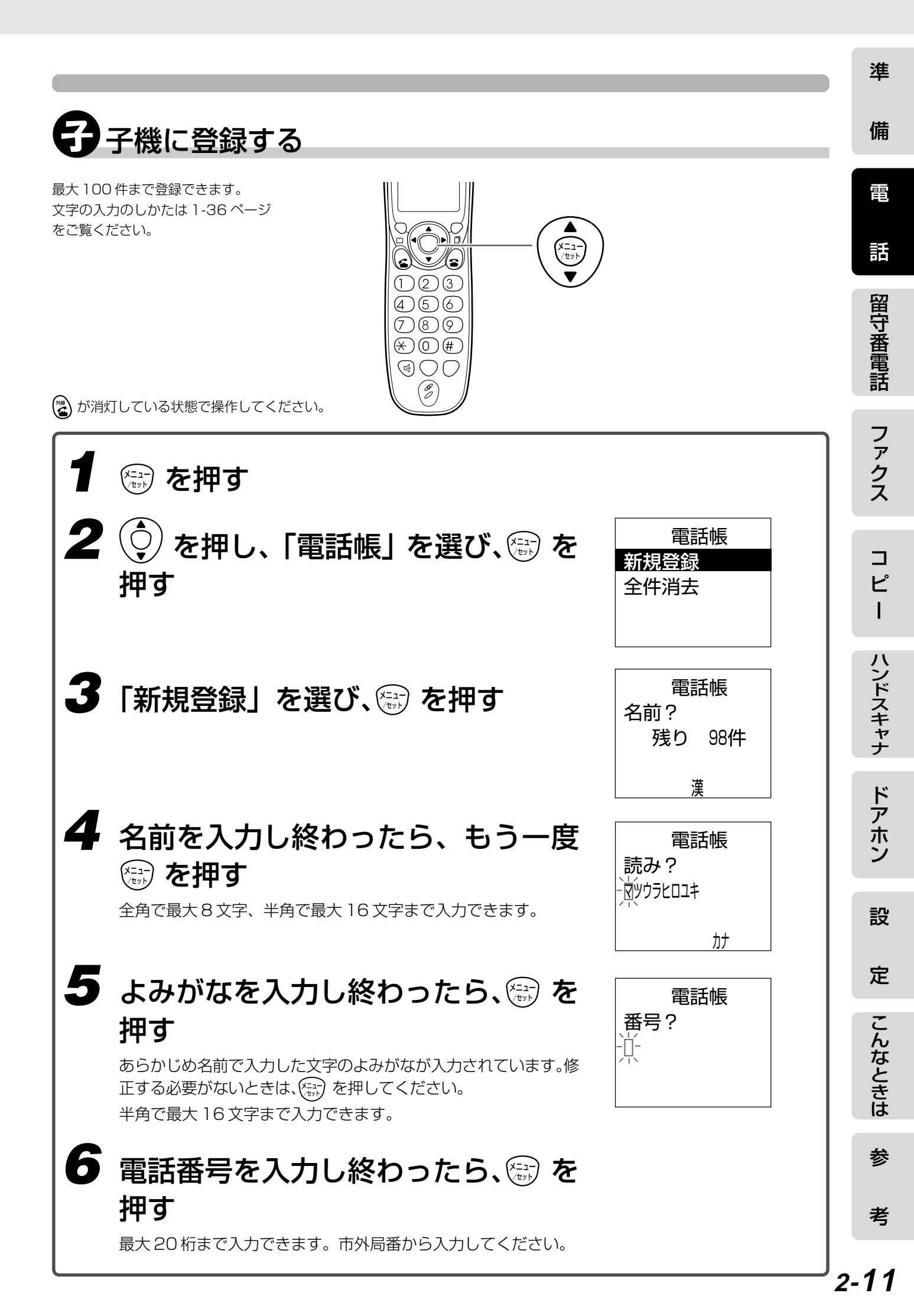

#### 電話帳に登録する(つづき)

#### 電話帳を修正するには

- 1 (♀)を押し、修正する相手を選び、(=) を押す
- 2 (メニュー) を押す
- 3 手順4~6にしたがって、項目を修正する

#### 電話帳を消去するには

- 1 (○)を押し、消去する相手を選び、(\*==)を押す
- 2 () を押し、「一件消去」を選び、() を押す
- 3 (♪) を押し、「はい」を選び、(\*\*\*\*) を押す 消去しない場合は、「いいえ」を選び、(\*\*\*\*) を押してください。

#### 電話帳をすべて消去するには(全件消去)

- 1 (メニュー) を押す
- 2 () を押し、「電話帳」を選び、(\*---) を押す
- **3** (♀) を押し、「全件消去」を選び、(ऱュ-) を押す
- 4 🜔 を押し、「はい」を選び、 (----) を押す

消去しない場合は、「いいえ」を選び、(\*\*\*)を押してください。

- 間違い電話や誤送信を防ぐため、番号は正確に入力してください。
- お買い上げ時には、あらかじめ2カ所の相手先(時報、天気予報)が登録されています(電話帳プリセット)。電話帳プリセット は修正/消去することもできます。
- 操作中に親機が使用されると、操作が強制終了されることがあります。

#### 「登録が一杯です」と表示された場合は

すでに電話帳が100件登録されています。不要な電話帳を消去してください。

#### 電話がつながりにくい場合は

ポーズが必要なところで () を押します。1回ごとに約1秒の待ち時間が入ります。国際電話などで電話がつながりにくいとき、 外線発信番号やご利用になる電話会社の回線番号と電話番号の間にポーズを入れるとつながりやすくなります。

#### 海外の電話番号を入力するには

「マイライン」「マイラインプラス」の登録状況で電話番号の入力のしかたが異なります。 登録しているとき: 「010」+(国番号)+(相手国内番号) 登録していないとき:(ご利用になる電話会社の回線選択番号)+「010」+(国番号)+(相手国内番号)

### 電話帳ダイヤルで電話をかける

あらかじめ親機や子機に登録しておいた相手先に、簡単に電話をかけることができます。

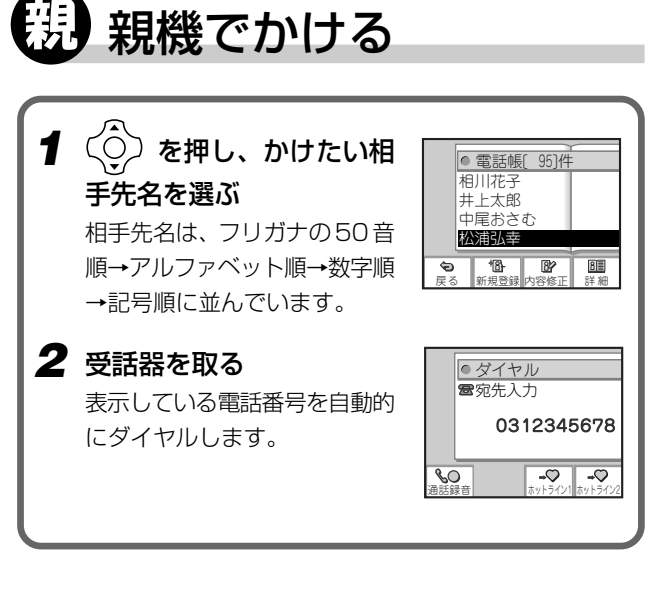

#### 相手先をすばやく探すには

() を押して電話帳を表示させてからダイヤルボタンを押す と、ボタンに刻印された「行」に登録されている最初の相手先 名が表示されます。

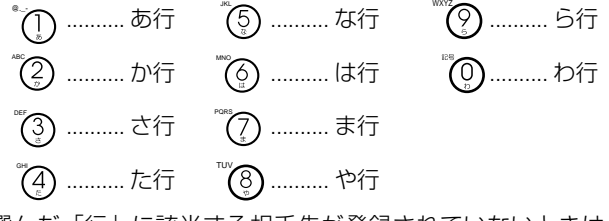

選んだ「行」に該当する相手先が登録されていないときは、 「ピピピ」と音が鳴ります。

#### 操作を間違えたときは

ストッフ◎を押して、操作をやり直してください。

77 子機でかける 曺 充電台から取る 7 話 充電台に置いていないときは、 手順3へ進んでください。 留守番電話 **2** 🝙 を押す 🍘 が消灯します。 3 ( ) を押し、かけたい相 電話帳 手先名を選ぶ 松浦弘幸 ファクス 0312345678 4 🍙 を押す 表示している電話番号を自動的 松浦弘幸 0312345678 にダイヤルします。

#### 相手先をすばやく探すには

○ を短く押してからダイヤルボタンを押して、よみがなの最初の文字を入力します。その後、
 ○ を押すと、よみがなに該当する相手先名が表示されます。該当する相手先が登録されていないときは、目的の相手先に50音順で近い名前が表示されます。

#### 操作を間違えたときは

🖀 を押して、操作をやり直してください。

| ⋰⋰⋬⋩∊⋰⋰⋰⋰⋰⋰                     |
|---------------------------------|
| 手順3でかけたい電話番号を表示させた後、「184」「186」な |
| どの番号 (特番ダイヤル)を押してから 🍘 を押すと、電話番  |
| 号の前にその番号をつけて電話をかけることができます。      |

備

### 親機や子機に転送する(保留転送)

電話を親機から子機へ、子機から親機へ転送することができます。

### 親 親機から転送する

#### 子機の応答がないときは

もう一度 <sup>∰</sup> を押すと、呼び出しを中止し、再び外線の相手と 通話することができます。

### 子機から転送する

#### 親機に転送する

- 1 通話中に 愛 を押す 外線の相手には、保留音が流れ、親機の呼出音が鳴 ります。
- 2 親機と話をする 内線通話で、外線を転送することを伝えます。
- 3 充電台に戻すか、 を押す 親機と外線がつながります。

#### 親機の応答がないときは

(#)を押し、呼び出しを中止します。その後、(\*\*\*\*)を押すと、再 び外線の相手と通話することができます。

**ノノノメモ・・・・・・・・・・・・・・・・・・・・・・・・** 増設子機を登録している場合、子機間での転送はできません。

呼出音を設定する

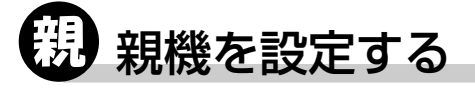

親機の呼出音を変えることができます。 (お買い上げ時の設定は「ブランデンブルグ協奏曲」になってい ます。)

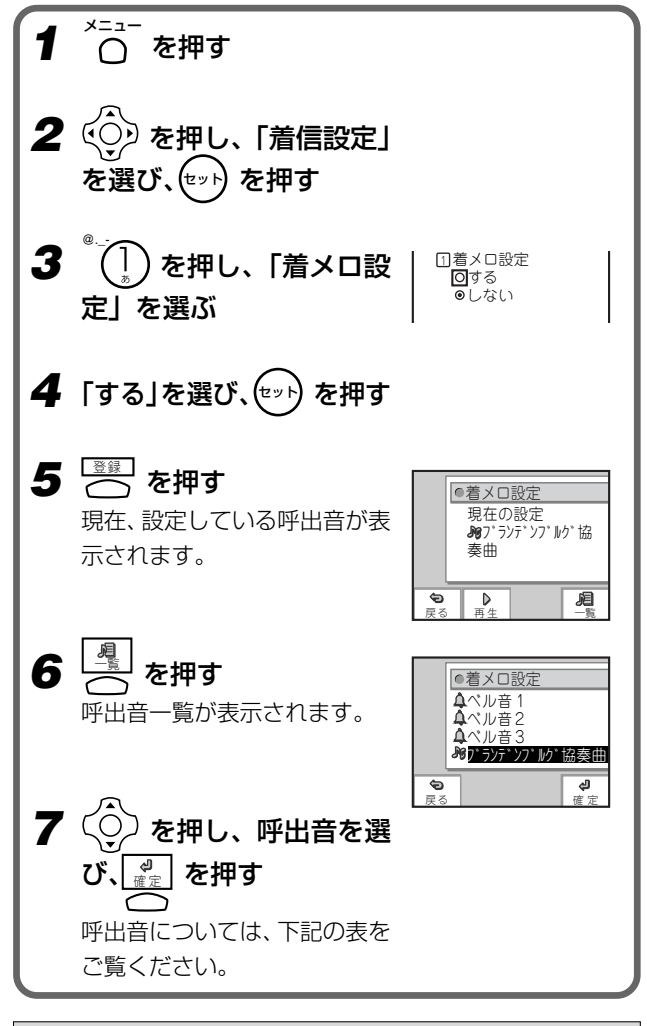

| 呼出音         |                  |
|-------------|------------------|
| ベル音 1       | 森のくまさん           |
| ベル音2        | 赤鼻のトナカイ          |
| ベル音3        | ダウンロードした着信メロディ1* |
| ブランデンブルグ協奏曲 | ダウンロードした着信メロディ2* |
| くるみ割り人形     | ダウンロードした着信メロディ3* |
| クレオパトラの夢    |                  |

\* Lモードからメロディを3曲までダウンロードできます。(別 冊取扱説明書<電話サービス編>2-30ページ)ダウンロード した曲が登録されていない場合は、「未登録」と表示されます。

#### 呼出音を再生するには

手順5の後、 🚉 を押します。 再生を止めるには、 🖳 を押してください。

- 登録されているダウンロードした着信メロディのみを消去することができます。(別冊取扱説明書<電話サービス編>2-30ページ)
- NTTのナンバー・ディスプレイ(有料)を契約している場合は、かけてきた相手によって呼出音を変えることができます。(別冊取扱説明書<電話サービス編>1-3ページ)

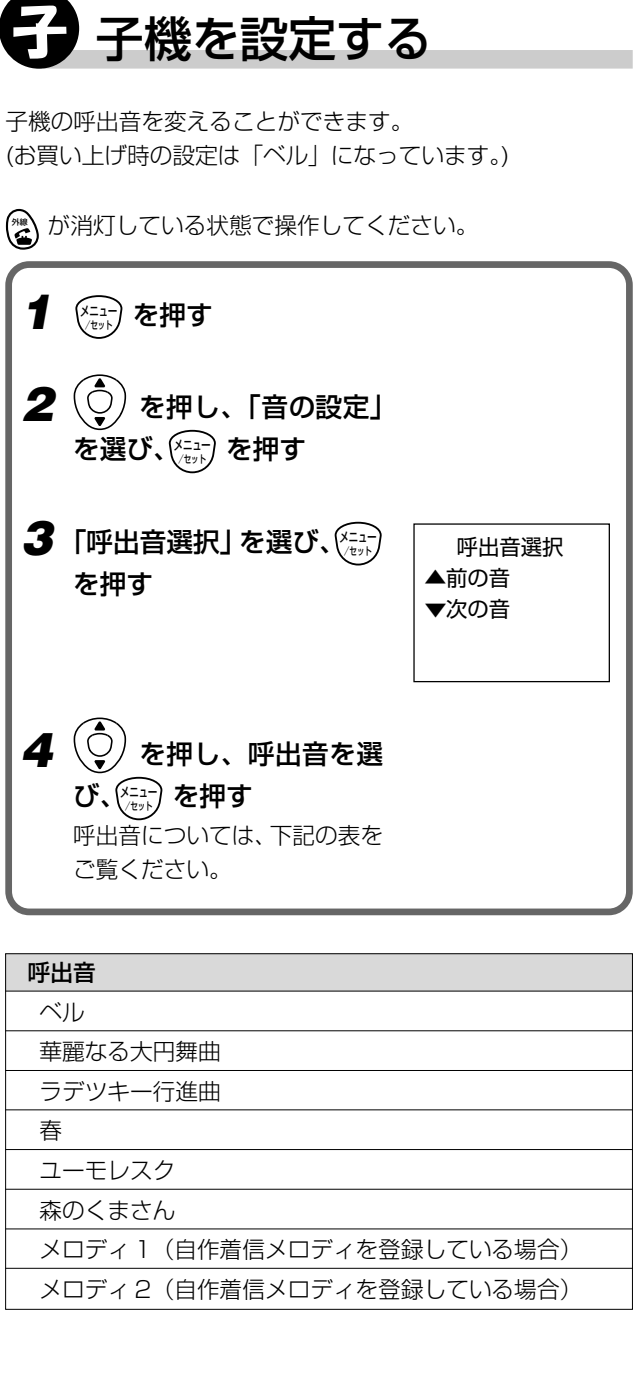

圕 話 留守番電話 ファクス ハンドスキャナ ドアホ 設 定 こんなときは 参 考

進

備

### 子機の着信メロディを自分で作る

子機の着信メロディを自分で作ることができます。最大 127 音まで登録できます。 登録後、呼出音の設定を行ってください。(2-15 ページ)

🍘 が消灯している状態で操作してください。

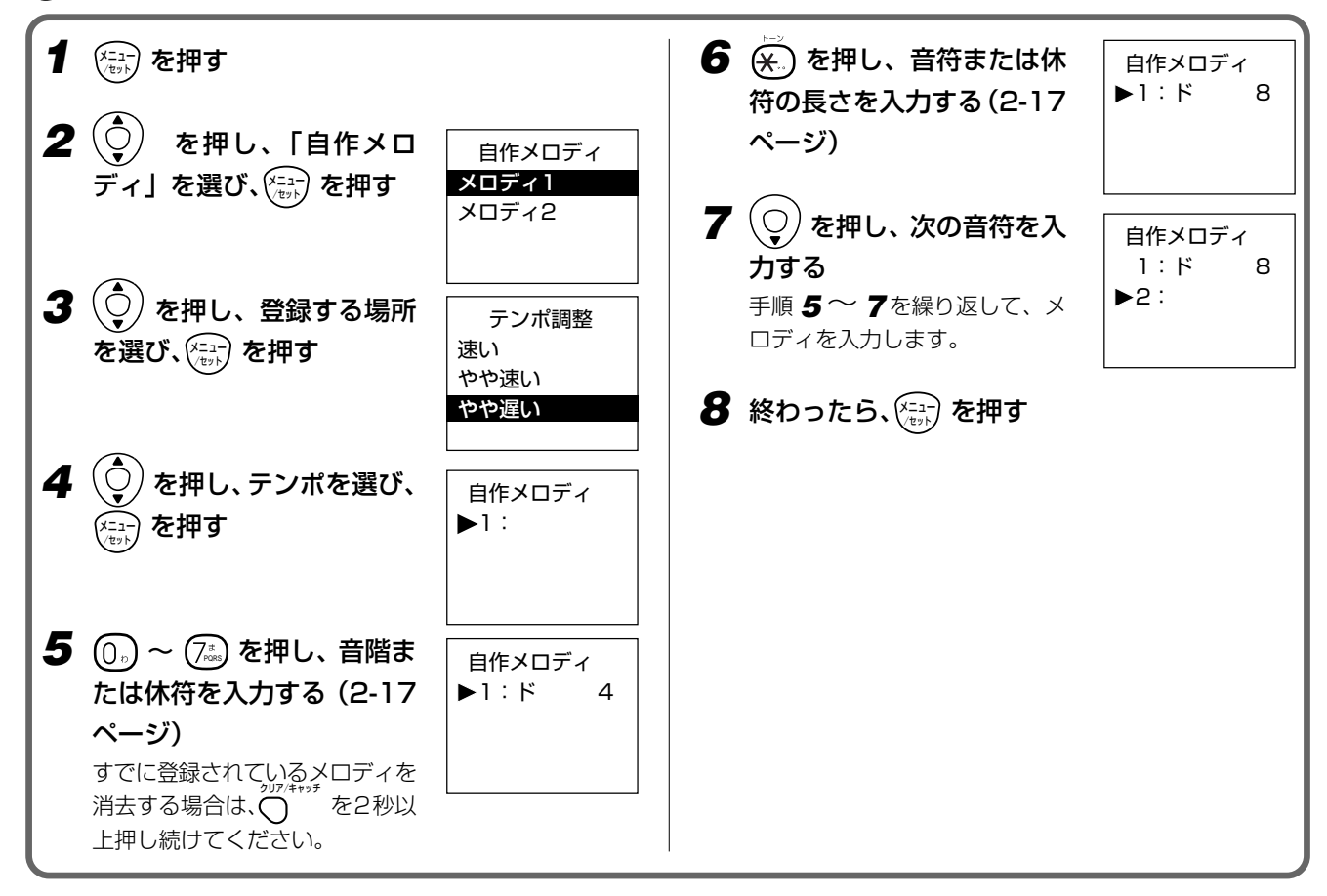

#### 入力を修正するには

()を押して、間違えた音番号を選び、()を押し、入力し直します。

#### 音符・休符を挿入するには

(O)を押して、挿入したい位置の1つ後ろの音番号を選び、音符または休符を入力します。

#### メロディを確認しながらテンポを変えるには

音符・休符を入力しているときに (○)を押します。すでに入力済みのところまで再生されます。聞きながら、(○)を押して、テン ポを変えることができます。テンポには「速い」「やや速い」「やや遅い」「遅い」の4種類があります。再生が終わると、音符・休 符の入力画面に戻ります。

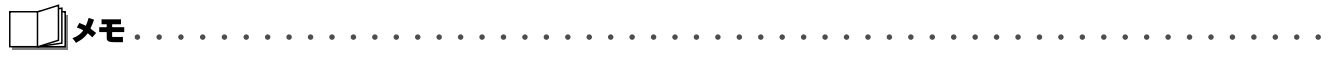

• 自分で作ることができる着信メロディは、2曲までです。

- 着信メロディに自分で曲名をつけることはできません。
- 着信メロディは、作成した子機のみで使うことができます。親機や別の子機で使ったり聞いたりすることはできません。

#### 音階・休符入力表

ボタンを押すごとに音階が変わります。

|         | 押した回数 |     |     |         |             |                  |
|---------|-------|-----|-----|---------|-------------|------------------|
| ボタン     | 1回    | 2回  | 3回  | 4回      | 5回          | 6回               |
|         | ۲     | ド#  | ドマ  | ド#∨     | ドヘ          | $F# \land$       |
|         | V     | レ#  | νV  | レ#٧     | $ u \wedge$ | $\nu \# \Lambda$ |
| (3 de F | III   | ΞV  | ΞΛ  | 以降は繰り返し |             |                  |
|         | ファ    | ファ# | ファV | ファ#V    | ファハ         | ファ#∧             |
|         | У     | ソ#  | v٧  | ソ#∨     | У٨          | ソ#∧              |
|         | ラ     | ラ#  | ラマ  | ラ#∨     | ə٨          | ラ#∧              |
|         | シ     | シV  | シ۸  | 以降      | ¥は繰り逃       | <b>図</b> し       |
|         | 休符    |     |     |         |             |                  |

#### 音符・休符長さ入力表

|     | 押した回数   |    |     |    |    |
|-----|---------|----|-----|----|----|
| ボタン | 0回      | 1回 | 2回  | 3回 | 4回 |
|     | 4分音(休)符 | 8分 | 16分 | 全  | 2分 |
| 表示  | 4       | 8  | 16  | 全  | 2  |

備

電

## 話

| 7 | 7 |
|---|---|
| 7 | ١ |
| 2 | / |
|   |   |
|   |   |

定

# こんなときは

参

考

#### 鍵盤による音階範囲と入力ボタンの割り当てについて

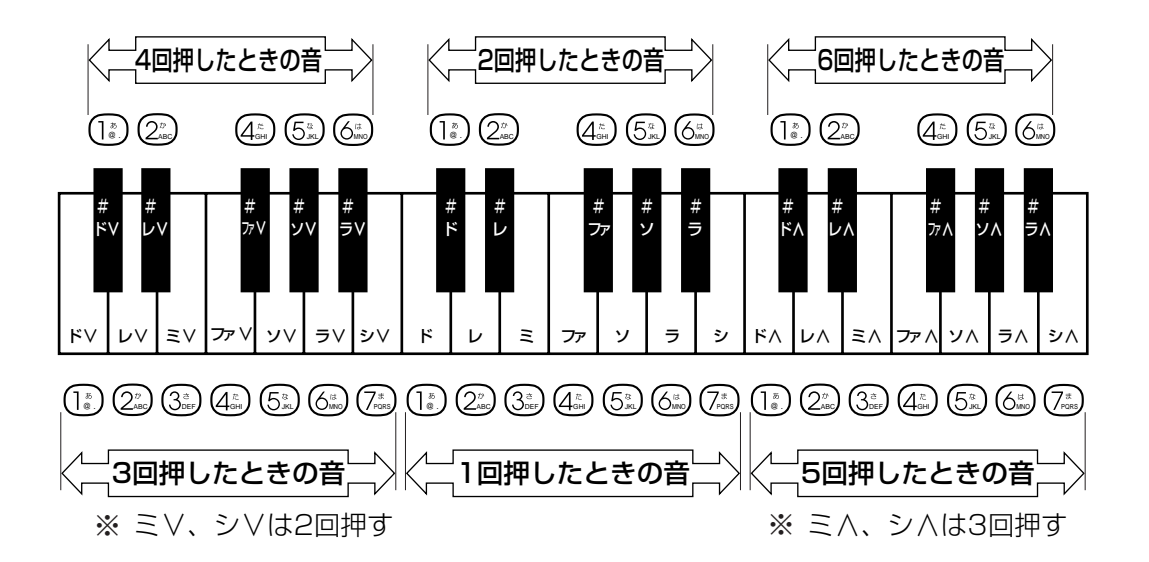

2-17

#### 子機の着信メロディを自分で作る(つづき)

### メロディの入力例----「きらきら星」を入力してみましょう

2-16ページの手順4の後、以下の操作をします。

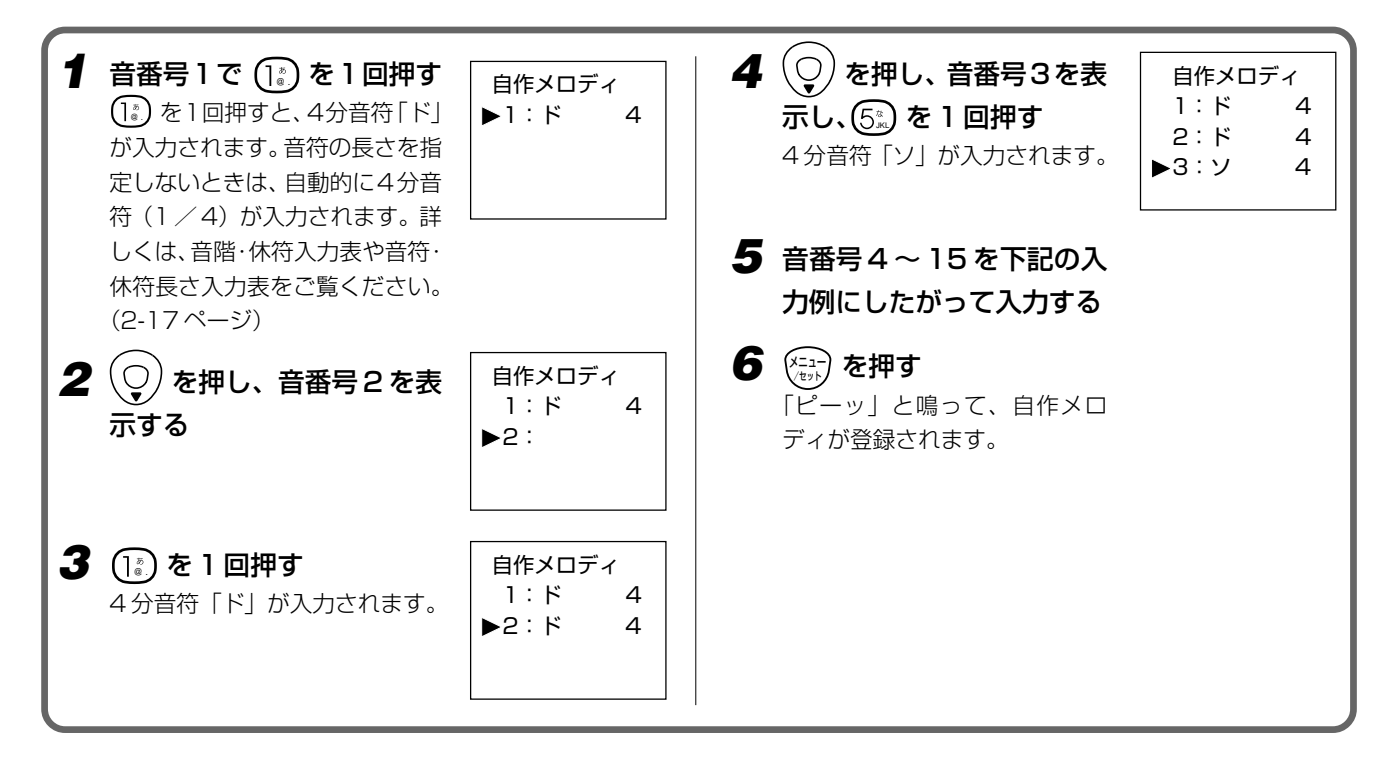

#### メロディの入力例:「きらきら星」

テンポ=やや遅い(2-16ページの手順4で、「やや遅い」を選びます。)

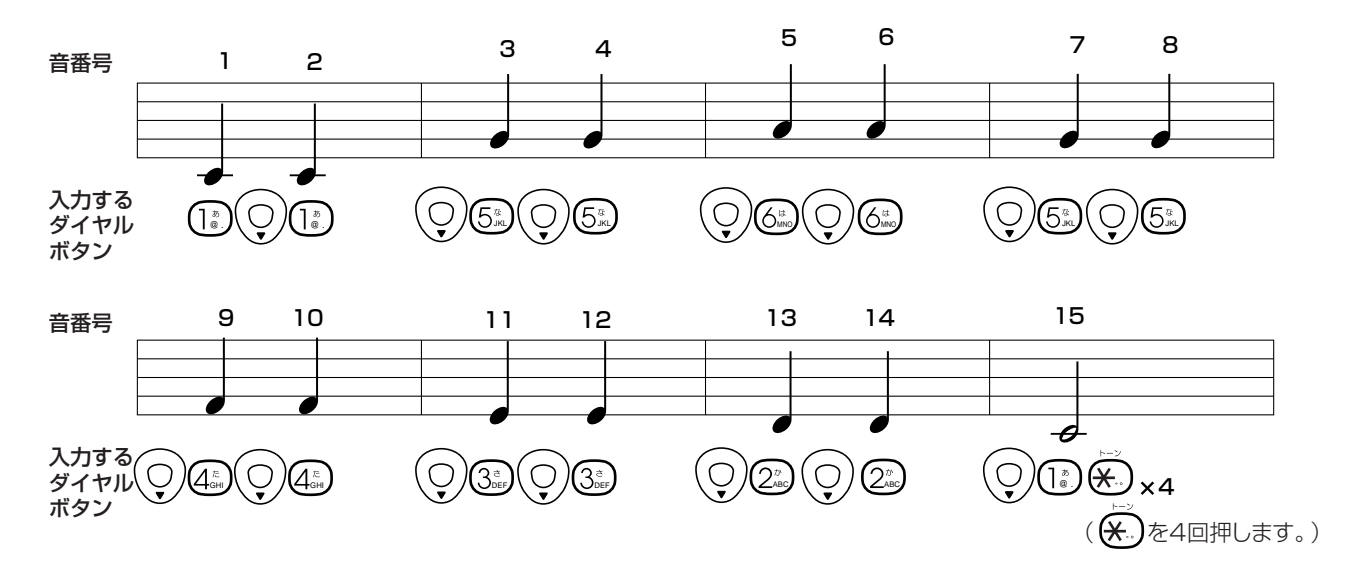
# モーニングコールを使う

子機を目覚まし時計として使うことができます。

モーニングコールの時刻を設定する

メロディを鳴らす時刻を設定します。

(愛)が消灯している状態で操作してください。

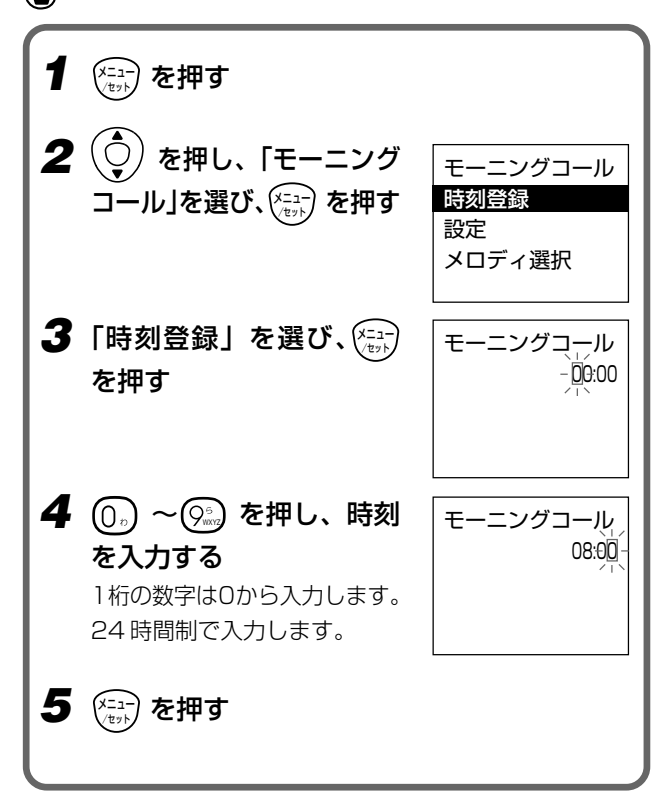

| <u></u> ↓×モ | • • | • | • | • | ٠   | • | • | • | • | • | • | • | • | • | • | • | • | • | • | • | • | • | • |
|-------------|-----|---|---|---|-----|---|---|---|---|---|---|---|---|---|---|---|---|---|---|---|---|---|---|
|             |     |   |   | _ | / - |   |   |   | ~ |   |   |   |   | _ |   |   |   |   |   | _ | _ |   |   |

- 子機の時刻が設定(1-41ページ)されていないと、モーニングコールは使えません。
- 子機の時刻を再設定した場合は、モーニングコールの時刻も 再設定してください。

# モーニングコールをセットする

設定した時刻にメロディを鳴らします。

(愛)が消灯している状態で操作してください。

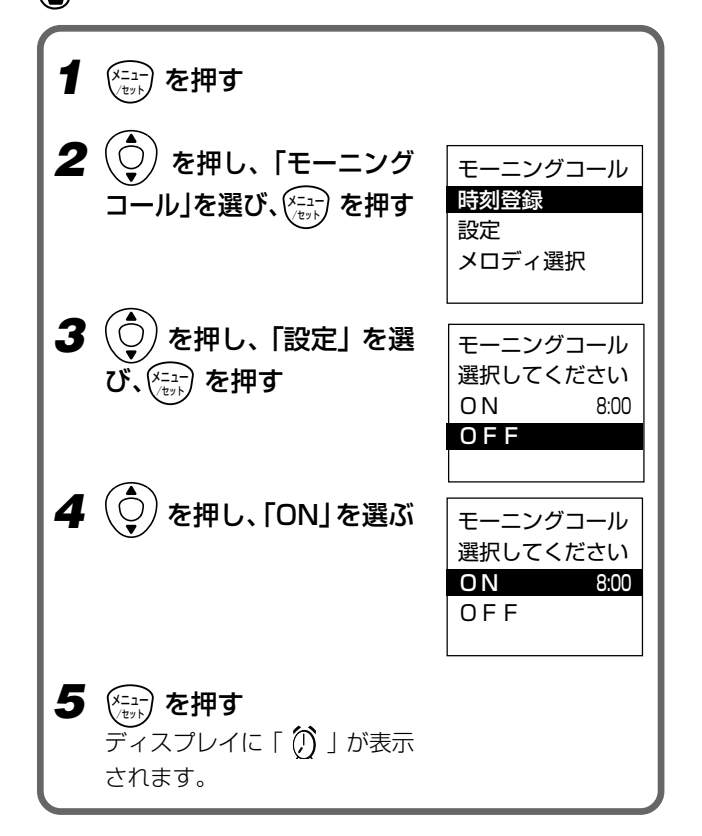

#### 設定を解除するには

手順4で「OFF」を選びます。

#### 鳴っているメロディを止めるには

- 🝙 を押します。設定そのものは解除されません。
- 設定した時刻に子機を使用している場合は、モーニングコールは動作しません。

#### メロディを変えるには

手順3で、 を押し、「メロディ選択」を選び、 たか を押しま す。その後、 を押し、目覚ましに使いたいメロディを選び、

| 呼出音                      |   |
|--------------------------|---|
| 華麗なる大円舞曲                 |   |
| ラデツキー行進曲                 |   |
| 春                        |   |
| ユーモレスク                   |   |
| 森のくまさん                   |   |
| メロディ1(自作着信メロディを登録している場合) |   |
| メロディ2(自作着信メロディを登録している場合) |   |
|                          | _ |

準

備

曺

話

留守番電話

ファクス

ハンドスキャナ

ドアホン

設

定

こんなときは

参

# クイック通話を設定する

#### 子機を充電台から取るとすぐに外線につながる機能を設定します。

(お買い上げ時の設定は「ON」になっています。)

(愛)が消灯している状態で操作してください。

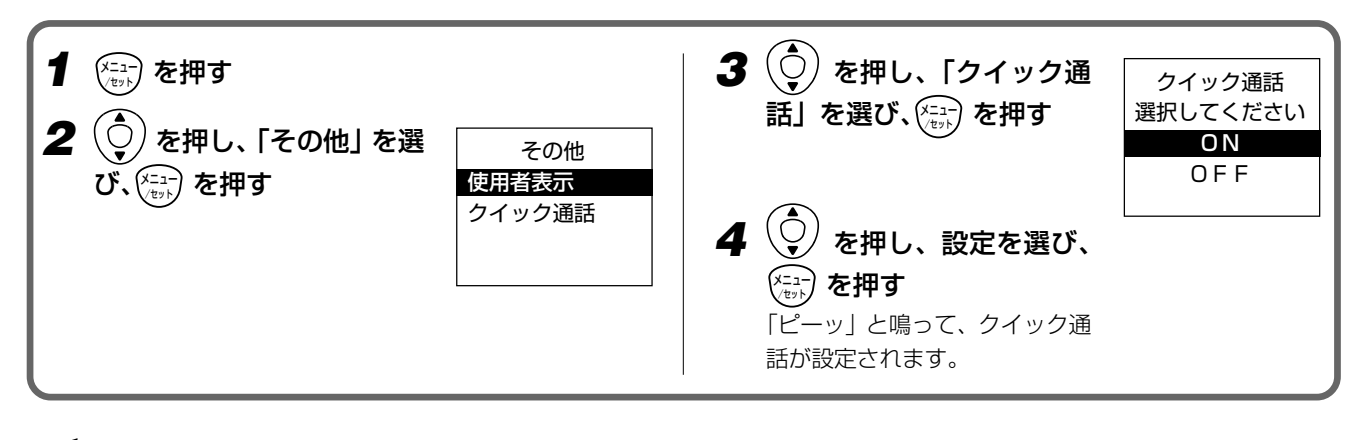

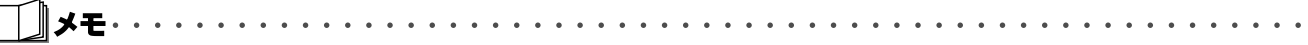

「OFF」に設定すると、子機を充電台から取っても通話状態になりません。電話をかけたり受けたりするときは、充電台に置いていないときと同じように、

# **3**章 留守番電話

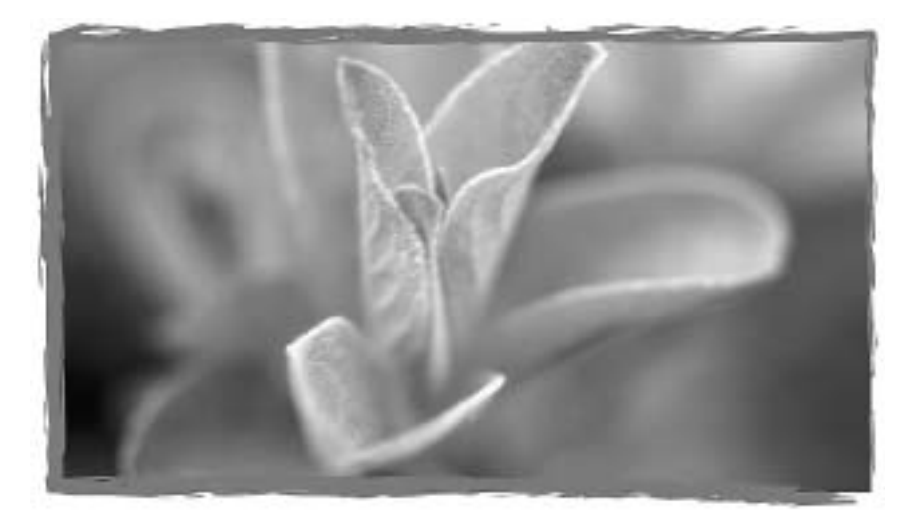

| 留守モードを使う                                    | 3-2  |
|---------------------------------------------|------|
| 用件を再生する・・・・・・・・・・・・・・・・・・・・・・・・・・・・・・・・・・・・ | 3-4  |
| おやすみモードを使う                                  | 3-5  |
| おやすみタイマーを設定する                               | 3-5  |
| 自作応答メッセージを録音する                              | 3-6  |
| 外出先から操作する(外線リモート操作)                         | 3-7  |
| 子機から操作する(内線リモート操作)                          | 3-8  |
| リモート暗証番号を登録する                               | 3-8  |
| 留守録転送を使う                                    | 3-9  |
| トールセーバーを設定する                                | 3-10 |
| 留守録保存を設定する                                  | 3-10 |

考

備

電

話

留守番電話

ファクス

コ ピ I

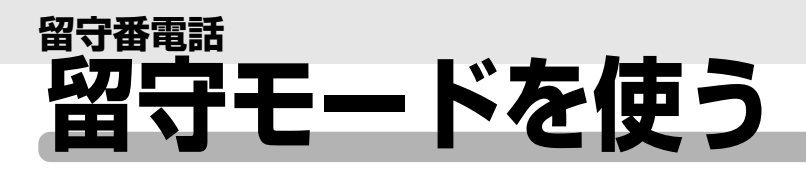

## 留守モードをセットする

外出したり電話に出られないときなどに、相手の用件を録音することができます。ファクスが送られてきた場合 には、自動的に受信します。

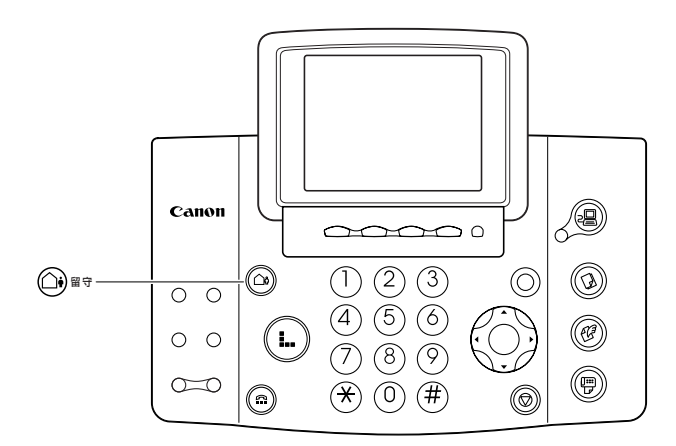

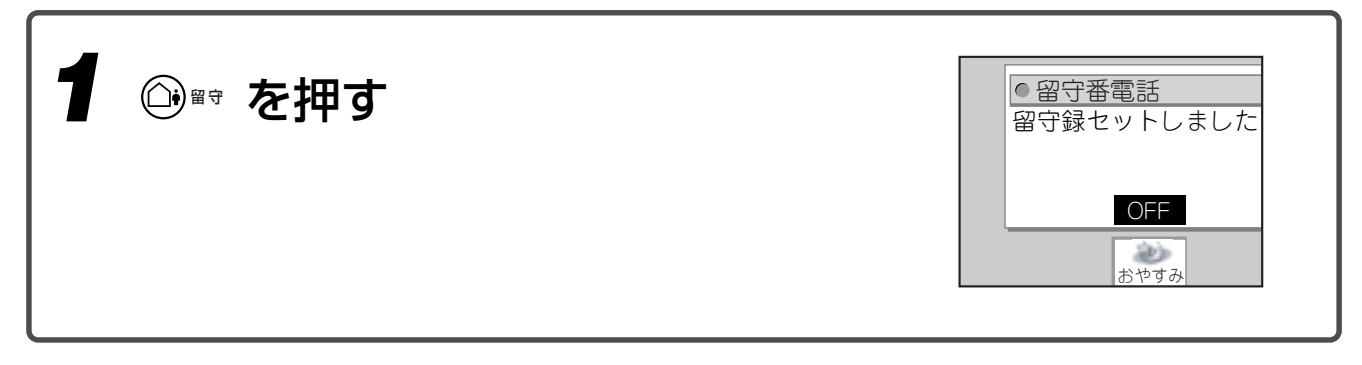

## 留守モード中の動作について

留守モードにセットしているときに電話がかかってくると、呼出音が2回または5回鳴って(トールセーバーが「する」の場合)、相手に次のような応答メッセージが流れます。

「ただいま留守にしております。電話の方はピーという音の後にお名前とご用件をお話しください。ファクシミ リをご利用の方は送信してください。」

その後、本機が自動的に相手の用件を録音したり、ファクスを受信します。用件録音中は相手の声がスピーカから聞こえます。ファクスが送信されてきたときは自動的に受信します。

## 録音件数と録音時間について

●録音件数は、最大30件、合計で約20分録音できます。

- ●留守モードにセットして次のようなメッセージが流れるときは、不要な用件やファクスを消去してください。
- ・「メモリがもうすぐいっぱいです。不要なメッセージ、ファクスを消去してください。」(残り件数3件以下または、残り時間約6分以下になったとき)
- ・「メモリがいっぱいです。不要なメッセージ、ファクスを消去してください。」(残り件数か残り時間がなく、用 件を録音できないとき)

## メモリがいっぱいのときは

メモリが足りなくて用件の録音やファクスの受信ができないときは、応答メッセージが自動的に切り替わります。

- ●ファクスの受信ができない場合のメッセージ 「ただいま留守にしております。電話の方はピーという音の後にお名前とご用件をお話しください。ファクシ ミリをご利用の方は、恐れ入りますが後ほどおかけ直しください。」
- ●用件の録音もファクスの受信もできない場合のメッセージ 「ただいま留守にしております。恐れ入りますが後ほどおかけ直しください。」

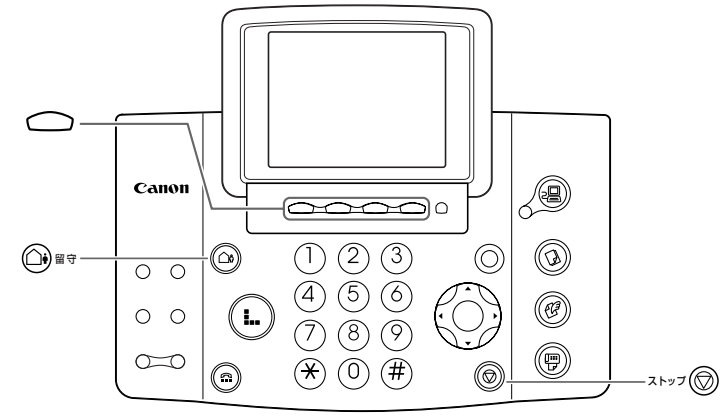

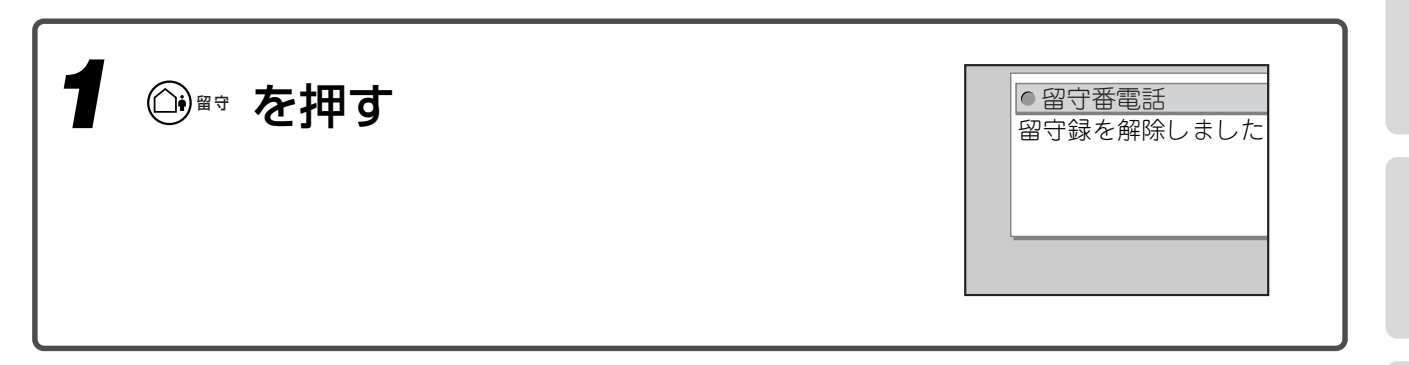

## 留守モード中に新しい用件があった場合は

 ◎ ■● が点滅し、ディスプレイには下記の画面が表示されます。留守モードを解除すると自動的に新しい用件が 再生されます。

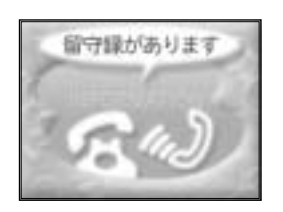

| <b>23</b><br>次へ | 次の用件を再生します。           |
|-----------------|-----------------------|
|                 | 現在再生中の用件を最初から再生し直します。 |
|                 | 前の用件を再生します。           |
| דעאג            | 再生を途中でやめます。           |

## 留守モード中に新しい用件がなかった場合は

留守モードを解除したときに、「新しい留守録はありません。」と音声ガイダンスが流れます。

3-**3** 

準

備

雷

話

留守番電話

ファクス

コピー

ハンドスキャナ

ドアホン

設

定

こんなときは

参

#### 留守番電話

用件を再生する

録音されているすべての用件を、古いものから順に再生します。

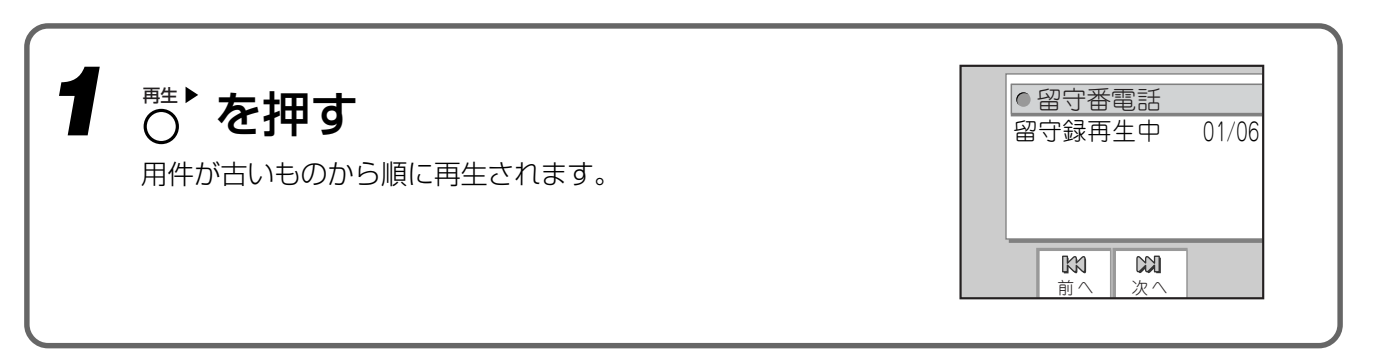

#### 「留守モード解除」と「再生」の違い

<sup>■</sup> ○ を押すと、すべての用件が再生されます。これに対して留守モードを解除した場合は、未再生の用件のみが再生されます。 用件を再生中、ディスプレイの表示は次のようになります。

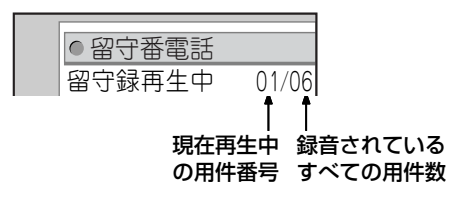

 例)すでに4件の用件があり、そのうちの2件目が未再生だとします。この状態で留守モードをセットした後、さらに2件の用件の 録音があった場合、留守モードを解除すると「2件目」→「5件目」→「6件目」の順で再生されます。

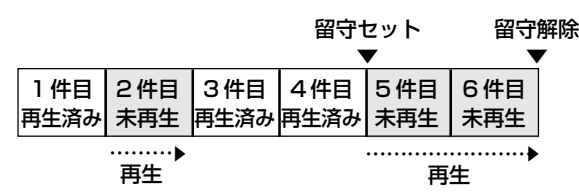

例) 6 件の用件があり、そのうちの3 件が未再生だとします。この状態で <sup>№</sup> を押すと、1 件目から6 件目までのすべての用件が 再生されます。

| 1 件目 | 2 件目 | 3件目  | 4 件目 | 5件目 | 6 件目 |
|------|------|------|------|-----|------|
| 再生済み | 未再生  | 再生済み | 再生済み | 未再生 | 未再生  |
|      |      |      |      |     |      |

再生

#### 用件再生中の操作

再生中に次のボタンを押すと、前後の用件を再生することができます。

|     | 次の用件を再生します。           |
|-----|-----------------------|
|     | 現在再生中の用件を最初から再生し直します。 |
|     | 前の用件を再生します。           |
| גאש | 再生を途中でやめます。           |

#### 聞き終わった用件を消去するには

消去したい用件が再生されているときに 満〇 を押します。

ディスプレイに「消去しますか?」と表示されますので、🔤 を押してください。消去したくない場合は、ここで 🔜 を押してください。

すべての用件を消去したい場合は、「メモリに記憶されている内容を一括消去する」(8-8ページ)をご覧ください。

• 留守モードを解除した後に 🖓 🖙 が2回ずつ点滅する場合は、未再生の用件が残っています。

• 通話録音がある場合は、通話録音を再生した後に用件が再生されます。

# おやすみモードを使う

電話がかかってきても呼出音を鳴らさずに留守応答し ます。呼出音で起こされたくない場合などに便利で す。親機でのみ操作できます。

# おやすみモードをセットする

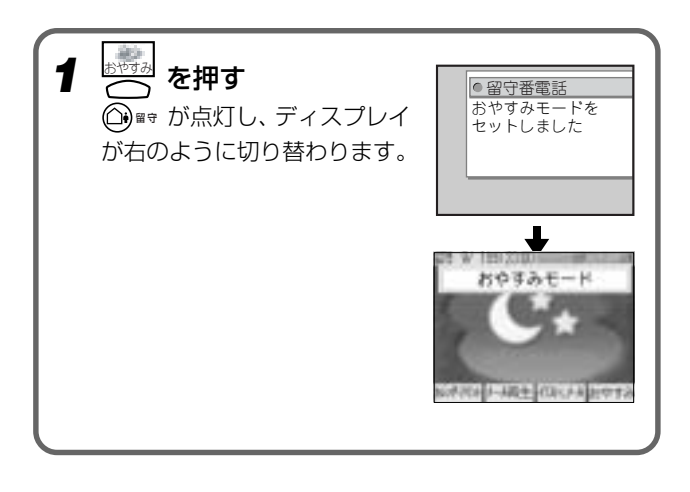

# おやすみモードを解除する

おやすみモード・留守モードともに解除するには

1 🕞 🖙 を押す (△) ☞ が消灯します。 (△) ☞ が点滅していたときは、未 再生の用件が再生されます。

#### おやすみモードのみ解除するには

きゃすみ を押す 「おやすみモードを解除しました」と表示され、通常 の留守モードになります。

#### おやすみモードにセットしているときは、留守録転送できま

- せん。留守録転送したい場合は、留守モードにセットしてく ださい。(3-9ページ)
- おやすみモードにセットしているときは、電話やファクスの 呼出音や応答メッセージ、相手の声は聞こえません。
- 🙆 🖶 を押し、応答メッセージが流れている間に、🛒 を押 し、おやすみモードのセット (ON) / 解除 (OFF) をする こともできます。

#### おやすみモード中にファクスを受信したときは

記録用紙がセットされていてもプリントされません。( 🥅 が 点滅しているときは、「メモリに記憶されているファクスをディ スプレイで確認/プリントする」(4-7ページ)の手順にした がってプリントしてください。

# おやすみタイマーを設定する

進

備

おやすみタイマーを設定すると、毎日決まった時間にお やすみモードになり、終了時間になると解除されます。 (お買い上げ時の設定は「しない」になっています。)

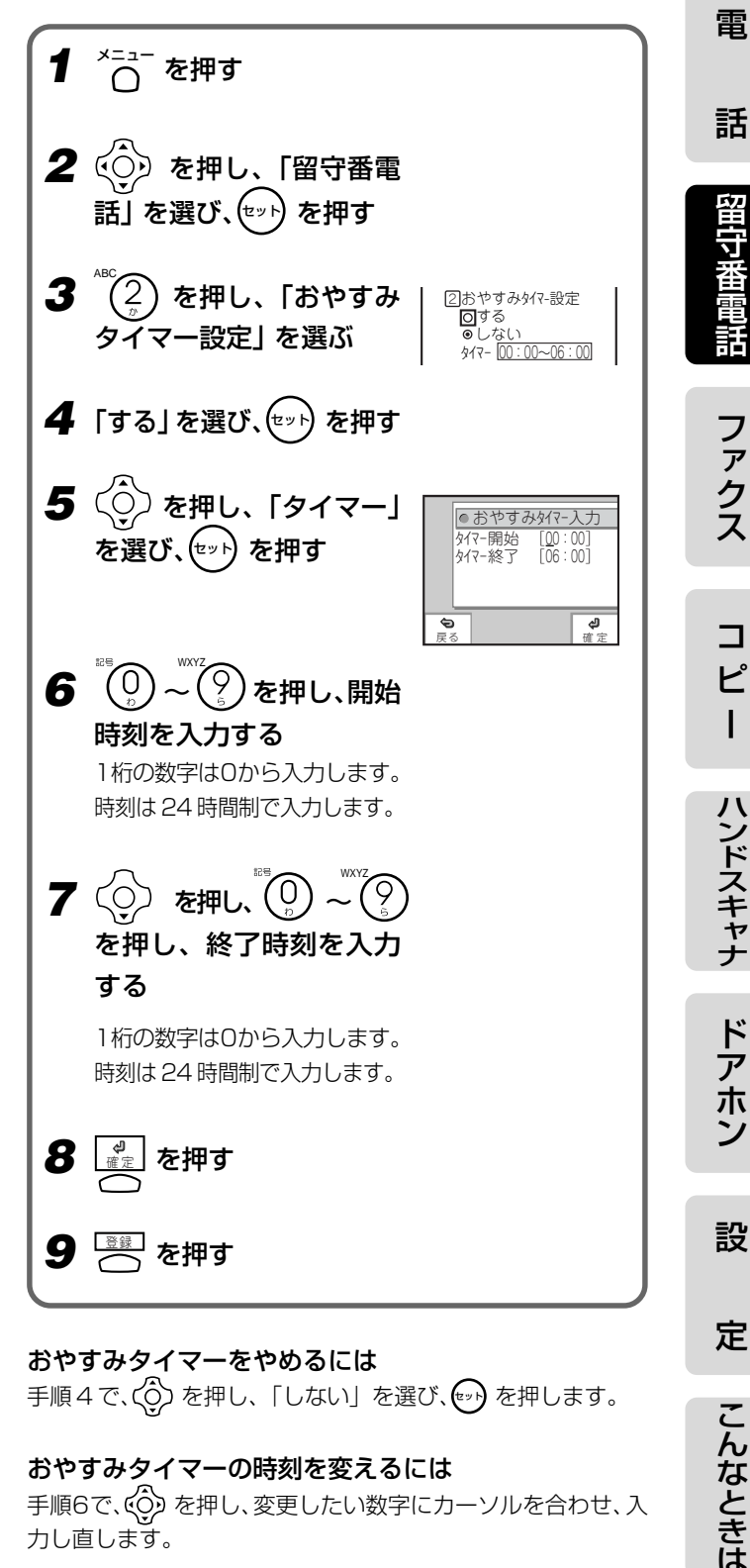

3-5

参

#### 留守番電話

# 自作応答メッセージを録音する

留守モードをセットした場合に、自分の声で応答メッセージを流すことができます。

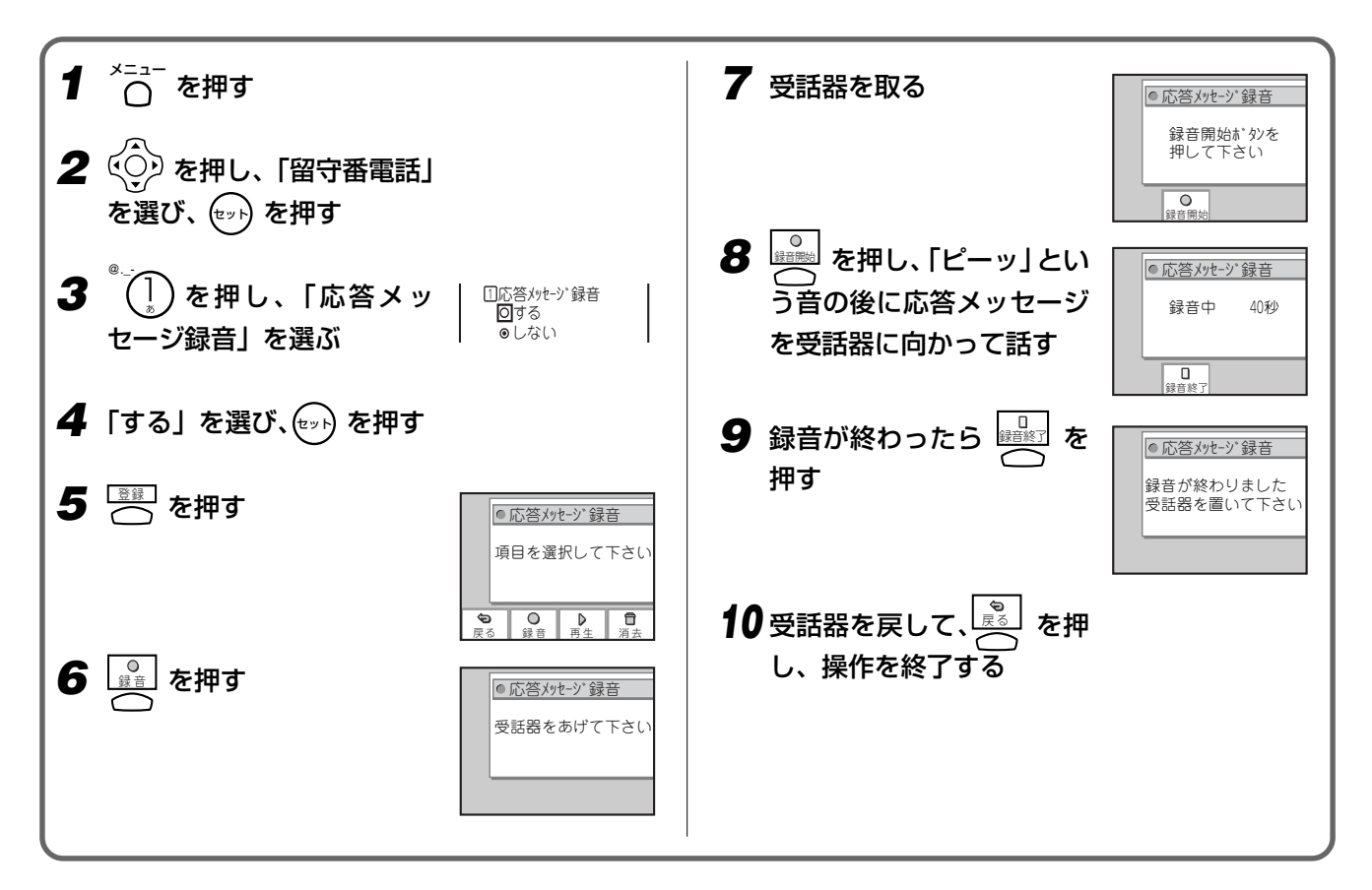

#### 応答メッセージを切り替えるには

(① IFF を押して応答メッセージが再生されているときに と) を押すと、自作応答メッセージ(自分で録音したメッセージ)と固定 メッセージ(お買い上げ時にあらかじめ録音されているメッセージ)を切り替えることができます。

#### 録音してある応答メッセージを確認するには

手順5の後、 🚉 を押します。

#### 手順6で「入れ替えしますか?」と表示されたときは

すでに自作応答メッセージが録音されています。新しいメッセージに変更したい場合は、 との を押します。入れ替えをしない場合は、

#### 録音してある応答メッセージを消去するには

| 手順5の後、 | <b>日</b><br>消去 | を押します。「消去しますか?」と表示されますので、 | はい | を押して | ください。 | 消去し | ない場合は、 | いいえ    | を押し | 7, |
|--------|----------------|---------------------------|----|------|-------|-----|--------|--------|-----|----|
| ください。  | $\Box$         |                           |    |      |       |     |        | $\Box$ |     |    |

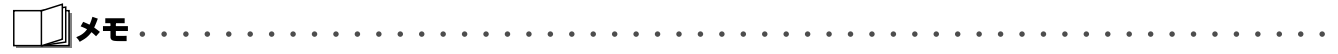

- 自作応答メッセージが3秒以内の場合は、手順9で「やり直して下さい」と表示されます。
- メモリ残量が少なくなると応答メッセージを切り替えることができなくなります。不要な用件やファクスなどを削除してください。(3-4、4-8、8-8ページ)

# 外出先から操作する (外線リモート操作)

外出先から用件を聞いたり、留守モードをセットすることができます。外線リモート操作できるのはプッシュ回 線の電話機か、トーン(プッシュ)信号の出せる電話機からのみです。

| 1 外出先から自宅に電話をかける                                                                | 外線           | リモート操作で                         | できること                                               | Ē      |
|---------------------------------------------------------------------------------|--------------|---------------------------------|-----------------------------------------------------|--------|
| <b>2 応答メッセージが流れる</b><br>トールセーバー (3-10ページ) が「する」に設定さ                             | 外出時な<br>用くださ | まどには、10-13ページのリモ<br><u>さ</u> い。 | Eート操作早見表をご活                                         | i      |
| れている場合、応答メッセージが流れるまでの呼出音<br>の回数で未再生の用件の有無が分かります。                                | 用件を          | 2聞く                             | 2#                                                  | は目し、   |
| 2回:未再生の用件があります。                                                                 | 再生中          | <b>にできること</b>                   |                                                     | 「大山」   |
| 5回:未再生の用件はありません。<br>15回(約 45 秒):留守モードにセットされていま<br>せん。                           | 次            | の用件を聞く                          | 6                                                   |        |
|                                                                                 | 再            | 生中の用件を最初から聞く                    | 4                                                   |        |
| <ul> <li>・ハーン信号に切り替える電話機から操作するときは、</li> <li>・アン信号に切り替える電話機から操作するときは、</li> </ul> | υ            | とつ前の用件を聞く                       | 44                                                  |        |
| 4 「暗証番号を入れてください。」というメッ                                                          | 再            | 生を途中で止める                        | 5#                                                  |        |
| <b>セージが流れる</b><br>お買い上げ時は「1234」 に設定されています。 独自                                   | 今            | 聞いている用件を消去する                    | 0#                                                  | =      |
| の暗証番号を設定することをおすすめします。(3-8<br>ページ)                                               | 目目           | 生速度を変える                         | 2 # <sup>(押すごとに</sup><br>変わります)<br>通常再生→早聞き<br>→遅聞き |        |
| 5 暗証番号(4桁の数字)を入力する<br>「暗証番号が間違っています」というメッセージが流                                  | 留守モ          | ードセット/解除                        | 1#                                                  | 121    |
| れるときは、止しい暗証番号を入力してくたさい。2<br>回間違えると電話は切れます。                                      | 留守錡          | 転送のセット/解除                       | 7#                                                  | シート    |
| 6 未再生の用件があるときは、「新しい留守録は○○件です。操作番号を入れてください。」                                     | すべて          | の用件を消去する                        | 00#                                                 | J      |
| というメッセージが流れる                                                                    | 通話錡          | 諸を聞く                            | 3#                                                  |        |
| ダイヤルボタンを押して操作番号を入力します。(右<br>表参照)                                                | 通話錡          | 音の再生中にできること                     |                                                     | オン     |
| 7 終わったら、電話を切る                                                                   | 通            | 話録音を最初から聞く                      | 4                                                   |        |
|                                                                                 | 再            | 生を途中で止める                        | 5#                                                  | 彭      |
|                                                                                 | 通            | 話録音を消去する                        | 0#                                                  | 듔      |
|                                                                                 |              | 生速度を変える                         | 2 # (押すごとに<br>変わります)<br>通営再生→早間き                    | C<br>K |

外線リモート操作終了

メモ・

自動車電話や携帯電話からは、正しく操作できないことがあります。

• 古い用件から順に再生します。

#### 留守録転送をセットするときは

転送先の電話番号が登録されていない場合は、外線リモート操作で留守録転送をセットすることはできません。

準

電

備

参

考

→遅聞き

9 (#)

### 留守番電話

# 子機から操作する(内線リモート操作)

留守モードのセットや解除、用件の再生が子機からも できます。

🍘 が消灯している状態で操作してください。

# 留守モードをセット/解除する

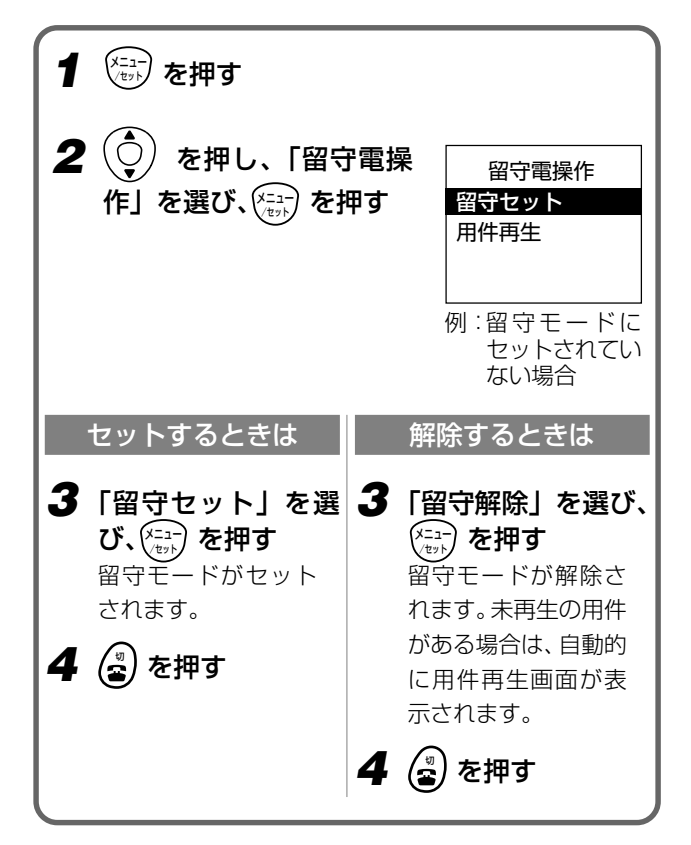

# 用件を再生する

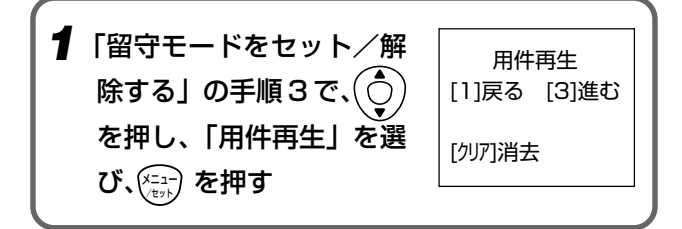

#### 用件再生中にできること

|          | ひとつ前の用件を聞きます。   |
|----------|-----------------|
| 3ª       | 次の用件を聞きます。      |
| クリア/キャッチ | 今聞いている用件を消去します。 |

#### 用件再生後にできること

| クリア/キャッチ | クリア/キャッチ |               |
|----------|----------|---------------|
| 0        | 0        | すべての用件を消去します。 |

リモート暗証番号を登録する

## 外出先からリモート操作をするためには暗証番号(4 桁の数字)の登録が必要です。

(お買い上げ時の設定は「1234」になっています。)

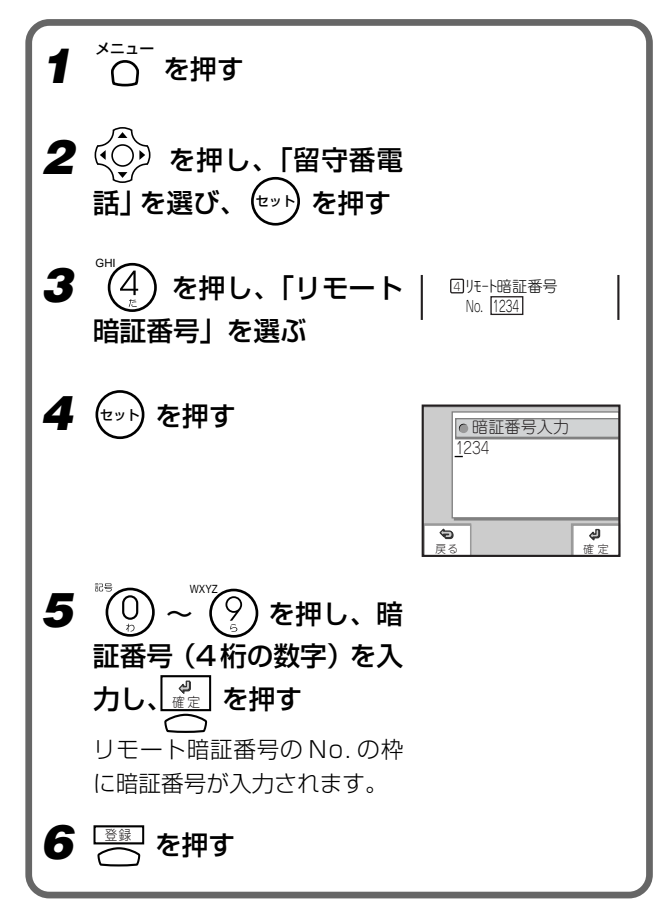

#### 暗証番号を変えるには

手順5で新しい暗証番号を入力し直します。

# 留守録転送を使う

とに、「ON」「OFF」が切り替わります。

留守モードにセットしてあるときに新しい用件が録音された場合、あらかじめ登録した電話番号に自動的にダイ ヤル(転送)することができます。転送先では、外線リモート操作で用件を聞くことができます。

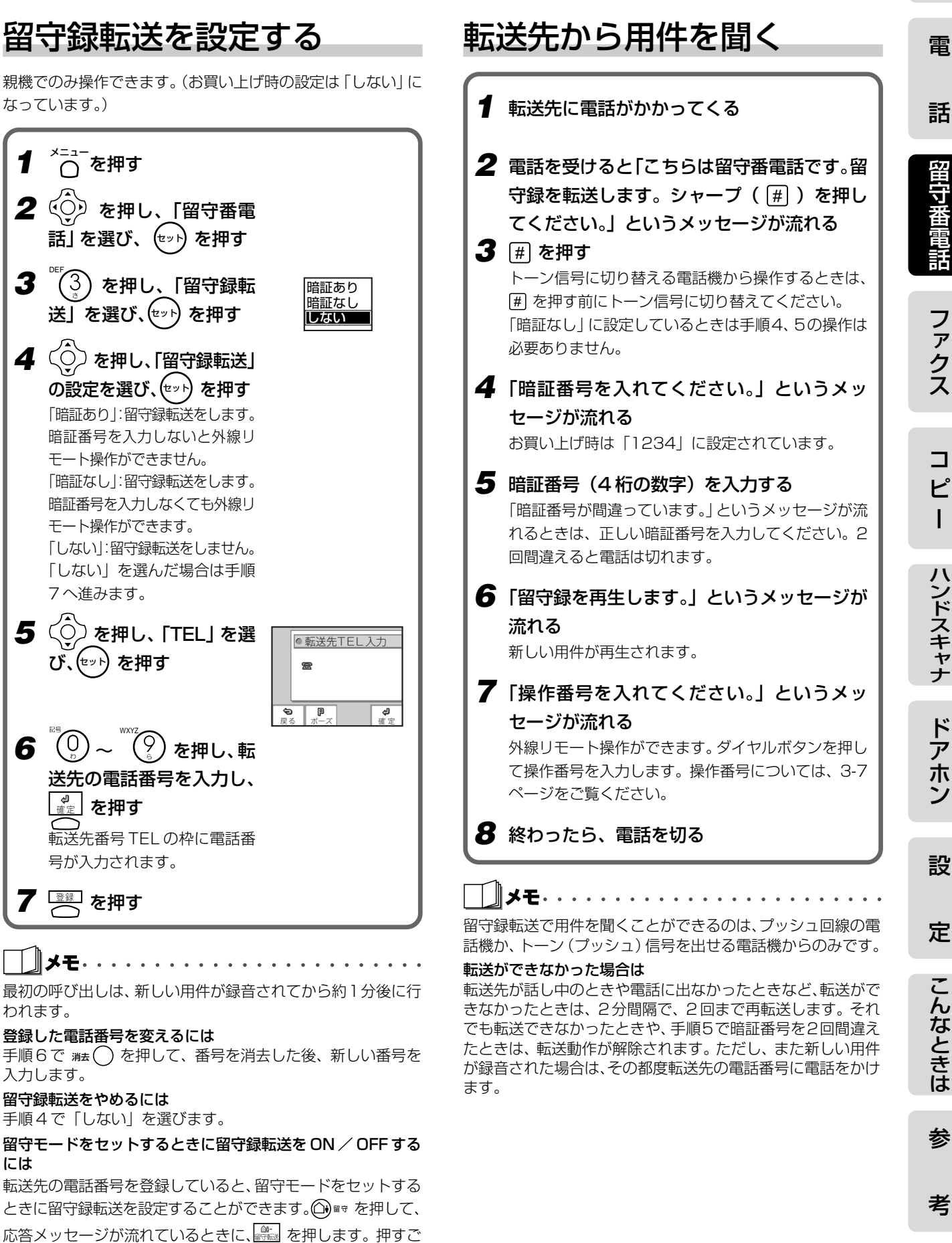

3**-9** 

進

備

#### 留守番電話

# トールセーバーを設定する

トールセーバーを「する」に設定すると、留守モード にセットしてある場合、外出先から本機に電話をかけ ると、つながるまでの呼出音の回数で新しく録音され た用件の有無が分かります。

(お買い上げ時の設定は「する」になっています。)

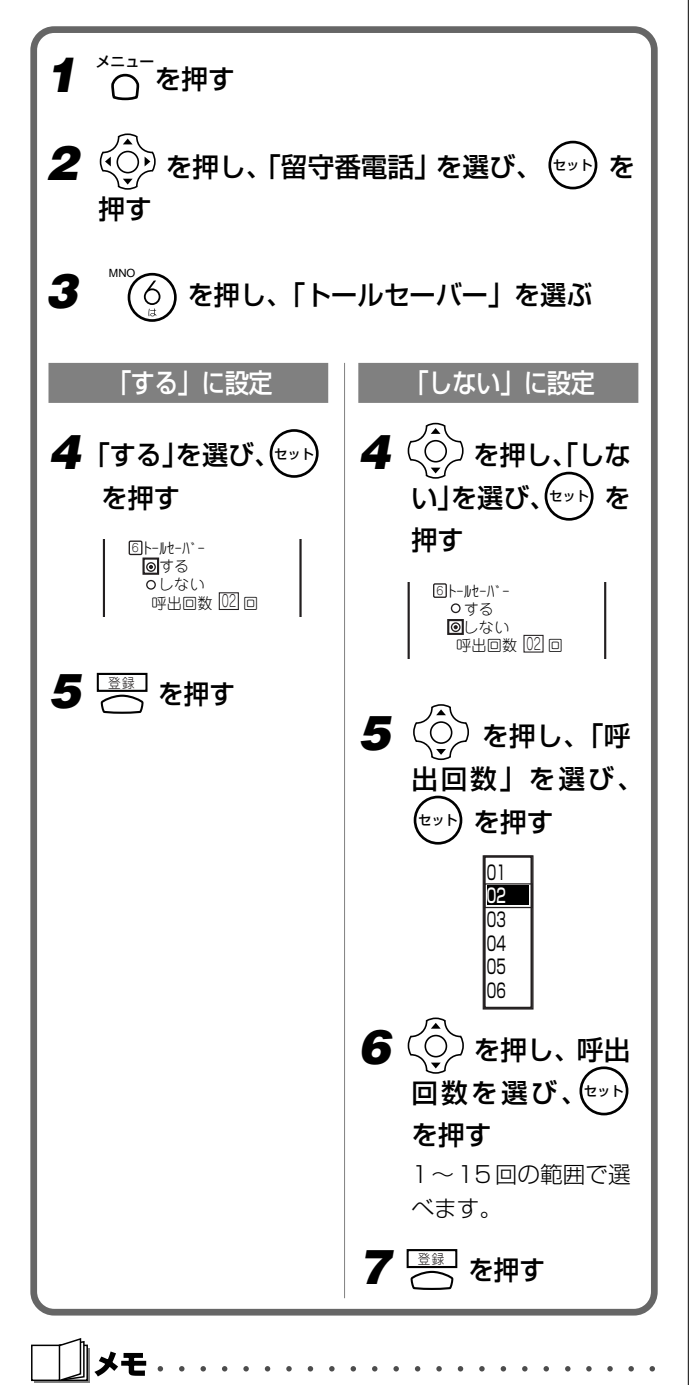

トールセーバーが「する」に設定されている場合、2回呼出音 が鳴って留守応答するときは、留守モードセット後に未再生の 留守録があります。未再生の留守録がない場合は5回呼出音が 鳴ってから応答します。3回目の呼出音が鳴った時点で新しい 留守録がないことが確認できるので、そこで電話を切れば通話 料はかかりません。

# 留守録保存を設定する

再生済みの用件をメモリに保存するかどうかを設定します。「しない」に設定すると、次回留守モードにセットする場合に再生済みの用件のみメモリから消去されます。

(お買い上げ時の設定は「する」になっています。)

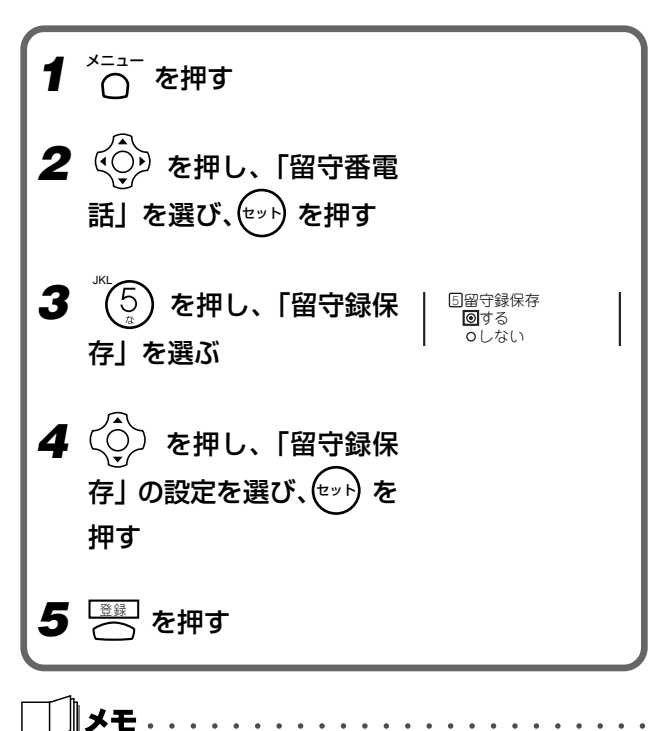

メモリから消去された用件は、再度聞くことができませんので ご注意ください。

# 4章 ファクス

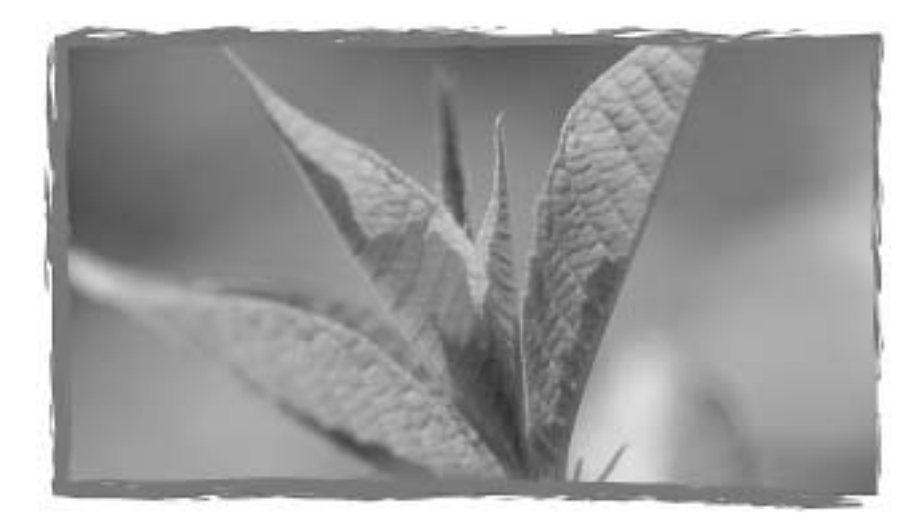

| ファクスを送信する             | 4-2  |
|-----------------------|------|
| ファクスを受信する             | 4-4  |
| メモリに記憶されている受信ファクスについて | 4-7  |
| ファクス受信同時プリントを設定する     | 4-9  |
| らくらくファクス機能を設定する       | 4-9  |
| ファクス情報サービスを利用する       | 4-10 |

参

考

備

電

話

留守番電話

ファクス

コ ピ I

ハンドスキャナドアホン

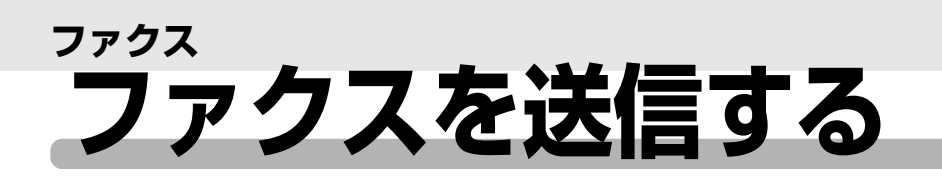

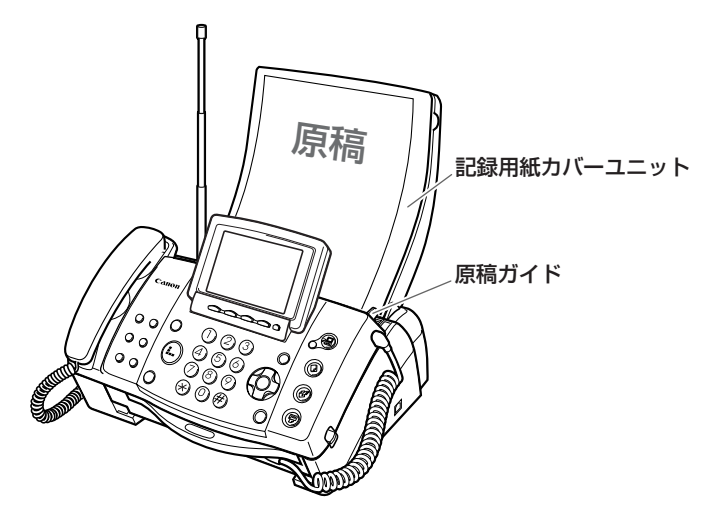

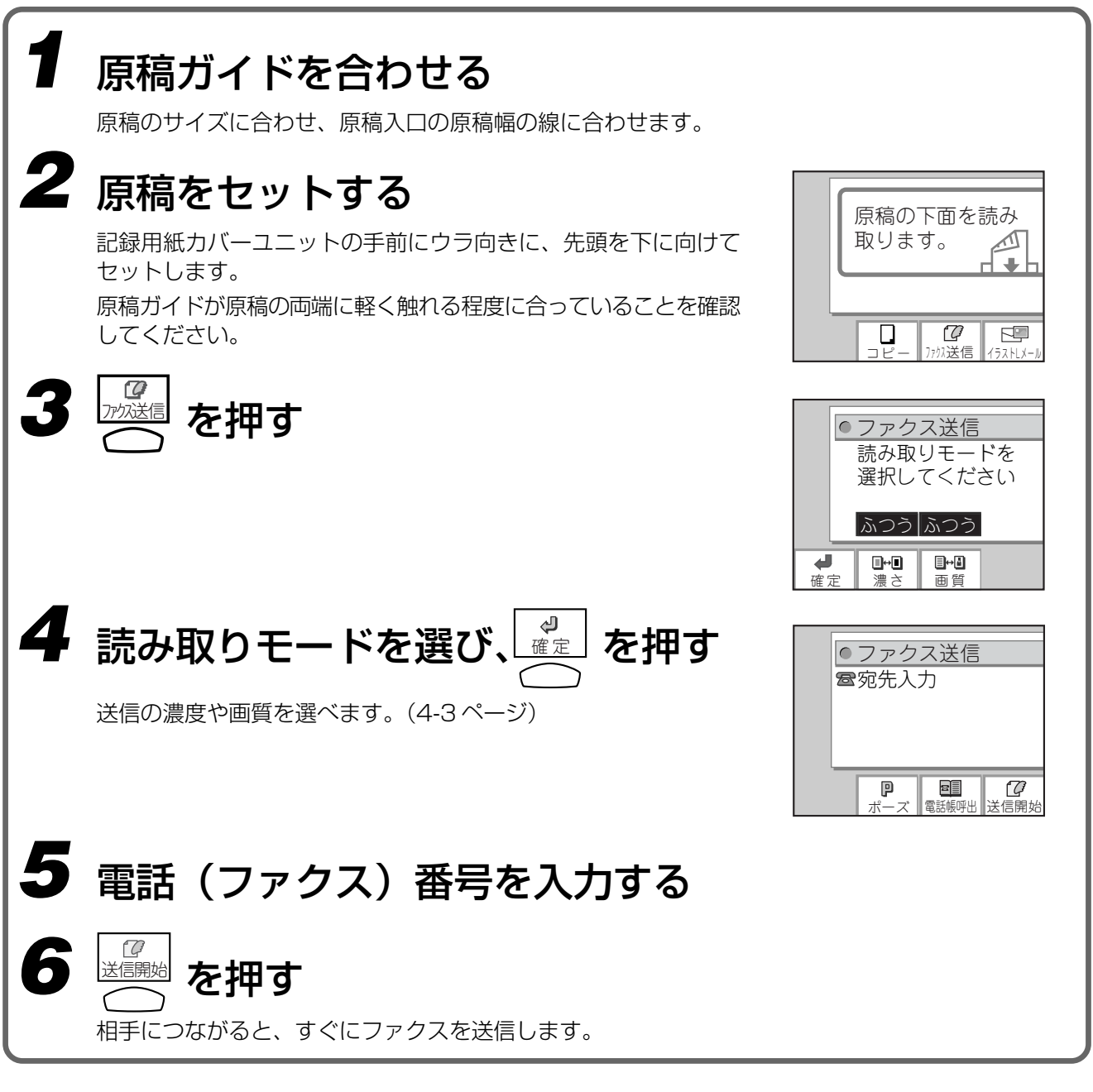

待機画面から ????\*\*\*\*を押してファクス送信操作を始めることもできます。

**メモ・** 

準

備

雷

話

## 途中でファクス送信をやめるには

<sup>ストップ</sup> を押します。原稿が途中で止まっていたら取り除いてください。詳しくは、「つまった原稿を取り除く には」(9-7 ページ)をご覧ください。

## ファクス送信の濃度を選ぶには

手順4で 🕎 を押して濃度を選びます。 ボタンを押すごとに、 「ふつう」 「こく」 「うすく」 と切り替わります。

## 画質を選ぶには

手順4で 🕎 を押して画質を選びます。ボタンを押すごとに、次のように切り替わります。

| [ふつう] | 普通の文字の大きさ(本書の文字と同じくらいの大きさ)の原稿を送信するのに適しています。<br>送信時間は「細かい]や「写真]よりも速くなります。 |
|-------|--------------------------------------------------------------------------|
| [細かい] | 小さい文字の原稿を送信するのに適しています。                                                   |
| [写真]  | 写真のように濃淡のある原稿を送信するのに適しています。                                              |

## 相手と話してから送信するには

手順2の後、受話器を取ってダイヤルします。相手にファクスに切り替えてもらい、「ピー」という音が聞こえたら<sup>770000</sup>を押してください。ファクスが送信されますので受話器を戻します。

## 電話帳の相手先にファクスを送信するには

手順5でダイヤルするかわりに - を押します。その後、 (合)を押して、相手先を選び、 を押してください。 選んだ相手先の電話番号が表示されます。

#### ファクス送信中のディスプレイ表示

送信中であることを表示‐

|         | ●FAX送信  |  |
|---------|---------|--|
| <br>P01 | -FAX送信中 |  |
|         |         |  |
|         |         |  |
|         | -       |  |

— 送信枚数(例:1 枚目)

留守番電話

設

定

こんなときは

# <sup>ファクス</sup> ファクスを受信する

親機でも子機でも受信できます。

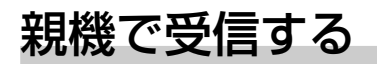

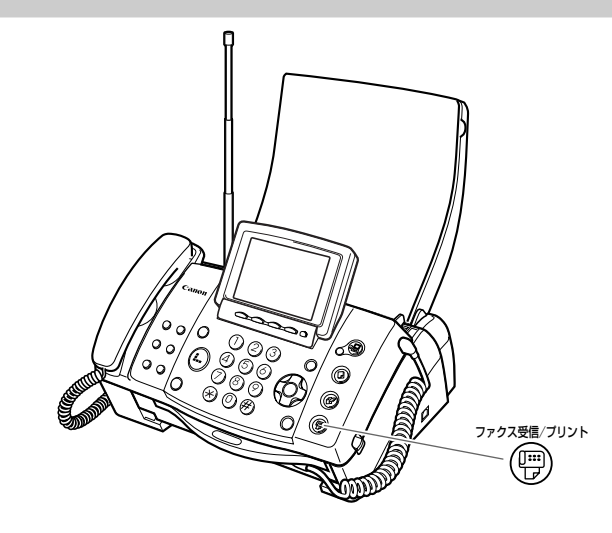

#### らくらくファクス機能が「する」になっているとき

(お買い上げ時、らくらくファクス機能の設定は「する」になっています。)

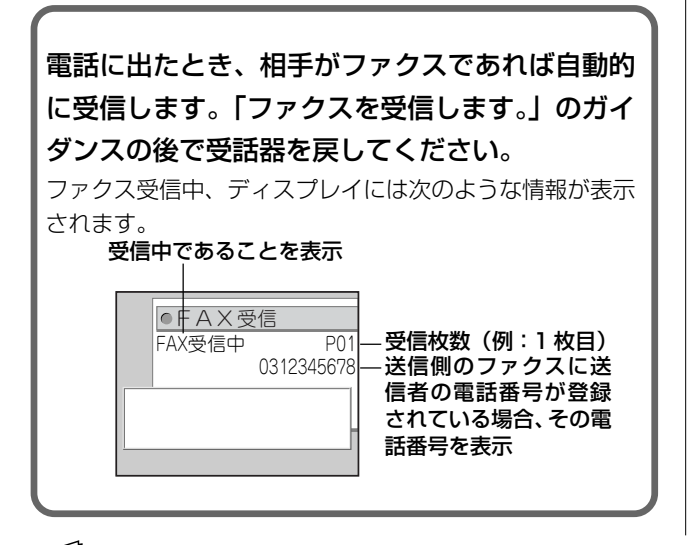

らくらくファクス機能が「しない」になっているときや 相手と話をした後でファクスを受けるとき

1 相手がファクスを送ろうとするときに、 アクス受信が始まります。

2 受話器を戻す

. . . . . . . . . . .

- ------● ファクスを受信しながらプリントするには、あらかじめ記録用紙をセット(1-21 ページ)してください。
- ファクスの受信が完了すると、受信したファクスの内容が約60秒間ディスプレイに表示されます。

#### 電話に出ても、相手が無音の場合や、「ポー、ポー」というファクス呼出音が聞こえた場合は

相手が手動でファクスを送信しています。呼びかけて応答がないことを確認したうえで、 💮 を押して受信してください。

#### 電話に出なかった場合は

電話に出なかった場合は、設定された時間(4-6ページ)だけ呼出音が鳴った後、電話がつながって相手に応答メッセージが流れます。応答メッセージはメモリの残量に応じて、以下のいずれかが流れます。

- 用件の録音もファクス受信も可能なとき
- 「呼び出しましたが近くにおりません。電話の方はピーという音の後にお名前とご用件をお話しください。ファクシミリをご利用の方は送信してください。」
- 用件の録音のみ可能なとき
   「呼び出しましたが近くにおりません。電話の方はピーという音の後にお名前とご用件をお話しください。ファクシミリをご利用
   の方は恐れ入りますが後ほどおかけ直しください。」

   用件の録音もファクス母信もできないとき
- 用件の録音もファクス受信もできないとき 「呼び出しましたが近くにおりません。恐れ入りますが後ほどおかけ直しください。」

#### プリントされずに白紙が出る場合は

4-4 インクがなくなっている可能性があります。ノズルチェックパターンをプリントしてインクの状態を確認してください。(9-4ページ)

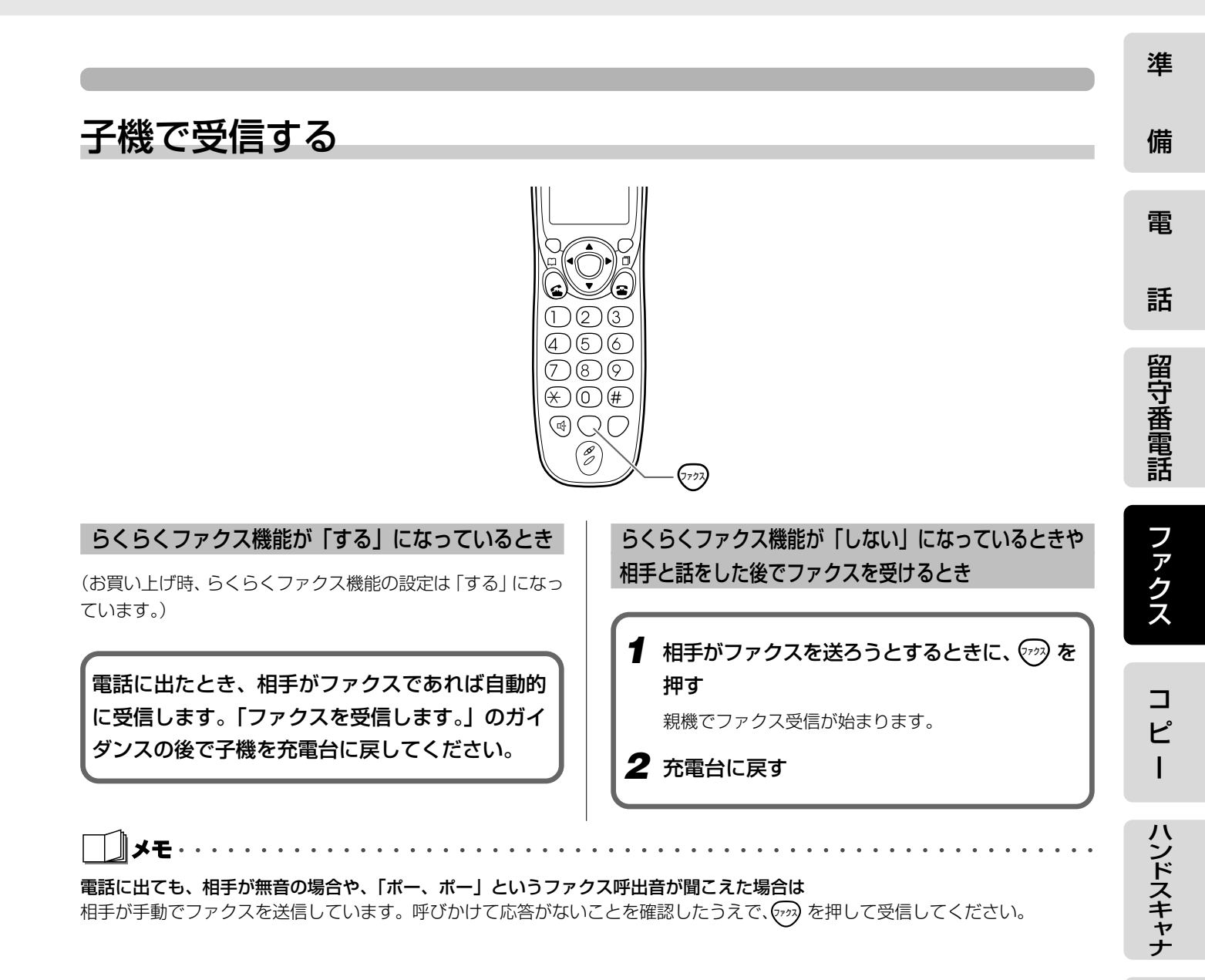

設 定 こんなときは

ドアホン

## ファクスを受信する(つづき)

# ファクスの受信モードについて

ファクスの受信モードには、「TELモード」と「自動(TEL/FAX)モード」があります。お買い上げ時の設定は「TELモード」になっています。

- TELモード:電話がかかってくることが多い場合はこのモードに設定します。呼出音が鳴ったら、いったん電話に出てから、ファ クスを受信します。
- 自動(TEL / FAX) モード:ファクスを受信することが多い場合はこのモードに設定します。自動(TEL / FAX) モードに セットしてあるときは、呼出音が鳴らずに電話が自動的につながります(相手には通話料がかかります)。相手が自動でファク スを送信してきたときはそのまま受信します。相手が手動でファクスを送信してきたときや電話のときは、次のような応答メッ セージが流れます。「電話の方はこのままお待ちください。ファクシミリをご利用の方は送信してください。」このとき、はじめ て呼出音が鳴ります。

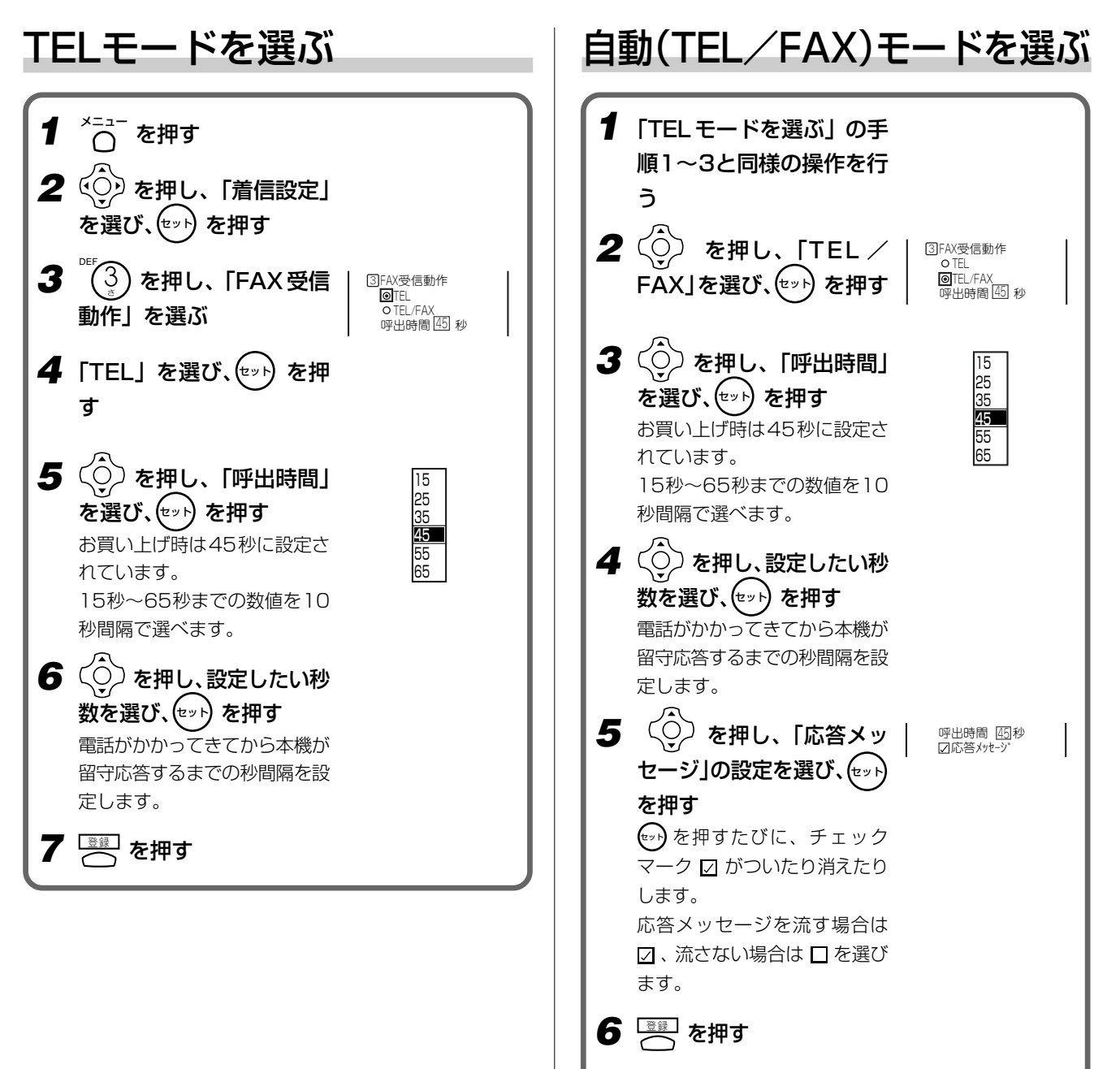

# メモリに記憶されている受信ファクスについて

受信したファクスはすべてメモリに残っています。

メモリに記憶されているファクスをディスプレイで確認/プリントする

ファクスは通常、受信しながらプリントします。ただし、記録用紙が途中でなくなった場合や、ファクス受信同時プリントの設定を 「しない」(4-9ページ)にしている場合に新しいファクスを受信したときは、プリントされずに ()) が点滅し、ディスプレイに は下記の画面が表示されます。

ファクスがきました

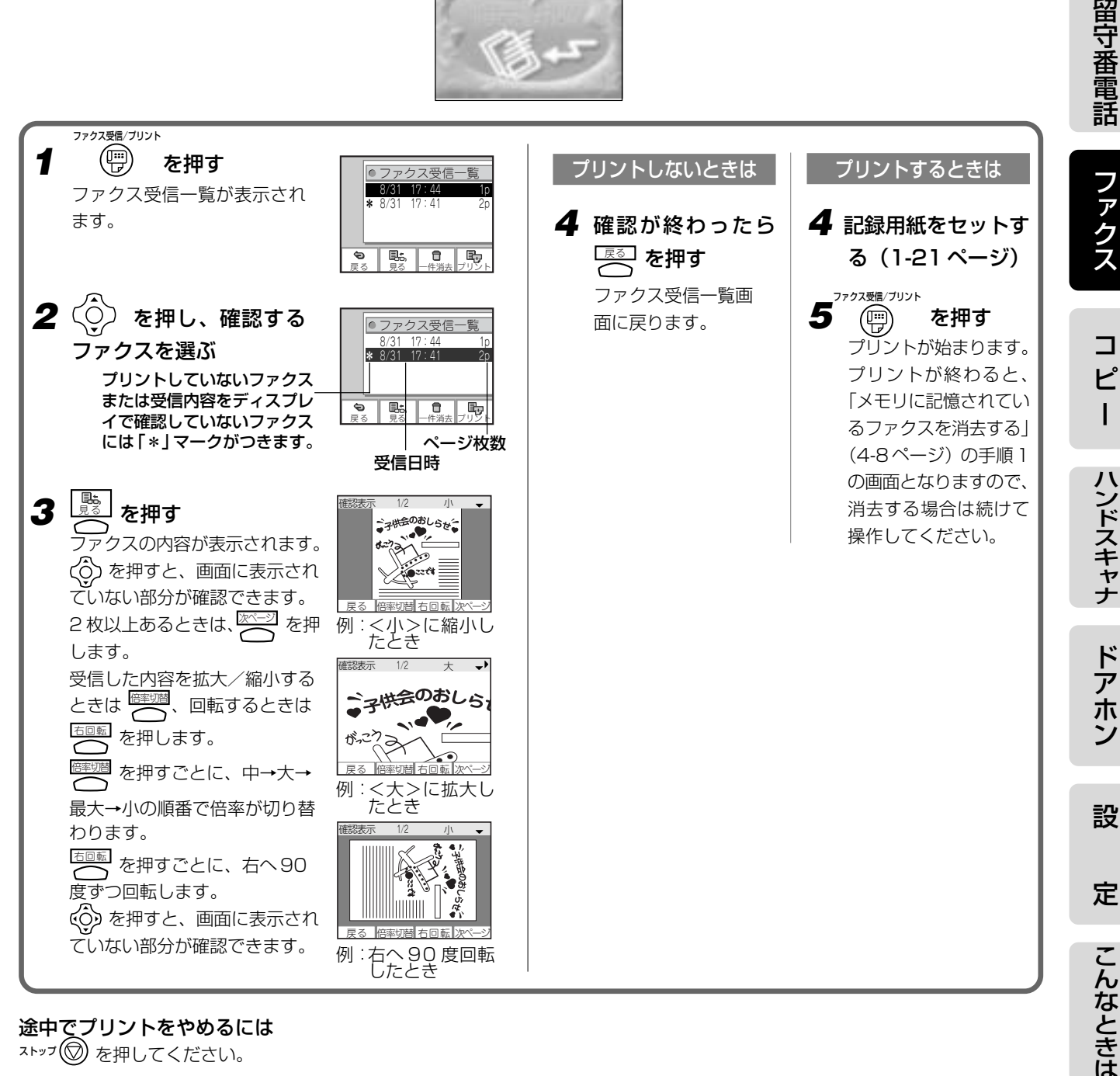

途中でプリントをやめるには <sup>ストップ</sup> ② を押してください。

#### 内容を確認したファクスが複数ページある場合は

「プリントするときは」の手順5で | プリントします | と表示されます。全ページをプリントするときは ①、表示されたページの みをプリントするときは (?) を押してください。

参

考

進

備

雷

話

## ファクス

## メモリに記憶されている受信ファクスについて(つづき)

- メモリには、当社A4標準原稿を20件約40枚まで記憶することができます。ただし、メモリに用件がある場合は、記憶できる枚数は少なくなります。
- 受信したファクスはプリントしてもメモリから消えません。特定のファクスを消去するときはこのページの「メモリに記憶されているファクスを消去する」を、すべてのファクスを消去するときは8-8ページをご覧ください。
- ディスプレイに表示される「ファクスをX件受信」は、メモリに残っているすべての受信ファクス件数を示しています。
- ファクスの内容をディスプレイで確認する必要がない場合は、手順2の後、🕎 を押すとすぐにプリントできます。
- 受信したファクスの倍率や回転角度をかえてプリントしても、等倍、元の角度でプリントされます。
- ファクス受信一覧画面(4-7ページ)の「\*」マークがついているファクスは、受信内容をすべてプリントするか、全ページを ディスプレイで確認すると、「\*」マークが消えます。
- 受信したファクスの長さが A4 サイズの縦より長い場合は、ファクスの内容の一部が画面に表示されないことがあります。

#### プリントされずに白紙が出る場合は

インクがなくなっている可能性があります。ノズルチェックパターンをプリントしてインクの状態を確認してください。(9-4ページ)

# メモリに記憶されているファクスを消去する

プリントしても受信したファクスはメモリに残っています。消去するには次の操作を行ってください。

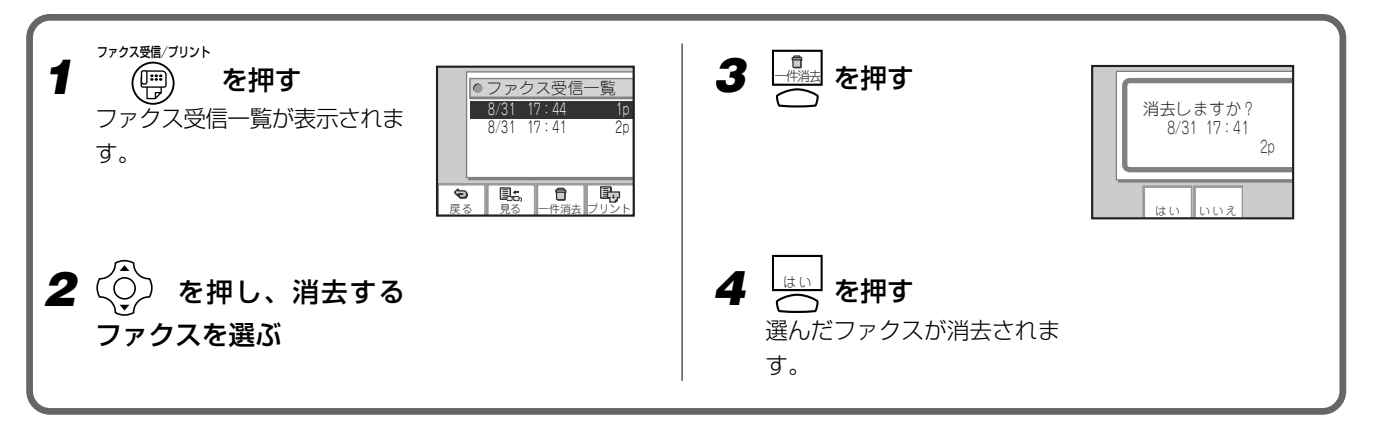

# ファクス受信同時プリントを設定する

ファクス受信同時プリントを「しない」に設定する と、ファクスを受信したときに記録用紙がセットさ れていてもプリントされずにメモリに記憶されます。 ファクスの内容をディスプレイで確認してから必要 なものだけを選び、プリントすることができます。 (お買い上げ時の設定は「する」になっています。)

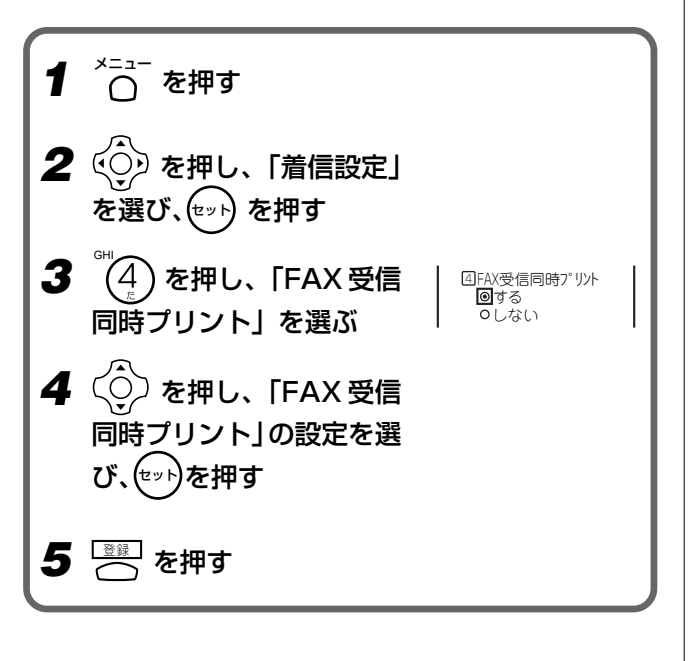

# らくらくファクス機能を設定する

らくらくファクス機能を「する」に設定すると、電話 に出たとき相手がファクスだった場合、自動的にファ クスを受信します。 (お買い上げ時の設定は「する」になっています。)

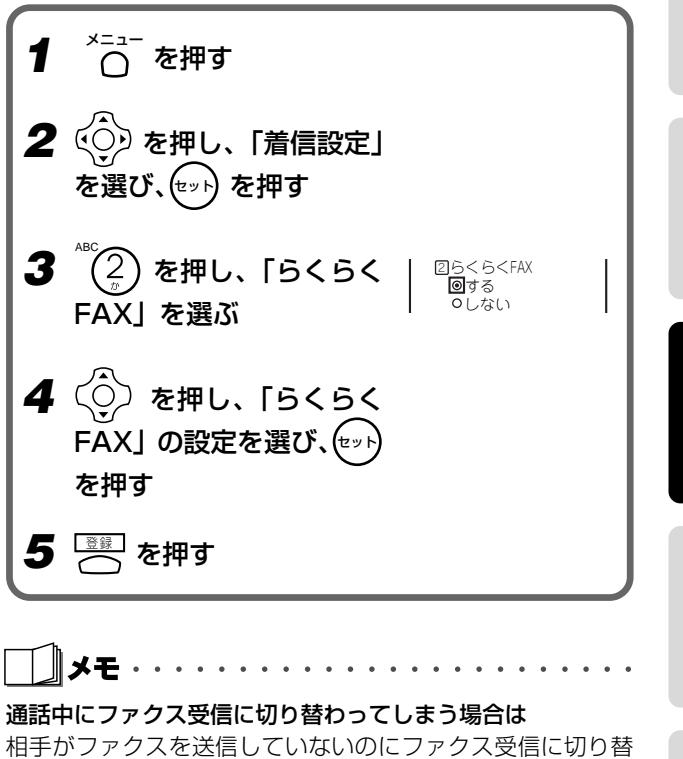

参

考

進

備

雷

話

留守番電話

ファクス

ピ

ハンドスキャナ

ドアホン

# ファクス情報サービスを利用する

各種の情報をファクスで取り出すことができます。詳しい操作方法については、サービス提供元により異なる場合がありますので、各サービス提供元にお問い合わせください。

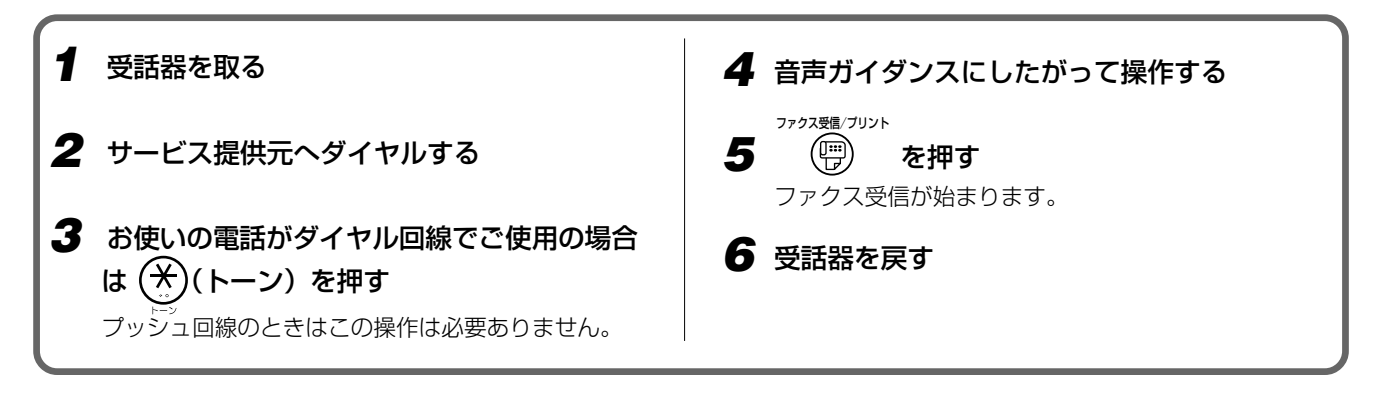

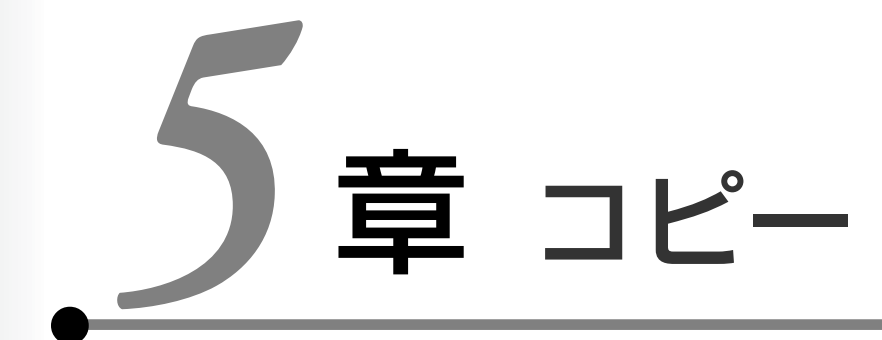

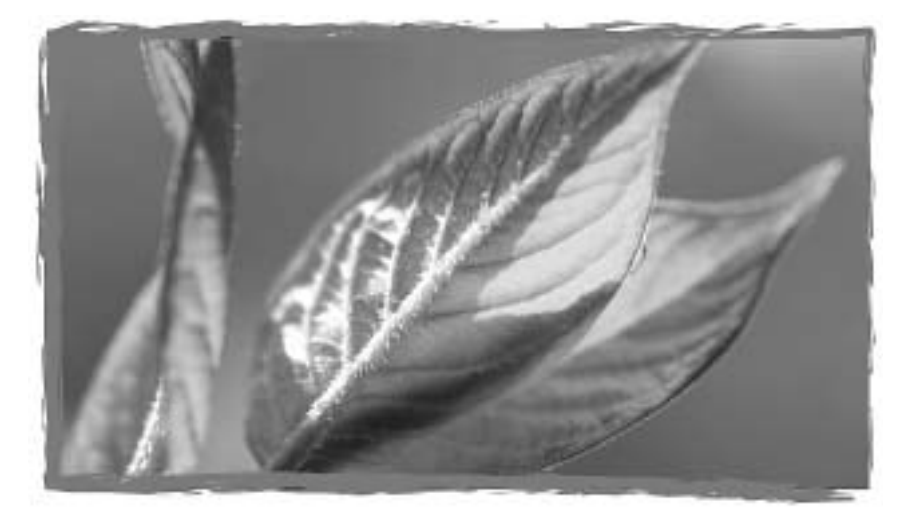

| コピーをする    |    | 5-2 |
|-----------|----|-----|
| コピー範囲を設定す | -2 | j-4 |

考

備

電

話

留守番電話

ファクス

ר צ' ר

# コピーをする

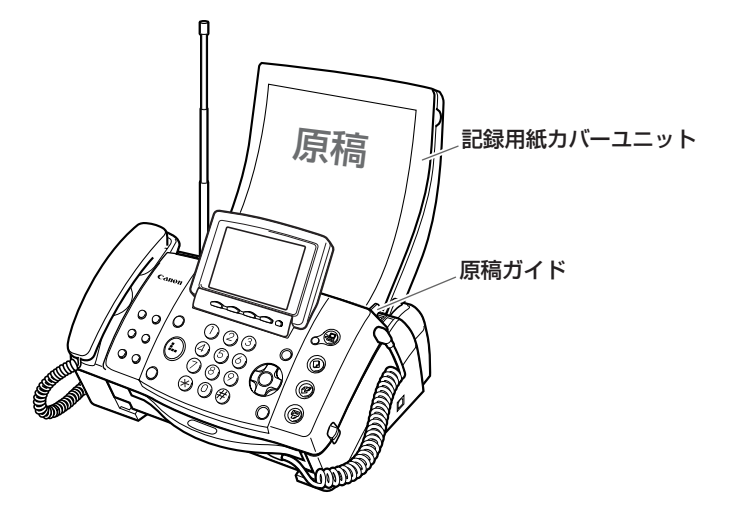

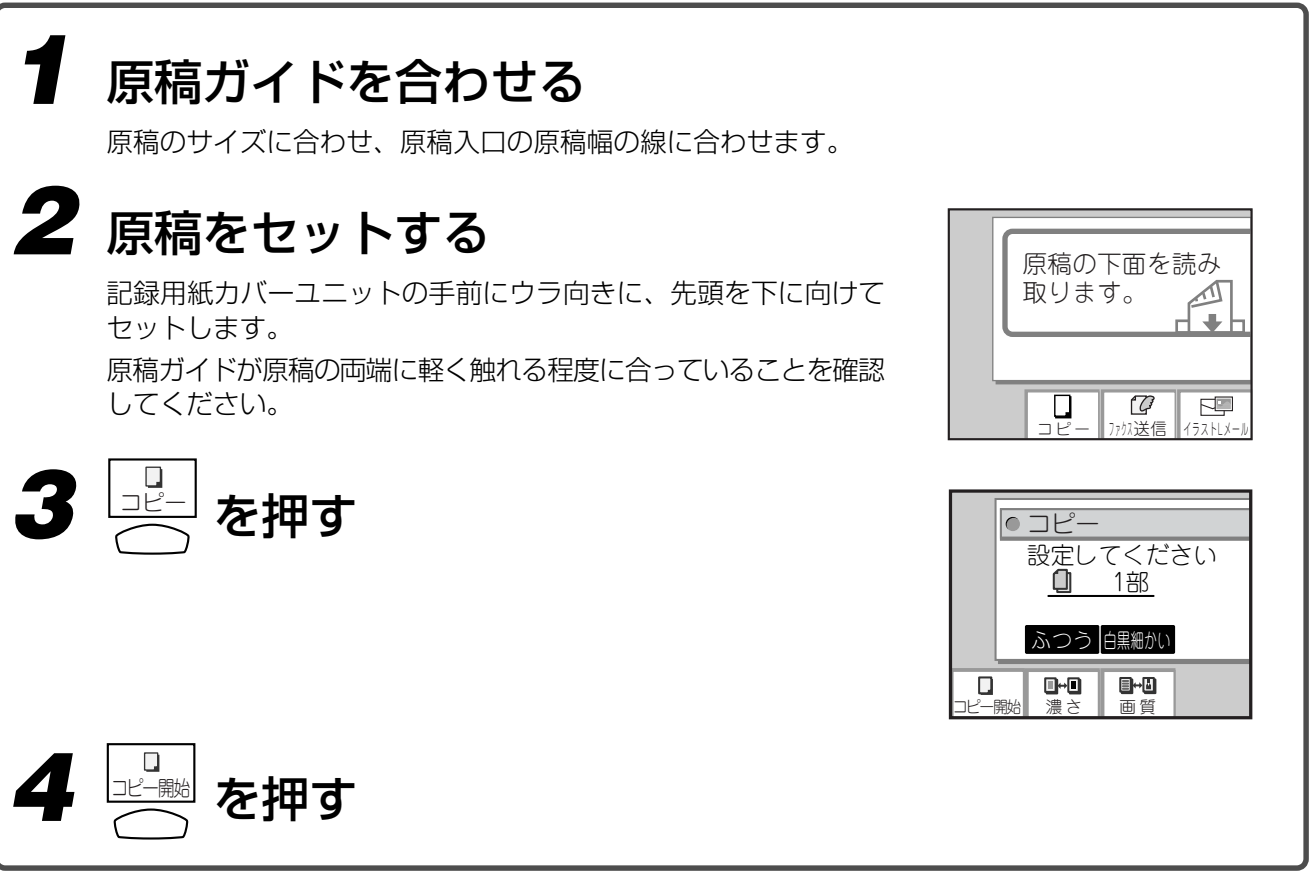

## 途中でコピーをやめるには

<sup>ス トップ</sup> を押します。原稿が途中で止まっているときは取り除いてください。詳しくは、「つまった原稿を取り 除くには」(9-7 ページ)をご覧ください。

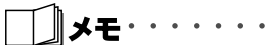

- 通話中はコピーできません。
- 親機ではコピー中に電話をかけることができます。
- コピー中に電話がかかってきた場合、子機は使用することができません。
- 待機画面から 🖗 を押してコピー操作を始めることもできます。

#### プリントされずに白紙が出る場合は

インクがなくなっている可能性があります。ノズルチェックパターンをプリントしてインクの状態を確認してください。(9-4ページ)

## コピー部数を指定するには

手順3の後で ② ~ ②を押してコピー部数を入力します。白黒コピーでは最大99部まで設定できます。 カラーコピーの設定は1部のみです。

## コピーの濃度を選ぶには

手順3の後で「とことの」を押して濃度を選びます。ボタンを押すごとに、「ふつう」「こく」「うすく」と切り替わります。

## 画質を選ぶには

メモ・・・・

手順3の後で 🕎 を押して画質を選びます。ボタンを押すごとに、次のように切り替わります。

| [白黒細かい] | 文字の原稿をコピーするのに適しています。         |  |
|---------|------------------------------|--|
| [白黒写真]  | 写真のように濃淡のある原稿をコピーするのに適しています。 |  |
| [カラー]   | カラー原稿をコピーするのに適しています。         |  |

. . . . . . . . . . .

カラー BJ カートリッジがセットされていない場合は、[カラー]は表示されません。

コピー中のディスプレイ表示

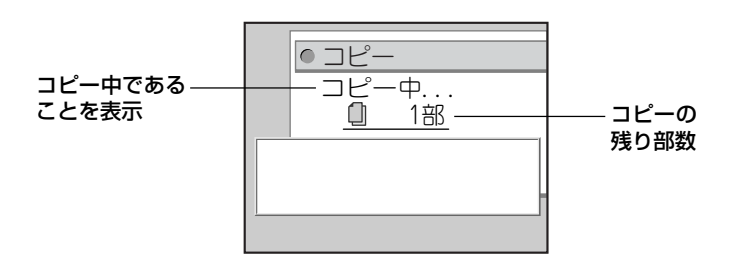

#### 部数を2部以上に指定してコピーできない場合は

メモリがいっぱいになると、部数を2部以上に指定してコピーすることができなくなります。1部ずつ複数回に分けてコピーして ください。

#### 原稿よりも記録用紙が小さい場合は

原稿が B4 サイズで記録用紙が A4 サイズの場合、自動的に縮小コピーされます(縮小コピー)。 ハガキサイズの記録用紙がセットされている場合は、ハガキサイズ分のみがコピーされます(部分コピー)。

#### カラーコピーについて

カラーコピーできる原稿サイズは、A4サイズまでです。B4サイズの原稿をカラーコピーした場合、記録用紙のサイズ分のみがコピーされます(部分コピー)。

備

雷

話

留守番電話

ファクス

ピー

ハンドスキャナ

ドアホン

設

定

こんなときは

参

# コピー範囲を設定する

## 縦のコピー範囲を広く設定できます。ただし、この場合は記録用紙送りの精度が低下するため、記録用紙の下端 部分が正常にプリントされないことがあります。

(お買い上げ時の設定は「普通」になっています。)

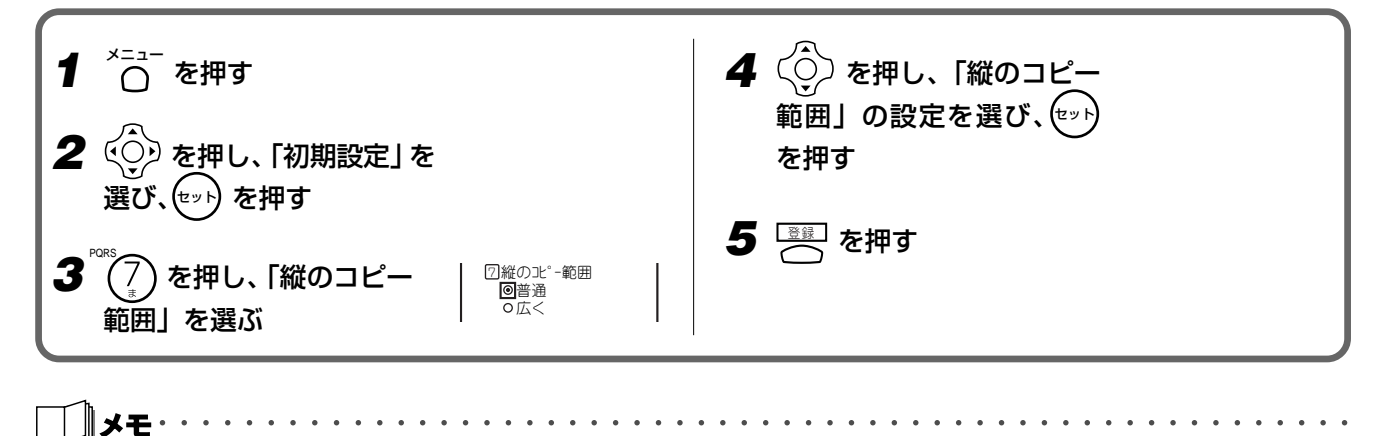

\_\_\_\_\_ ー コピー範囲の下の余白は、「普通」で約 22mm、「広く」では約 3mm になります。(1-20 ページ)

# 0 章 ハンドスキャナ

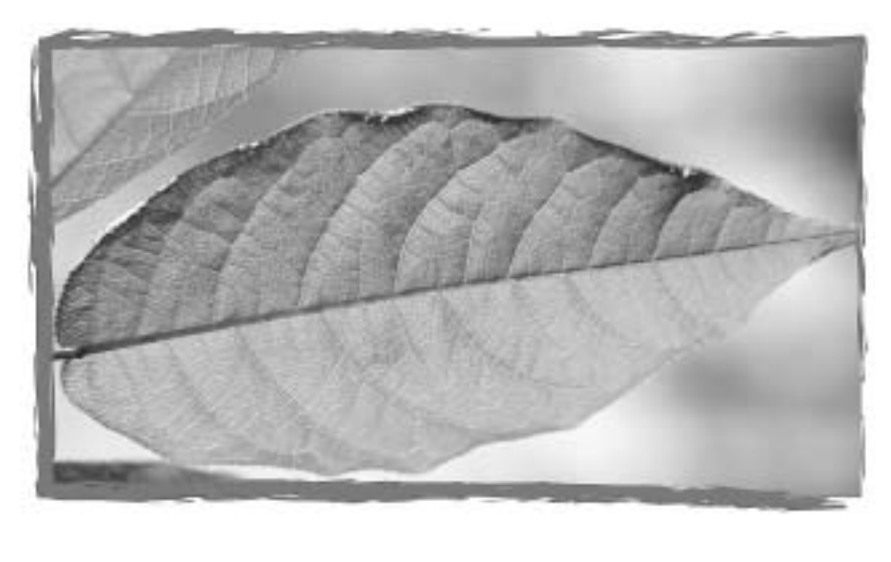

| ハンドスキャナを使う | 3-2 |
|------------|-----|
|------------|-----|

考

備

電

話

留守番電話

ファクス

コ ピ I

ハンドスキャナ

# ハンドスキャナを使う

# ハンドスキャナを取り外す

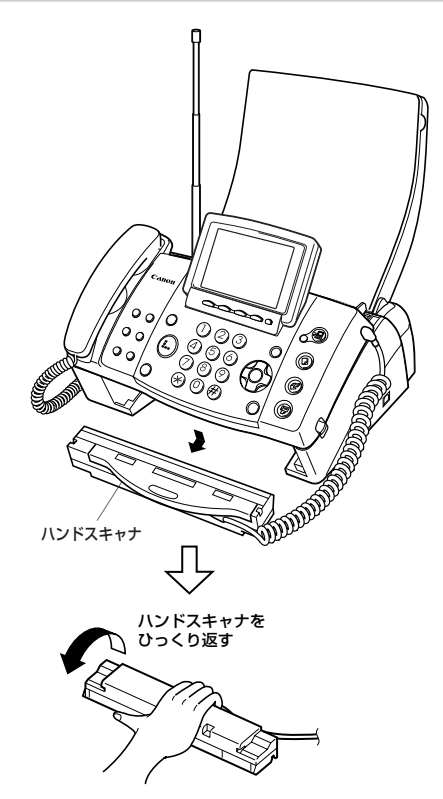

1 ハンドスキャナを押し下げながら、ゆっくりと手前に 引きぬく

**2** ハンドスキャナをひっくり返す

# ハンドスキャナを本体に戻す

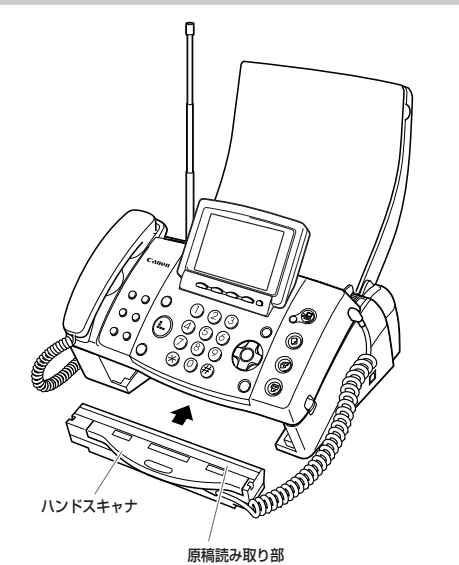

1 原稿読み取り部を上に向けて、矢印の方向に「カ チッ」と音がするまで水平に押し込む

#### お願い

#### ハンドスキャナは本体に取り付けられているときは原稿読み取り部としてはたらきます。取り扱いには十分ご注意ください。

- ハンドスキャナを落としたり、固いものにぶつけたりしないでください。
- ハンドスキャナを取り外したままだと、原稿入口からのファクス送信やコピーをすることができません。

#### 原稿読み取り部を上に向けて放置しないでください。

長時間上に向けたまま放置すると原稿読み取り部が劣化し、故障の原因となります。

#### 原稿読み取り部はいつもきれいにしておいてください。

#### ハンドスキャナは使い終わったら必ず本体に戻してください。

取り外したままでも、ハンドスキャナを使って読み取った原稿のファクス送信やコピーは行えますが、原稿入口を使った原稿 のファクス送信やコピーをすることはできません。

# 原稿を読み取る

ハンドスキャナで読み取る原稿は、机などの平らなところに置いて読み取ります。

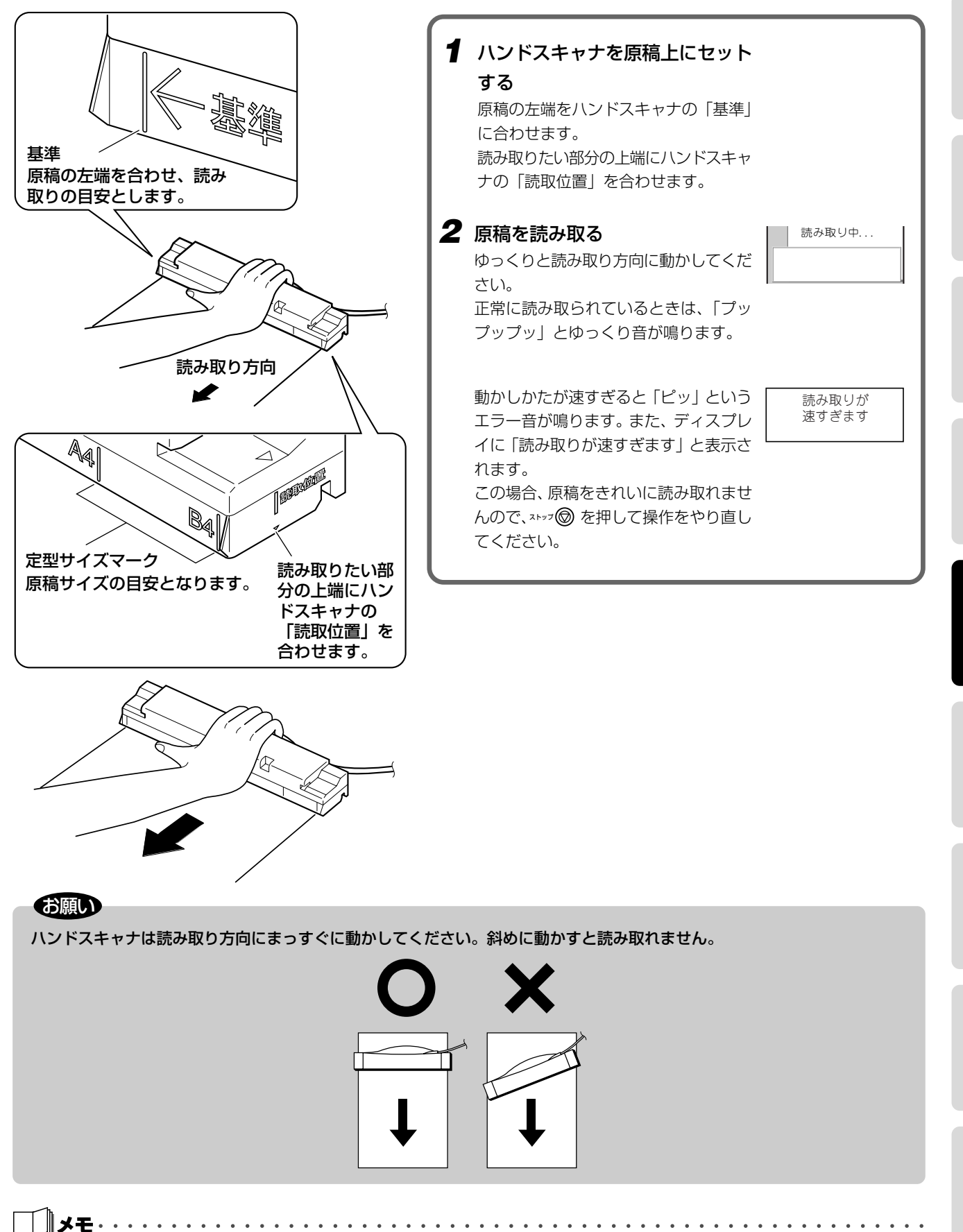

読み取り中にハンドスキャナを動かさずに 30 秒以上経過すると、自動的に読み取りを終了します。コピーの場合は、そのままコ ピーを開始します。 進

備

雷

話

留守番電話

ファクス

L

ハンドスキャナ

ドアホン

設

定

こんなときは

参

## ハンドスキャナを使う(つづき)

# ハンドスキャナについて

ハンドスキャナを使うと、雑誌や新聞など、原稿入口にセットできない原稿をファクスしたりコピーしたりすることができます。

#### 読み取り範囲

ハンドスキャナで読み取れる範囲は次のとおりです。ただし、読み取り範囲の定型サイズマークの位置から内側約 6mm は読み取れません。

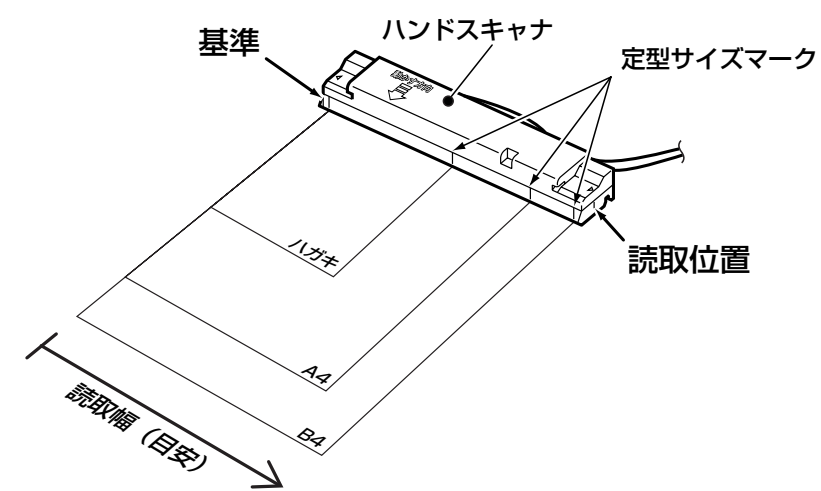

ファクス送信およびコピーができる読み取り範囲は次のとおりです。

| ファクス | B4 / A4         |  |
|------|-----------------|--|
| コピー  | B4(白黒のみ)/A4/ハガキ |  |

| 定型サイズマーク | 読取幅     |
|----------|---------|
| B4       | 約 246mm |
| A4       | 約 204mm |
| ハガキ      | 約 94mm  |

#### お願い

次のような原稿は読み取らないでください。

正しく読み取れなかったり、原稿読み取り部に傷がつく原因となることがあります。

- 表面に凹凸のある原稿
- 表面が汚れている原稿
- コーティングなどで表面が滑りやすい原稿
- ペンなどのインクや、のり、修正液などが乾いていない原稿
- 小さすぎる原稿をハンドスキャナで読み取るときは、端をテープなどで固定してください。
- フィルムやトレーシングペーパーなどの透明な原稿は、白い紙の上に置くか、キャリヤシート(別売)に入れて読み取ってください。

#### 読取幅について

原稿の一部が読み取れなかったり、余分なところまで読み取ってしまうことを防ぐために、読取幅を原稿の幅に合わせます。 読取幅は「B4」「A4」「ハガキ」の中から選んでください。

- B4 サイズの原稿を読み取り、A4 サイズにコピーした場合、A4 サイズに自動縮小されます。
- ハガキサイズの記録用紙がセットされている場合は、読取幅をハガキに設定してください。読取幅をB4およびA4に設定すると、 画像が一部欠けてコピーされます。
- カラーコピーでは、B4 サイズの原稿を読み取ると、記録用紙のサイズ分のみがコピーされます。

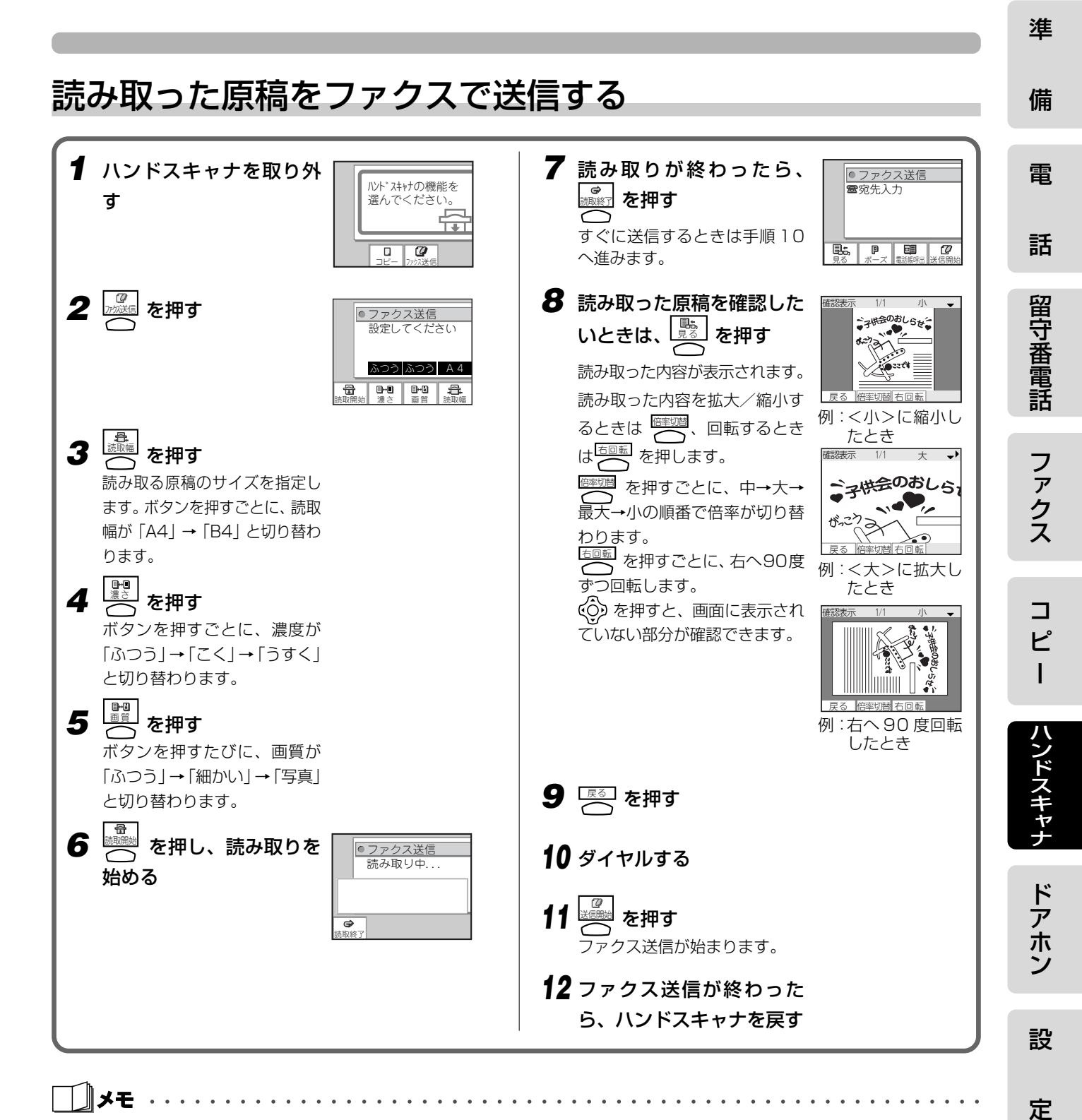

読み取った原稿の長さが A4 サイズの縦より長い場合は、原稿の内容の一部が画面に表示されないことがあります。

#### 電話帳ダイヤルで送信するには

手順10で 🔜 を押し、 💮 で送信先を選び、 💮 を押します。

こんなときは

参

## ハンドスキャナを使う(つづき)

## 読み取った原稿をコピーする

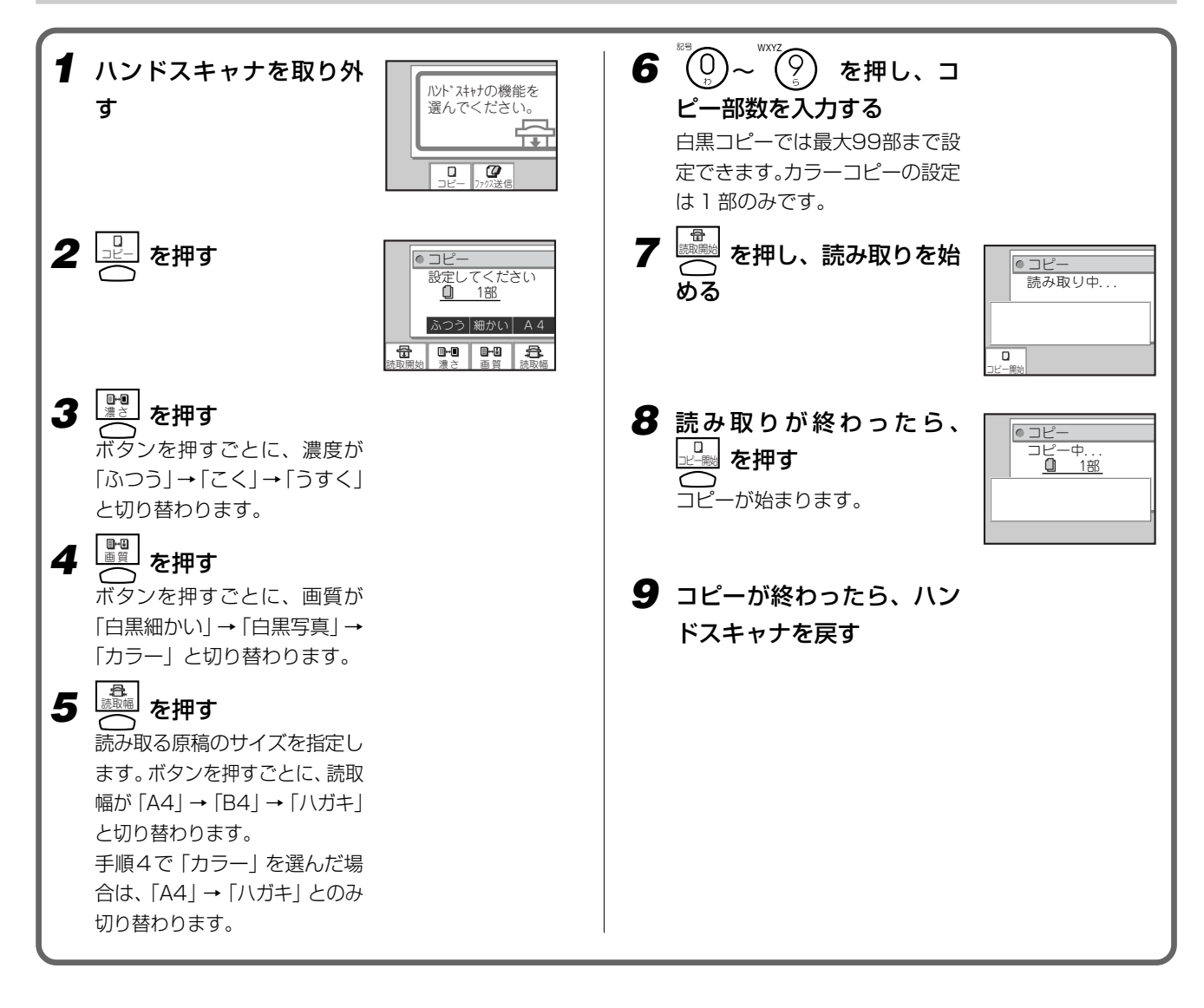

- カラーコピーする場合は、カラーBJカートリッジをセットしておいてください。
- 読み取った原稿の長さが A4 サイズの縦より長い場合は、原稿の内容の一部がコピーされないことがあります。

. . . . . . . . . . . . . . . . . . .

• カラーコピーでは、B4 サイズの原稿を読み取ると、記録用紙のサイズ分のみがコピーされます。

童 ドアホン

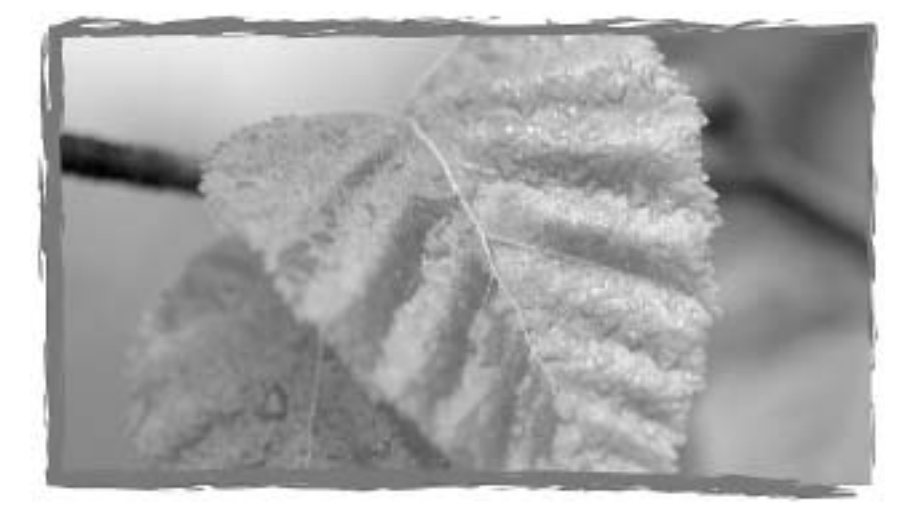

| ドアホンを接続する      | <br>7-2 |
|----------------|---------|
| ドアホンの呼び出しに応答する | <br>7-3 |

準

備

電

話

設

# ドアホンを接続する

別売のターミナルボックスを利用して、ドアホンまたはテレビドアホンを2台まで接続できます。接続すると、 親機または子機でドアホンの呼び出しに応答することができます。

ターミナルボックス、ドアホン、テレビドアホンは、次のような機種を接続することができます(2003年3月 現在)。カメラ付きドアホンをお使いになる場合は、テレビドアホンモニタも必要となります。接続できる新しい 機種が発売されたり、製品が販売中止となることがありますので、詳しくは各メーカーにお問い合わせください。

| 接続機器                             | メーカー  | 対応機種                                                                                                    |
|----------------------------------|-------|----------------------------------------------------------------------------------------------------|
| ターミナルボックス<br>(電話回線と本機の間に接続します。)  | パイオニア | TF-TB2                                                                                                    |
| ドアホン                             | パイオニア | TF-DR2、TF-DR1、TF-DC1                                                                                        |
| (ターミナルボックスに接続します。)<br>           | アイホン  | IF-DA、IE-DC、IE-NC、IE-RA、IE-TAS、IE-JA、IE-CA、IE-JEX、IE-<br>NXUS                                               |
|                                  | 松下通信  | VL-568KA、VL-568U、VL-568R、VL-568UL、VL-568KAP、VL-<br>568S、VL-580D、VL-D568KF、VL-581D、VL-592、VL-593、<br>VL-594A |
|                                  | 松下電工  | EJ502、EJ501W、EJ102、EJ503F、EJ503A、EJ1021B、<br>EJ106S、EJ106A                                                  |
| テレビドアホンセット<br>(ターミナルボックスに接続します。) | パイオニア | TF-TS1(テレビドアホンモニタ:TF-DM1、カメラ付きドアホン:TF-<br>DC1、ターミナルボックス:TF-TB2)                                             |

ドアホンの接続例(ドアホン1台とカメラ付きドアホン1台を接続する場合)

- ターミナルボックスにドアホンやカメラ付き ドアホンを接続したテレビドアホンモニタ等 を接続する
- 2 電話機コード (2芯) で、電話回線とターミナ ルボックスを接続する
- 3 ターミナルボックスの付属電話機コード(6 芯)で、ターミナルボックスと親機の「回線」モ ジュラージャックを接続する
- 4 接続が終了したら、ターミナルボックス(TF-TB2)の電源を入れる

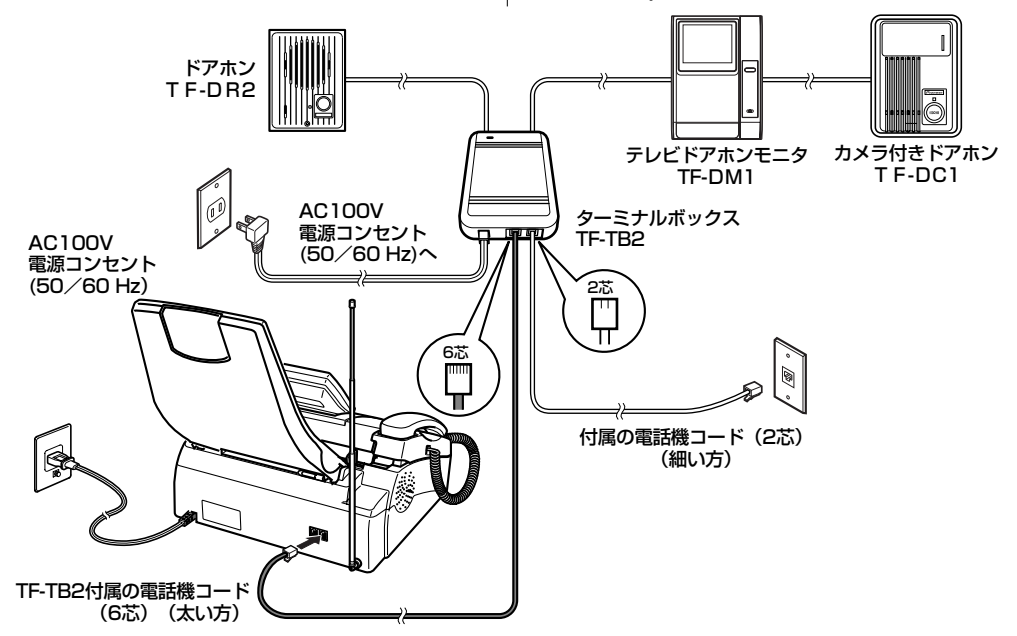

#### お願い

- 取り付け工事は電気工事士の資格が必要です。取り付けの際は販売店、または工事店にご相談ください。
- 6 芯コードは、必ず TF-TB2 付属の電話機コードを使用してください。他のコードを使用すると、故障の原因となります。
- ドアホンまたはテレビドアホンの取り付け工事について、詳しくはお買い上げの販売店にご相談ください。
- 接続方法に関して詳しくは、ターミナルボックス付属の取扱説明書をご覧ください。
- 接続可能なドアホンは、配線が2線無極性で、インピーダンス 600 Ωに限ります。

# ドアホンの呼び出しに応答する

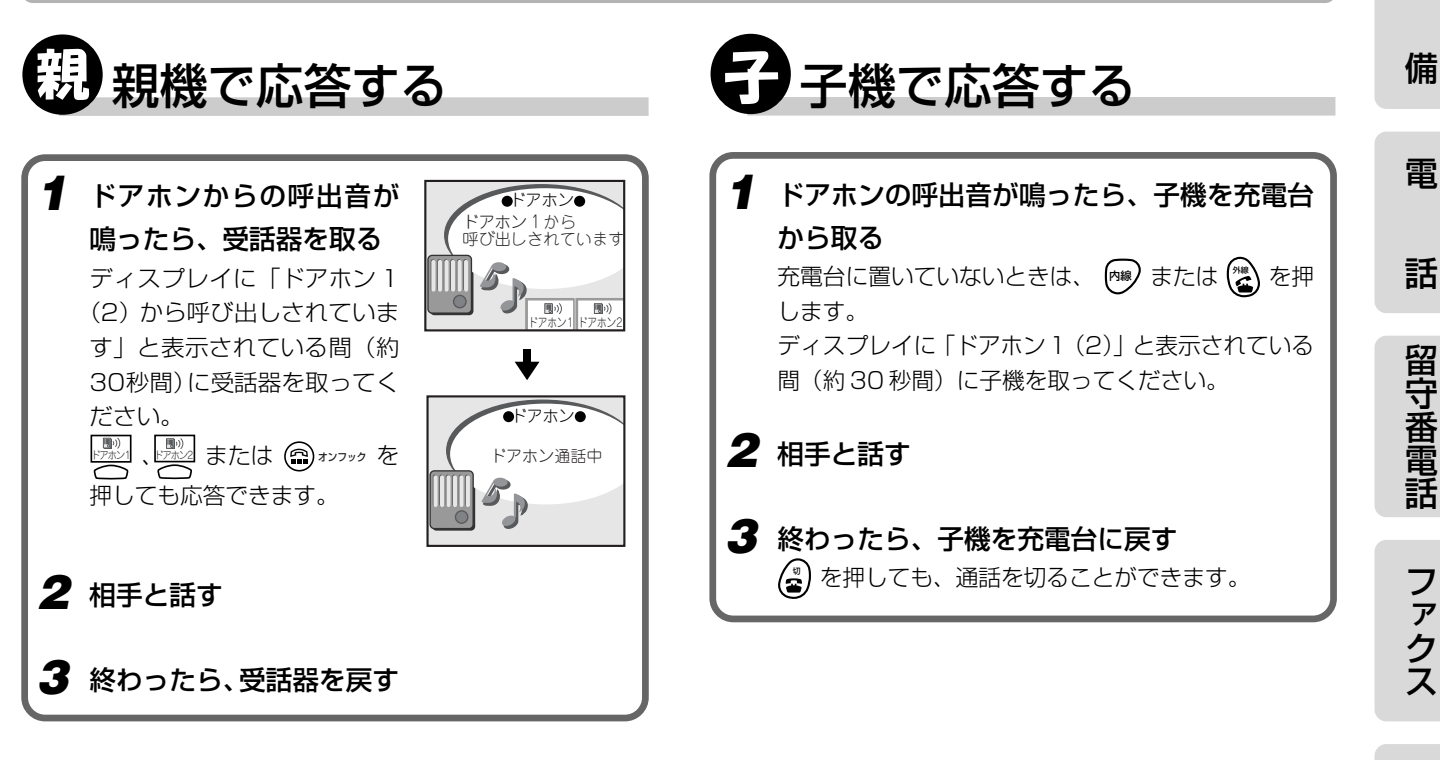

#### ドアホンの呼出音について

呼び出すドアホンによって次のように鳴ります。

| 呼出音(親機)     | 呼出音(子機)           | ドアホン   |
|-------------|-------------------|--------|
| 「ピンポーン」     | 「ピポピポピポピポ ピポピポピポ」 | ドアホン 1 |
| 「ピンポン ピンポン」 | 「ピポピポ ピポピポ ピポピポ」  | ドアホン2  |

#### 外線通話中にドアホンで呼び出されたときは

ドアホンの呼出音が受話口から聞こえます。

親機の場合は、受話器を取ったまま 🔛 または 🔜 を押し、ドアホンに応答します。外線通話に戻るときは、いったん受話器を 戻した後、受話器を取ります。

子機の場合は、「嗯」を押して、ドアホンに応答します。外線通話に戻るときは、「嗯」または 😰 を押し、ドアホンとの通話を切った後、\*\*\*\*\*\* 💬 または 🍘 を押します。

ドアホンに応答中、外線の方には保留メロディが流れます。

#### 内線通話中にドアホンで呼び出されたときは

ドアホンの呼出音が受話口から聞こえます。 親機の場合は、受話器を取ったまま 🔛 または 💬 を押し、ドアホンに応答します。 子機の場合は、 😭 または ρ を押して、再度ドアホンの呼出音が聞こえたら、 ρ または 😰 を押します。 ドアホンに応答すると、内線通話は切れます。

#### ドアホンと通話中に外線電話がかかってきたときは

外線電話の呼出音がドアホンと通話中の親機または子機の受話口から聞こえます。 親機の場合は、受話器をいったん戻した後、受話器を取ります。 子機の場合は、 または ☞ を押した後、 な押します。 外線電話に応答すると、ドアホンとの通話は切れます。

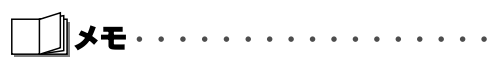

ファクス通信中は、ドアホンからの呼出音は鳴りません。

進

設

定

こんなときは

参
# 8章 設定

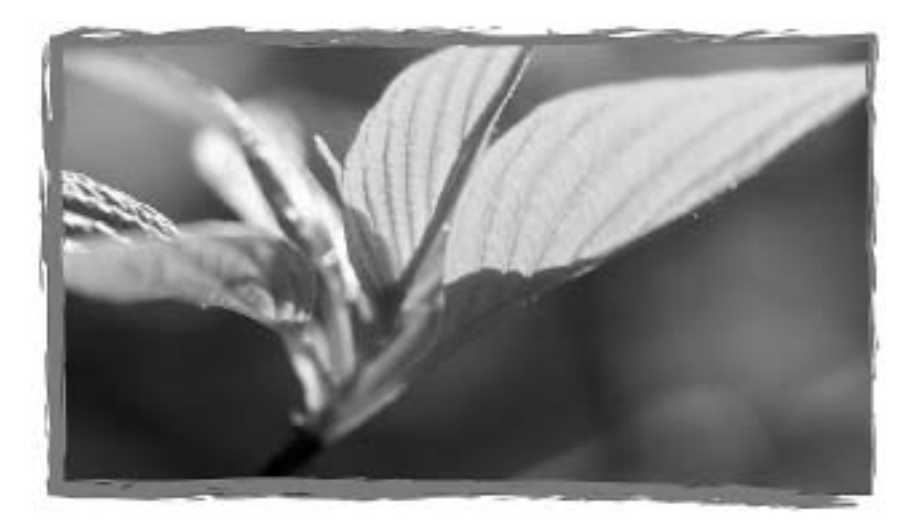

| 本機の基本的な動作を設定する(ライフサポート設定) | 8-2 |
|---------------------------|-----|
| 黒インク節約機能を設定する             | 8-3 |
| ディスプレイコントラストを設定する         | 8-3 |
| 画面表示の明るさを設定する             | 8-4 |
| 待機画面の表示を設定する              | 8-4 |
| さまざまなリストをプリントする           | 8-5 |
| 子機に使う人の名前を表示する(使用者表示)     | 8-7 |
| メモリに記憶されている内容を一括消去する(全消去) | 8-8 |
|                           |     |

考

備

電

話

留守番電話

ファクス

コピー
ハンドスキャナ
ドアホン

# 本機の基本的な動作を設定する(ライフサポート設定)

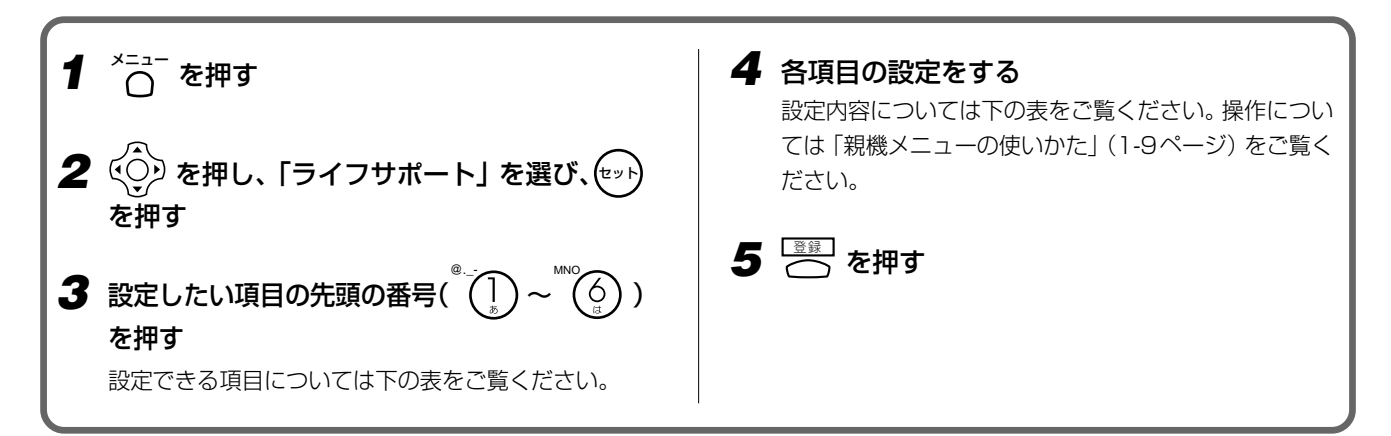

## 設定できる項目と内容

| 設定項目                                                   | 設定内容                                                                                                    |
|--------------------------------------------------------|----------------------------------------------------------------------------------------------------|
| ①ホットライン番号<br>TEL1<br>TEL2                              | 緊急時にかけたい電話番号 (ホットライン番号) を2カ所まで登録できます。電話番号を入力<br>し、<br>↓ を押してください。 最大 32 桁まで入力できます。<br>● ホットライン番号に電話をかけるには、 受話器を取って、<br>↓ または<br>↓ を押します。 |
| 2‡-59)チ音<br>普通                                         | ボタンを押したときに「ピッ」と鳴る、キータッチ音の大きさを設定します。                                                                                                    |
| ③キータッチ確定時間<br>● 普通<br>○ 長く                             | ボタンを押してから機能が動作するまでの時間(キータッチ確定時間)を設定します。「長く」に設<br>定すると、ボタンを長めに押さないと反応しないようになります。お買い上げ時の設定は「普<br>通」になっています。                                |
| ④ホームページ読上げ<br>◎する<br>○しない                              | 音声情報の付いたインターネットホームページを音声で読み上げます。お買い上げ時の設定は「する」になっています。                                                                                   |
| <ul> <li>⑤音声の速さ</li> <li>◎ 普通</li> <li>○ 遅く</li> </ul> | 音声ガイダンスなどのスピードを設定します。「遅く」でスピードを遅くできます。お買い上げ時の設定は「普通」になっています。                                                                             |
| 6音声読上げ辞書<br>文字1 []<br>読み方1 []                          | メール読み上げ用に、文字の読みかたを30語まで登録できます。 詳しくは別冊取扱説明書<電話サービス編>2-47ページをご覧ください。                                                                       |

# 黒インク節約機能を設定する

黒インクの使用量を節約し、通常よりもインクが長持ちするようになります。ただし、ファクスのプリントやコ ピーなどが若干薄くなります。

(お買い上げ時の設定は「しない」になっています。)

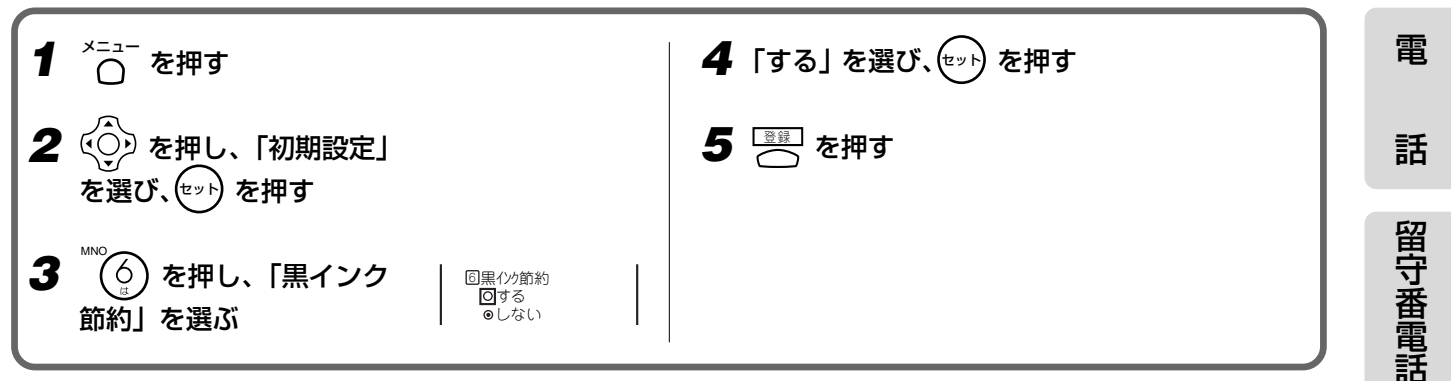

# ディスプレイコントラストを設定する

(お買い上げ時の設定は「±0」になっています。)

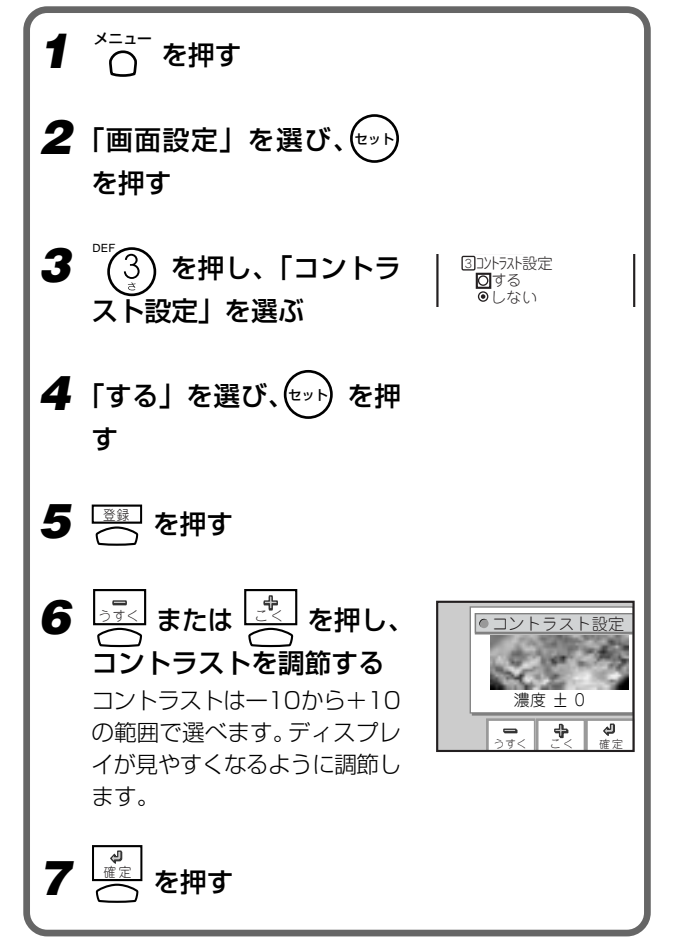

|   | 子機を設定する                                                                                                    | <b>5</b>                   |
|---|----------------------------------------------------------------------------------------------------|----------------------------|
| 1 | (x=1-)<br>(***) を押す                                                                                                 |                            |
| 2 | ●<br>を押し、「液晶コント<br>ラスト」を選び、(☆⇒)を押<br>す                                                                              | 液晶コントラスト<br>▲濃くする<br>▼淡くする |
| 3 | <ul> <li>を押し、コントラスト</li> <li>を調節する</li> <li>コントラストは10段階から選</li> <li>べます。ディスプレイが見やす</li> <li>くなるように調節します。</li> </ul> |                            |
| 4 | メニュー を押す                                                                                                    | J                          |

ハンドスキャナ ドアホン 設

準

備

ファクス

ピ

L

こんなときは

考

# 画面表示の明るさを設定する

## 親機の画面表示の明るさを調節できます。

(お買い上げ時の設定は「明るく」になっています。)

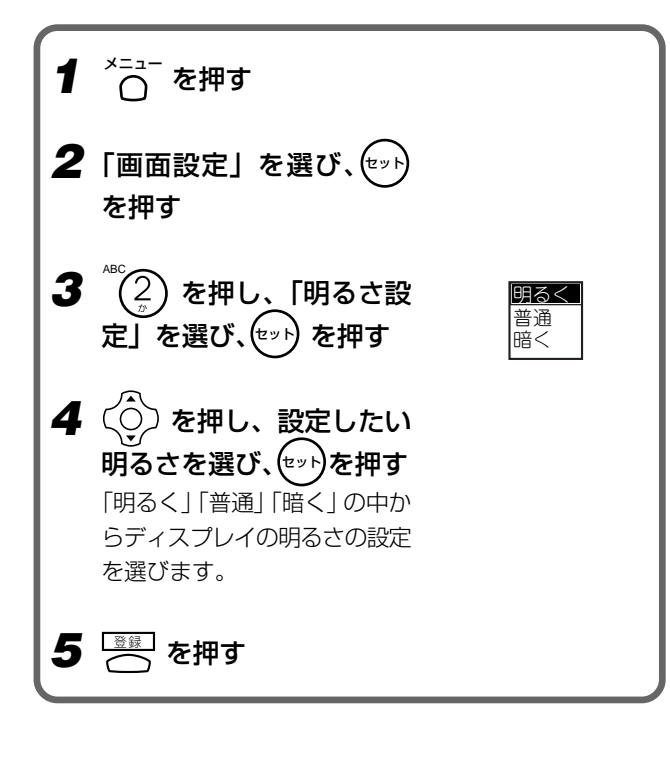

# 待機画面の表示を設定する

#### 指定した時間帯、ディスプレイの待機画面の表示をす べて消すかどうかを設定できます。

(お買い上げ時の設定は「タイマー指定にする」(00:00~06:00)になっています。)

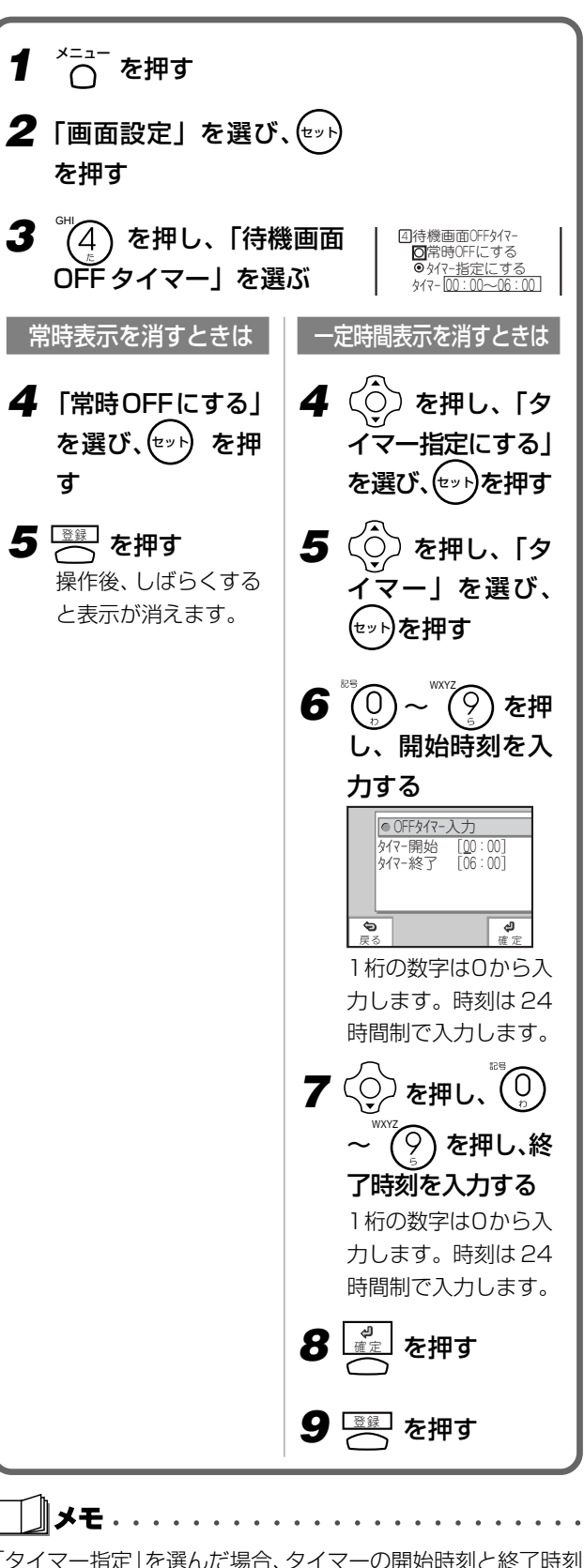

「タイマー指定」を選んだ場合、タイマーの開始時刻と終了時刻の間隔を6時間未満に設定することはできません。

#### タイマーの時刻を変えるには

手順6で、(O)を押し、変更したい数字にカーソルを合わせ、入力し直します。

# さまざまなリストをプリントする

ファクス通信結果や電話帳、機能設定のリストを A4 サイズの記録用紙でのみプリントすることができます。 メモリがいっぱいの場合は、プリントできません。

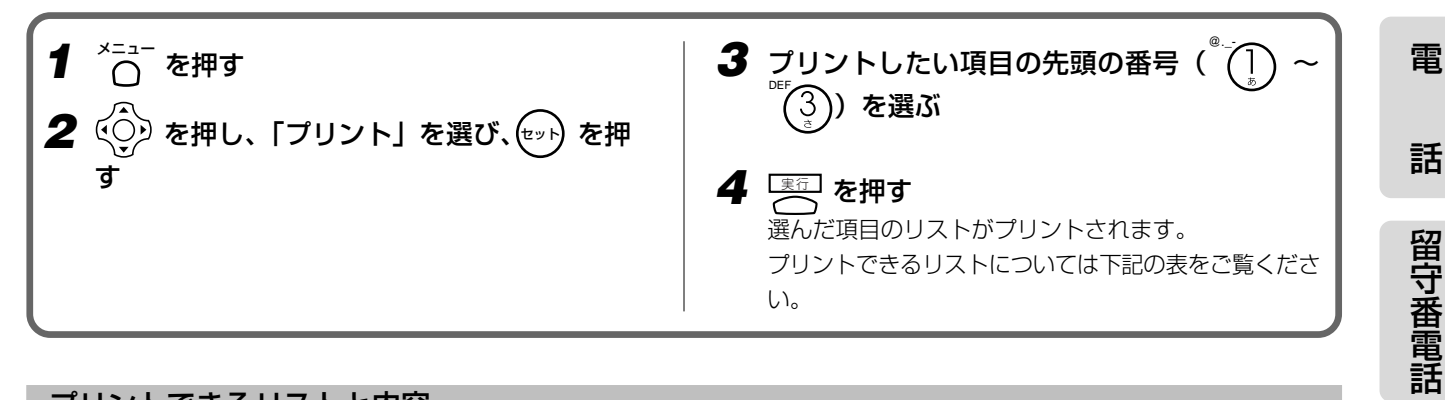

## プリントできるリストと内容

| リスト |       | プリント内容                     | フ  |
|-----|-------|----------------------------|----|
|     |       | ファクス送受信の結果の一覧がプリントされます。    | ク  |
|     |       | 親機に登録されている電話帳の一覧がプリントされます。 | ス  |
|     |       | 親機の登録・設定状態の一覧がプリントされます。    |    |
|     | • • • |                            | 」ビ |

電話帳リストをプリントする際、登録件数によっては、プリントが始まるまでに最大2分程度時間がかかることがあります。

## 電話帳リストの見かた

| のような項目かフリントされます。 |                                  |                                                | <b>2</b> 1001 |
|------------------|----------------------------------|------------------------------------------------|---------------|
| 相手の名前:           |                                  |                                                | _             |
| 登録した相手の名前です。     |                                  | *****                                          |               |
| 電話番号:            |                                  | *** 電話帳 リスト ***<br>*************************** |               |
| 登録した相手の電話番号です。   |                                  |                                                |               |
| メールアドレス:         | 【 相手の名前 】                        | 相川花子                                           |               |
| 登録した相手のメールアドレス   | [電話番号]<br>[メールアドレス]              | 0312345678<br>aaa@bbb.cccc.dd.ee               |               |
| です。              | 【 相手の名前 】<br>[電話番号]<br>[メールアドレス] | 時報<br>117                                      |               |
|                  | 【相手の名前】                          | 天気予報                                           |               |

定

こんなときは

参

L

準

備

# さまざまなリストをプリントする(つづき)

#### 機能設定リストの見かた

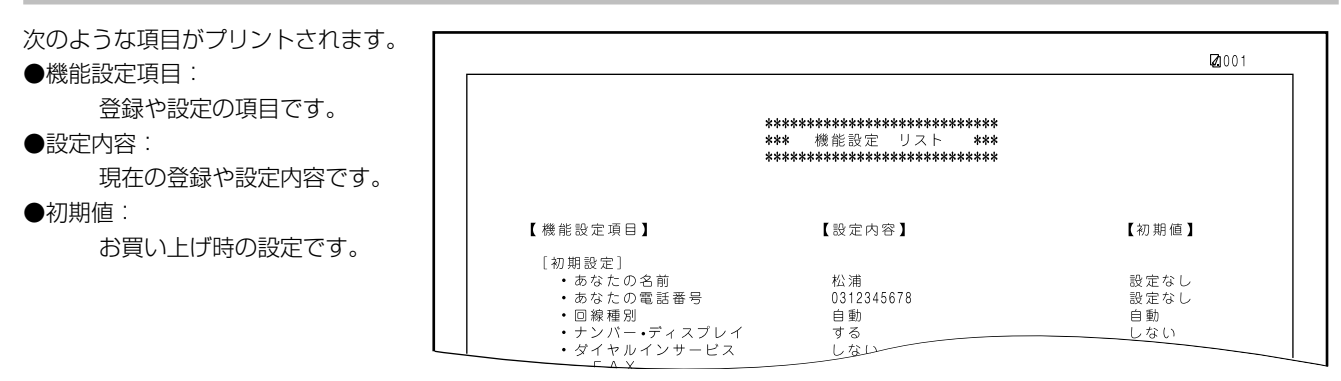

#### 通信結果リストの見かた

今までに送受信した過去10件までのファクスの記録を確認することができます。

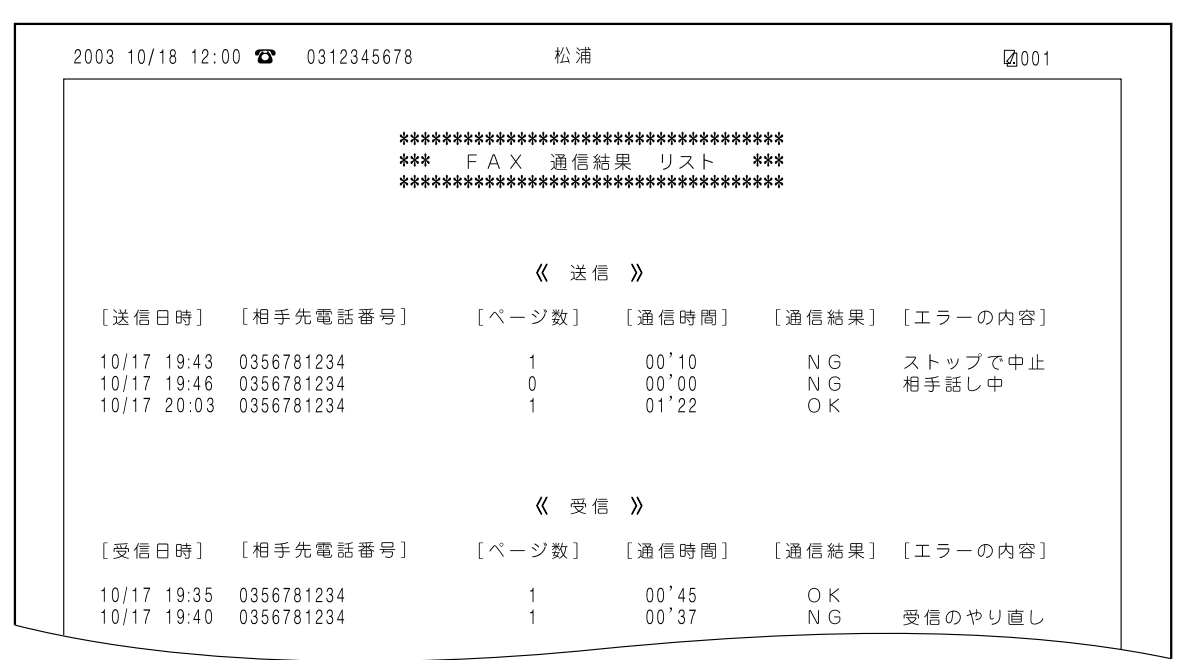

#### ファクス通信の結果は、送信と受信を分けて表示します。

 ①送信日時、受信日時:ファクスの送信や受信を開始した日時です。

 ②相手先電話番号:
 送信時はダイヤルした番号、受信時は相手のファクスに登録されている番号です。

 ③ページ数:
 送信や受信したファクスの総ページ数です。

 ④通信時間:
 送信や受信にかかった時間です。

 ⑤通信結果:
 送信や受信が正常に完了した場合は「OK」となり、異常があった場合は「NG」となります。

 ⑥エラーの内容:
 通信結果が「NG」だった場合は、エラーの内容を示します。エラーの内容と意味については下記の「通信結果りストのエラー表示」をご覧ください。

#### 通信結果リストのエラー表示

| エラーの内容  | エラーの意味                                        |
|---------|-----------------------------------------------|
| 相手応答なし  | 相手と話した後の送信時、相手側がファクスを受信しなかった。受信時に相手側が送信しなかった。 |
| 相手記録紙なし | 相手側のファクスに記録用紙がなかった。                           |
| 相手話し中   | 自動送信時、相手が話し中だった。                              |
| 原稿が長すぎ  | 原稿がつまった。長さが1m以上の原稿を送ろうとした。送信時間が32分を超えた。       |
| 原稿を点検   | 原稿が正しくセットされていなかった。                            |
| 受信のやり直し | 受信が正常に行われなかった。                                |
| 送信のやり直し | 送信が正常に行われなかった。                                |
| ストップで中止 | ストッフ◎を押して中断した。                                |
| メモリオーバー | ファクスを受信している途中でメモリがいっぱいになった。                   |

# 子機に使う人の名前を表示する (使用者表示)

子機のディスプレイに使う人の名前を表示させることができます。

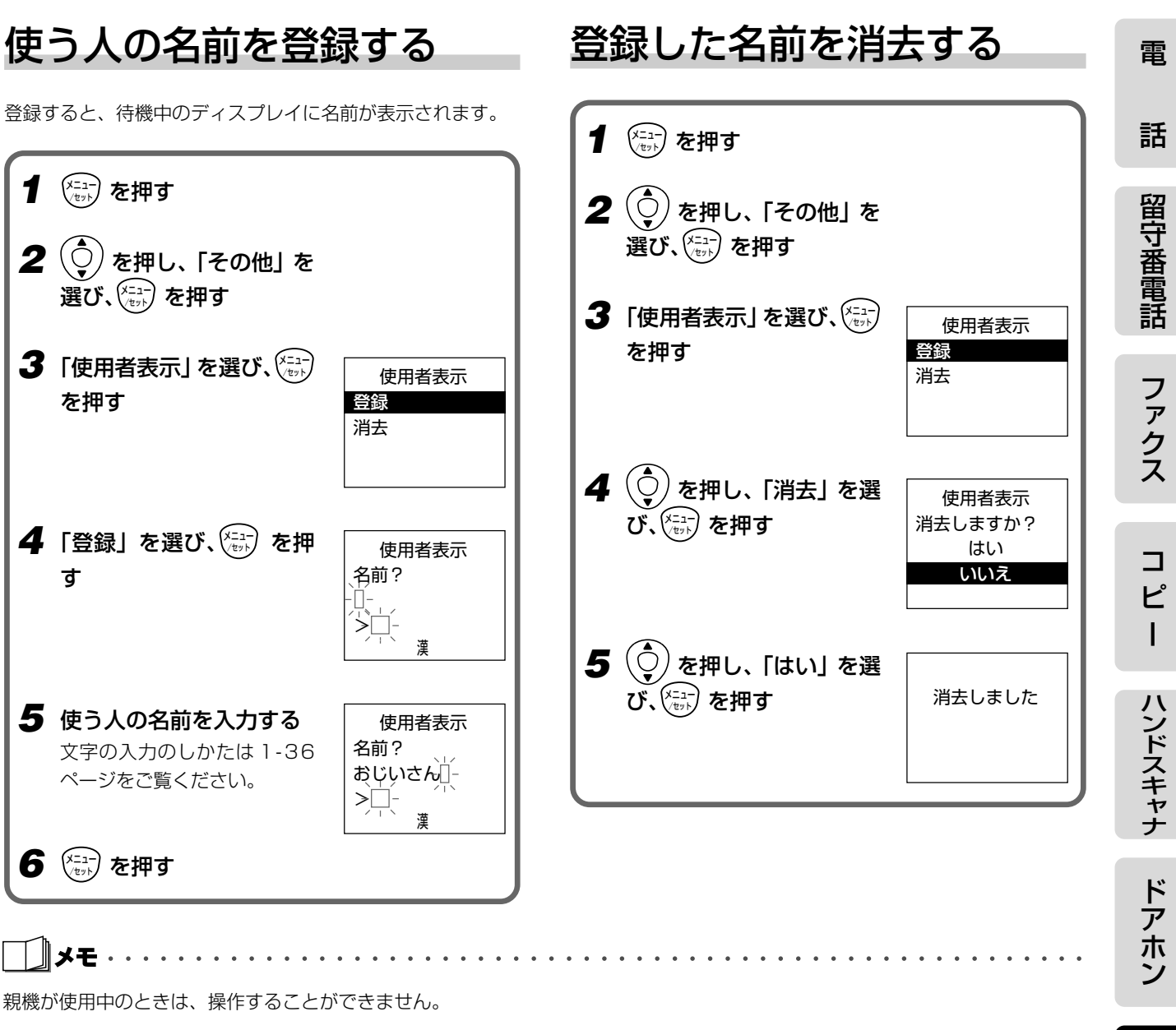

設 定 こんなときは

準

備

*8*-7

参

考

# メモリに記憶されている内容を一括消去する (全消去)

メモリに記憶されている用件やファクス、通話録音、受信メールを一括して消去することができます。メモリが いっぱいになって用件の録音やファクスの受信ができなくなったときなどに使用します。メモリの残量は親機の ディスプレイで確認できます。(1-5ページ)

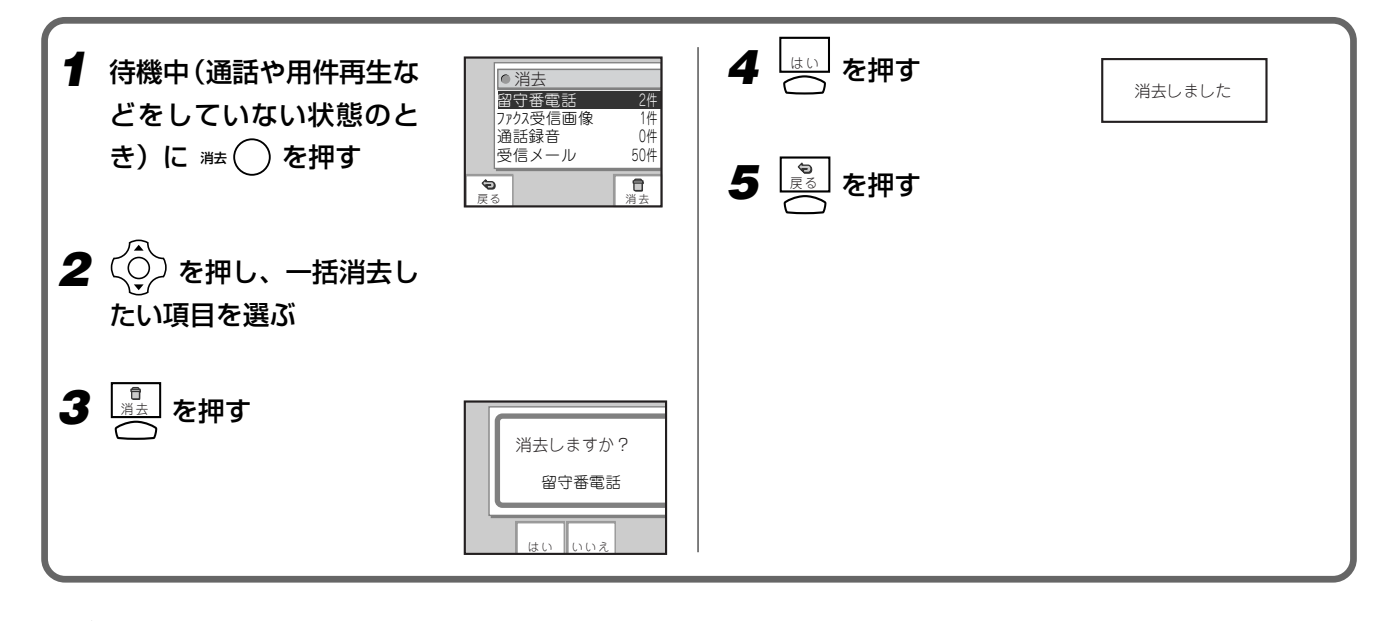

- 送信済/未送信メールや、保護された受信メールは消去されません。消去する場合は、別冊取扱説明書<電話サービス編>2-34、 2-37、2-49ページをご覧ください。

1 件ずつ消去するときは

用件の場合は3-4ページ、ファクスの場合は4-8ページをそれぞれご覧ください。

# り章 こんなときは

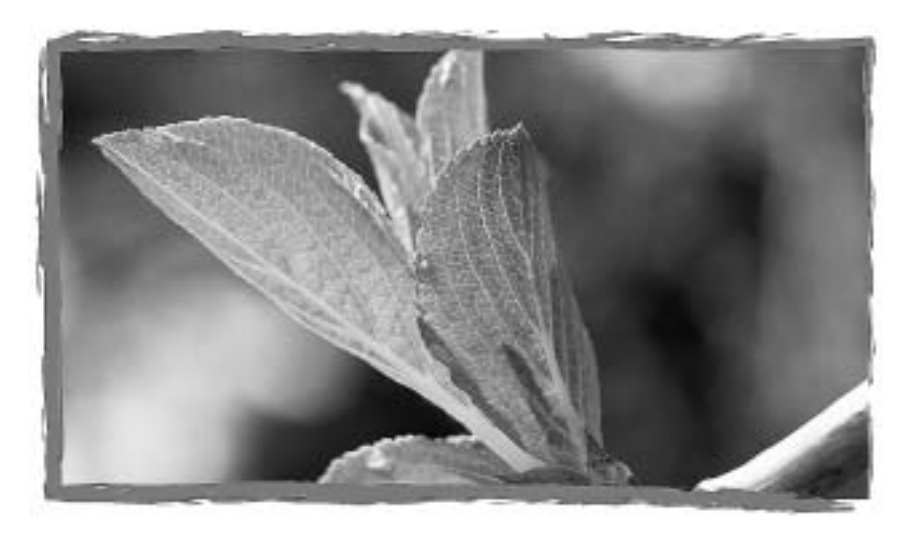

| 9-2  |
|------|
| 9-3  |
| 9-4  |
| 9-7  |
| 9-8  |
| 9-9  |
| 9-10 |
| 9-16 |
|      |

準

備

電

話

留守番電話

ファクス

コ ピ I

定

こんなときは

参

考

# 白紙が出るときは

図の手順にしたがってチェックすると、問題が解決することがあります。

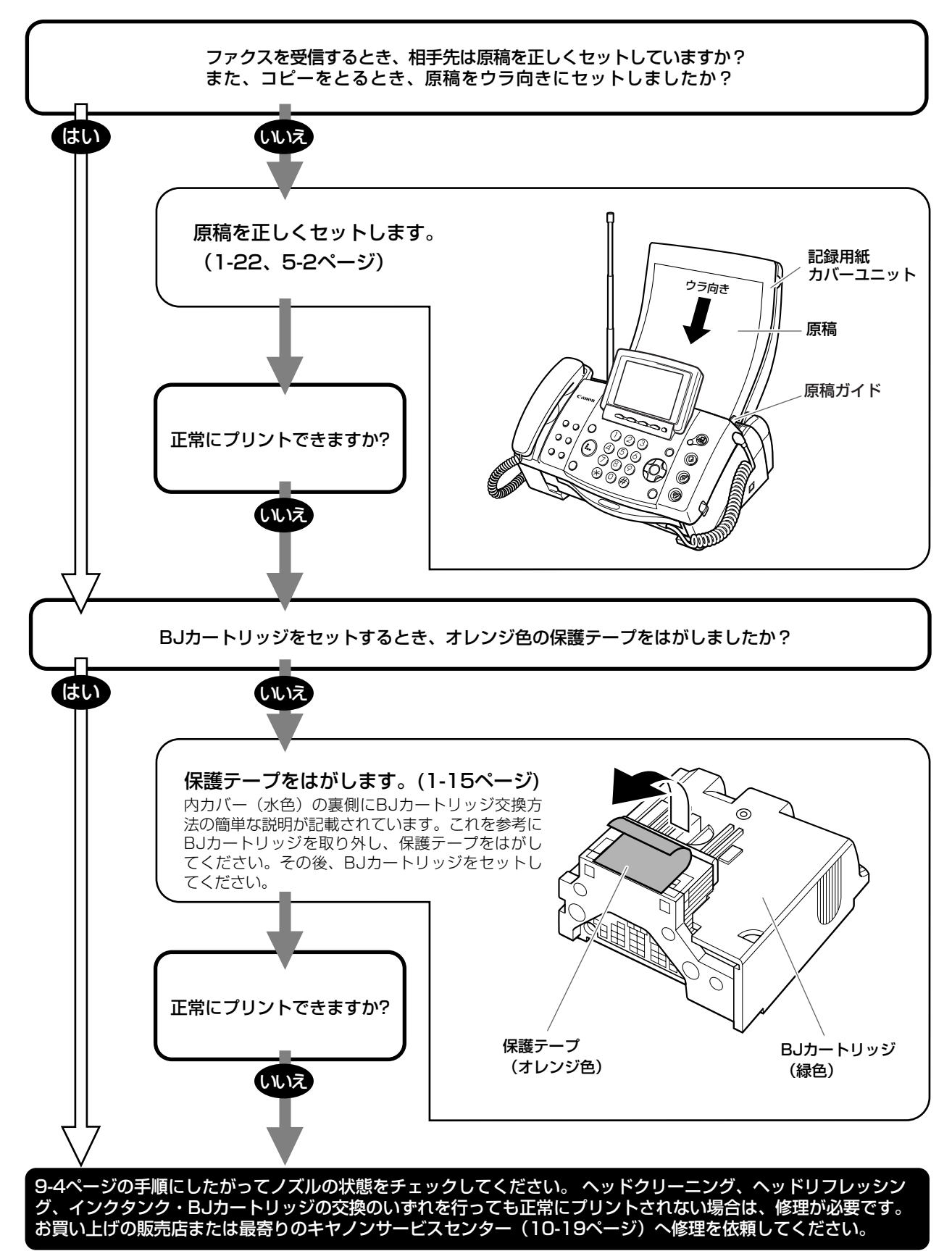

# 画像が汚ないときは

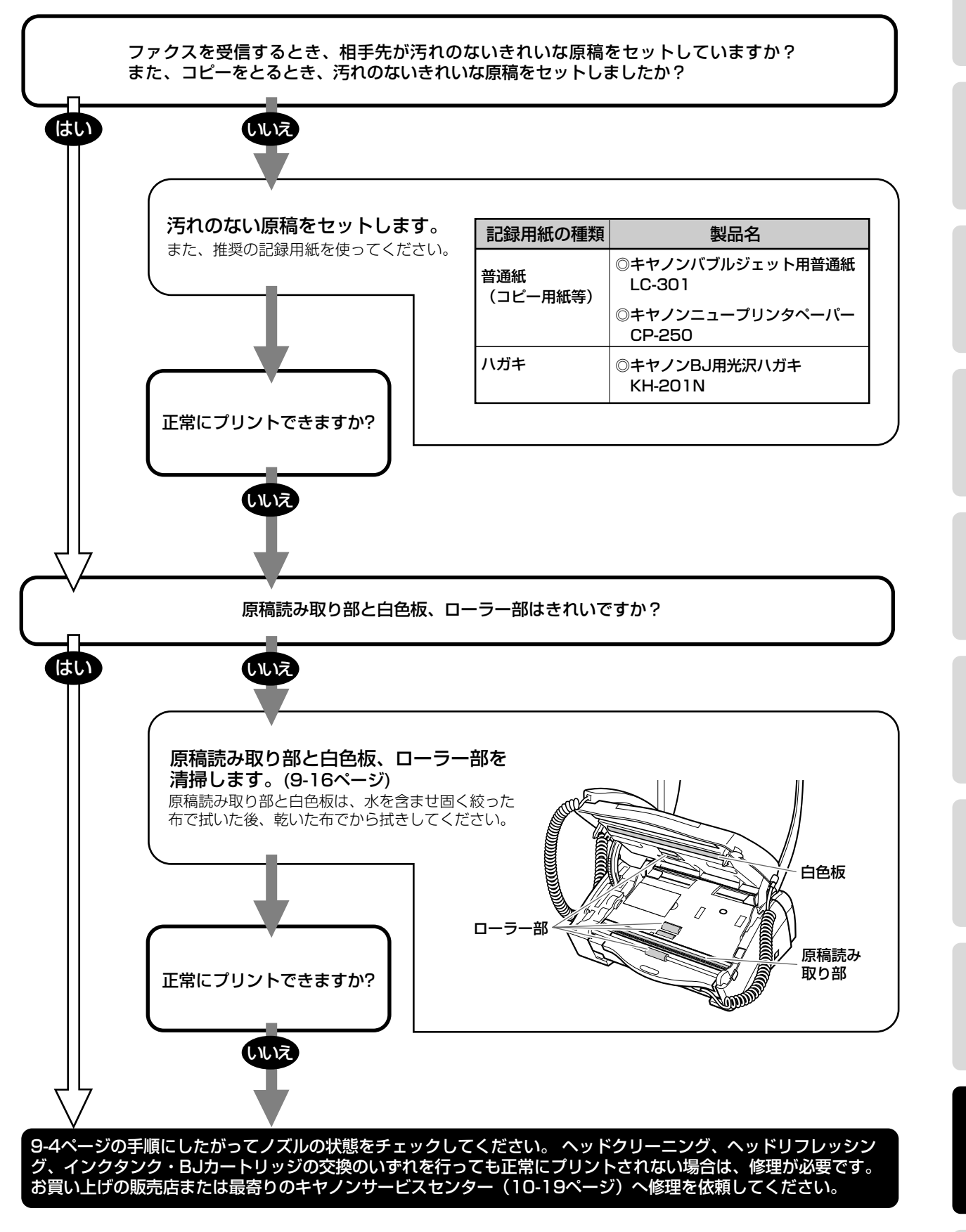

参

考

準

備

雷

話

留守番電話

ファクス

コピ

ハンドスキャナ

ドアホ

設

定

こんなときは

# BJ カートリッジの状態を確認する

プリントした画像や文字が乱れていたり、何もプリントされないときは、ノズルチェックパターンをプリントしてBJカートリッジの状態を確認します。その結果に応じて、プリントヘッドのクリーニングやヘッドリフレッシングを行ったり、インクタンクやBJカートリッジを交換してください。

# ノズルチェックパターンをプリントする

インクを噴き出すプリントヘッドのノズルがつまっていないか、インクがなくなっていないかを調べるために、次の手順でノズル チェックパターンをプリントしてください。

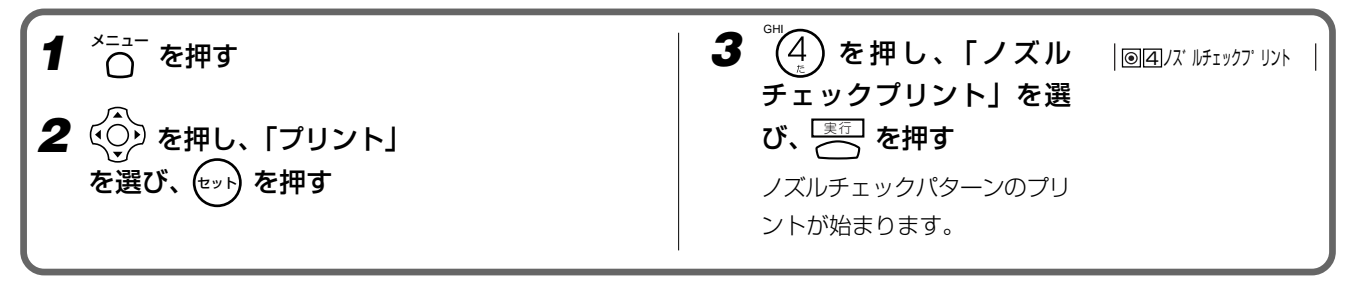

## ノズルチェックパターンを確認する

ノズルチェックパターンは、記録用紙の左上にプリントされます。

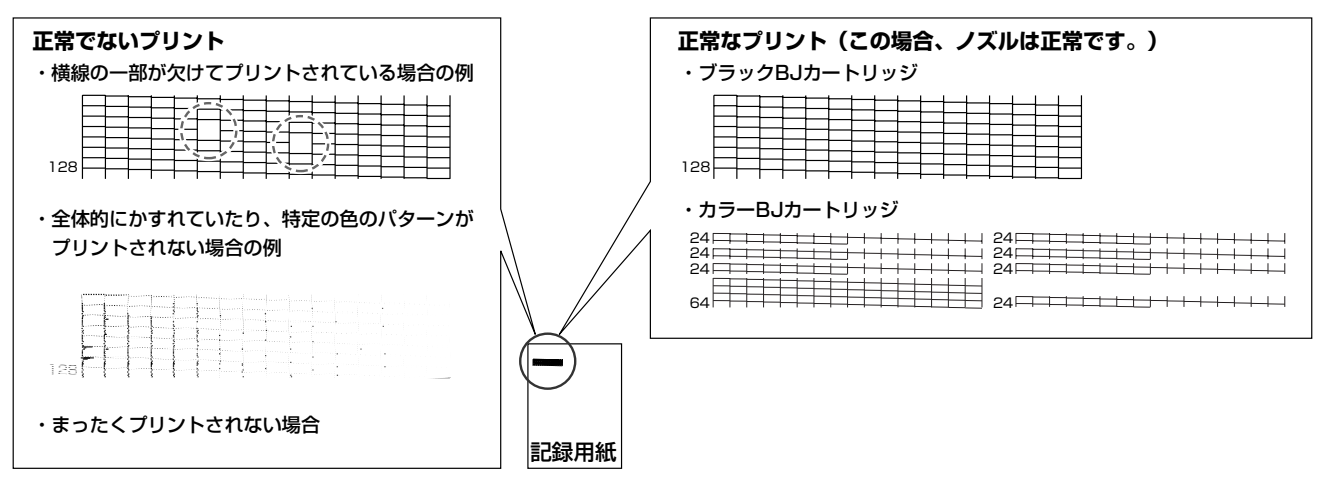

#### ◆ 次のような原因が考えられます

| 考えられる原因     | こうしてください                                        |
|-------------|-------------------------------------------------|
| インクがセイセップいる | まず、ブラック BJ カートリッジを使用している場合は、ディスプレイでインク残量を確認し、必  |
|             | 要に応じて <b>インクタンクを交換(1-17 ページ)</b> します。           |
|             | ヘッドクリーニング (9-5ページ) を行ってください。通常は1~2回クリーニングを行えば、ノ |
| ノズルがつまっている  | ズルの目づまりは解消します。それでも正常なパターンがプリントされないときは、ヘッドリフレッ   |
|             | <b>シング(9-5 ページ)</b> を行ってください。                   |
|             | ヘッドリフレッシングを行ったり、インクタンクを交換しても正常なノズルチェックパターンがプ    |
| プリントヘッドの寿命  | リントされないときは、プリントヘッドの寿命です。新しいBJカートリッジをお買い求めのうえ、   |
|             | BJカートリッジを交換(1-19ページ)してください。                     |

# 黒インクの残量を確認する

何もプリントされない場合、インクがなくなっている可能性があります。ブラックBJカートリッジを使用している場合は、親機の ディスプレイで黒インクの残量を確認してください。(1-5 ページ) インクがない場合は、インクタンクを交換してください。

**₩**¥**E**·····

- インクの残量はプリントヘッドからインクが吹き付けられた量を元に計算されます。BJカートリッジやインクタンクをセットするとき、 この の選択を間違った場合や こと とこのの選択を間違った場合は、正確に表示されません。あくまでも目安としてご利用ください。
- カラーBJカートリッジBC-11eを使用している場合は、残量は表示されません。ヘッドクリーニングの操作に進んでください。

備

雷

話

留守番電話

ファクス

ピ

L

# ヘッドクリーニングを行う

インクがある状態でノズルチェックパターンが正常にプリントされない場合、プリントヘッドのノズルがつまっている可能性があ ります。このような場合は、プリントヘッドのクリーニングを 行ってください。クリーニングには2通りの方法があります。

操作パネルを開けてクリーニングする

| 1 | 「開く」 レバーを押し上げながら、 ロックがか<br>かるまで操作パネルを開ける                                    |
|---|-----------------------------------------------------------------------------|
| 2 | カートリッジ交換ボタン(水色)を3秒以上<br>押し続ける<br>ヘッドクリーニングが始まります。クリーニングが終<br>わるまで約60秒かかります。 |
| 3 | <b>操作パネルを「カチッ」と音がするまで閉める</b><br>操作パネルの手前まん中をロックがかかるまで押します。                  |

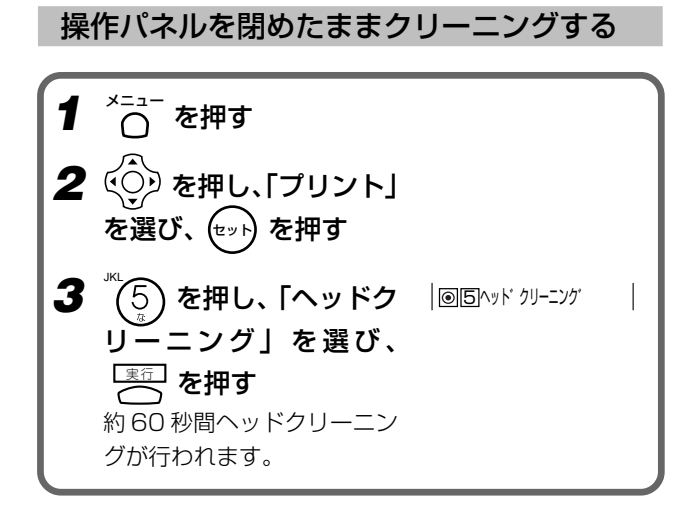

通常は、クリーニングを1~2回行うとノズルの目づまりは解 消できます。それでも正常なノズルチェックパターンがプリン トされないときは、右記のヘッドリフレッシングを行ってくだ さい。

# ヘッドリフレッシングを行う

ヘッドクリーニングを1~2回行ってもきれいにプリントでき ないときは、ヘッドリフレッシングを行います。

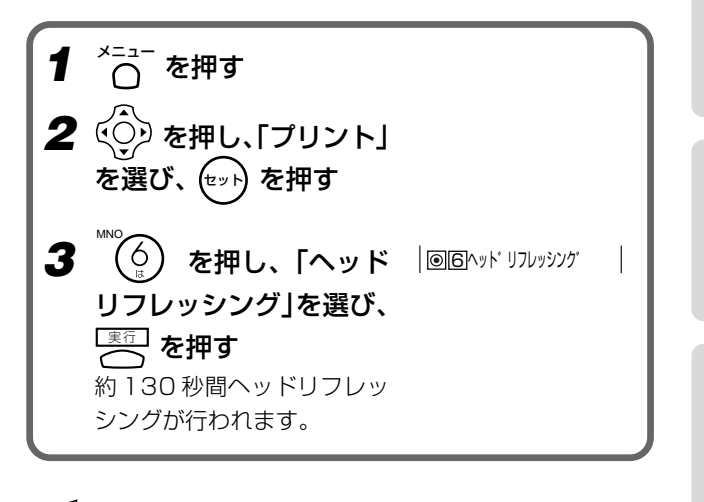

通常は、ヘッドリフレッシングを1~2回行うと、プリント品質が回復します。回復しないときは、インクタンクやBJカートリッジを交換する必要があります。

ヘッドリフレッシングは、ヘッドクリーニングよりもたくさんのインクを消費します。何度も行うとインクがなくなってしまいますのでご注意ください。

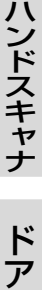

定

こんなと

考

## BJ カートリッジの状態を確認する(つづき)

# ノズルチェックの結果、インクタンクを交換する場合

プリントヘッドのクリーニングやヘッドリフレッシングを行ってもまだ正常にプリントできない場合は、インクがなくなっているか、 プリントヘッドの故障が考えられます。この場合は、インクタンクを交換してください。インクタンクの交換については、「インク タンクを交換する」(1-17ページ)をご覧ください。

## プリントできる枚数の目安について

新品のインクタンクを使用した場合、次の枚数がプリントできます。(ただし、使用条件によっては枚数が異なることがあります。)

|      | ブラック BJ                                                  | カラー BJ カートリッジ BC-11e                                                                                                   |                                                        |
|------|----------------------------------------------------------|----------------------------------------------------------------------------------------------------|--------------------------------------------------------|
| ブラック | インクタンク BCI-10 Black<br>使用時<br>インクタンク BCI-17 Black<br>使用時 | 約123枚 <sup>*1*2</sup><br>約157枚 <sup>*1</sup> (黒インク節約機能使用時)<br>約210枚 <sup>*1</sup><br>約275枚 <sup>*1</sup> (黒インク節約機能使用時) | 約37枚 <sup>*1</sup><br>約51枚 <sup>*1</sup> (黒インク節約機能使用時) |
| カラー  | カラープリント不可                                                |                                                                                                    | 約35枚*3 (A4用紙1枚に各色7.5%<br>プリントした場合)                     |

<sup>\*1</sup> 当社 A4 標準原稿を1日に2枚プリントしたときの数値です。

<sup>\*2</sup>本機に同梱されているブラックBJカートリッジBC-10は工場出荷時にプリント動作を確認するため、若干インク容量が少な くなっています。黒インク節約機能を使用していないときで、プリント枚数は約98枚です。

\*3 連続でプリントしたときの数値です。

# ノズルチェックの結果、BJカートリッジを交換する場合

プリントヘッドのクリーニング(9-5ページ)、ヘッドリフレッシング(9-5ページ)、インクタンクの交換(1-17ページ)のいず れを行ってもプリント品質が回復しない場合は、プリントヘッドの寿命または故障が考えられます。プリントヘッドは修理できませ んので、BJカートリッジごと新しいものに交換する必要があります。BJカートリッジの交換については、「BJカートリッジを交 換する」(1-19ページ)をご覧ください。

# 用紙がつまったときは

# つまった原稿を取り除くには

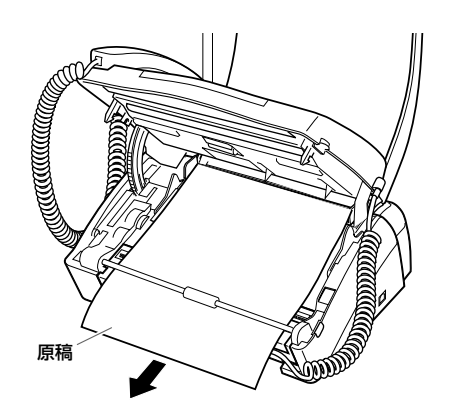

原稿がつまったときは、次の手順で原稿を取り除きます。

「開く」レバーを押し上げながら、ロックがかかるまで操作パネルを開ける
 つまった原稿を取り除く

## ハンドスキャナを押し下げ、正面側、または背面側の 抜き取りやすい側に引っぱってください。

3 終わったら、操作パネルを「カチッ」と音がす るまで閉める

操作パネルの手前まん中をロックがかかるまで押しま す。

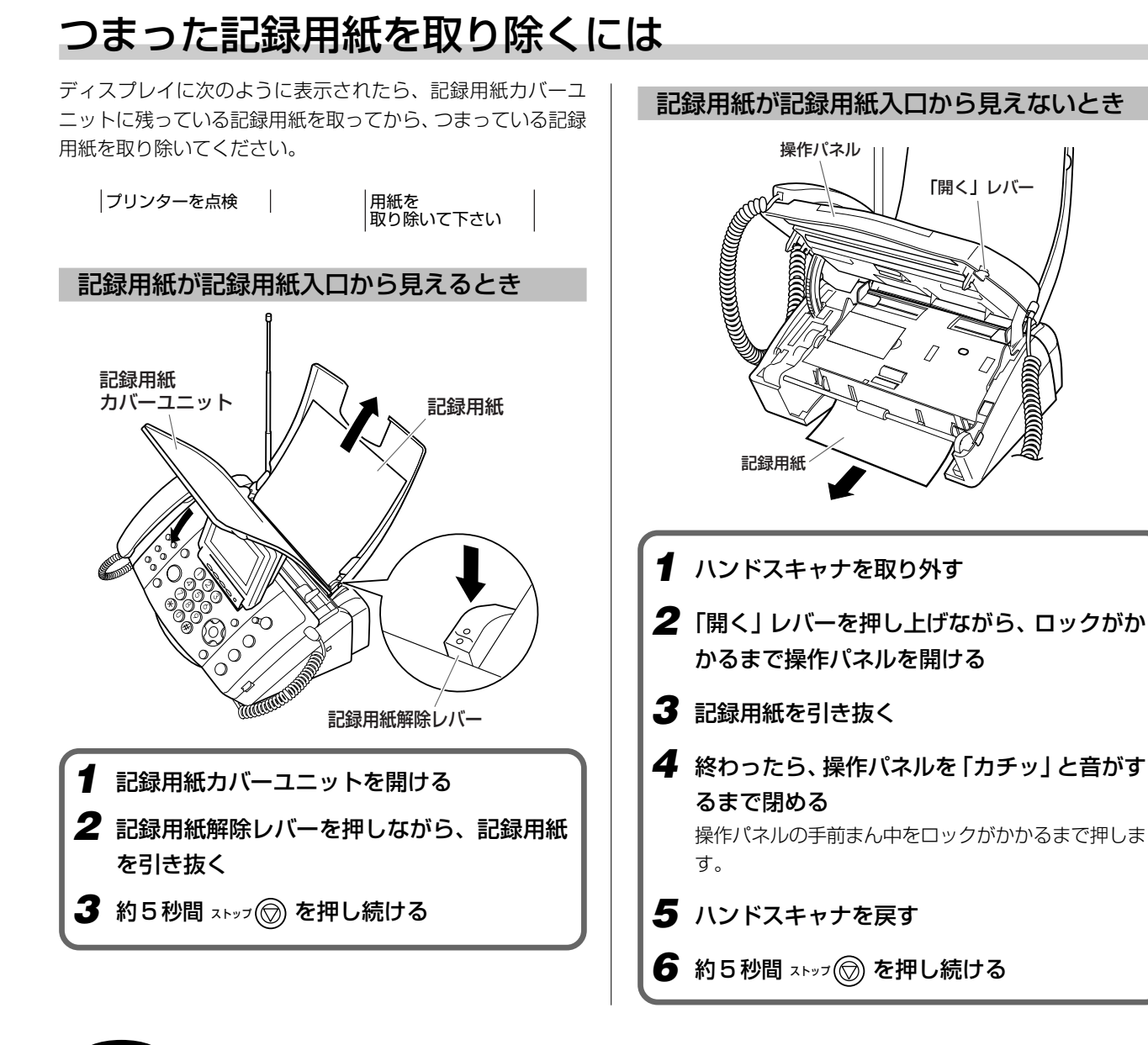

#### お願い

記録用紙や原稿は、抜き取りやすい方向に静かに引いて、破れないように注意して取り除いてください。 無理な力を加えると、記録用紙が破れることがあります。親機内部で記録用紙が破れたときは、内部につまった記録用紙をす べて取り除いてください。 ファクスコ

進

備

雷

話

留守番電話

ピ

定

考

9-7

# 性能を維持するために

本機を長期間使用しているとプリントする記録用紙の粉末が、本機内部のローラーなどに付着します。このまま プリントを続けると、記録用紙が正しく送られないことがあります。このようなときは、付属のクリーニングブ レードでローラーを水拭きします。

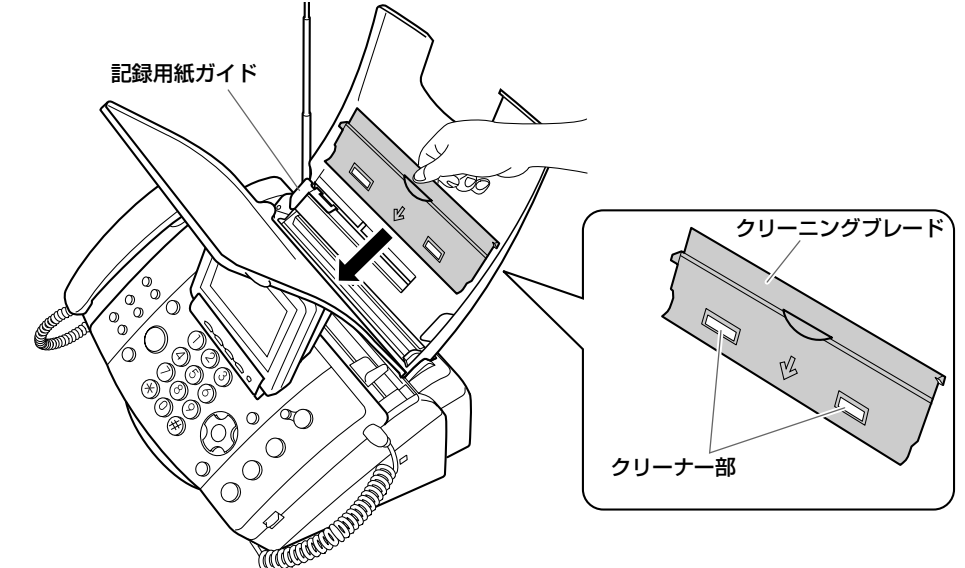

- 1 記録用紙カバーユニットを開け、記録用紙を 取り除く
- 2 クリーニングブレードのクリーナー部に水を 十分に含ませる
- **3** クリーナー部以外についた水分を拭きとる 裏面も忘れずに拭きとってください。
- 4 記録用紙ガイドを左側いっぱいに寄せる
- 5 クリーニングブレードを上図の向きにすべら せるように記録用紙入口にセットする
- **6** <sup>×=ュー</sup> を押す
- 7 💬 を押し、「プリント」を選び、 💬 を押す
- **8** で、 を押し、「ローラークリーニング」を選び、 運行を押す

◎フローラークリーニング

ローラーのクリーニングが始まります。 クリーニングが終わるまで約 100 秒かかります。

- 9 「用紙を1枚セットして、セットキーを押して下さい」と表示されたら、クリーニングブレードを装着したまま記録用紙(A4)を1枚セットする記録用紙入口に記録用紙(A4)を奥まで差し込みます。
- 10 を押す セットした記録用紙が記録用紙排出口から出てきます。
- 11「もう1枚用紙をセットして、セットキーを押して下さい」と表示されたら、もう一度、記録用紙(A4)をセットする 手順9同様に、記録用紙(A4)をセットします。
- 12 (\*\*\*) を押す セットした記録用紙が記録用紙排出口から出てきます。
- 13 クリーニングブレードを取り外す 必ず取り外してください。
- 14 記録用紙をセットし、記録用紙カバーユニットを閉める

## お願い

- ・本機内部に水分が付着すると故障の原因になります。手順3ではクリーニングブレードのクリーナー部以外についた余分な水 分は拭きとってください。
- ・クリーニングブレードは今後も使いますので、操作が終わったらクリーナー部の水分を拭きとり、大切に保管しておいてください。

# 停電になったときは

本機はAC電源を必要としているため、停電時は親機も子機も使用できなくなります。そのため、あらかじめ停 電時用の電話機(AC電源がなくても使える電話機)をご用意いただくことをおすすめします。停電時用電話機 を親機の「停電用電話機」モジュラージャックに接続すれば、停電時でもその電話機を使って電話をかけたり受 けたりできます。停電時以外には停電時用電話機を接続しないでください。

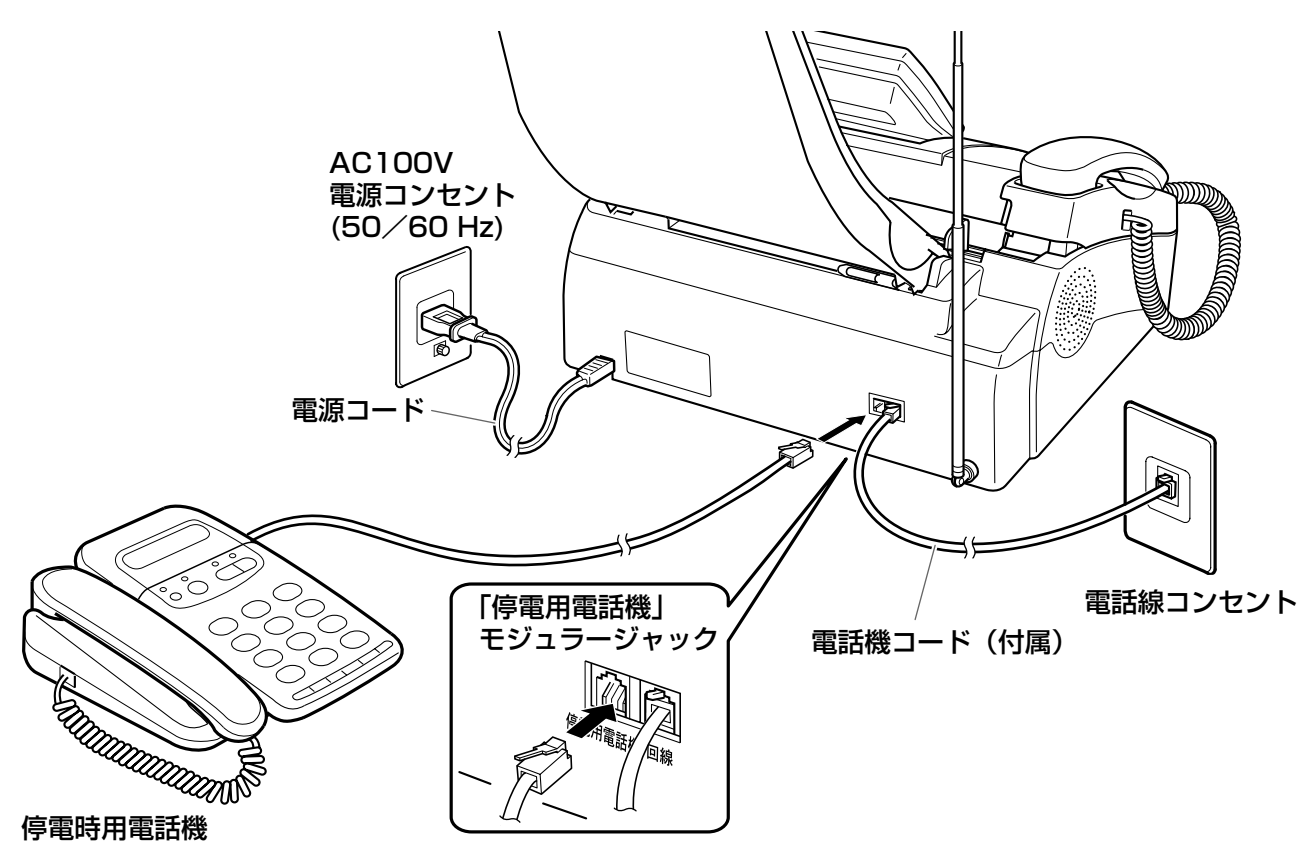

停電時以外には停電時用電話機を接続しないでください。

## ナンバー・ディスプレイを利用しているときは

停電中に電話がかかってくると、停電時用電話機のみはじめに通常よりも短い呼出音が5~6回鳴ります。その後通常の呼出音に 変わりますので、音が変わったら受話器を取ってください。

## モデムダイヤルインサービスを利用しているときは

停電中に電話がかかってくると、停電時用電話機のみはじめに通常よりも短い呼出音が5~6回鳴ります。その後通常の呼出音に 変わりますので、音が変わったら受話器を取ってください。

#### 内蔵リチウム電池について

本機は電源プラグを抜いたり停電になっても登録や設定が消えないようにするため、リチウム電池を内蔵しています。リチウム 電池が消耗してくると、登録した内容が消えてしまいます。電池の寿命は通常、お買い上げから約5年です。電池の交換は、お 買い上げの販売店または最寄りのキヤノンサービスセンターまでご依頼ください。

- 停電になっても、本機の登録・設定内容や電話帳の内容は消去されません。
- メモリに記憶されている受信ファクスや録音された用件、自作応答メッセージなどは、停電状態でも約10分間は保持されます。
   ただし、停電になる前に90分以上連続で、本機の電源を入れた状態にしておく必要があります。
- メモリに記憶されている内容が消去されてしまった場合は、電源が復旧した後、ディスプレイに「メモリ消去」と表示されます。 消去されたメモリの内容を復活させることはできません。
- 用件を録音中に停電になったときは、録音中の用件は消去されます。
- 登録中など、データを保存中に停電になったときは、保存中のデータが消去される可能性があります。

進

備

雷

話

留守番電話

ファクス

ピ

ハンドスキャナ

ドアホン

設

定

こんなときは

参

# 故障かな?と思ったら

## 修理に出したり、サービスセンターにお問い合わせいただく前に、次のことをチェックしてください。

# 親機のトラブル

#### 全般

| こんなときは        | これをチェックしてください      | こうしてください              | 参照ページ |
|---------------|--------------------|-----------------------|-------|
| 正常に動作しない      | —                  | ① 約5秒間 ストッフ◎ を押し続けます。 | —     |
|               |                    | ② それでも正常に動作しない場合は、一度電 |       |
|               |                    | 源プラグを電源コンセントから抜いた後、   |       |
|               |                    | 5秒おいてから差し込んでください。     |       |
| ディスプレイに何も表示され | 電源プラグが外れていませんか?    | 電源プラグを正しく差し込んでください。   | 1-11  |
| ない            | 待機画面が OFF になっていません | 「待機画面OFF タイマー」の設定で、   | 8-4   |
|               | か?                 | 「タイマー指定にする」を選んでください。  |       |
| ディスプレイの画面表示に前 | 長時間、原稿をセットしたままにし   | 不要な原稿は取り除いてください。      | —     |
| の画面が薄く残っている   | ていませんでしたか?         |                       |       |

## 電話/留守番電話

| こんなときは                                                                                                    | これをチェックしてください    | こうしてください                               | 参照ページ    |
|----------------------------------------------------------------------------------------------------|------------------|----------------------------------------|----------|
| 電話がかけられない                                                                                                  | 電話回線が正しく自動設定されてい | 電話回線の種類を手動で設定してみてくだ                    | 1-12     |
|                                                                                                    | ますか?             | さい。                                    |          |
|                                                                                                    | 電話回線や受話器が正しく接続され | 接続を確認してください。                           | 1-11     |
|                                                                                                    | ていますか?           |                                        |          |
| ダイヤル終了後、呼出音が聞                                                                                              | 相手の方がナンバー・ディスプレイ | —                                      |          |
| こえ始めるまでの時間が長い                                                                                              | をご利用の場合は、長くなることが |                                        |          |
|                                                                                                    | あります。            |                                        |          |
| 呼出音が鳴らない                                                                                                   | 呼出音の音量を切っていませんか? | 呼出音の音量を大きくしてください。                      | 1-25     |
|                                                                                                    |                  |                                        |          |
|                                                                                                    | おやすみモードにセットしていませ | おやすみモードを解除してくたさい。                      | 3-5      |
|                                                                                                    |                  |                                        |          |
|                                                                                                    | モデムタイヤルインが「する」に  | モデムタイヤルインサービスを契約していな                   | 別冊取扱     |
|                                                                                                    | 設定されていませんか?      | い場合は、「しない」に設定してください。                   | 説明書 3-3  |
| こちらの声が相手に届かない                                                                                              | 受話器の下の穴を手でふさいでいま | ふさがないよっに止しくお持ちください。                    |          |
|                                                                                                    |                  |                                        |          |
| スピーカからの音が聞こえな                                                                                              | 音量が小さくなっていませんか?  | スピーカの音量を調節するか、受詰器で聞                    | 1-25     |
| い、聞こえにくい                                                                                                   |                  | いてください。                                |          |
| 用件が録音されない                                                                                                  | メモリがいっぱいになっていません | 不要な用件やファクスを消去してください。                   | 3-4、4-8、 |
|                                                                                                    |                  |                                        | 8-8      |
|                                                                                                    | 留守モードにセットされています  | 留守モードにセットしてください。                       | 3-2      |
| *********                                                                                                  |                  |                                        |          |
| $\stackrel{\text{filese}}{\stackrel{\stackrel{\stackrel{}{\rightarrow}}{\rightarrow}}{\rightarrow}}$ が効かない | 着信拒否の登録をした相手先からの | 着信拒否に設定した相手先からの電話は<br>した。 新い変化ステレビの電話は | 別冊取扱     |
|                                                                                                    | キャッチホンではありませんか?  | いっさい受けることかできません。受けた                    | 記明書   -4 |
|                                                                                                    |                  | い場合は看信拒否を解除してください。                     |          |
| 外出先からリモート操作がで                                                                                              | トーン信号(ビボバ音)の出る電話 | トーン信号の出る電話機から操作してくだ                    | 3-7      |
| きない                                                                                                    | 機を使っていますか?       | さい。                                    |          |
|                                                                                                    | # に続いて正しい暗証番号(4桁 | #]を押してから正しい暗証番号を入力して                   | 3-7      |
|                                                                                                    | の数字)を入力していますか?   | ください。                                  |          |
| ナンバー・ディスプレイが正                                                                                              | ナンバー・ディスプレイの設定は  | ナンバー・ディスプレイの設定を「する」に                   | 別冊取扱     |
| しく動作しない                                                                                                    | する」になっていますか?     | してください。                                | 説明書 1-2  |

## コピー/ファクス

| こんなときは                | これをチェックしてください                                 | こうしてください                                                       | 参照ページ           |
|-----------------------|-----------------------------------------------|----------------------------------------------------------------|-----------------|
| ファクスを送信できない           | 原稿はセットされていますか?                                | 原稿を正しくセットしてください。読み取<br>りを開始しないときは、原稿の反りを直し                     | 1-22、4-2        |
|                       | 「 「 痘痘がつまって」 いませんか?                           | して、原稿の俊峏を整く押してくたさい。<br>                                        | 9.7             |
|                       | 原稿がっていていませんか?                                 | びるのをつう向きにセットしてください。<br>送る面をつう向きにセットしてください。                     | <u> </u>        |
|                       | 相手側のファクスの記録用紙がなく                              | 相手に確認してください。                                                   | <u> </u>        |
|                       | なっていませんか?                                     |                                                                |                 |
|                       | プリンタモードになっていませんか?                             | 🐵 を押してください。                                                    | _               |
| ファクスで送信した画像<br>が汚い    | ローラーや原稿読み取り部、白色板が汚<br>れていませんか?                | 汚れを拭きとってください。                                                  | 9-16            |
| ファクスを受信できない           | 受話器を置く前に ************************************ | 先に受話器を置くと、電話が切れてしまい                                            | 4-4             |
|                       | か?                                            | ます。受信し直してください。                                                 |                 |
|                       | メモリがいっぱいになっていませんか?                            | 不要なファクスや用件を消去してください。                                           | 3-4、4-8、<br>8-8 |
|                       | コピー中ではありませんか?                                 | コピー中はファクスを受信できません。コ                                            |                 |
|                       |                                               | ピーを中止するか、終了してから受信し直                                            |                 |
|                       |                                               | してください。                                                        |                 |
|                       | ファクスをプリント中ではありません                             | プリント中はファクスを受信できません。                                            | —               |
|                       | か?                                            | プリントを中止するか、終了してから受信                                            |                 |
|                       |                                               | し直してください。                                                      |                 |
|                       | プリンタモードになっていませんか?                             | ⑧ジンを押してください。                                                   | —               |
| コピーやファクス受信し<br>た画像が汚い | 静電気や雷などで電話回線の状態が悪く<br>ありませんか?                 | 相手側にもう一度送信してもらってくださ<br>い。                                      |                 |
| (9-3 ページもご覧くださ        | ファクス受信中にキャッチホンが入りま                            | 相手側にもう一度送信してもらってくださ                                            | —               |
| し)。)                  | したか?                                          | し)。                                                            |                 |
|                       | ノズルチェックパターンは正常にプリン                            | ノズルチェックパターンをプリントしてく                                            | 9-4、9-5         |
|                       | トされますか?                                       | ださい。ノズルチェックバターンの横線が<br>欠けている場合は、ヘッドクリーニングを                     |                 |
|                       | 適切な記録用紙を使っていますか?                              | 行ってください。<br>使用できる記録用紙かどうか確認してくだ<br>さい。当社推奨の記録用紙を使ってみてく<br>ださい。 | 1-20, 10-3      |
|                       | ローラーや原稿読み取り部、白色板が汚<br>れていませんか?                | 汚れを拭きとってください。                                                  | 9-16            |
| コピーした画像に横線が<br>入る     | ローラーや原稿読み取り部、白色板が汚<br>れていませんか?                | 汚れを拭きとってください。                                                  | 9-16            |
| 白紙が出てくる               | インクがきれていませんか?                                 | インクタンクを交換してください。                                               | 1-17            |
| (9-2 ページもご覧くださ<br>い。) | コピー原稿をオモテ向きにセットしてい<br>ませんか?                   | コピーする面をウラ向きにセットします。                                            | 5-2             |
|                       | 相手側がファクス原稿の向きを逆にセッ<br>トしている場合があります。           | 相手側に確認してください。                                                  | _               |
|                       | インクタンクがセットされていますか?                            | インクタンクをセットしてください。                                              | 1-13、1-17       |
|                       | BJカートリッジの、オレンジ色の保護                            | 保護テープをはがしてください。                                                | 1-15            |
|                       | テープが付いたままではありませんか?                            |                                                                |                 |
| うまく紙送りされない            | 内部の給紙ローラーが汚れている場合が<br>あります。                   | ローラークリーニングを行ってください。                                            | 9-8             |
|                       | セットされている記録用紙が、残り1枚<br>になっていませんか?              | 記録用紙を、記録用紙カバーユニットに<br>残っている記録用紙の下に追加してみてく                      | 1-21            |
|                       |                                               | ださい。                                                           |                 |

準

備

電

話

留守番電話

ファクス

コ ピ I

ハンドスキャナ

ドアホン

設

定

こんなときは

考

参

# 故障かな?と思ったら(つづき)

## コピー/ファクス

| こんなときは       | これをチェックしてください      | こうしてください                                 | 参照ページ     |
|--------------|--------------------|------------------------------------------|-----------|
| ファクス情報サービスをう | トーン(プッシュ)信号が出ています  | お使いの電話がダイヤル回線の場合は 🏵                      | 1-27、2-2  |
| まく受けられない     | か?                 | (トーン)を押してください。                           |           |
|              | 相手から受信状態にするよう指示はあり | 最後に ************************************ | 1-27      |
|              | ましたか?              |                                          |           |
| 何度も紙づまりが起きる  | 記録用紙を正しくセットしましたか?  | 記録用紙を正しくセットしてください。                       | 1-21      |
|              | 適切な記録用紙を使っていますか?   | 使用できる記録用紙かどうか確認してくだ                      | 1-20、10-3 |
|              |                    | さい。当社推奨の記録用紙を使ってみてく                      |           |
|              |                    | ださい。                                     |           |
|              | ローラーが汚れていませんか?     | ローラーのクリーニングを行ってください。                     | 9-8       |
| コピーができない     | プリンタモードになっていませんか?  | 📳 を押してください。                              | —         |

## ハンドスキャナ

| こんなときは これをチェックしてください |                    | こうしてください             | 参照ページ    |
|----------------------|--------------------|----------------------|----------|
| 原稿ではないところが読み         | 原稿がハンドスキャナの読み取り範囲  | ハンドスキャナの左端基準と読取位置を原  | 6-3      |
| 取られる                 | から外れていませんか?        | 稿の端に合わせてください。        |          |
| ハンドスキャナでコピーし         | ローラーや原稿読み取り部が汚れてい  | 汚れを拭きとってください。        | 9-16     |
| た画像が汚い               | ませんか?              |                      |          |
| ハンドスキャナが使えない         | プリンタモードになっていませんか?  | 溜 を押してください。          |          |
| 原稿を読み取れない            | メモリがいっぱいになっていませんか? | 不要な用件やファクスを消去してください。 | 3-4、4-8、 |
|                      |                    |                      | 8-8      |

## その他

| こんなときは      | これをチェックしてください      | こうしてください             | 参照ページ |
|-------------|--------------------|----------------------|-------|
| カートリッジ交換ボタン | 子機が使用中ではありませんか?    | 子機の使用が終わってから行ってください。 | _     |
| (水色)がきかない   |                    |                      |       |
| ドアホンが使えない   | 正しく接続していますか?       | 接続を確認してください。         | 7-2   |
|             | ターミナルボックスの電源プラグが外れ | 電源プラグを正しく差し込んでください。  | 7-2   |
|             | ていませんか?            |                      |       |

# 親機のディスプレイのメッセージ

| メッセージ           | 意味                                                            | 参照ページ |
|-----------------|---------------------------------------------------------------|-------|
| 相手先記録紙無し        | 相手に記録用紙をセットしてもらいます。                                           | —     |
| カートリッジをセット      | BJカートリッジを正しくセットします。                                           | 1-15  |
| 原稿が長すぎます        | 長さが1m以上の原稿はファクス送信できません。コピーをとり、何ページかに<br>分けて送信してください。          | _     |
|                 | ハンドスキャナで1m以上読み取った原稿はファクス送信できません。正しい読み<br>取り範囲でもう一度やり直してください。  | _     |
|                 | ハンドスキャナで1m以上読み取った原稿はコピーできません。正しい読み取り範<br>囲でもう一度やり直してください。     | _     |
| 原稿を確認<br>して下さい  | 原稿を正しくセットしてください。読み取りを開始しないときには、原稿の反り<br>を直して、原稿の後端を軽く押してください。 | 1-22  |
| 原稿を<br>セットして下さい | 原稿がセットされていません。原稿をセットして、もう一度操作してください。                          | 1-22  |
| 原稿を<br>点検して下さい  | 原稿を正しくセットしてください。読み取りを開始しないときには、原稿の反り<br>を直して、原稿の後端を軽く押してください。 | 1-22  |
| 原稿を<br>取り除いて下さい | 原稿がつまっています。つまった原稿を取り除いて、もう一度操作してください。                         | 9-7   |
|                 | 長さが 1m以上の原稿はコピーできません。適切なサイズの原稿をセットして<br>ください。                 | —     |

| メッセージ                 | 意味                                                                                                    | 参照ページ           | 備      |
|-----------------------|----------------------------------------------------------------------------------------------------|-----------------|--------|
| 子機使用中                 | 子機を使用中です。表示が消えるまで親機は操作できません。                                                                                       | _               |        |
| 登録できません               | 電話番号を入力していないために、親機の電話帳に登録できません。電話番号を入<br>力してください。                                                                  | 2-8             | 電      |
| 話し中でした                | 相手が応答しませんでした。もう一度やり直してください。                                                                                        | _               | ≣∓     |
| 表示することが<br>  出来ませんでした | メモリ残量が少なくなっているか、受信したファクス画像の一部が壊れているため、ファクスの内容を画面に表示できません。 ★ ○ を押してこのファクスを消去する操作を行ってください。<br>また不要な田佐やファクスも消去してください。 | 3-4、4-8、<br>8-8 | 留      |
| ブリンターエラー              | 廃インクタンクが満杯になっています。受信したファクスのプリントやコピーができません。本機をお買い上げになった販売店または最寄りのキヤノンサービスセンター(10-19ページ)に修理をご依頼ください。                 | -               | 寸番 電 手 |
| プリンターを点検              | つまった記録用紙でBJカートリッジの動きが妨げられていませんか? つまった記録用紙を取り除いてから、約5秒間 **** © を押し続けてください。                                          | 9-7             | 百      |
|                       | ジが動作中は、手を触れないでください。操作パネルを閉めて、約5秒間 ***2 ®を<br>押し続けてください。                                                            |                 | ファク    |
| │メモリがありません │          | メモリがいっぱいです。不要な用件やファクスを消去してください。                                                                                    | 3-4、4-8、<br>8-8 | え      |
|                       | 電話帳登録時に表示された場合は、すでに電話帳が100件登録されています。<br>本<br>要な電話帳を消去してください。                                                       | 2-10            |        |
| メモリ残量わずかです            | メモリが残り少なくなっています。不要な用件やファクスを消去してください。                                                                               | 3-4、4-8、<br>8-8 | コピ     |
| メモリ残量ありません            | メモリが残り少なくなり、ファクスの受信や留守モードの用件録音ができません。<br>不要な用件やファクスを消去してください。                                                      | 3-4、4-8、<br>8-8 | T      |
| メモリ消去                 | 10分以上停電や電源コンセントが抜けた状態が続いたため、用件、ファクス、自<br>作応答メッセージは消去されました。                                                         | 9-9             | 八<br>八 |
| やり直して下さい              | ファクスが送信できていません。もう一度送信してください。<br>ファクスが受信できませんでした。もう一度送信してもらってください。                                                  | _               | ンドス    |
| ───── 用紙を奥にセット │      | 記録用紙が原稿入口にセットされています。<br>記録用紙を記録用紙カバーユニットに正しくセットしてください。                                                             | _               | キャナ    |
| 用紙を確認<br>して下さい        | 記録用紙を正しくセットしてください。                                                                                                 | 1-21            | ド      |
| 用紙を<br>  セットして下さい     | 記録用紙がセットされていません。記録用紙をセットして、もう一度操作してく<br>ださい。                                                                       | 1-21            | アホン    |
| 用紙を<br>取り除いてください      | 記録用紙がつまっています。<br>① つまった記録用紙を取り除いてから、約5秒間 x+>2 @ を押し続けてください。                                                        | 9-7             |        |
|                       | ② それじもこの表示か出るとさは、                                                                                                  |                 | 設      |
| 受信エラー                 | ナンバー・ディスプレイサービスの利用契約をしていない場合は、ナンバー・ディ<br>スプレイの利用を「しない」に設定してください。                                                   | 別冊取扱<br>説明書 1-2 | 定      |

準

こんなときは

参

考

# 故障かな?と思ったら(つづき)

# 子機のトラブル

| こんなときは                         | これをチェックしてください                      | こうしてください                           | 参照ページ    |
|--------------------------------|------------------------------------|------------------------------------|----------|
| ディスプレイに何も表示され                  | バッテリのプラグは正しく接続され                   | プラグを奥まで確実に差し込んでください。               | 1-23     |
| ない                             | ていますか?                             |                                    | 1.00     |
|                                | 子機を允電台に戻さないで、長期<br>  関放業  ませんでしたか? | 允電台に戻して10時間以上允電してくたさ               | 1-23     |
| 「プ <u>ー</u> ッ、プ <u>ー</u> ッ」 ーッ | 間放置しよどんてしたが?<br>報機の電源プラグが抜けていません。  | しい。<br>報機の雷源プラグを確実に差し込んでくだ         | 1-11     |
| と鳴り、使えない                       | か?                                 | さい。                                |          |
|                                | 親機を使っていませんか?                       | 親機が使用中のときは使えません。                   | _        |
|                                |                                    |                                    |          |
|                                | 親機と離れすぎていませんか?                     | 親機に近づいてもう一度 🕃 を押してください。            | 9        |
|                                | 他の子機を使っていませんか?                     | 他の (増設)子機が使用中のときは使えません。            | —        |
|                                | 近くにテレビやOA機器など、強い                   | 強い電波や雑音を発生していると思われる                | 9        |
|                                | 電波や雑音を発生する機器はありま<br>せんか?           | 機器の電源を切ってからお使いください。                |          |
| 🍘 を押しても 🍘 が点灯しな<br>い           | バッテリは十分に充電されています<br>か?             | 充電台に戻して充電してください。                   | 1-23     |
| 😨 を押すと 🗃 は点灯する                 | 「ナンバー・ディスプレイ」や「モデ                  | 一度子機を充電台に戻すか、 😰 を押すと、              | 別冊取扱     |
| が、使えない                         | ムダイヤルインサービス」を利用し                   | 普通に使えるようになります。                     | 説明書 1-1、 |
|                                | ている場合など、子機を使うタイミ                   |                                    | 3-2      |
|                                | なることがあります。                         |                                    |          |
| 途中で電話が切れる                      | テレビやコンピュータなど、雑音が                   | 雑音が発生する機器から離れてください。                | 9        |
|                                | 発生する機器が近くにありません                    |                                    |          |
|                                | か?                                 |                                    |          |
|                                | 親機に近づきすぎていませんか?                    | 親機から離れてください。                       | -        |
|                                | バッテリのフラクかしっかりと差し<br>込まれていますか?      | ノフクを奥まで唯美に差し込んでください。               | 1-23     |
|                                | _                                  | 電話を受ける、かけるの操作をやり直して                | —        |
|                                |                                    | ください。                              |          |
| 電話がかけられない                      | 電話回線の種類は正しく設定されて                   | ご使用の電話回線を調べ、親機で回線の種                | 1-12     |
|                                | しはすか?<br>プリンタモードになっていません。          | 別を合わせてくたさい。                        |          |
|                                | か?                                 |                                    |          |
| 電話が受けられない                      | プリンタモードになっていません                    | 親機の 🝘 を押してください。                    | _        |
|                                | か?                                 |                                    |          |
| 相手の声が聞き取りにくい                   | 受話音量が「小」になっていません<br>か?             | 音量 (2段階) を 「大」 に調整してください。          | 1-26     |
| こちら側の声が相手に聞こえ                  | 送話口を指でふさいでいませんか?                   | 送話口をふさがないように子機を持ち直し                | _        |
| ない、または、ときれて聞こ                  |                                    | てください。                             |          |
| <br>                           | 「呼出音量」が「消音」(鳴らない)に                 | 「呼出音量」を「消音」以外に設定してくだ               | 1-26     |
|                                | 設定されていませんか?                        | さい。                                | 1 20     |
|                                | おやすみモードが設定されていませ                   | 親機のおやすみモードを解除してください。               | 3-5      |
|                                | んか?                                |                                    |          |
| 充電しても、すぐに電池がな<br>くなる           | バッテリが古くなっていませんか?                   | 新しいバッテリに交換してください。                  | 1-24     |
| 充電台に置いても 😰 が緑色<br>に点灯しない       | 充電端子が汚れていませんか?                     | 充電端子の汚れを綿棒などで拭きとってく<br>ださい。        | 9-16     |
|                                | 充電台のACアダプタが電源コンセ                   | ACアダプタを電源コンセントに接続してく               | 1-23     |
|                                | ントから抜けていませんか?                      | ださい。                               |          |
|                                | 充電台に正しく置いてありますか?<br>               | 端子同士が接続されるよう子機を充電台に<br>正しく置いてください。 | 1-23     |

| こんなときは          | これをチェックしてください    | こうしてください             | 参照ページ     |
|-----------------|------------------|----------------------|-----------|
| 子機で外線を受けたとき、き   | _                | もう一度 😨 を押してください。     | _         |
| ちんとつながらない       |                  |                      |           |
| 子機の一部があたたかい     | _                | 充電によるものです。故障ではありません。 | _         |
| 2))ア/キャッチ が効かない | 着信拒否の登録をした相手先からの | 着信拒否に設定した相手先からの電話は   | 別冊取扱      |
| 0               | キャッチホンではありませんか?  | いっさい受けることができません。受けた  | 説明書 1-4   |
|                 |                  | い場合は着信拒否を解除してください。   |           |
| 電話帳操作中に強制終了され   | 操作中に親機が使用されませんでし | 親機使用後に再度操作してください。    | 2-11、2-12 |
| 3               | たか?              |                      |           |

# 子機のディスプレイのメッセージ

| メッセージ           | 意味                                     | 参照ページ     |
|-----------------|----------------------------------------|-----------|
| 着信              | 信号の受信中に約2秒間表示されます。 このとき呼出音は鳴りません。 🕃 が点 | —         |
|                 | 滅し、呼出音が鳴ってから電話に出てください。                 |           |
| 通話エリア外          | 子機と親機の距離が離れすぎています。                     | 9         |
|                 | 子機を親機に近づけてください。                        |           |
| 電池残量が<br>ありません  | 子機を充電台に置いて、充電してください。                   | 1-23      |
| 登録がありません        | 子機の電話帳に1件も登録されていません。                   | 2-13      |
| 登録が一杯です         | すでに子機の電話帳に100件登録されています。不要な電話帳を消去し、もう   | 2-11、2-12 |
|                 | 一度登録し直してください。                          |           |
| 登録できません         | 電話番号を入力していないために、子機の電話帳に登録できません。電話番号を   | 2-11      |
|                 | 入力してください。                              |           |
|                 | 正しく時刻が入力されていません。正しく入力してください。           | 1-41、2-19 |
| メッセージは<br>ありません | 留守番電話に用件が録音されていません。                    | 3-8       |

9-15

準

備

電

話

留守番電話

ファクス

コ ピ I

ハンドスキャナ

ドアホン

設

定

こんなときは

参

考

# こんなときは 各部のお手入れ

# 親機外部と子機

親機や子機の汚れは、乾いた柔らかい布で拭きとってください。 汚れがひどいときは、水を含ませて固くしぼった布で拭きとっ た後、から拭きしてください。

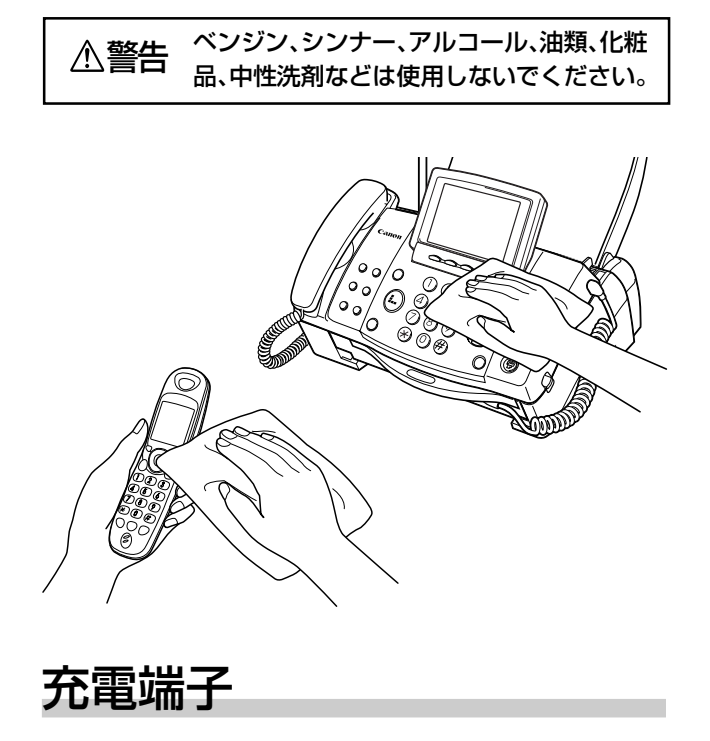

子機や充電台の充電端子は、綿棒などを使って定期的に清 掃してください。充電端子が汚れていると充電できなくな ることがあります。

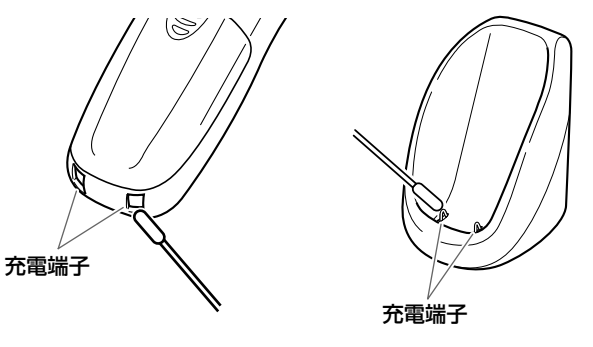

# 親機内部

原稿読み取り部、白色板、ローラー部、プリンタ部は定期的 に清掃してください。原稿読み取り部が汚れていると、コ ピーや送信したファクスに汚れがついたりします。ロー ラー部が汚れていると、紙づまりや原稿の汚れの原因とな ります。また、記録用紙がつまると、プリンタ部がインクで 汚れてしまうことがあります。

親機の内部 (原稿読み取り部・ローラー部・ ∕</>
<hr/>
<hr/>
<hr/>
<hr/>
<hr/>
<hr/>
<hr/>
<hr/>
<hr/>
<hr/>
<hr/>
<hr/>
<hr/>
<hr/>
<hr/>
<hr/>
<hr/>
<hr/>
<hr/>
<hr/>
<hr/>
<hr/>
<hr/>
<hr/>
<hr/>
<hr/>
<hr/>
<hr/>
<hr/>
<hr/>
<hr/>
<hr/>
<hr/>
<hr/>
<hr/>
<hr/>
<hr/>
<hr/>
<hr/>
<hr/>
<hr/>
<hr/>
<hr/>
<hr/>
<hr/>
<hr/>
<hr/>
<hr/>
<hr/>
<hr/>
<hr/>
<hr/>
<hr/>
<hr/>
<hr/>
<hr/>
<hr/>
<hr/>
<hr/>
<hr/>
<hr/>
<hr/>
<hr/>
<hr/>
<hr/>
<hr/>
<hr/>
<hr/>
<hr/>
<hr/>
<hr/>
<hr/>
<hr/>
<hr/>
<hr/>
<hr/>
<hr/>
<hr/>
<hr/>
<hr/>
<hr/>
<hr/>
<hr/>
<hr/>
<hr/>
<hr/>
<hr/>
<hr/>
<hr/>
<hr/>
<hr/>
<hr/>
<hr/>
<hr/>
<hr/>
<hr/>
<hr/>
<hr/>
<hr/>
<hr/>
<hr/>
<hr/>
<hr/>
<hr/>
<hr/>
<hr/>
<hr/>
<hr/>
<hr/>
<hr/>
<hr/>
<hr/>
<hr/>
<hr/>
<hr/>
<hr/>
<hr/>
<hr/>
<hr/>
<hr/>
<hr/>
<hr/>
<hr/>
<hr/>
<hr/>
<hr/>
<hr/>
<hr/>
<hr/>
<hr/>
<hr/>
<hr/>
<hr/>
<hr/>
<hr/>
<hr/>
<hr/>
<hr/>
<hr/>
<hr/>
<hr/>
<hr/>
<hr/>
<hr/>
<hr/>
<hr/>
<hr/>
<hr/>
<hr/>
<hr/>
<hr/>
<hr/>
<hr/>
<hr/>
<hr/>
<hr/>
<hr/>
<hr/>
<hr/>
<hr/>
<hr/>
<hr/>
<hr/>
<hr/>
<hr/>
<hr/>
<hr/>
<hr/>
<hr/>
<hr/>
<hr/>
<hr/>
<hr/>
<hr/>
<hr/>
<hr/>
<hr/>
<hr/>
<hr/>
<hr/>
<hr/>
<hr/>
<hr/>
<hr/>
<hr/>
<hr/>
<hr/>
<hr/>
<hr/>
<hr/>
<hr/>
<hr/>
<hr/>
<hr/>
<hr/>
<hr/>
<hr/>
<hr/>
<hr/>
<hr/>
<hr/>
<hr/>
<hr/>
<hr/>
<hr/>
<hr/>
<hr/>
<hr/>
<hr/>
<hr/>
<hr/>
<hr/>
<hr/>
<hr/>
<hr/>
<hr/>
<hr/>
<hr/>
<hr/>
<hr/>
<hr/>
<hr/>
<hr/>
<hr/>
<hr/>
<hr/>
<hr/>
<hr/>
<hr/>
<hr/>
<hr/>
<hr/>
<hr/>
<hr/>
<hr/>
<hr/>
<hr/>
<hr/>
<hr/>
<hr/>
<hr/>
<hr/>
<hr/>
<hr/>
<hr/>
<hr/>
<hr/>
<hr/>
<hr/>
<hr/>
<hr/>
<hr/>
<hr/>
<hr/>
<hr/>
<hr/>
<hr/>
<hr/>
<hr/>
<hr/>
<hr/>
<hr/>
<hr/>
<hr/>
<hr/>
<hr/>
<hr/>
<hr/>
<hr/>
<hr/>
<hr/>
<hr/>
<hr/>
<hr/>
<hr/>
<hr/>
<hr/>
<hr/>
<hr/>
<hr/>
<hr/>
<hr/>
<hr/>
<hr/>
<hr/>
<hr/>
<hr/>
<hr/>
<hr/>
<hr/>
<hr/>
<hr/>
<hr/>
<hr/>
<hr/>
<hr/>
<hr/>
<hr/>
<hr/>
<hr/>
<hr/>
<hr/>
<hr/>
<hr/>
<hr/>
<hr/>
<hr/>
<hr/>
<hr/>
<hr/>
<hr/>
<hr/>
<hr/>
<hr/>
<hr/>
<hr/>
<hr/>
<hr/>
<hr/>
<hr/>
<hr/>
<hr/>
<hr/>
<hr/>
<hr/>
<hr/>
<hr/>
<hr/>
<hr/>
<hr/>
<hr/>
<hr/>
<hr/>
<hr/>
<hr/>
<hr/>
<hr/>
<hr/>
<hr/>
<hr/>
< プリンタ部)を清掃するときは、電源プラ グを電源コンセントから抜いてください。

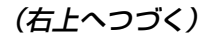

## 「開く」レバーを押し上げながら、ロックがか かるまで操作パネルを開ける

原稿読み取り部、白色板およびローラー部

2 原稿読み取り部と白色板、ローラー部を、水 を含ませて固くしぼった布で拭く 原稿読み取り部と白色板は、水を含ませ固くしぼった

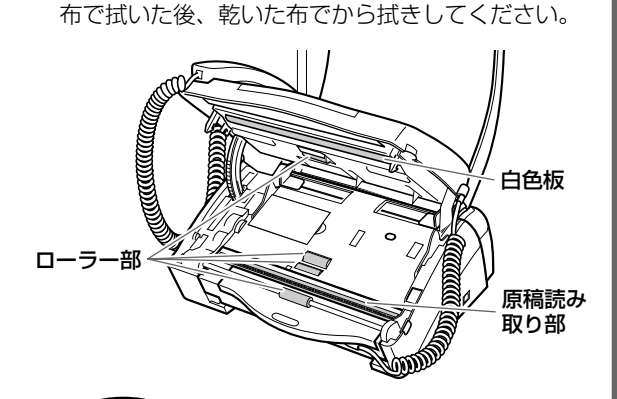

#### お願い

**原稿読み取り部を清掃するときは、原稿読み取り部に 傷をつけないようご注意ください。** 傷がつくと、コピーやファクスに線が入ったりするこ とがあります。

# プリンタ部

3 内カバー(水色)を開ける

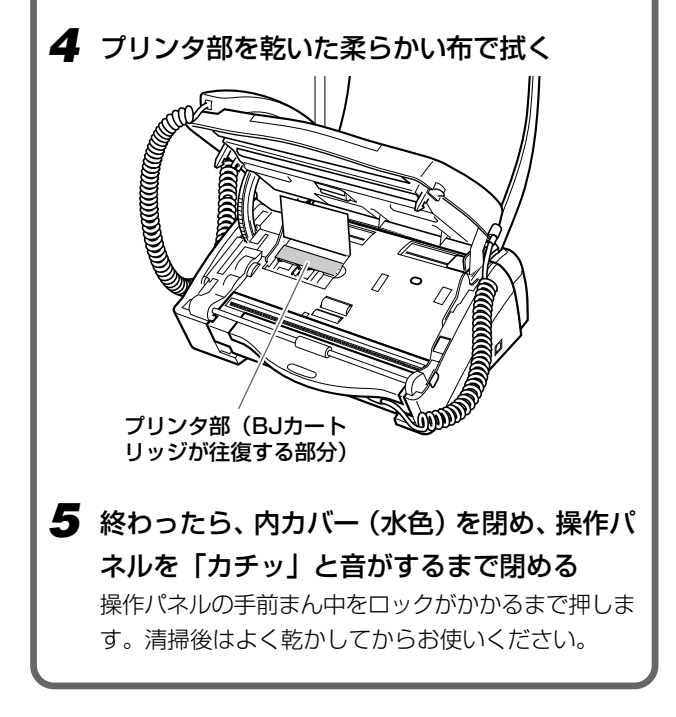

# 10章参考

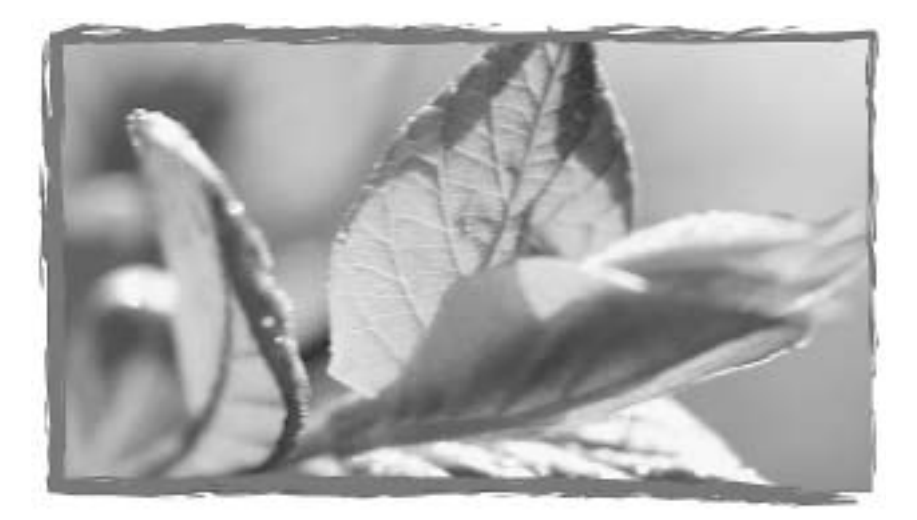

| 主な仕様                   | 10-2  |
|------------------------|-------|
| 消耗品/別売品について            | 10-3  |
| 区点コード表 – JIS 漢字 第一水準漢字 | 10-4  |
| 区点コード表 – JIS 漢字 第二水準漢字 | 10-7  |
| 保証とアフターサービス            | 10-10 |
| 外出先からのリモート操作早見表        | 10-13 |
| 索引                     | 10-15 |
| お客様ご相談窓口一覧             | 10-19 |

設

定

備

電

話

留守番電話

ファクス

コ ピ I

## 参考

# 主な仕様

### ■ファクス部

| r       |                       |
|---------|-----------------------|
| 形名      | CF-VL20               |
| 適用回線    | 一般加入電話回線、NCC回線、ファク    |
|         | シミリ通信網(Fネット:16 Hz)    |
| 圧縮方式    | MH方式                  |
| 通信モード   | G3 / ECM              |
|         | 主:8 dot/mm            |
|         | 副: 3.85 line/mm(普通)   |
|         | 7.7 line/mm(細かい)      |
| 記録方式    | バブルジェット方式             |
| 表示装置    | 液晶ディスプレイ(320 × 240 ドッ |
|         | ト、4.7インチ、バックライト付カラー)  |
| 通信速度    | 9600 / 7200 / 4800 /  |
|         | 2400bps:自動フォールバック     |
| 電送時間    | 約18秒*1                |
| 中間調伝送   | GENESIS64 階調          |
| 記録用紙サイズ | ハガキ、A4                |
| 最大記録有効幅 | 203.2 mm              |
| 最大送信原稿幅 | 257 mm(B4 サイズ)        |
| - 市主王立7 |                       |

#### ■ 電話部

| ダイヤル形式 | 押しボタン式パルスダイヤル/押しボ   |
|--------|---------------------|
|        | タン式トーンダイヤル          |
| 選択信号種別 | DP信号(10PPS/20PPS)   |
|        | PB 信号(DTMF)         |
| 電話番号の  | 親機:電話帳ダイヤル 100局(23) |
| 記憶容量   | 桁以内)、ホットライン番号 2     |
|        | 局(32桁以内)、着信履歴 30    |
|        | 局、リダイヤル 1局          |
|        | 子機:電話帳ダイヤル 100局(20  |
|        | 桁以内)、着信履歴 30局、      |
|        | リダイヤル 5局            |
| ■留守録部  | •                   |

| ■コードレス部   | (子機)                       |
|-----------|----------------------------|
| 使用可能距離    | 約100 m(環境により異なる)           |
| 充電完了時間    | 約10時間                      |
| 使用可能時間    | 連続通話時:約9時間                 |
| (充電完了後)   | 待ち受け時:約180時間               |
| ■共通部      |                            |
| 寸法        | 親機:340×366×322             |
| (幅×奥行×高さ) | (受話器、記録用紙カバーユニット           |
| 単位:mm     | 含む、突起部、アンテナ除く)             |
|           | ハンドスキャナ:273×76×40 (カー      |
|           | ルコード除く)                    |
|           | 子機:46.4×47.9×180.5         |
|           | 充電台:66 × 100 × 80          |
| 質量        | 親機:約5 kg                   |
|           | ハンドスキャナ:約 250 g            |
|           | 子機:約170g(バッテリ含む)           |
|           | 充電台:約 75 g(AC アダプタ含まず)     |
| 電源        | 親機:AC100 V 50/60 Hz        |
|           | 子機: 2.4 V、600 mAh(二カド電池)*² |
|           | 充電台: AC アダプタ DC7.5 V、      |
|           | 100 mA                     |
| 直流抵抗值     | 約1150                      |
| 消費電力      | 親機:約5 W(待機バックライトオフ時)/      |
|           | 約8 W(待機バックライトオン時)/         |
|           | 約55 W(動作時最大)               |
|           | 子機、充電台:約1.6 W              |
|           | (充電中、ACアダプタ含む)             |
| 使用環境      | 温度:10℃~32.5℃               |
|           | 湿度:20 %~80 %RH             |
|           |                            |

## 

| 自作応答メッセージ | 1件(最大約40秒)          |
|-----------|---------------------|
| 用件録音時間    | 最大約20分(用件録音30件、受信ファ |
|           | クス 20 件)            |

仕様および外観は改良のため予告なく変更することがありますがご了承ください。

\*2: 二カド電池はリサイクル可能です。使用済みの電池は、お買い上げの販売店までお持ちいただき、リサイクル推進にご協力をお願いいたします。

<sup>\*1:</sup> 当社 A4 標準原稿を「普通」で送ったときの時間です。これは画像情報のみの転送速度で、通信の制御時間は含まれていません。なお、実際の通信時間は原稿の内容、相手機種、回線の状態により異なります。

# 消耗品/別売品について

キヤノンでは次のような消耗品や別売品を用意しております。本機の故障などを防ぐためにも、キヤノン純正品をお使いください。

#### ■ BJ カートリッジ(プリントヘッドユニットとインクタンクで構成されています)

| 製品名            | 入り数  | 内                  | 容 |
|----------------|------|--------------------|---|
| ブラック BJ カートリッジ | 1個   | 交換甲の B.I.カートリッジです。 |   |
| BC-10          |      |                    |   |
| カラー BJ カートリッジ  | 1 /田 |                    |   |
| BC-11e         |      | 交換用の155万一トリックとす。   |   |
| フォトBJカートリッジ    | 1 /田 |                    |   |
| BC-12eフォト*     |      |                    |   |

\*本機のPCプリンタ機能を使うときにのみご使用になれます。

### ■ インクタンク\*1 (交換用のインクタンクです。インクがなくなったときはこちらをお買い求めください)

| 製品名                        | 入り数     | 内容                                      |  |  |  |  |  |  |  |  |
|----------------------------|---------|-----------------------------------------|--|--|--|--|--|--|--|--|
| インクカートリッジ                  |         | ブラック BJ カートリッジ BC-10 用のインクタンクです。ブラックのイン |  |  |  |  |  |  |  |  |
| BCI-10 Black               | 3個/ハック  | クが入っています。                               |  |  |  |  |  |  |  |  |
| インクカートリッジ                  | 1個/パック  | ブラック BJ カートリッジ BC-10 用の大容量インクタンクです。ブラック |  |  |  |  |  |  |  |  |
| BCI-17 Black               | 「個/ ハック | のインクが入っています。                            |  |  |  |  |  |  |  |  |
| インクカートリッジ                  |         | カラーBJカートリッジBC-11e用のインクタンクです。シアン、マゼンタ、   |  |  |  |  |  |  |  |  |
| BCI-11 Color               | 3個/ハッン  | イエローの3色のインクが入っています。                     |  |  |  |  |  |  |  |  |
| インクカートリッジ                  | つ個/パック  | カラーBJカートリッジBC-11e用のインクタンクです。 ブラックのインク   |  |  |  |  |  |  |  |  |
| BCI-11 Black               | 3個/ハック  | が入っています。                                |  |  |  |  |  |  |  |  |
| インクカートリッジ                  |         | フォトBJカートリッジBC-12e用のインクタンクです。フォトシアン、フォ   |  |  |  |  |  |  |  |  |
| BCI-12 フォトColor*2          | 3個/ハック  | トマゼンタ、フォトイエロー3色のインクが入っています。             |  |  |  |  |  |  |  |  |
| インクカートリッジ                  |         | フォトBJカートリッジBC-12e用のインクタンクです。 ブラックのインク   |  |  |  |  |  |  |  |  |
| BCI-12 フォトBK* <sup>2</sup> | 3 値/ハック | が入っています                                 |  |  |  |  |  |  |  |  |

\*1 BJ カートリッジとの混乱を避けるため、本文中ではインクカートリッジを「インクタンク」と表現しています。

\*2 本機の PC プリンタ機能を使うときにのみご使用になれます。

#### ■ 記録用紙

| 告           | 製品名         | 入り数    | 内容                   |
|-------------|-------------|--------|----------------------|
| バブルジェッ      | 卜用普通紙       | 100枚/皿 |                      |
|             | LC-301 A4   |        | 日一田の推将並予紙です          |
| ニュープリンタペーパー |             | 250 枚  | DJ用の推奨 自 通和 C9。      |
|             | CP-250 (A4) | /冊     |                      |
| 光沢ハガキ       | KH-201N     | 50枚/冊  | BJ用の光沢ハガキです。(ハガキサイズ) |

#### ■ その他

| 製品名           | 入り数    | 内容                                    |
|---------------|--------|---------------------------------------|
| コードレス子機用バッテリ  | 1個     | 子櫟田の雷池パックです                           |
| HBT300        |        |                                       |
| 増設子機コードレスキット  | 1 +7 k | CF-VL20専用の増設子機です。付属されている子機も含めて4台まで増設で |
| CL8           | TEAL   | きます。                                  |
| キャリヤシート       | 5 杤/岱  | 破れた原稿や、反っている原稿など、状態の悪い原稿をはさんで、ファクス送   |
| 5キャリヤA(A4サイズ) |        | 信やコピーに使います。                           |

2003年3月1日現在

準

備

雷

話

留守番電話

ファクス

コピー

設

定

参考

参考

# 区点コード表-JIS 漢字 第一水準漢字

漢字コードは左列の番号と上横列の番号を組み合わせた4桁の番号です。(例)亜 漢字コード1601 下記の漢字コード表は JIS 区点コード(第一水準漢字)に準じています(一部記号を除く)。

| 分類      |     | 0 1 2 3 4 5 6 7 8 9                                                                                                    | 分類  |     | 0 1 2 3 4 5 6 7 8 9                                   | 分類 |     | 0 1 2 3 4 5 6 7 8 9                               |
|---------|-----|----------------------------------------------------------------------------------------------------|-----|-----|-------------------------------------------------------|----|-----|---------------------------------------------------|
| XR      | 010 | (SP) · · : : ?                                                                                                    | 7.9 | 060 | ΑΒΓΛΕΖΗΘΙ                                             |    | 182 | 下化                                                |
|         | 011 |                                                                                                    |     | 061 | ΚΛΜΝΞΟΠΡΣΤ                                            |    | 183 | 「 何 伽 価 佳 加 可 袁 頁 嫁」                              |
|         | 012 | ・<br>、、、、 〃 仝 夕 〆 ○ ー                                                                                                    |     | 062 | Υ Φ Χ Ψ Ο                                             |    | 184 | 家宜科暇里如歌河水河                                        |
|         | 012 | $- \langle \rangle \sim \parallel     \dots   ''$                                                                                                    |     | 062 |                                                       |    | 185 | <i>添 券</i> 们 收 木 木 叭 冯 八 玛<br>褐 禾 稜 笛 花 芸 茄 荷 莊 苗 |
|         | 013 | "" () [] [] {}                                                                                                    |     | 064 | αργοεςη<br>Αικληνέο πο                                |    | 186 | 間 求 你 固 化 司 加 何 丰 采                               |
|         | 014 |                                                                                                    |     | 065 | στικάμνουπρ                                           |    | 187 | ₩ ₩ ₩ ₩ ₩ ₩ ₩ ₩ ₩ ₩ ₩ ₩ ₩ ₩ ₩                     |
|         | 015 | $+ - + \times \div = \pm < > <$                                                                                                    |     | 003 | νεβρητέψα                                             |    | 188 | ☆ 今 留 同 伸 <b>歯</b> 珊 性 尽 悔                        |
|         | 010 | $ \begin{array}{c} 1 \\ \hline \end{array} \\ \times \\ \times \\ \end{array} \\ \begin{array}{c} 1 \\ \hline \end{array} \\ \times \\ \end{array} \\ \begin{array}{c} 1 \\ \hline \end{array} \\ \begin{array}{c} 1 \\ \hline \end{array} \\ \end{array} \\ \begin{array}{c} 1 \\ \end{array} \\ \end{array} \\ \begin{array}{c} 1 \\ \end{array} \\ \end{array} \\ \begin{array}{c} 1 \\ \end{array} \\ \end{array} \\ \begin{array}{c} 1 \\ \end{array} \\ \end{array} \\ \begin{array}{c} 1 \\ \end{array} \\ \end{array} \\ \begin{array}{c} 1 \\ \end{array} \\ \end{array} \\ \begin{array}{c} 1 \\ \end{array} \\ \end{array} \\ \end{array} \\ \begin{array}{c} 1 \\ \end{array} \\ \end{array} \\ \end{array} \\ \end{array} \\ \begin{array}{c} 1 \\ \end{array} \\ \end{array} \\ \end{array} \\ \end{array} \\ \end{array} \\ \end{array} \\ \end{array} \\ \end{array} \\ \end{array} \\$ |     | 070 | ийклинопрс                                            |    | 180 | <b>万云府回现</b> 级                                    |
|         | 017 |                                                                                                    |     | 071 | тудунишшты                                            |    | 100 | (K) K) K) K) K) K) K) K) K) K) K) K) K) K         |
| 記       | 010 | $\mathbf{D} \in \mathbf{L} / \mathbf{H} \propto \mathbf{A} \otimes \mathbf{A}$                                                                                                    | 特   | 072 | гэрд                                                  |    | 101 | 個 時 做 两 次 가 日 松 介<br>解 問 陛 日 卽 劫 从 应 宝 岸          |
| 5       | 015 |                                                                                                    | 殊   | 073 | 0.0011                                                |    | 102 | <b>蛋 而 佰 頁 凱 劾 </b> 广 啖 音 崖                       |
|         | 020 |                                                                                                    | 号   | 074 | a<br>6 p. p. p. o. ö. w. o. u. ě.                     |    | 102 | 成 帆 任 叶 量 因 臥 型 臥 任<br>彭 畦 石 枯 梔 約 劃 磁 久 廚        |
|         | 021 |                                                                                                    |     | 075 | овгдеежзии                                            |    | 195 | 香 蚟 坦 仰 虭 妈 <b>画 </b>                             |
|         | 022 |                                                                                                    |     | 070 | клмнопрсту                                            | か  | 194 | <u> </u>                                          |
|         | 023 |                                                                                                    |     | 077 | фхцчшцъыьэ                                            |    | 195 | 财 牧 孙 阁 隋 早 子 舌 未 領<br>野 出 笠 脚 垣 捉 艇 追 知 唱        |
|         | 024 |                                                                                                    |     | 070 | ЮЯ                                                    |    | 190 | 現 田 立 恎 恒 恍 飘 <i>闷</i> 剖 咆<br>丛 任 沃 涅 過 首 堤 辪 日 敏 |
|         | 020 | $\sum \perp  0  \forall = \neg \land \land \checkmark \lor \lor$                                                                                                    |     | 079 |                                                       |    | 197 | 旧 伯 伯 佝 伯 句 悯 牾 且 辉<br>叶 恭 堪 勘 姓 的 窖 茎 炎 僅        |
|         | 027 |                                                                                                    |     | 080 |                                                       |    | 198 | 川 化 倖 乾 休 冗 黾 浦 金 萊                               |
|         | 028 | $A \sim + b \sim + + 1$                                                                                                    |     | 081 |                                                       |    | 199 | 咽 惕 怕 才 亘<br>越 川 哉 互 訖 但 写 寓 可                    |
|         | 029 |                                                                                                    |     | 082 | ╕━┳┎┯┒━┯┍┰<br>┙⊥⊥                                     |    | 200 | 的 川 川 川 孔 肌 心 巻 川<br>助 劫 类 临 甫 玄 空 合 宮 工          |
| 数       | 031 | 0123                                                                                                    |     | 160 | ┑ ─ ╈<br>覀 唖 社 阿 責 感 长 が 冬                            |    | 201 | 一                                                 |
|         | 032 | 4 0 0 7 0 9<br>A D C D E E C                                                                                                    |     | 160 | 里 唑 垤 門 衣 泼 仸 炻 建<br>茲 芋 确 西 歫 泥 加 茎 芋 餘              |    | 202 | 针 忠 恐 頂 怨 疾 取 怕 袒 伯   为 物 江 満 測 洗 理 廿 貯 手         |
|         | 033 | ABCDEFG                                                                                                    | +   | 101 | 关 西 憴 恶 姪 侄 旭 阜 戶 診<br>技 匠 酔 扱 宏 相 虻 鉛 約 法            |    | 203 |                                                   |
| ア       | 034 | HIJKLMNUPQ                                                                                                    | Ø   | 102 | 作 止 料 扱 死 俎 虬 助 稠 酸                                   |    | 204 | 十官間被古翔肝艦元観                                        |
|         | 035 | RSIUVWXYZ                                                                                                    |     | 163 | <u></u>                                               |    | 205 | 課 貝 逐 鑑 间 闲 <b>뛵 </b> 阳 驿 貼                       |
| ア       | 036 |                                                                                                    |     | 164 | 牧台 □□□□□□□□□□□□□□□□□□□□□□□□□□□□□□□□□□                 |    | 206 | 品 儿 百 斤 嚴 玑 瘤 眠 石 瓿                               |
|         | 037 | fghijklmno                                                                                                    |     | 104 | 以伊亚低峰西央安                                              |    | 207 | <u>價</u> 雁 県 顔 願<br>人 <b>古</b> 色 書 聖              |
| Ń       | 038 | pqrstuvwxy                                                                                                    |     | 100 | 威 刷 ዙ <sup>显</sup> 忽 勿 何 荷 灭 共<br>教 维 法 思 茎 志 調 き 書 医 |    | 207 | 正 仅 心 吾 奋<br>甘 大 姞 安 岵 圣 继 己 毎 却                  |
|         | 039 | Z                                                                                                    |     | 100 | 将 框 榉 月 安 八 胡 连 退 达<br>出 去 试 去 却 碰 一 吉 洸 海            |    | 208 |                                                   |
|         | 040 | あのいいうりえんお                                                                                                    |     | 107 | 开 次 哦 肖 即 城 一 它 益 匹<br>预 艾 艾 齪 ഹ 印 吧 昌 田 畑            |    | 209 | 供 风 刑 供 未<br>趣 昌 乳 与 迄 必 近 禾 発                    |
|         | 041 | わかかささくくりりこ                                                                                                    |     | 100 | 相 次 于 黝 九 印 咽 貝 凶 烟<br>리 茹 泛 函 苏                      |    | 210 | 候 师 叙 X ( 1 截 州 字 仲<br>幻 微 坦 扫 書 扫 斟 辉 겗 跃        |
| 7       | 042 | こここししり 9 セセイ                                                                                                    |     | 109 | <b>り</b> 氏 任 順 陰                                      |    | 211 | 北徽况能貝起軌牌即嗣                                        |
| 5       | 043 | てににららうフラしじ                                                                                                    |     | 170 |                                                       |    | 212 | <sup>龙</sup> 电 闷 俄 奴 且 败 仅 濒<br>联 经 逆 差 齿 茹 勤     |
| ガ       | 044 |                                                                                                    |     | 170 | 口于 局 初<br>工 馬 仰 崩 霓 工 砾 白 漏 噛                         |    | 213 | 俄 矩 似 我 蛾 祖 硪 邾 米 邾<br>士 叱 啣 壮 塚 弐 む か 禾 扣        |
| 14      | 045 |                                                                                                    | 5   | 171 | U 附 卯 物 規 並 唯 白 何 噓<br>明 懋 苗 崼 妹 厨 述 可 問 噛            |    | 214 | 百亿实后幅品临什条动                                        |
|         | 046 | ははよみびめもややゆ                                                                                                    |     | 172 | · 明 爵 尉 殿 死 成 油 瓜 闰 噂<br>二 軍 重                        |    | 215 | 各脚信进丘入仉体及吸                                        |
|         | 047 | ゆよよりりるれのわわ                                                                                                    |     | 173 | ム理会                                                   | き  | 210 | 百 つ 志 秋 杓 水 次 辺 次 球<br>密 空 笠 処 如 公 口 皮 土 尾        |
|         | 048 | 0 % C h                                                                                                    |     | 173 | 任即從呂安彰吹                                               |    | 217 |                                                   |
|         | 050 | アノイイウウェエオ                                                                                                    |     | 174 | 戈 木 水 冰 戊 块 盈 親 親 英                                   |    | 218 | 已                                                 |
|         | 051 | オカカキキクグケゲコ                                                                                                    | え   | 175 | <b>軍</b> 訴 號                                          |    | 219 | 票 出 <b>学</b> 早 示<br>— 出 は 医 凶 並 出 い は 巨           |
|         | 052 | コササンンススセセソ                                                                                                    |     | 176 | 阅 恨 厭 円 <b>園 </b>                                     |    | 220 | ( 供 恍 简 兕 就 共 凶 協 匡<br>( 明 明 委 is th 관 居 남 핑 표    |
| 」<br> 夕 | 053 | ソタタナデッツツテデ                                                                                                    |     | 177 | 推                                                     |    | 221 | 艸 叫 筒 現 咲 預 彊 伝 恐 恭                               |
| 力       | 054 | トトナニメネノハパパ                                                                                                    |     | 178 | 完 夗 園                                                 |    | 222 | 伏 教 惝 况 社 洸 獢 胸 賀 興                               |
| ブ       | 055 | ヒヒヒフフフヘベペホ                                                                                                    |     | 178 | 於 汚 甥                                                 |    | 223 | 「 奇 郑 鏡 響 饗 驚 仰 凝 尭 暁<br>☆ □ 艹 ਯ ェ ਯ ሢ # Ψ ∪      |
|         | 056 | ホホマミムメモャヤュ                                                                                                    |     | 179 | 四 央 奥 仕 心<br>一 一 四 正 雄 卧 四 三 公 坡 ※                    |    | 224 | 美 向 田 極 圡 桐 料 僅 勤 均<br>  由 鸠 L G 仏 珥 林 魚 佐 昭      |
|         | 057 | ユョヨフリルレロヮワ                                                                                                    | お   | 180 | 一押吐 横 欧 殴 土 翁 碶 篙                                     |    | 225 | 1) 鍋斤                                             |
|         | 058 | ヰヱヲンヴヵヶ                                                                                                    |     | 181 | 鴎 莨 尚 冲 狄 億 屋 憶 臆 桶                                   |    | 226 | 斤囷矜襟謹近金吟銀                                         |
|         | 059 |                                                                                                    |     | 182 | 牡 乙 俺 卸 恩 温 穏 音 🛛 🛛 🗌                                 |    |     |                                                   |

| 分類 |     | 0 1 2 3 4 5 6 7 8 9                                             | 分類 |     | 0 1 2 3 4 5 6 7 8 9                                                                                                    | 分類  |     | 0 1 2 3 4 5 6 7 8 9                           | 備        |
|----|-----|-----------------------------------------------------------------|----|-----|----------------------------------------------------------------------------------------------------|-----|-----|-----------------------------------------------|----------|
|    | 226 | 九                                                               |    | 273 | 住任何 估计司 由 昭四 上 於 林 次                                                                                                    |     | 322 | 柚 止 清 牲 生 盛 精 聖 声 製                           |          |
|    | 227 | 俱 句 凶 狗 玖 起 古 躯 鄹 <u>靴</u><br>助 日 思 虑 於 <i>故</i> 佣 <i>索</i> 浬 囲 |    | 274 | 便 則 可 史 嗣 四 士 始 姉 妥<br>  ス 昌 士 師 士 田 兆 士 五 兆                                                                                                    |     | 323 | 四誠警前些陛有靜介柷                                    | ea       |
|    | 228 | >>>>>>>>>>>>>>>>>>>>>>>>>>>>>>>>>>>                             |    | 275 | 丁死甲即心思拍又仅知                                                                                                    |     | 324 | 胞受用                                           | 电        |
|    | 229 | 中 벡 釧 角 出<br>堀 容 水 勘 繊 空 能 四 灸                                  |    | 270 | 加百位止死氏御仙仏示                                                                                                    |     | 323 | 精 根 f 貝 亦 跡 與 唄 IJ 加<br>  按 珥 坵 킔 空 節 説 示 始 壬 |          |
|    | 230 | 加 屈 白 乳 否 注 照 队 术                                               |    | 211 | 私 糸 ቢ 脂 土 ෆ 訥 討 訊 訫 款 咨 睨 雌 匐 歯 重 们 任 旧                                                                                                    | ++  | 220 | 按 1X 11                                       | 話        |
|    | 231 | 木 秣 采 飒 烈 石 羔 <b>前</b> 矸 平<br>那                                 |    | 270 | 而 貝 购 吨 助 困 爭 以 付 九<br>今 去 兹 共 時                                                                                                    |     | 220 | 坪 山 九 丨 凵 旦 寻 天 川 戦<br>  巨 處 松 梅 自 注 冼 氿 湠 前  |          |
|    | 232 | <sup>412</sup><br>卦 架 祁 係 佰 刊 <b>兄</b> 啓 圭                      |    | 215 | 丁 寸 芯 內 柄                                                                                                    |     | 320 | 局 摈 住 衎 永 伐 九 未 佰 点<br>幅 旋 空 篰 貌              | 四辺       |
|    | 233 | <b> </b>                                                        |    | 281 | 7 器 在 兩 重 六 盤 示 而<br>百 百 甚 辞 汐 鹿 式 識 叱 竺                                                                                                    |     | 330 | 湖 流 才 前 祢 繊 羨 腺 姑 船 薼 詮 賎 践                   | 中        |
|    | 234 | 生 至 <i>人 心</i> 已 心 復 心 心 褐<br>携 敬 景 桂 淫 畦 稽 系 経 継               |    | 282 | <b>中</b> 古時 时 7 紀 4 職 % 三<br>軸 宗 零 七 叱 執 失 游 宏 悉                                                                                                    |     | 331 | <b>審 遷 銭 銑 閅 鲜 前 善 漸 </b> 然                   | 番        |
|    | 235 | 繋 罫 茎 荊 蛍 計 詣 警 軽 頚                                             |    | 283 | 湿漆疾質実蔀篠偲柴芝                                                                                                    |     | 332 | 全禅繕膳                                          | 電        |
|    | 236 | 鶏芸迎鯨劇戟撃激隙桁                                                      |    | 284 | <b>医蕊</b> 編舎写射捨赦斜煮                                                                                                    |     | 332 | <u>工 11 相 加</u><br>輝 噌 塑 岨 措 曾                | 話        |
|    | 237 | 傑欠決潔穴結血訣月件                                                      |    | 285 | 社紗者謝車遮蛇邪借勺                                                                                                    |     | 333 | <br>  曽 楚 徂 疏 疎 礎 祖 租 粗 素                     |          |
| (J | 238 |                                                                 |    | 286 | 尺杓灼爵酌釈錫若寂弱                                                                                                    |     | 334 | 組蘇訴阻遡鼠僧創双叢                                    | フ        |
|    | 239 | 建憲懸拳捲                                                           |    | 287 | 惹主取守手朱殊狩珠種                                                                                                    |     | 335 | 倉喪壮奏爽宋層匝惣想                                    | ア        |
|    | 240 | 検権牽犬献研硯絹県                                                       |    | 288 | <b>腫趣酒首儒受呪寿授樹</b>                                                                                                    |     | 336 | 搜掃挿掻操早曹巣槍槽                                    | ク        |
|    | 241 | 肩見謙賢軒遣鍵険顕験                                                      |    | 289 | 綬需囚収周                                                                                                    | そ   | 337 | 漕燥争 痩相窓糟総綜 聡                                  | ス        |
|    | 242 | 鹸 元 原 厳 幻 弦 減 源 玄 現                                             | U  | 290 | 宗就州修愁拾洲秀秋                                                                                                    |     | 338 | 草 荘 葬 蒼 藻 装 走 送 遭 鎗                           |          |
|    | 243 | 絃 舷 言 諺 限                                                       |    | 291 | 終繡習臭舟蒐衆襲讐蹴                                                                                                    |     | 339 | 霜騒像増憎                                         |          |
|    | 243 | 乎個古呼固                                                           |    | 292 | 輯 週 酋 酬 集 醜 什 住 充 十                                                                                                    |     | 340 | 臟蔵贈造促側則即息                                     |          |
|    | 244 | 姑孤己庫弧戸故枯湖狐                                                      |    | 293 | 従戎柔汁渋獣縦重銃叔                                                                                                    |     | 341 | 捉束測足速俗属賊族続                                    | Ľ        |
|    | 245 | 糊袴股胡菰虎誇跨鈷雇                                                      |    | 294 | 夙宿淑祝縮粛塾熟出術                                                                                                    |     | 342 | 卒 袖 其 揃 存 孫 尊 損 村 遜                           |          |
|    | 246 | 顧鼓五互伍午呉吾娯後                                                      |    | 295 | 述俊峻春瞬竣舜駿准循                                                                                                    |     | 343 | 他多太汰訖唾堕妥惰打                                    |          |
|    | 247 | 御悟梧檎瑚碁語誤護醐                                                      |    | 296 | 旬 楯 殉 淳 準 潤 盾 純 巡 遵                                                                                                    |     | 344 | 柁 舵 楕 陀 駄 騨 体 堆 対 耐                           | ハ        |
|    | 248 | 乞鯉交佼侯候倖光公功                                                      |    | 297 | 醇順処初所暑曙渚庶緒                                                                                                    |     | 345 | 岱带待怠態戴替泰滞胎                                    | レビ       |
|    | 249 | 劾勾厚口向                                                           |    | 298 | 署書薯藉諸助叙女序徐                                                                                                    |     | 346 | 腿苔袋貸退逮隊黛鯛代                                    | ネ        |
|    | 250 | 后喉坑垢好孔孝宏工                                                       |    | 299 | 恕 鋤 除 傷 償                                                                                                    |     | 347 | 台大第醍題鷹滝瀧卓啄                                    | +        |
|    | 251 | 巧巷幸広庚康弘恒慌抗                                                      |    | 300 | 勝匠升召哨商唱嘗奨                                                                                                    | t-  | 348 | 宅托択拓沢灌琢託鐸濁                                    | チ        |
| 5  | 252 | 拘控攻昂晃更杭校梗構                                                      |    | 301 | 妾娼宵将小少尚庄床廠                                                                                                    |     | 349 | 諾茸凧蛸只                                         |          |
|    | 253 | 江洪浩港溝甲皇硬稿糠                                                      |    | 302 | 彰承抄招掌捷昇昌昭晶                                                                                                    |     | 350 | 叩但達辰奪脱巽竪辿                                     | ド        |
|    | 254 | 紅絃絞綱耕考肯肱腔膏                                                      |    | 303 | 松梢樟樵沼消渉湘焼焦                                                                                                    |     | 351 | 棚谷狸鱈樽誰丹単嘆坦                                    | ア        |
|    | 255 | 航荒行衡講真購郊酵鉱                                                      |    | 304 | 照症省硝礁祥称章笑粧                                                                                                    |     | 352 | 担探旦歎淡湛炭短端箪                                    | 市        |
|    | 256 | 磁鋼閣降項香高鴻剛劫                                                      |    | 305 | 紹肖菖蒋蕉衝裳訟証詔                                                                                                    |     | 353 | 綻 耽 胆 蛋 誕 鍛 団 壇 弾 断                           | シ        |
|    | 257 | 号台壕 拷 濠 豪 轟 趨 皃 刻                                               |    | 306 | 詳家 賞 醤 鈚 鍾 鐘 障 鞘 上                                                                                                    |     | 354 | 暖檀段男談                                         |          |
|    | 258 | 告 国 殺 酷 鵠 黒 獄 灑 胺 飁<br>勿 ㎞ 県 な 江                                |    | 307 | <b>艾 </b>                                                                                                    |     | 354 | 值 知 地 弛 恥<br>四 汕 左 ဃ 圐 私 썲 尾 恥 依              | ≣≏       |
|    | 259 | 忍惚宵狙込                                                           |    | 308 | 「「「「「「」」)<br>「「「」」)<br>「「」」)<br>「「」」)<br>「」」)<br>「「」」」<br>「」」」<br>「」」」<br>「」」」<br>「」」」<br>「」」」<br>「」」」<br>「」」」<br>「」」」<br>「」」」<br>「」」」<br>「」」<br>「」」<br>「」」<br>「」」<br>「」」<br>「」」<br>「」」<br>「」」<br>「」」<br>「」」<br>「」」<br>「」」<br>「」」<br>「」」<br>「」」<br>「」」<br>「」」<br>「」」<br>「」」<br>「」」<br>「」」<br>「」」<br>「」」<br>「」」<br>「」」<br>「」」<br>「」」」<br>「」」」<br>「」」」<br>「」」」<br>「」」」<br>「」」」<br>「」」」<br>「」」」<br>「」」」<br>「」」」<br>「」」」<br>「」」」<br>「」」」<br>「」」」<br>「」」」<br>「」」」<br>「」」」<br>「」」」<br>「」」」<br>「」」」<br>「」」」<br>「」」」」<br>「」」」<br>「」」」」<br>「」」」<br>「」」」<br>「」」」<br>「」」」<br>「」」」<br>「」」」<br>「」」」<br>「」」」<br>「」」」<br>「」」」<br>「」」」<br>「」」」<br>「」」」<br>「」」」<br>「」」」<br>「」」」<br>「」」」<br>「」」」<br>「」」」<br>「」」」<br>「」」」<br>「」」」<br>「」」」<br>「」」」<br>「」」」<br>「」」」<br>「」」」<br>「」」」<br>「」」」<br>「」」」<br>「」」」<br>「」」」<br>「」」」」<br>「」」」<br>「」」」」<br>「」」」」<br>「」」」」<br>「」」」」<br>「」」」」<br>「」」」」<br>「」」」」<br>「」」」」<br>「」」」」<br>「」」」」<br>「」」」」<br>「」」」」<br>「」」」」<br>「」」」」<br>「」」」<br>「」」」<br>「」」」<br>「」」」」<br>「」」」<br>「」」」」<br>「」」」<br>「」」」<br>「」」」<br>「」」」<br>「」」」<br>「」」」<br>「」」」<br>「」」」<br>「」」」<br>「」」」<br>「」」」<br>「」」」<br>「」」」<br>「」」」<br>「」」」」<br>「」」」<br>「」」」」」<br>「」」」」」<br>「」」」」」」 |     | 355 | 智 池 知 椎 直 玖 뮄 建 馳 梁<br>玄 始 な 芋 ぶ サ ぬ 茎 応 美    |          |
|    | 260 | 此                                                               |    | 309 |                                                                                                    |     | 350 |                                               |          |
|    | 201 | 百比似他优成相以死                                                       |    | 211 | 我 他 他 肉 報 報 巴 熙 良<br>鈾 辰 尼 仙 信 得 辰 振 宵 家                                                                                                    |     | 250 | 中中田心油生住玉衣                                     | 定        |
|    | 201 | 三<br>佐                                                          |    | 311 | 此 夺 几 仲 后 反 谷 <u></u>                                                                                                    | ち   | 350 | 社 的 两 社 传 俯 泊 丁 百 归<br>丁 业 周 世 翦              |          |
|    | 262 | 上 入 吸 唑 工 左 重 / 2 度 /                                           |    | 312 | 心 俱 抓 前 自 林 保 役 休 中                                                                                                    |     | 360 | 」 2 5 5 年 1 年 1 年 1 年 1 年 1 年 1 年 1 年 1 年 1   | こ        |
|    | 263 | 計 與 表 主 庄 任 損 և 千 取<br>哉 裏 妻 宰 彩 才 採 裁 歳 済                      |    | 314 | 多 关 并 采 析 正 心 新 祝 彰<br>身 辛 准 針 霍 人 仁 玑 鹿 千                                                                                                    |     | 361 | · · · · · · · · · · · · · · · · · · ·         | ん        |
|    | 265 | 《 坐 更 中 わ う 床 祝 感 内<br>災 采 屋 砕 砦 祭 斎 細 菜 裁                      |    | 315 | 3 平 遮 引 祝 八 仁 乃 崖 工                                                                                                    |     | 362 | 調謹招跳鍬長頂良勅挑                                    | لم<br>بر |
|    | 266 | 武 際 剤 在 材 罪 財 冴 坂 阪                                             |    | 315 | 等 区 《 円 邮 乙 甲 初<br>笥 諏                                                                                                    |     | 363 | <b>直 联 沈 珍 昏 鎮 陳</b>                          | き        |
| さ  | 267 | 界林看咲崎埼碕鷺作削                                                      |    | 316 | 百 酢 図 厨 逗 吹 垂 帥 推 水                                                                                                    |     | 363 | 建墜椎                                           | は        |
|    | 268 | 咋搾昨朔柵窄策索錯桜                                                      |    | 317 | 炊睡粋翠衰遂酔錐錘随                                                                                                    |     | 364 | 4 追 鎚 痛 通 塚 栂 掴 槻 佃                           |          |
|    | 269 | 鮭笹匙冊刷                                                           | 9  | 318 | 瑞髄崇嵩数枢趨雛据杉                                                                                                    | つ   | 365 | 漬 柘 辻 蔦 綴 鍔 椿 潰 坪 壷                           | 参        |
|    | 270 | 察拶撮擦札殺薩雑皐                                                       |    | 319 | 相菅頗雀裾                                                                                                    |     | 366 | [ 嬬 紬 爪 吊 釣 鶴                                 |          |
|    | 271 | 請 捌 錆 鮫 Ⅲ 晒 三 傘 参 山                                             |    | 320 | 澄摺寸                                                                                                    |     | 366 | 亭低停偵                                          | _+/      |
|    | 272 | 惨撒散栈燦珊産算纂蚕                                                      |    | 320 | 世瀬畝是凄制                                                                                                    | て   | 367 | 剃貞呈堤定帝底庭廷弟                                    | 写        |
|    | 273 | 讃賛酸餐斬暫残                                                         | ש  | 321 | 勢姓征性成政整星晴棲                                                                                                    |     | 368 | 悌 抵 挺 提 梯 汀 碇 禎 程 締                           |          |
| L  |     | ]                                                               | L  | 1   | 1                                                                                                    | J [ | 1   | (つづく)                                         | 10-5     |

10**-5** 

準

# 区点コード表 – JIS 漢字 第一水準漢字(つづき)

| 分<br>類 |                                                                                                    | 0                   | 1                                                                 | 2                   | 3                   | 4                   | 5                    | 6                    | 7                    | 8                    | 9                    |
|--------|----------------------------------------------------------------------------------------------------|---------------------|-------------------------------------------------------------------|---------------------|---------------------|---------------------|----------------------|----------------------|----------------------|----------------------|----------------------|
|        | 369                                                                                                    | 艇                   | 訂                                                                 | 諦                   | 蹄                   | 逓                   |                      |                      |                      |                      |                      |
|        | 370                                                                                                    |                     | 邸                                                                 | 鄭                   | 釕                   | 鼎                   | 泥                    | 摘                    | 擢                    | 敵                    | 滴                    |
| 7      | 371                                                                                                    | 的                   | 笛                                                                 | 適                   | 鏑                   | 溺                   | 哲                    | 徹                    | 撤                    | 轍                    | 迭                    |
| -      | 372                                                                                                    | 鉄                   | 典                                                                 | 填                   | 天                   | 展                   | 店                    | 添                    | 纏                    | 甜                    | 貼                    |
|        | 373                                                                                                    | 転                   | 顛                                                                 | 点                   | 伝                   | 殿                   | 澱                    | 田                    | 電                    |                      |                      |
|        | 373                                                                                                    |                     |                                                                   |                     |                     |                     |                      |                      |                      | 兎                    | 吐                    |
|        | 374                                                                                                    | 堵                   | 塗                                                                 | 妬                   | 屠                   | 徒                   | 斗                    | 杜                    | 渡                    | 登                    | 菟                    |
|        | 375                                                                                                    | 賭                   | 途                                                                 | 都                   | 鍍                   | 砥                   | 砺                    | 努                    | 度                    | ±                    | 奴                    |
|        | 376                                                                                                    | 怒                   | 倒                                                                 | 党                   | 冬                   | 凍                   | 刀                    | 唐                    | 塔                    | 塘                    | 套                    |
|        | 377                                                                                                    | 宕                   | 島                                                                 | 嶋                   | 悼                   | 投                   | 搭                    | 東                    | 桃                    | 梼                    | 棟                    |
|        | 378                                                                                                    | 盗                   | 淘                                                                 | 湯                   | 涛                   | 灯                   | 燈                    | 当                    | 痘                    | 祷                    | 等                    |
| ٤      | 379                                                                                                    | 答                   | 筒                                                                 | 糖                   | 統                   | 到                   |                      |                      |                      |                      |                      |
|        | 380                                                                                                    |                     | 董                                                                 | 蕩                   | 藤                   | 討                   | 謄                    | 豆                    | 踏                    | 洮                    | 透                    |
|        | 381                                                                                                    | 篰                   | 血陶                                                                | 丽                   | 腃                   | 闘                   | 働                    | 動                    | 同                    | ~ 堂                  | 道                    |
|        | 382                                                                                                    | 「「「」                | 墙                                                                 | 洞                   | 朣                   | 音                   | 駧                    |                      | ".,                  | 二銅                   | 咔                    |
|        | 382                                                                                                    | 追                   | 1里                                                                | 徂                   | 唾                   | <u></u><br>三        | 特                    | 函督                   | 心杰                   | 節                    | 書                    |
|        | 384                                                                                                    | 11河<br>江山           | 坦蒜                                                                | 丙柘                  | 炮                   | ль<br>"П            | 四空                   | 目枢                   | 元屋                   | 南脊                   | ず                    |
|        | 304<br>305                                                                                                    | 定                   | ரர்<br>சு                                                         | 加湛                  | 「亦                  | 山市                  | 天<br>桓               | 耐                    | 油油                   | 兩                    | 旧                    |
|        | 200<br>200                                                                                                    | 日石                  | 日チ                                                                | (II)<br>(II)        | 咽                   | 면                   | 子                    | 玐                    | ₩                    | 沝                    | 呾                    |
|        | 200                                                                                                    | 钡                   | 台                                                                 | 雲                   | 亚巴                  | *                   | 717                  | н                    | <u>۲</u> -           | न                    | **                   |
| t-r    | 380                                                                                                    | ≓vΨ                 | 、出44                                                              | ₩                   | 슈터                  | 佘世                  | ガウ<br>FIII           | 凶                    | ´F<br>mzz            | 武                    | 推                    |
| 'ð     | 387                                                                                                    | 謎                   | ))<br>())<br>())<br>())<br>())<br>())<br>())<br>())<br>())<br>()) | 综                   | 鋿                   | 恓                   | 馴                    | 穐                    | 畯                    | 闬                    | 悺                    |
|        | 388                                                                                                    | 軟                   | 難                                                                 | 次                   |                     | 티                   | <u>-p</u>            | <u>\</u>             | Þ                    | ₩≓                   | 머                    |
| ı_     | 388                                                                                                    | <u>"г</u> т         | ىر                                                                | Р                   | <u>र</u> द्ध        | 卍                   | 75                   | 깐                    | ΈJ                   | 販                    | 凶                    |
|        | 389                                                                                                    | 虬                   | 甘                                                                 | 日戸                  | 孔                   | 人                   | <b>↓</b> -           | J.                   | ⇒ <b>7</b> 1         |                      |                      |
| ¥      | 390                                                                                                    |                     | 如                                                                 | 氶                   | 韭                   | 仕                   | 灶                    | 忍                    | 認                    | .) <del></del>       |                      |
| 69     | 390                                                                                                    |                     |                                                                   |                     |                     |                     |                      |                      |                      | 濡                    | 175                  |
| +      | 390                                                                                                    |                     |                                                                   |                     | vii.                | ±1                  | <i>p</i>             |                      | 4.1                  | 145                  | 俌                    |
| 12     | 391                                                                                                    | 称                   | 遖                                                                 | 怱                   | 猫                   | 熟                   | 牛                    | 忿                    | 愆                    | 撚                    | 燃                    |
|        | 392                                                                                                    | 粘                   |                                                                   |                     |                     |                     |                      | 1011                 | 1.45                 | , .                  |                      |
| の      | 392                                                                                                    |                     | 乃                                                                 | 廼                   | 之                   | 埜                   | 嚢                    | 悩                    | 濃                    | 納                    | 能                    |
|        | 393                                                                                                    | 脳                   | 膿                                                                 | 農                   | 覗                   | 蚤                   |                      |                      |                      |                      |                      |
|        | 202                                                                                                    |                     |                                                                   |                     |                     |                     |                      | 1 1 1 1 1            |                      |                      |                      |
|        | 393                                                                                                    |                     |                                                                   |                     |                     |                     | 巴                    | 把                    | 播                    | 覇                    | 杷                    |
|        | 393<br>394                                                                                                    | 波                   | 派                                                                 | 琶                   | 破                   | 婆                   | 巴<br>罵               | 把芭                   | 播馬                   | 覇<br>俳               | 杷廃                   |
|        | 393<br>394<br>395                                                                                                    | 波拝                  | 派排                                                                | 琶<br>敗              | 破<br>杯              | 婆盃                  | 巴罵牌                  | 把<br>芭<br>背          | 播馬肺                  | 覇俳輩                  | 杷 廃 配                |
|        | 393<br>394<br>395<br>396                                                                                                    | 波拝倍                 | 派排培                                                               | 琶敗媒                 | 破杯梅                 | 婆 盃 楳               | 巴罵牌煤                 | 把芭背狽                 | 播馬肺買                 | 覇俳輩売                 | 杷廃配賠                 |
|        | 393<br>394<br>395<br>396<br>397                                                                                                    | 波 拝 倍 陪             | 派排培這                                                              | 琶敗媒蝿                | 破杯梅秤                | 婆盃楳矧                | 巴罵牌煤萩                | 把芭背狽伯                | 播馬肺買剥                | 覇俳輩売博                | 杷廃配賠拍                |
|        | <ul> <li>393</li> <li>394</li> <li>395</li> <li>396</li> <li>397</li> <li>398</li> </ul>                                                                                                    | 波拝倍陪柏               | 派排培這泊                                                             | 琶敗媒蝿白               | 破杯梅秤箔               | 婆盃楳矧粕               | 巴罵牌煤萩舶               | 把芭背狽伯薄               | 播馬肺買剥迫               | 覇俳輩売博曝               | 杷廃配賠拍漢               |
| は      | <ul> <li>393</li> <li>394</li> <li>395</li> <li>396</li> <li>397</li> <li>398</li> <li>399</li> </ul>                                                                                                    | 波拝倍陪柏爆              | 派排培這泊縛                                                            | 琶敗媒蝿白莫              | 破杯梅秤箔駁              | 婆盃煤矧粕麦              | 巴罵牌煤萩舶               | 把 芭 背 狽 伯 薄          | 播馬肺買剥迫               | 覇 俳 輩 売 博 曝          | 杷 廃 配 賠 拍 漠          |
| は      | <ul> <li>393</li> <li>394</li> <li>395</li> <li>396</li> <li>397</li> <li>398</li> <li>399</li> <li>400</li> </ul>                                                                                                    | 波拝倍陪柏爆              | 派排培這泊縛函                                                           | 琶敗媒蝿白莫箱             | 破杯梅秤箔駁硲             | 婆盃煤矧粕麦箸             | 巴罵牌煤萩舶 肇             | 把芭背狼伯薄 筈             | 播馬肺買剥迫 櫨             | 覇 俳 輩 売 博 曝 い幡       | 杷廃配賠拍漢 肌             |
| は      | <ul> <li>393</li> <li>394</li> <li>395</li> <li>396</li> <li>397</li> <li>398</li> <li>399</li> <li>400</li> <li>401</li> </ul>                                                                                                    | 波拝倍陪柏爆 畑            | 派排培這泊縛函畠                                                          | 琶敗媒蠅白莫箱八            | 破杯梅秤箔駁硲鉢            | 婆盃煤矧粕麦箸溌            | 巴罵牌煤萩舶 肇発            | 把芭背狽伯薄 筈醗            | 播馬肺買剥迫 櫨髮            | 覇俳輩売博曝 幡伐            | 杷廃配賠拍漠 肌罰            |
| は      | <ul> <li>393</li> <li>394</li> <li>395</li> <li>396</li> <li>397</li> <li>398</li> <li>399</li> <li>400</li> <li>401</li> <li>402</li> </ul>                                                                                                    | 波择倍陪柏爆 畑抜           | 派排培這泊縛函畠筏                                                         | 琶敗媒蠅白莫箱八閥           | 破杯梅秤箔駁硲鉢鳩           | 婆盃煤矧粕麦箸溌噺           | 巴罵牌煤萩舶 肇発塙           | 把芭背狽伯薄 筈醗蛤           | 播馬肺買剥迫 櫨髮隼           | 覇俳輩売博曝 幡伐伴           | 杷廃配賠拍漠 肌罰判           |
| は      | <ul> <li>393</li> <li>394</li> <li>395</li> <li>396</li> <li>397</li> <li>398</li> <li>399</li> <li>400</li> <li>401</li> <li>402</li> <li>403</li> </ul>                                                                                                    | 波择倍陪柏爆 畑抜半          | 派排培這泊縛函畠筏反                                                        | 琶敗媒蠅白莫箱八閥叛          | 破杯梅秤箔駁硲鉢鳩帆          | 婆盃煤矧粕麦箸溌噺搬          | 巴罵牌煤萩舶 肇発塙斑          | 把芭背狽伯薄 筈醗蛤板          | 播馬肺買剥迫 櫨髮隼氾          | 覇俳輩売博曝 幡伐伴汎          | 杷廃配賠拍漠 肌罰判版          |
| は      | <ul> <li>393</li> <li>394</li> <li>395</li> <li>396</li> <li>397</li> <li>398</li> <li>399</li> <li>400</li> <li>401</li> <li>402</li> <li>403</li> <li>404</li> </ul>                                                                                            | 波拜倍陪柏爆 畑抜半犯         | 派排培這泊縛函畠筏反班                                                       | 琶敗媒蝿白莫箱八閥叛畔         | 破杯梅秤箔駁硲鉢鳩帆繁         | 婆盃煤矧粕麦箸溌噺搬般         | 巴罵牌煤萩舶 肇発塙斑藩         | 把芭背狽伯薄 筶醗蛤板販         | 播馬肺買剥迫 櫨髮隼氾範         | 覇俳輩売博曝 幡伐伴汎釆         | 杷廃配賠拍漠 肌罰判版煩         |
| は      | <ul> <li>393</li> <li>394</li> <li>395</li> <li>396</li> <li>397</li> <li>398</li> <li>399</li> <li>400</li> <li>401</li> <li>402</li> <li>403</li> <li>404</li> <li>405</li> </ul>                                                                               | 波拜倍陪柏爆 畑抜半犯頒        | 派排培這泊縛函畠筏反班飯                                                      | 琶敗媒蠅白莫箱八閥叛畔挽        | 破杯梅秤箔駁硲鉢鳩帆繁晩        | 婆盃煤矧粕麦箸溌噺搬般番        | 巴罵牌煤萩舶 肇発塙斑藩盤        | 把芭背狽伯薄 筶醗蛤板眅磐        | 播馬肺買剥迫 櫨髮隼氾範蕃        | 覇俳輩売博曝 幡伐伴汎釆蛮        | 杷廃配賠拍漠 肌罰判版煩         |
| は      | <ul> <li>393</li> <li>394</li> <li>395</li> <li>396</li> <li>397</li> <li>398</li> <li>399</li> <li>400</li> <li>401</li> <li>402</li> <li>403</li> <li>404</li> <li>405</li> <li>405</li> </ul>                                                                  | 波拝倍陪柏爆 畑抜半犯 頒       | 派排培這泊縛函畠筏反班飯                                                      | 琶敗媒蝿白莫箱八閥叛畔挽        | 破杯梅秤箔駁硲鉢鳩帆繁晩        | 婆盃煤矧粕麦箸溌噺搬般番        | 巴罵牌煤萩舶 肇発塙斑藩盤        | 把芭背狽伯薄 筈醗蛤板販磐        | 播馬肺買剥迫 櫨髮隼氾範蕃        | 覇俳輩売博曝 幡伐伴汎釆蛮        | 杷廃配賠拍漠 肌罰判版煩 匪       |
| は      | <ul> <li>393</li> <li>394</li> <li>395</li> <li>396</li> <li>397</li> <li>398</li> <li>399</li> <li>400</li> <li>401</li> <li>402</li> <li>403</li> <li>404</li> <li>405</li> <li>405</li> <li>406</li> </ul>                                                     | 波拜倍陪柏爆 畑抜半犯颁 卑      | 派排培這泊縛函畠筏反班飯 否                                                    | 琶敗媒蠅白莫箱八閥叛畔挽  妃     | 破杯梅秤箔駁硲鉢鳩帆繁晚 庇      | 婆盃煤矧粕麦箸溌噺搬般番 彼      | 巴罵牌煤萩舶 肇発塙斑藩盤 悲      | 把芭背狽伯薄 筈醗蛤板販磐 扉      | 播馬肺買剥迫 櫨髮隼氾範蕃 批      | 覇俳輩売博曝 幡伐伴汎釆蛮 披      | 杷廃配賠拍漠 肌罰判版煩 匪婓      |
| は      | <ul> <li>393</li> <li>394</li> <li>395</li> <li>396</li> <li>397</li> <li>398</li> <li>399</li> <li>400</li> <li>401</li> <li>402</li> <li>403</li> <li>404</li> <li>405</li> <li>405</li> <li>406</li> <li>407</li> </ul>                                        | 波拝倍陪柏爆 畑抜半犯旗 卑比     | 派排培這泊縛函畠筏反班飯 否泌                                                   | 琶敗媒蠅白莫箱八閥叛畔挽  妃疲    | 破杯梅秤箔駁硲鉢鳩帆繁晚  庇皮    | 婆盃煤矧粕麦箸溌噺搬般番 彼碑     | 巴罵牌煤萩舶 肇発塙斑藩盤 悲秘     | 把芭背狽伯薄 筶醗蛤板販磐 扉緋     | 播馬肺買剥迫 櫨髮隼氾範蕃 批罷     | 覇俳輩売博曝 幡伐伴汎釆蛮 披肥     | 杷廃配賠拍漠 肌罰判版煩 匪斐被     |
| は<br>  | <ul> <li>393</li> <li>394</li> <li>395</li> <li>396</li> <li>397</li> <li>398</li> <li>399</li> <li>400</li> <li>401</li> <li>402</li> <li>403</li> <li>404</li> <li>405</li> <li>405</li> <li>406</li> <li>407</li> <li>408</li> </ul>                           | 波拜倍陪柏爆 畑抜半犯旗 卑比誹    | 派排培這泊縛函畠筏反班飯 否泌費                                                  | 琶敗媒蝿白莫箱八閥叛畔挽 妃疲避    | 破杯梅秤箔駁硲鉢鳩帆繁晚  庇皮非   | 婆盃楳矧粕麦箸溌噺搬般番 彼碑飛    | 巴罵牌煤萩舶 肇発塙斑藩盤 悲秘樋    | 把芭背狽伯薄 筈醗蛤板販磐 扉緋籬    | 播馬肺買剥迫 櫨髮隼氾範蕃 批罷備    | 覇俳輩売博曝 幡伐伴汎釆蛮 披肥屋    | 杷廃配賠拍漠 肌罰判版煩 匪斐被微    |
| は<br>ひ | <ul> <li>393</li> <li>394</li> <li>395</li> <li>396</li> <li>397</li> <li>398</li> <li>399</li> <li>400</li> <li>401</li> <li>402</li> <li>403</li> <li>404</li> <li>405</li> <li>406</li> <li>407</li> <li>408</li> <li>409</li> </ul>                           | 波拜倍陪柏爆 畑抜半犯窟 卑比誹秕   | 派排培這泊縛函畠筏反班飯  否泌費毘                                                | 琶敗媒蝿白莫箱八閥叛畔挽 妃疲避琵   | 破杯梅秤箔駁硲鉢鳩帆繁晚 庇皮非眉   | 婆盃煤矧粕麦箸溌噺搬般番 彼碑飛茥   | 巴罵牌煤萩舶 肇発塙斑藩盤 悲秘樋    | 把芭背狽伯薄 筈醗蛤板販磐 扉緋簸    | 播馬肺買剥迫 櫨髮隼氾範蕃 批罷備    | 覇俳輩売博曝 幡伐伴汎釆蛮 披肥尾    | 杷廃配賠拍漠 肌罰判版煩 匪斐被微    |
| は<br>ひ | <ul> <li>393</li> <li>394</li> <li>395</li> <li>396</li> <li>397</li> <li>398</li> <li>399</li> <li>400</li> <li>401</li> <li>402</li> <li>403</li> <li>404</li> <li>405</li> <li>405</li> <li>406</li> <li>407</li> <li>408</li> <li>409</li> <li>410</li> </ul> | 波拝倍陪柏爆 畑抜半犯窟 卑比誹枇   | 派排培這泊縛函畠筏反班飯  否泌費毘鼻                                               | 琶敗媒蠅白莫箱八閥叛畔挽 妃疲避琵疼  | 破杯梅秤箔駁硲鉢鳩帆繁晚 庇皮非眉釉  | 婆盃煤矧粕麦箸溌噺搬般番 彼碑飛美町  | 巴罵牌煤萩舶 肇発塙斑藩盤 悲秘樋 正  | 把芭背狽伯薄 筈醗蛤板販磐 扉緋簸 影  | 播馬肺買剥迫 櫨髮隼氾範蕃 批罷備 彦  | 覇俳輩売博曝 幡伐伴汎釆蛮 披肥尾 膝  | 杷廃配賠拍漠 肌罰判版煩 匪斐被微 菱  |
| は<br>ひ | 393         394         395         396         397         398         399         400         401         402         403         404         405         406         407         408         409         410                                                   | 波拝倍陪柏爆 畑抜半犯頒 卑比誹枇 旪 | 派排培這泊縛函畠筏反班飯  否泌費毘鼻婭                                              | 琶敗媒蝿白莫箱八閥叛畔挽 妃疲避琵柊必 | 破杯梅秤箔駁硲鉢鳩帆繁晚 庇皮非眉稗畢 | 婆盃楳矧粕麦箸溌噺搬般番 彼碑飛美匹筆 | 巴罵牌煤萩舶 肇発塙斑藩盤 悲秘樋 疋逗 | 把芭背狽伯薄 筈醗蛤板販磐 扉緋簸 髭柃 | 播馬肺買剥迫 櫨髮隼氾範蕃 批罷備 彦姫 | 覇俳輩売博曝 幡伐伴汎釆蛮 披肥尾 膝缝 | 杷廃配賠拍漢 肌罰判版煩 匪斐被微 菱紐 |

| 分<br>類 |            | 0      | 1            | 2                 | 3   | 4        | 5                | 6            | 7                                                                                                    | 8          | 9       |
|--------|------------|--------|--------------|-------------------|-----|----------|------------------|--------------|----------------------------------------------------------------------------------------------------|------------|---------|
|        | 412        | 百      | 謬            | 俵                 | 彪   | 標        | 氷                | 漂            | 瓢                                                                                                    | 票          | 表       |
| 7      | 413        | 評      | 豹            | 廟                 | 描   | 病        | 秒                | 苗            | 錨                                                                                                    | 鋲          | 蒜       |
| O.     | 414        | 蛭      | 鰭            | 品                 | 彬   | 斌        | 浜                | 瀕            | 貧                                                                                                    | 賓          | 頻       |
|        | 415        | 敏      | 瓶            |                   |     |          |                  |              |                                                                                                    |            |         |
|        | 415        |        |              | 不                 | 付   | 埠        | 夫                | 婦            | 富                                                                                                    | 冨          | 布       |
|        | 416        | 府      | 怖            | 扶                 | 敷   | 斧        | 普                | 浮            | 父                                                                                                    | 符          | 腐       |
|        | 417        | 膚      | 芙            | 譜                 | 負   | 賦        | 赴                | 阜            | 附                                                                                                    | 侮          | 撫       |
| ۍ      | 418        | 武      | 舞            | 葡                 | 蕪   | 部        | 封                | 楓            | 風                                                                                                    | 葺          | 蕗       |
| וכו    | 419        | 伏      | 副            | 復                 | 幅   | 服        |                  |              |                                                                                                    |            |         |
|        | 420        |        | 福            | 腹                 | 複   | 覆        | 淵                | 弗            | 払                                                                                                    | 沸          | 仏       |
|        | 421        | 物      | 鮒            | 分                 | 吻   | 噴        | 墳                | 憤            | 扮                                                                                                    | 焚          | 奮       |
|        | 422        | 粉      | 糞            | 紛                 | 雰   | 文        | 聞                |              |                                                                                                    |            |         |
|        | 422        |        |              |                   |     |          |                  | 丙            | 併                                                                                                    | 兵          | 塀       |
|        | 423        | 幣      | 平            | 弊                 | 柄   | 並        | 蔽                | 閉            | 陛                                                                                                    | 米          | 頁       |
| $\sim$ | 424        | 僻      | 壁            | 癖                 | 碧   | 別        | 瞥                | 蔑            | 箆                                                                                                    | 偏          | 変       |
|        | 425        | 片      | 篇            | 編                 | 辺   | 返        | 遍                | 便            | 勉                                                                                                    | 婏          | 弁       |
|        | 426        | 鞭      |              |                   |     |          |                  |              |                                                                                                    |            |         |
|        | 426        |        | 保            | 舗                 | 鋪   | 圃        | 捕                | 歩            | 甫                                                                                                    | 補          | 輔       |
|        | 427        | 穂      | 募            | 墓                 | 慕   | 戊        | 暮                | 母            | 簿                                                                                                    | 菩          | 倣       |
|        | 428        | 俸      | 包            | 呆                 | 報   | 奉        | 宝                | 峰            | 峯                                                                                                    | 崩          | 庖       |
|        | 429        | 抱      | 捧            | 放                 | 方   | 朋        |                  |              |                                                                                                    |            |         |
|        | 430        |        | 法            | 泡                 | 烹   | 砲        | 縫                | 胞            | 芳                                                                                                    | 萌          | 蓬       |
| ほ      | 431        | 蜂      | 褒            | 訪                 | 豊   | 邦        | 鋒                | 飽            | 鳯                                                                                                    | 鵬          | 乏       |
|        | 432        | 亡      | 傍            | 剖                 | 坊   | 妨        | 帽                | 忘            | 忙                                                                                                    | 房          | 暴       |
|        | 433        | 望      | 某            | 棒                 | 冒   | 紡        | 肪                | 膨            | 謀                                                                                                    | 貌          | 貿       |
|        | 434        | 鉾      | 防            | 吠                 | 頬   | 北        | 僕                | $\mathbb{P}$ | 墨                                                                                                    | 撲          | 朴       |
|        | 435        | 牧      | 睦            | 穆                 | 釦   | 勃        | 没                | 殆            | 堀                                                                                                    | 幌          | 奔       |
|        | 436        | 本      | 翻            | 凡                 | 盆   |          |                  |              |                                                                                                    |            |         |
|        | 436        |        |              |                   |     | 摩        | 潛                | 魔            | 林                                                                                                    | 埋          | 妹       |
|        | 437        | 昧      | 权            | 毎                 | 哩   | <b>槙</b> | 幕                | <b>膜</b>     | 枕                                                                                                    | 鮪          | 祉       |
| ま      | 438        | 縛<br>世 | 桝            | 亦                 | 侯   | X        | 抹                | 末            | 沫                                                                                                    | 迄          | 仮       |
|        | 439        | 澜      | 麿            | 力                 | 慢   | 滴        |                  |              |                                                                                                    |            |         |
|        | 440        |        | 漫            | 曼                 | n+  | +        | m+               |              | <i>k</i> *                                                                                                    | Junt       | 虚       |
| み      | 440        | 1. dar | ッキ           | -545              | 咊   | 木        | 魅                | L<br>yee     | 其日                                                                                                    | 岬          | 峾       |
|        | 441        | 蛍      | 浽            | 表                 | 愆   | 肶        | 炒                | 杔            | 氏                                                                                                    | 眂          | 34      |
| む      | 441        | 盐      | ∕ant         | ÷                 | ₹.  | ⑦        | 計自               | 扂            | <del>1</del> 疋                                                                                                    | <i>十</i> 占 | 伤       |
|        | 44Z        | 匇      | 無            | 牛                 | ⊿*  | 務        | <b></b>          | 你            | 烠                                                                                                    | 姄          |         |
| ы      | 44Z        | Þ      | 厶            | ПЦ                | 日日  | 泙        | <i>Ļ</i> ,⊨      | пÉ           | 掘                                                                                                    | 舟レ         | )<br>(注 |
| ري     | 443        | 白岳     | 叩炮           | 明納                | 孟   | 还        | <b>亚</b> 白<br>封面 | 嗚            | 夝                                                                                                    | 1Ĺ         | ()%X    |
|        | 444        | 7년     | th,          | 不申                | 利田  | Щ        | 処                | 搑            | 卢                                                                                                    | 本          |         |
|        | 444        | 子      | Ŧ.           | 秄                 | 宦   | 裀        | 耗                | 1天           | 保健                                                                                                    | 戊本         | 女<br>財  |
| も      | 440        | 血日     | 七木           | 洫                 | 目盆  | 啊        | 1七 豆             | 溆            | · 曲<br>皆                                                                                                    | 小問         | が同      |
|        | 440        | 公公     | 工門           | <i>9</i> <b>3</b> | г/Т | 70       | 仄                | 17.7         | 只                                                                                                    | 11-11      | μcy     |
|        | 441<br>447 | лX     | 11           | 勿                 | -th | 冶        | 귢                | 綌            | <u></u> <u></u> <u></u> <u></u> <u></u> <u></u> <u></u> <u></u> <u></u> <u></u> <u></u> <u></u> <u></u> <u></u> <u></u> <u></u> <u></u> <u></u> <u></u> | 鼤          | 弥       |
| th     | 141<br>118 | 午      | 同            | み役                | 回約  | 1日<br>本  | 訳                | 耶            | 41P                                                                                                    | ゴ          | -か      |
| 12     | 440<br>1/0 | 八錯     | <u>ت</u> ) ر | 1X                | ጥህ  | 禾        | ц/ \             | μĒ           | ¥月                                                                                                    | ባታዞ        | 5X      |
|        | 449        | 火止     | 惀            | 俞                 | 油   | 瘉        |                  |              |                                                                                                    |            | —       |
|        | 450        |        | 副論           | 脳輪                | 1世  | 席        | 儤                | 更            | 友                                                                                                    | 宥          | KKI     |
| Ø      | 451        | 攸      | 唧            | 掆                 | 看   | 加加       | 逐通               | ゴ涌           | 冰猫                                                                                                    | 尚          | 山       |
|        | 451        | 芯      | 变欲           | 14                | 百游  | 1曲<br>昆  | 雨                | 曲推           | 调                                                                                                    | 下の         | ш       |
|        | 432        | TΠ     | TĦ           | 叩乃                | 西   | 8        | 刊)               | Щ <u>н</u>   | 南东                                                                                                    | y          |         |

| 分類 |     | 0 | 1 | 2 | 3 | 4 | 5 | 6 | 7 | 8 | 9 |
|----|-----|---|---|---|---|---|---|---|---|---|---|
|    | 452 |   |   |   |   |   |   |   |   |   | 予 |
|    | 453 | 余 | 与 | 誉 | 輿 | 預 | 傭 | 幼 | 妖 | 容 | 庸 |
| よ  | 454 | 揚 | 揺 | 擁 | 曜 | 楊 | 様 | 洋 | 溶 | 熔 | 用 |
|    | 455 | 窯 | 羊 | 耀 | 葉 | 蓉 | 要 | 謡 | 踊 | 遥 | 陽 |
|    | 456 | 養 | 慾 | 抑 | 欲 | 沃 | 浴 | 꽝 | 翼 | 淀 |   |
|    | 456 |   |   |   |   |   |   |   |   |   | 羅 |
| 5  | 457 | 螺 | 裸 | 来 | 莱 | 頼 | 雷 | 洛 | 絡 | 落 | 酪 |
|    | 458 | 乱 | 卵 | 嵐 | 欄 | 濫 | 藍 | 蘭 | 覧 |   |   |
|    | 458 |   |   |   |   |   |   |   |   | 利 | 吏 |
|    | 459 | 履 | 李 | 梨 | 理 | 璃 |   |   |   |   |   |
|    | 460 |   | 痢 | 裹 | 裡 | 里 | 離 | 陸 | 律 | 率 | 立 |
| 6  | 461 | 葎 | 掠 | 略 | 劉 | 流 | 溜 | 琉 | 留 | 硫 | 粒 |
| פן | 462 | 隆 | 竜 | 龍 | 侶 | 慮 | 旅 | 虜 | 了 | 亮 | 僚 |
|    | 463 | 両 | 凌 | 寮 | 料 | 梁 | 涼 | 猟 | 療 | 瞭 | 稜 |
|    | 464 | 糧 | 良 | 諒 | 遼 | 量 | 陵 | 領 | 力 | 緑 | 倫 |
|    | 465 | 厘 | 林 | 淋 | 燐 | 琳 | 臨 | 輪 | 隣 | 鱗 | 麟 |
| る  | 466 | 瑠 | 塁 | 涙 | 累 | 類 |   |   |   |   |   |
|    | 466 |   |   |   |   |   | 令 | 伶 | 例 | 冷 | 励 |
|    | 467 | 嶺 | 怜 | 玲 | 礼 | 苓 | 鈴 | 隷 | 零 | 霊 | 麗 |
| n  | 468 | 齢 | 暦 | 歴 | 列 | 劣 | 烈 | 裂 | 廉 | 恋 | 憐 |
|    | 469 | 漣 | 煉 | 簾 | 練 | 聯 |   |   |   |   |   |
|    | 470 |   | 蓮 | 連 | 錬 |   |   |   |   |   |   |
|    | 470 |   |   |   |   | 呂 | 魯 | 櫓 | 炉 | 賂 | 路 |
|    | 471 | 露 | 労 | 婁 | 廊 | 弄 | 朗 | 楼 | 榔 | 浪 | 漏 |
|    | 472 | 牢 | 狼 | 篭 | 老 | 聾 | 蝋 | 郎 | 六 | 麓 | 禄 |
|    | 473 | 肋 | 録 | 論 |   |   |   |   |   |   |   |
|    | 473 |   |   |   | 倭 | 和 | 話 | 歪 | 賄 | 脇 | 惑 |
| わ  | 474 | 枠 | 鷲 | 亙 | 亘 | 鰐 | 詫 | 藁 | 嶡 | 椀 | 湾 |
|    | 475 | 碗 | 腕 |   |   |   |   |   |   |   |   |

10**-6** 

# 区点コード表ー JIS 漢字 第二水準漢字

相手機の仕様によっては、サポートしていない第二水準漢字を使用するとその漢字がプリントされるべき場所は スペース(空白)になる場合があります。

|     | 0      | 1  | 2 | 3 | 4             | 5      | 6 | 7 | 8            | 9    |     | 0 | 1 | 2  | 3   | 4 | 5      | 6  | 7      | 8 | 9  |  |       | 0   | 1  | 2        | 3 | 4   | 5       | 6   | 7    | 8   | 9   |  |
|-----|--------|----|---|---|---------------|--------|---|---|--------------|------|-----|---|---|----|-----|---|--------|----|--------|---|----|--|-------|-----|----|----------|---|-----|---------|-----|------|-----|-----|--|
| 480 |        | 弌  | 丐 | 丕 | 个             | 丱      | ` | 丼 | ノ            | X    | 528 | 夭 | 夲 | 夸  | 夾   | 竒 | 奕      | 奐  | 奎      | 奚 | 奘  |  | 576   | 掉   | 掟  | 掵        | 捫 | 捩   | 掾       | 揩   | 揀    | 揆   | 揣   |  |
| 481 | 乖      | 乘  | 亂 | 1 | 豫             | 亊      | 舒 | 閁 | 于            | 亞    | 529 | 奢 | 奠 | 奧  | 奬   | 奩 |        |    |        |   |    |  | 577   | 揉   | 插  | 揶        | 揄 | 搖   | 搴       | 搆   | 搓    | 搦   | 搶   |  |
| 482 | 귮      | т. | 亢 | 亰 | 亳             | 亶      | 从 | 仍 | 仄            | 仆    | 530 |   | 奷 | 妁  | 妝   | 佞 | 侫      | 妣  | 妲      | 姆 | 姨  |  | 578   | 攝   | 搗  | 搨        | 搏 | 摧   | 摯       | 摶   | 摎    | 攪   | 撕   |  |
| 483 | 仂      | 仗  | 仞 | 仭 | 仟             | 价      | 伉 | 佚 | 估            | 佛    | 531 | 姜 | 妍 | 姙  | 姚   | 娥 | 娟      | 娑  | 娜      | 娚 | 娚  |  | 579   | 撓   | 撥  | 撩        | 撈 | 撼   |         |     |      |     |     |  |
| 484 | 侚      | 佗  | 佇 | 佶 | 侈             | 侏      | 侘 | 佻 | 佩            | 佰    | 532 | 婀 | 婬 | 婉  | 娵   | 娶 | 婢      | 婪  | 媚      | 媼 | 媾  |  | 580   |     | 據  | 擒        | 擅 | 擇   | 撻       | 擘   | 擂    | 擱   | 擧   |  |
| 485 | 侑      | 佯  | 來 | 侖 | 儘             | 俔      | 俟 | 俎 | 俘            | 俛    | 533 | 嫋 | 嫂 | 媽  | 嫣   | 嫗 | 嫦      | 嫩  | 嫖      | 嫺 | 嫻  |  | 581   | 舉   | 擠  | 擡        | 抬 | 擣   | 擯       | 攬   | 擶    | 擴   | 擲   |  |
| 486 | 俑      | 俚  | 俐 | 俤 | 俥             | 倚      | 倨 | 倔 | 倪            | 倥    | 534 | 嬌 | 嬋 | 嬖  | 嬲   | 嫐 | 嬪      | 嬶  | 嬾      | 孃 | 孅  |  | 582   | 擺   | 攀  | 擽        | 攘 | 攜   | 攅       | 攤   | 攣    | 攫   | 攴   |  |
| 487 | 倅      | 伜  | 俶 | 倡 | 倩             | 倬      | 俾 | 俯 | 們            | 倆    | 535 | 孀 | 孑 | 孕  | 孚   | 孛 | 孥      | 孩  | 孰      | 孶 | 孵  |  | 583   | 攵   | 攷  | 收        | 攸 | 畋   | 效       | 敖   | 敕    | 敍   | 敍   |  |
| 488 | 偃      | 假  | 會 | 偕 | 偐             | 偈      | 做 | 偖 | 偬            | 偸    | 536 | 學 | 斈 | 孺  | 44  | 它 | 宦      | 宸  | 寃      | 寇 | 寉  |  | 584   | 僘   | 僘  | 敲        | 數 | 斂   | 鯼       | 變   | 斛    | 斟   | 斫   |  |
| 489 | 傀      | 傚  | 傅 | 傴 | 傲             |        |   |   |              |      | 537 | 寔 | 寐 | 寤  | 實   | 寢 | 寞      | 寥  | 寫      | 寰 | 寶  |  | 585   | 斷   | 旃  | 旆        | 旁 | 旄   | 旌       | 旒   | 旛    | 旙   | 无   |  |
| 490 |        | 僉  | 僊 | 傳 | 僂             | 僖      | 僞 | 僥 | 僭            | 僣    | 538 | 寳 | 尅 | 將  | 專   | 對 | 尓      | 尠  | 尢      | 尨 | 尸  |  | 586   | 旡   | 旱  | 杲        | 昊 | 昃   | 홋       | 杳   | 眤    | 昶   | 昴   |  |
| 491 | 僮      | 價  | 僵 | 儉 | 儁             | 儂      | 儖 | 儕 | 儔            | 儚    | 539 | 尹 | 屁 | 屆  | 屎   | 屓 |        |    |        |   |    |  | 587   | 昜   | 晏  | 晄        | 晉 | 晁   | 睎       | 晝   | 晤    | 晧   | 晨   |  |
| 492 | 儡      | 儺  | 儷 | 儼 | 儻             | 儿      | 兀 | 兒 | 兌            | 兔    | 540 |   | 屐 | 屏  | 孱   | 屬 | 屮      | 山  | 屶      | 屹 | 岌  |  | 588   | 晟   | 晢  | 晰        | 暃 | 暈   | 暎       | 暉   | 睻    | 暘   | 瞑   |  |
| 493 | 兢      | 竸  | 兩 | 兪 | 兮             | 冀      | П | 巴 | 册            | 冉    | 541 | 岑 | 岔 | 妛  | 岫   | 岻 | 岶      | 岼  | 岷      | 峅 | 岾  |  | 589   | 旣   | 暹  | 曉        | 暾 | 暼   |         |     |      |     |     |  |
| 494 | 冏      | 冑  | 冓 | 冕 | $\rightarrow$ | 冤      | 冦 | 冢 | 冩            | 冪    | 542 | 峇 | 峙 | 峩  | 峽   | 峺 | 峭      | 嶌  | 峪      | 崋 | 崕  |  | 590   |     | 曄  | 暸        | 瞹 | 曚   | 曠       | 昿   | 曦    | 曩   | 日   |  |
| 495 | 2      | 决  | 冱 | 冲 | 冰             | 况      | 冽 | 凅 | 凉            | 凛    | 543 | 崗 | 嵜 | 崟  | 崛   | 崑 | 崔      | 崢  | 崚      | 崙 | 崳  |  | 591   | 曵   | 曷  | 朏        | 朖 | 朞   | 朦       | 朧   | 霸    | 朮   | 束   |  |
| 496 | 几      | 處  | 凩 | 凭 | 凰             | Ц      | 凾 | 刄 | 刋            | 刔    | 544 | 嵌 | 嵒 | 嵎  | 嵋   | 嵬 | 嵳      | 嵶  | 嶇      | 嶄 | 嶂  |  | 592   | 朶   | 杁  | 朸        | 朷 | 杆   | 杞       | 杠   | 杙    | 杣   | 杤   |  |
| 497 | 刎      | 刼  | 刪 | 刮 | 刳             | 刹      | 剏 | 剄 | 剋            | 剌    | 545 | 嶢 | 嶝 | 嶬  | 嶮   | 嶽 | 嶐      | 嶷  | 嶼      | 巉 | 巍  |  | 593   | 枉   | 杰  | 枩        | 杼 | 杪   | 枌       | 枋   | 枦    | 枡   | 枅   |  |
| 498 | 剞      | 剔  | 剪 | 剴 | 剩             | 剳      | 剿 | 剽 | 劍            | 劔    | 546 | 巓 | 巒 | 巖  | ~~~ | 巫 | 已      | 巵  | 帋      | 帚 | 帙  |  | 594   | 枷   | 柯  | 枴        | 柬 | 枳   | 柩       | 枸   | 柤    | 柞   | 柝   |  |
| 499 | 劒      | 剱  | 劈 | 劑 | 辨             |        |   |   |              |      | 547 | 帑 | 帛 | 帶  | 帷   | 幄 | 幃      | 幀  | 幎      | 幗 | 幔  |  | 595   | 柢   | 柮  | 枹        | 柎 | 柆   | 柧       | 檜   | 栞    | 框   | 栩   |  |
| 500 |        | 辧  | 劬 | 劭 | 劼             | 劵      | 勁 | 勍 | 勗            | 勞    | 548 | 幟 | 幢 | 懈  | 幇   | Ħ | 并      | 幺  | 麼      | 广 | 庠  |  | 596   | 桀   | 桍  | 栲        | 桎 | 梳   | 栫       | 桙   | 档    | 桷   | 桿   |  |
| 501 | 勣      | 勦  | 飭 | 勠 | 勳             | 勵      | 勸 | 勹 | 灳            | 匈    | 549 | 廁 | 廂 | 廈  | 廐   | 廏 |        |    |        |   |    |  | 597   | 梟   | 梏  | 梭        | 梔 | 條   | 梛       | 梃   | 檮    | 梹   | 桴   |  |
| 502 | 甸      | 匍  | 匐 | 匏 | 匕             | $\Box$ | 匣 | 滙 | 匱            | 匳    | 550 |   | 廖 | 廣  | 廝   | 廚 | 廛      | 廢  | 廡      | 廨 | 廩  |  | 598   | 梵   | 梠  | 梺        | 椏 | 梍   | 桾       | 椁   | 棊    | 椈   | 棘   |  |
| 503 | $\Box$ | 區  | 卆 | 卅 | 丗             | 卉      | 卍 | 凖 | $^{\dagger}$ | П    | 551 | 廬 | 廱 | 廳  | 廰   | 廴 | 廸      | 廾  | 弃      | 弉 | 彝  |  | 599   | 椢   | 椦  | 棡        | 椌 | 棍   |         |     |      |     |     |  |
| 504 | 卮      | 夘  | 卻 | 卷 | 厂             | 厖      | 厠 | 厦 | 厥            | 厮    | 552 | 彜 | 弋 | 弑  | 弖   | 弩 | 弭      | 弸  | 彁      | 彈 | 彌  |  | 600   |     | 棔  | 棧        | 棕 | 椶   | 椒       | 椄   | 棗    | 棣   | 椥   |  |
| 505 | 厰      | 4  | 參 | 簒 | 雙             | 叟      | 曼 | 燮 | 叮            | 叨    | 553 | 彎 | 弯 | 彑. | 彖   | 彗 | 彙      | 纟  | 彭      | 彳 | 彷  |  | 601   | 棹   | 棠  | 棯        | 椨 | 椪   | 椚       | 椣   | 椡    | 棆   | 楹   |  |
| 506 | 叭      | 叺  | 吁 | 吽 | 呀             | 听      | 吭 | 吼 | 吮            | 吶    | 554 | 徃 | 徂 | 彿  | 徊   | 很 | 徑      | 徇  | 從      | 徙 | 徘  |  | 602   | 楷   | 楜  | 楸        | 楫 | 楔   | 楾       | 楮   | 椹    | 楴   | 椽   |  |
| 507 | 昐      | 吝  | 呎 | 咏 | 呵             | 咎      | 呟 | 呱 | 呷            | 呰    | 555 | 徠 | 徨 | 徭  | 徼   | 忖 | 忻      | 忤  | 忸      | 忱 | 忝  |  | 603   | 楙   | 椰  | 楡        | 楞 | 楝   | 榁       | 楪   | 榲    | 榮   | 槐   |  |
| 508 | 咒      | 呻  | 咀 | 呶 | 咄             | 咐      | 咆 | 哇 | 咢            | 咸    | 556 | 悳 | 忿 | 怡  | 恠   | 怙 | 怐      | 怩  | 怎      | 怱 | 怛  |  | 604   | 榿   | 槁  | 槓        | 榾 | 槎   | 寨       | 槊   | 槝    | 榻   | 槃   |  |
| 509 | 咥      | 咬  | 哄 | 哈 | 咨             |        |   |   |              |      | 557 | 怕 | 怫 | 怦  | 怏   | 怺 | 恚      | 恁  | 恪      | 恷 | 恟  |  | 605   | 榧   | 樮  | 榑        | 榠 | 榜   | 榕       | 榴   | 槞    | 槨   | 樂   |  |
| 510 |        | 咫  | 哂 | 咤 | 咾             | 咼      | 哘 | 哥 | 哦            | 唏    | 558 | 恊 | 恆 | 恍  | 恣   | 恃 | 恤      | 恂  | 恬      | 恫 | 恙  |  | 606   | 樛   | 槿  | 權        | 槹 | 槲   | 槧       | 樅   | 榱    | 樞   | 槭   |  |
| 511 | 晤      | 哽  | 哮 | 哭 | 哺             | 哢      | 唹 | 啀 | 啣            | 啌    | 559 | 悁 | 悍 | 惧  | 悃   | 悚 |        |    |        |   |    |  | 607   | 樔   | 槫  | 樊        | 樒 | 櫁   | 樣       | 樓   | 橄    | 樌   | 橲   |  |
| 512 | 售      | 啜  | 啅 | 啖 | 啗             | 唸      | 唳 | 啝 | 喙            | 喀    | 560 |   | 悄 | 悛  | 悖   | 悗 | 悒      | 悧  | 悋      | 惡 | 悸  |  | 608   | 樶   | 橸  | 橇        | 橢 | 橙   | 橦       | 橈   | 樸    | 樢   | 檐   |  |
| 513 | 啗      | 喊  | 喟 | 啻 | 啾             | 喘      | 喞 | 單 | 啼            | 喃    | 561 | 惠 | 惓 | 悴  | 忰   | 悽 | 惆      | 悵  | 惘      | 慍 | 愣  |  | 609   | 檍   | 檠  | 檄        | 檢 | 檣   |         |     |      |     |     |  |
| 514 | 喩      | 喇  | 喨 | 嗚 | 嗅             | 嗟      | 嗄 | 嗜 | 嗤            | 嗔    | 562 | 愆 | 惶 | 惷  | 愀   | 惴 | 惺      | 愃  | 愡      | 惻 | 惱  |  | 610   |     | 檗  | 蘗        | 檻 | 櫃   | 櫂       | 檸   | 檳    | 檬   | 櫞   |  |
| 515 | 匾      | 嗷  | 嘖 | 嗾 | 嗽             | 嘛      | 嗹 | 噎 | 뿖            | 營    | 563 | 愍 | 愎 | 慇  | 愾   | 愨 | 愧      | 慊  | 愿      | 愼 | 愬  |  | 611   | 櫑   | 櫟  | 檪        | 櫩 | 櫪   | 櫻       | 欅   | 糵    | 櫺   | 欒   |  |
| 516 | 嘴      | 嘶  | 嘲 | 嘸 | 噫             | 噤      | 嘯 | 噬 | 噪            | 嚆    | 564 | 愴 | 愽 | 慂  | 慄   | 慳 | 慷      | 慘  | 慙      | 慚 | 慫  |  | 612   | 欖   | 鬱  | 欟        | 欸 | 欷   | 盜       | 欹   | 飲    | 歇   | 歃   |  |
| 517 | 嚀      | 嚊  | 嚠 | 嚔 | 嚏             | 嚥      | 嚮 | 嚶 | 嚴            | 囂    | 565 | 慴 | 傷 | 慥  | 慱   | 慟 | 慝      | 慓  | 慵      | 憙 | 憖  |  | 613   | 歉   | 歐  | 歙        | 歔 | 歛   | 歟       | 歡   | 歸    | 歹   | 歿   |  |
| 518 | 嚼      | 囁  | 囃 | 囀 | 囈             | 囎      | 囑 | 囓 |              | 化    | 566 | 憇 | 憬 | 憔  | 憚   | 憊 | 慿      | 憫  | 憮      | 懌 | 懊  |  | 614   | 殀   | 殄  | 殃        | 殍 | 殘   | 殕       | 殞   | 殤    | 殪   | 殫   |  |
| 519 | 令      | 圀  | 有 | 吾 | 幸             |        |   |   |              |      | 567 | 應 | 懷 | 懈  | 懃   | 懆 | 憺      | 懋  | 罹<br>· | 懍 | 懦  |  | 615   | 殯   | 殲  | 殱        | 殳 | 殷   | 殼       | 毆   | 毋:   | 毓   | 毟   |  |
| 520 |        | 卷  | 威 | 韋 | 圓             | 重      | 圕 | 嗇 | 瞏            | 圦    | 568 | 懣 | 懶 | 懺  | 懴   | 懿 | 懽      | 懼  | 懾      | 戀 | 戈  |  | 616   | 毬   | 毫一 | 毛毛       | 毯 | 麾   | 氈       | 氓   | 气    | 氛   | 氤   |  |
| 521 | 圷      | 圸  | 坎 | 圻 | 址             | 坏      | 坩 | 埀 | 垈            | 坡    | 569 | 戉 | 戍 | 戌  | 戔   | 夏 |        | ,. |        |   | •. |  | 617   | 氣   | 汞  | 汕        | 汢 | 汪   | 沂       | 沍   | 沚    | 沁   | 沛   |  |
| 522 | 坿      | 垉  | 垓 | 垠 | 垳             | 垤      | 垪 | 垰 | 埃            | 埆    | 570 | _ | 戞 | 戡  | 截   | 戮 | 戰<br>· | 戲  | 戳      | 扁 | 扎  |  | 618   | 汾   | 汨  | 汳        | 没 | 沐   | 泄       | 泱   | 泓    | 沽   | 泗   |  |
| 523 | 埔      | 埒  | 埓 | 聖 | 埖             | 埣      | 堋 | 堙 | 堝            | 塲    | 571 | 扦 | 扣 | 扛  | 扠   | 扨 | 扼      | 抂  | 抉      | 找 | 抒  |  | 619   | 泅   | 泝  | 沮        | 沱 | 沾   |         |     |      |     |     |  |
| 524 | 堡      | 塢  | 塋 | 塰 | 毀             | 塒      | 堽 | 塹 | 墅            | 墹    | 572 | 抓 | 抖 | 拔  | 抃   | 抔 | 拗      | 拑  | 抻      | 拏 | 拿  |  | 620   | . · | 沺  | 泛        | 泯 | 泙   | 泪       | 洟   | 衍    | 洶   | 洫   |  |
| 525 | 壚      | 墫  | 墺 | 壞 | 墙             | 墸      | 墮 | 壅 | 壓            | 壑    | 573 | 拆 | 擔 | 拈  | 拜   | 拌 | 拊      | 拂  | 拇      | 拋 | 拉  |  | 621   | 洽   | 洸  | 洙        | 洵 | 洳   | 洒       | 洌   | 浣    | 涓   | 浤   |  |
| 526 | 壗      | 壙  | 壨 | 壥 | 壜             | 壤      | 壟 | 壯 | 壺            | 壹    | 574 | 挌 | 拮 | 拱  | 挧   | 挂 | 挈      | 拯  | 拵      | 捐 | 挾  |  | 622   | 泼   | 浹  | 浙        | 涎 | 涕   | 濤       | 涅   | 淹    | 渕   | 渊   |  |
|     |        |    |   | , |               | ~      |   |   |              | _, I |     | 1 |   | 1  |     |   | 1-0-   | r  | 1-     | 4 |    |  | a - 1 | ·   | ·  | <b>`</b> |   | `~~ | <b></b> | 110 | 1.45 | 100 | \ I |  |

準

備

電

話

留守番電話

ファクス

コピー

ハンドスキャナ

ドアホン

設

定

こんなときは

参

考

(つづく) 10-7

# 区点コード表 – JIS 漢字 第二水準漢字(つづき)

|     | 0 | 1 | 2  | 3 | 4     | 5   | 6   | 7    | 8     | 9   |  |     | 0      | 1  | 2        | 3 | 4     | 5        | 6        | 7        | 8        | 9  |     | 0      | 1 | 2      | 3 | 4 | 5 | 6         | 7     | 8 | 9    |
|-----|---|---|----|---|-------|-----|-----|------|-------|-----|--|-----|--------|----|----------|---|-------|----------|----------|----------|----------|----|-----|--------|---|--------|---|---|---|-----------|-------|---|------|
| 624 | 淅 | 淺 | 淙  | 淤 | 淕     | 淪   | 淮   | 渭    | 湮     | 渮   |  | 675 | 穢      | 穩  | 龝        | 穰 | 穹     | 穽        | 窈        | 窗        | 窕        | 窘  | 726 | 蒂      | 葩 | 葆      | 萬 | 葯 | 葹 | 萵         | 蓊     | 葢 | 蒹    |
| 625 | 渙 | 湲 | 湟  | 渾 | 渣     | 湫   | 渫   | 湶    | 湍     | 渟   |  | 676 | 窖      | 窩  | 竈        | 窰 | 窶     | 竅        | 竄        | 窿        | 邃        | 竇  | 727 | 蒿      | 蒟 | 蓙      | 著 | 蒻 | 蓚 | 蓐         | 蓁     | 蓆 | 蓖    |
| 626 | 湃 | 渺 | 湎  | 渤 | 滿     | 渝   | 游   | 溂    | 溪     | 溘   |  | 677 | 竊      | 竍  | 竏        | 竕 | 竓     | 站        | 竚        | 奻        | 竡        | 竢  | 728 | 蒡      | 蔡 | 蓿      | 蓴 | 蔗 | 蔘 | 蔬         | 蔟     | 蔕 | 蔔    |
| 627 | 滉 | 溷 | 滓  | 溽 | 溯     | 滄   | 溲   | 滔    | 滕     | 溏   |  | 678 | 竦      | 竭  | 竰        | 笂 | 笏     | 笊        | 笆        | 笳        | 笘        | 笙  | 729 | 蓼      | 蕀 | 蕣      | 蕘 | 蕈 |   |           |       |   |      |
| 628 | 溥 | 滂 | 溟  | 潁 | 漑     | 灌   | 滬   | 滸    | 滾     | 漿   |  | 679 | 笞      | 笵  | 笨        | 笶 | 筐     |          |          |          |          |    | 730 |        | 蕁 | 蘂      | 蕋 | 蕕 | 薀 | 薤         | 薈     | 薑 | 薊    |
| 629 | 滲 | 漱 | 滯  | 漲 | 滌     |     |     |      |       |     |  | 680 |        | 筺  | 笄        | 筍 | 笋     | 筌        | 筅        | 筵        | 笘        | 筴  | 731 | 薨      | 蕭 | 蔷      | 薛 | 藪 | 薇 | 薜         | 蕷     | 蕾 | 薐    |
| 630 |   | 漾 | 漓  | 滷 | 澆     | 潺   | 潸   | 澁    | 淜     | 潯   |  | 681 | 筧      | 筰  | 筱        | 筬 | 筮     | 箝        | 箘        | 箟        | 箍        | 箜  | 732 | 藉      | 薺 | 藏      | 薹 | 藐 | 藕 | 藝         | 藥     | 藜 | 藹    |
| 631 | 潛 | 濳 | 潭  | 澂 | 潼     | 潘   | 澎   | 澑    | 濂     | 潦   |  | 682 | 箚      | 箋  | 箒        | 箏 | 筝     | 箙        | 篋        | 篁        | 篌        | 篏  | 733 | 蘊      | 蘓 | 蘋      | 藾 | 藺 | 蘆 | 蘢         | 蘚     | 蘰 | 蘿    |
| 632 | 澳 | 澣 | 澡  | 澤 | 澹     | 濆   | 澪   | 濟    | 濕     | 濬   |  | 683 | 箴      | 篆  | 篝        | 篩 | 簑     | 簔        | 箆        | 篥        | 籠        | 簣  | 734 | 虍      | 乕 | 虔      | 號 | 虧 | 風 | 蚓         | 蚣     | 蚩 | 蚪    |
| 633 | 濔 | 濘 | 濱  | 濮 | 濛     | 瀉   | 瀋   | 濺    | 瀑     | 瀁   |  | 684 | 簇      | 簓  | 篳        | 篷 | 簗     | 簍        | 篶        | 簣        | 簧        | 簪  | 735 | 蚋      | 蚌 | 蚶      | 蚯 | 蛄 | 蛆 | 蚰         | 蛉     | 蠣 | 蚫    |
| 634 | 瀏 | 濾 | 瀛  | 瀚 | 潴     | 瀝   | 瀘   | 瀟    | 瀰     | 瀾   |  | 685 | 簟      | 簷  | 簫        | 簽 | 籌     | 籃        | 籔        | 籏        | 籀        | 籐  | 736 | 蛔      | 蛞 | 蛩      | 蛬 | 蛟 | 蛛 | 蛯         | 蜒     | 蜆 | 蜈    |
| 635 | 瀲 | 灑 | 灣  | 炙 | 炒     | 炯   | 烱   | 炬    | 炸     | 炳   |  | 686 | 籘      | 籟  | 籖        | 籖 | 籥     | 籬        | 籵        | 粃        | 粐        | 粤  | 737 | 蜀      | 蜃 | 蛻      | 蜑 | 蜉 | 蜍 | 蛹         | 蜊     | 蜴 | 蜿    |
| 636 | 炮 | 焑 | 烋  | 烝 | 烙     | 焉   | 烽   | 焜    | 焙     | 焕   |  | 687 | 粭      | 粢  | 粫        | 粡 | 粨     | 粳        | 粲        | 粱        | 粮        | 粹  | 738 | 蜷      | 蜻 | 蜥      | 蜩 | 蜚 | 蝠 | 蝟         | 蝸     | 蝌 | 蝎    |
| 637 | 熙 | 熈 | 煦  | 煢 | 煌     | 煖   | 煬   | 熏    | 燻     | 熄   |  | 688 | 粽      | 糀  | 糅        | 糂 | 糘     | 糒        | 糜        | 糢        | 臋        | 糯  | 739 | 蝴      | 蝗 | 蝨      | 蝮 | 蝙 |   |           |       |   |      |
| 638 | 熕 | 熨 | 熬  | 燗 | 熹     | 熾   | 燒   | 燉    | 燔     | 燎   |  | 689 | 糲      | 糴  | 出羽<br>米住 | 糺 | 紆     |          |          |          |          |    | 740 |        | 蝓 | 蝣      | 蝪 | 蠅 | 螢 | 螟         | 螂     | 螯 | 蟋    |
| 639 | 燠 | 燬 | 燧  | 燵 | 燼     |     |     |      |       |     |  | 690 |        | 紂  | 紜        | 紕 | 紊     | 絅        | 絋        | 紮        | 紲        | 紿  | 741 | 螽      | 蟀 | 蟐      | 雖 | 螫 | 蟄 | 螳         | 蟇     | 蟆 | 螻    |
| 640 |   | 燹 | 燿  | 爍 | 爐     | 爛   | 爨   | 爭    | 爬     | 爰   |  | 691 | 紵      | 絆  | 絳        | 絖 | 絎     | 絲        | 絨        | 絮        | 絏        | 絣  | 742 | 蟯      | 蟲 | 蟠      | 蠏 | 蠍 | 蟾 | 蟶         | 蟷     | 蠎 | 蟒    |
| 641 | 爲 | 爻 | 爼  | 뉘 | 床     | 牆   | 牋   | 牘    | 牴     | 牾   |  | 692 | 經      | 綉  | 絛        | 綏 | 絽     | 綛        | 綺        | 綮        | 綣        | 綵  | 743 | 蠑      | 蠖 | 蠕      | 蠢 | 蠡 | 蠱 | 蠶         | 蟗     | 蠧 | 蠻    |
| 642 | 犂 | 犁 | 犇  | 犒 | 犖     | 犢   | 犧   | 犹    | 犲     | 狃   |  | 693 | 緇      | 綽  | 綫        | 總 | 綢     | 綯        | 緜        | 綸        | 綟        | 綰  | 744 | 衄      | 衂 | 衒      | 衙 | 衞 | 衢 | 衫         | 袁     | 衾 | 袬    |
| 643 | 狆 | 狄 | 狎  | 狒 | 狢     | 狠   | 狡   | 狹    | 狷     | 倏   |  | 694 | 縅      | 緝  | 緤        | 緞 | 緻     | 緲        | 緡        | 縅        | 縊        | 縣  | 745 | 衵      | 衽 | 袵      | 衲 | 袂 | 袗 | 袓         | 袮     | 袙 | 袢    |
| 644 | 猗 | 猊 | 猜  | 猖 | 猝     | 猴   | 猯   | 猩    | 猥     | 猾   |  | 695 | 縡      | 縒  | 縦        | 縟 | 縉     | 縋        | 縢        | 繆        | 繦        | 縻  | 746 | 袍      | 袤 | 袰      | 袿 | 袱 | 裃 | 裄         | 裔     | 裘 | 裙    |
| 645 | 奬 | 獏 | 默  | 獗 | 獪     | 獨   | 獰   | 獸    | 獵     | 獻   |  | 696 | 縵      | 縹  | 繃        | 縷 | 縲     | 縺        | 繧        | 繝        | 繖        | 繞  | 747 | 裝      | 裹 | 褂      | 裼 | 裴 | 裨 | 裲         | 褄     | 褌 | 褊    |
| 646 | 獺 | 珈 | 玳  | 珎 | 玻     | 珀   | 珥   | 珮    | 珞     | 璢   |  | 697 | 繙      | 繚  | 繹        | 繪 | 繩     | 繼        | 繑        | 纃        | 緕        | 繽  | 748 | 褓      | 襃 | 褞      | 褥 | 褪 | 褫 | 襁         | 襄     | 藙 | 褶    |
| 647 | 琅 | 瑯 | 琥  | 珸 | 琲     | 琺   | 瑕   | 琿    | 瑟     | 瑙   |  | 698 | 辮      | 繿  | 纈        | 纉 | 續     | 纒        | 纐        | 纓        | 纔        | 纎  | 749 | 褸      | 襌 | 褝      | 襠 | 襞 |   |           |       |   |      |
| 648 | 瑁 | 瑜 | 瑩  | 瑰 | 瑣     | 瑪   | 瑶   | 瑾    | 璋     | 璞   |  | 699 | 纎      | 纛  | 纜        | 缸 | 缺     |          |          |          |          |    | 750 |        | 襦 | 襤      | 襭 | 襪 | 襯 | 襴         | 襷     | 襾 | 覃    |
| 649 | 璧 | 瓊 | 瓏  | 瓔 | 珱     |     |     |      |       |     |  | 700 |        | 罅  | 罌        | 罍 | 罎     | 罐        | 网        | 罕        | 罔        | 罘  | 751 | 覈      | 覊 | 筧      | 覘 | 覡 | 覩 | 覦         | 覬     | 覯 | 覲    |
| 650 |   | 瓠 | 瓣  | 瓧 | 瓩     | 瓮   | 瓲   | 瓰    | 瓱     | 瓸   |  | 701 | 罟      | 罠  | 罨        | 罩 | 罧     | 罸        | 羂        | 羆        | 羃        | 羈  | 752 | 覺      | 覽 | 覿      | 觀 | 觚 | 觜 | 觝         | 觧     | 觴 | 觸    |
| 651 | 瓷 | 甄 | 甃  | 甅 | 甌     | 甎   | 甍   | 甕    | 甓     | 甞   |  | 702 | 羇      | 羌  | 羔        | 羞 | 羝     | 羚        | 羣        | 羯        | 羲        | 羹  | 753 | 訃      | 訖 | 訐      | 訌 | 訛 | 訝 | 訥         | 訶     | 詁 | 詛    |
| 652 | 甦 | 甬 | 甼  | 畄 | 畍     | 畊   | 畉   | 畛    | 畆     | 畚   |  | 703 | 羮      | 羶  | 羸        | 譱 | 翅     | 翆        | 翊        | 翕        | 翔        | 邦羽 | 754 | 詒      | 詆 | 詈      | 詼 | 詭 | 詬 | 詢         | 誅     | 誂 | 誄    |
| 653 | 畩 | 畤 | 畧  | 畫 | 畭     | 畸   | 當   | 疆    | 疇     | 畴   |  | 704 | 翦      | 翩  | 酸物       | 翹 | 飜     | 耆        | 耄        | 耋        | 耒        | 耘  | 755 | 誨      | 誡 | 誑      | 誥 | 誦 | 誚 | 誣         | 諄     | 諍 | 諂    |
| 654 | 疊 | 疉 | 疂  | 疔 | 疚     | 疝   | 疥   | 疣    | 痂     | 疳   |  | 705 | 耙      | 耜  | 耡        | 耨 | 耿     | 耻        | 聊        | 聆        | 聒        | 聘  | 756 | 諚      | 諫 | 諳      | 諧 | 諤 | 諱 | 謔         | 諠     | 諢 | 諷    |
| 655 | 痃 | 疵 | 疽  | 疽 | 疼     | 疱   | 痍   | 痊    | 痒     | 痙   |  | 706 | 聚      | 聟  | 聢        | 聨 | 聳     | 聲        | 聦        | 蘡        | 聹        | 聽  | 757 | 諞      | 諛 | 謌      | 謇 | 謚 | 諡 | 謖         | 謐     | 謗 | 謠    |
| 656 | 痣 | 痞 | 痾  | 痿 | 痼     | 瘁   | 痰   | 痺    | 痲     | 痳   |  | 707 | 聿      | 肄  | 肆        | 肅 | 肛     | 肓        | 肚        | 肭        | 冐        | 肬  | 758 |        | 鞫 | 謦      | 謫 | 謾 | 謨 | 譁         | 譌     | 譏 | 譎    |
| 657 | 瘋 | 瘍 | 瘉  | 瘟 | 瘧     | 瘠   | 瘡   | 瘢    | 瘤     | 瘴   |  | 708 | 胛      | 胥  | 胙        | 胝 | 冑     | 胚        | 胖        | 脉        | 胯        | 胱  | 759 | 證      | 瓣 | 譛      | 譚 | 譫 |   |           |       |   |      |
| 658 | 瘰 | 瘻 | 癇  | 癈 | 癆     | 癜   | 癘   | 癡    | 癢     | 癨   |  | 709 | 脛      | 脩  | 脣        | 脯 | 腋     |          |          |          |          |    | 760 |        | 譟 | 譬      | 譯 | 譴 | 譽 | 讀         | 讌     | 讎 | 讒    |
| 659 | 癩 | 癪 | 癧  | 癬 | 癰     |     | . م |      |       |     |  | 710 |        | 隋  | 腆        | 脾 | 腓     | 腑        | 胼        | 腱        | 腮        | 腥  | 761 | 譲      | 讖 | 讙      | 讚 | 谺 | 豁 | 谿         | 豈     | 豌 | 豎    |
| 660 |   | 癲 | アミ | 癸 | 發     | 皀   | 見   | 皈    | 皋     | 皎   |  | 711 | 腦      | 腴  | 腽        | 膈 | 膊     | 膀        | 膂        | 膠        | 膕        | 膤  | 762 | 豐      | 豕 | 豢      | 豬 | 豸 | 豺 | 貂         | 貉     | 貅 | 貊    |
| 661 | 皖 | 皓 | 晳  | 皚 | 皰     | 皴   | 載   | 皹    | 皺     | 盂   |  | 712 | 膣      | 腟  | 腸        | 膩 | 膰     | 膵        | 膾        | 膸        | 膽        | 臀  | 763 | 貍      | 貎 | 貔      | 豼 | 貘 | 戝 | 貭         | 貧     | 貽 | 貨    |
| 662 | 盍 | 盖 | 盒  | 盞 | 盡     | 盟   | 盧   | 盪    | 蘯<br> | 盻   |  | 713 | 臂      | 膺  | 臉        | 臍 | 牖     | 臙        | 臘        | 臈        | 臚        | 臟  | 764 | 貢      | 貮 | 貶      | 賈 | 貫 | 賤 | 賣         | 賚     | 賽 | 賺    |
| 663 | 眈 | 眇 | 眄  | 眩 | 眤     | 眞   | 皆   | 眦    | 眛     | 眷   |  | 714 | 臠      | 臧  | 臺<br>    | 臻 | 臾     | 舁        | 春        | 舅        | 興        | 舊  | 765 | 賻      | 贊 | 贅      | 贊 | 贇 | 贏 | 贍         | 贐     | 齎 | 贓    |
| 664 | 眸 | 睇 | 畦  | 睨 | 睫     | 睛   | 睥   | 睿    | 睪     | 睹   |  | 715 | 舍      | 甜  | 舖        | 舩 | 舫     | 舸        | 舳        | 艀        | 艙        | 艘  | 766 | 賍      | 贔 | 贖      | 赧 | 赭 | 赱 | 赳         | 趁     | 趙 | 跂    |
| 665 | 膳 | 順 | 瞑  | 瞠 | 瞞     | 瞰   | 瞶   | 瞹    | 瞿     | 臉   |  | 716 | 艝      | 艚  | 艟        | 艤 | 艢     | 艨        | 艪        | 艫        | 舮        | 艱  | 767 | 趾      | 趺 | 跏      | 跚 | 跖 | 跌 | 跋         | 跋     | 跪 | 跫    |
| 666 | 督 | 瞻 | 矇  | 矍 | 矗     | 矚   | 矜   | 矣    | 矮     | 矼   |  | 717 | 艷      | 舺  | 艾        | 芍 | 폰<br> | 芫        | 芟        | 芻        | 芬        | 苡  | 768 | 跟      | 跣 | 跼      | 踈 | 踉 | 跿 | 踝         | 踞     | 踐 | 踟    |
| 667 | 砌 | 砒 | 礦  | 砠 | 傶     | 硅   | 碎   | 硴    | 碆     | 棚   |  | 718 | 苣      | 荷士 | 再        | 苴 | 冬     | 苺        | 每        | 范        | 苻        | 苸  | 769 | 蹂      | 踵 | 踰      | 朗 | 蹊 |   | <u> </u>  | P*//* | - | 19-L |
| 668 | 碚 | 碌 | 碣  | 偵 | 碪     | 碯   | 磑   | 磆    | 磋     | 傑   |  | 719 | 苞      | 茆  | 首        | 茉 | 茎     | <u>.</u> | <u>.</u> | <u>.</u> | <b>_</b> |    | 770 |        | 蹇 | 蹉      | 蹌 | 蹐 | 蹈 | 蹙         | 蹤     | 蹠 | 踪    |
| 669 | 帳 | 碼 | 傍  | 品 | 磬     | -me | ~2^ | 7.10 |       | Ť×T |  | 720 | 44     | 茵  | 卣<br>十   | 各 | 茲     | 釆        | 荀        | 茹        | 存        | 谷井 | 771 | 踊      | 蹕 | 巅      | 蹲 | 蹼 | 躁 | 躇         | 躅     | 躄 | 躋    |
| 670 |   | 傾 | 傳  | 皢 | 嶝<br> | 嶼   | 儀   | 偏    | 儗     | 礬   |  | 721 | 伏      | 泛  | 名        | 刕 | 位     | 延        | 我        | 含        | 灰        | 塑  | 772 | 濤      | 躓 | 躑      | 邐 | 躙 | 躪 | 蹦         | 躬     | 躰 | 軆    |
| 671 | 礫 | 祀 | 祠  | 砒 | 祟     | 秨   | 秘   | 귮    | 棋     | 脉   |  | 722 | 茣      | 莎  | 莇        | 莊 | 奈井    | 莵        | 豆        | 荵        | 莠        | 利  | 773 | ₽<br>₩ | 躾 | 軅      | 軈 | 軋 | 軛 | <b></b> 要 | 軼     | 軻 | 彩    |
| 672 | 禊 | 酸 | 幅在 | 齋 | 禪     | 禮   | 催   | 禺    | 周     | 隶   |  | 723 | ₿<br>₩ | 奄  | 宜        | 重 | 昆     | 叔        | 卒        | 松井       | 妻        | 青  | 774 | 軾      | 輇 | 略<br># | 輕 | 輒 | 輙 | 輗         | 輜     | 戦 | 輛    |
| 673 | 枇 | 秧 | 柜  | 柭 | 枺     | 桿   | 梢   | 棋    | 植     | 椆   |  | 724 | 帚      | 長  | 波        | 菲 | 萍     | 泡        | 崩        | 莽        | 臾        | 淩  | 775 | 輌      | 輦 | 輳      | 輻 | 輹 | 轅 | 轂         | 冁     | 轌 | 轉    |
| 674 | 果 | 県 | 橗  | 稻 | 雬     | 稷   | 榕   | 想    | 樨     | 樯   |  | 725 | 菻      | 葭  | 蔛        | 咢 | 蕚     | 蒄        | 軍        | 葫        | 篘        | 段  | 776 | 轆      | 輴 | 轗      | 轎 | 轢 | 轣 | 轤         | 鞌     | 辟 | 辣    |

10**-8** 

|     | 0 | 1 | 2 | 3               | 4      | 5   | 6   | 7   | 8  | 9  |
|-----|---|---|---|-----------------|--------|-----|-----|-----|----|----|
| 777 | 辭 | 辯 | 辷 | 迚               | 迥      | 迢   | 迪   | 迯   | 邇  | 迴  |
| 778 | 逅 | 迹 | 迺 | 逑               | 逕      | 逡   | 逍   | 逞   | 逖  | 逋  |
| 779 | 逧 | 逶 | 逵 | 達               | 迸      |     |     |     |    |    |
| 780 |   | 遏 | 遐 | 遑               | 遒      | 逎   | 遉   | 逾   | 遖  | 遘  |
| 781 | 遞 | 遨 | 遯 | 遶               | 隨      | 遲   | 邂   | 遽   | 邁  | 邀  |
| 782 | 邊 | 邉 | 邏 | 邨               | 邯      | 邱   | 邵   | 郢   | 郤  | 扈  |
| 783 | 郛 | 鄂 | 鄒 | 鄙               | 鄲      | 鄰   | 酊   | 酖   | 酘  | 酣  |
| 784 | 酥 | 酩 | 酳 | 酲               | 醋      | 醉   | 醂   | 醢   | ठ  | 醯  |
| 785 | 醪 | 醵 | 醴 | 醺               | 釀      | 釁   | 釉   | 釋   | 釐  | 釖  |
| 786 | 釟 | 釜 | 釛 | 釼               | 釵      | 釶   | 鈞   | 釿   | 鈔  | 鈬  |
| 787 | 鈕 | 鈑 | 鉞 | 鉗               | 鉅      | 鉉   | 鉤   | 鉈   | 銕  | 鈿  |
| 788 | 鉋 | 鉐 | 銜 | 銖               | 銓      | 銛   | 鉚   | 鋏   | 銹  | 銷  |
| 789 | 鋩 | 鉔 | 鋺 | 鍄               | 錮      |     |     |     |    |    |
| 790 |   | 錙 | 錢 | 錚               | 錣      | 錺   | 錵   | 錻   | 鍜  | 鍠  |
| 791 | 鍼 | 鍮 | 鍖 | 鎰               | 鎬      | 鎭   | 鎔   | 鎹   | 鏖  | 鏗  |
| 792 | 鏨 | 鏥 | 鏘 | 鏃               | 鏝      | 鑗   | 鏈   | 鏤   | 鐚  | 鐔  |
| 793 | 鐓 | 鐃 | 鐇 | 鐐               | 鐶      | 鐫   | 鐵   | 鐡   | 鐺  | 鑁  |
| 794 | 鑒 | 鑄 | 鑛 | 鑠               | 鑢      | 鑞   | 鑢   | 鈩   | 鑰  | 鑵  |
| 795 | 鑷 | 鑽 | 鑚 | 鑼               | 鑾      | 钁   | 鑿   | 閂   | 閇  | 閊  |
| 796 | 閔 | 閖 | 閘 | 閙               | 琞      | 閨   | 閧   | 閭   | 閼  | 閻  |
| 797 | 闇 | 闞 | 闊 | 濶               | 闃      | 閣   | 闌   | 闞   | 闔  | 闖  |
| 798 | 關 | 闡 | 闥 | 闢               | 阡      | 阨   | 阮   | ßi- | 陂  | 陌  |
| 799 | 隋 | 陑 | 陷 | 陝               | 口 陞    | //2 | 1/2 | ,   | 12 |    |
| 800 |   | 陝 | 陟 | 陦               | 陲      | 陬   | 隉   | 隘   | 隕  | 隗  |
| 801 | 險 | 隊 | 隱 | 隲               | 圆      | 隴   | 隶   | 隸   | 作  | 雎  |
| 802 | 焦 | 雉 | 雍 | 襍               | 雜      | 霍   | 雕   | 霜   | 霄  | 霔  |
| 803 | 霈 | 霓 | 霎 | 霑               | 霏      | 霖   | 靈   | 雪   | 霪  | 靏  |
| 804 | 霹 | 靋 | 霾 | 靄               | 霴      | 靈   | 震   | 靉   | 靜  | 靠  |
| 805 | 前 | 靦 | 靨 | 勤               | 靫      | 靸   | 靹   | 鞅   | 齨  | 鞁  |
| 806 | 靺 | 鞆 | 鞋 | 鞏               | 鞐      | 鞜   | 鞨   | 鞦   | 鞣  | 鞳  |
| 807 | 鞴 | 韃 | 讈 | 韈               | 韋      | 韜   | 非   | 齏   | 灖韮 | 竟  |
| 808 | 韶 | 韵 | 頏 | 頌               | 頸      | 顧   | 頡   | 頷   | 頽  | 顆  |
| 809 | 顏 | 顋 | 顫 | 顯               | 顰      |     |     |     |    |    |
| 810 |   | 顱 | 顴 | 顳               | 颪      | 颯   | 颱   | 颶   | 飄  | 飃  |
| 811 | 飆 | 飩 | 飫 | 餃               | 餉      | 餒   | 餔   | 餘   | 餡  | 餝  |
| 812 | 餞 | 餤 | 餠 | 餬               | 餮      | 餽   | 餾   | 饂   | 饉  | 饅  |
| 813 | 饐 | 饋 | 饑 | 饒               | 饌      | 饕   | 馗   | 馘   | 馥  | 馭  |
| 814 | 馮 | 馼 | 駟 | 駛               | 駝      | 駘   | 駑   | 駭   | 駮  | 駱  |
| 815 | 駲 | 駻 | 駸 | 騁               | 騏      | 騅   | 駢   | 騙   | 騫  | 騒  |
| 816 | 驅 | 驂 | 驀 | 驃               | 騾      | 驕   | 驍   | 驛   | 驗  | 驟  |
| 817 | 驢 | 驥 | 驤 | 驩               | 馬馬     | 驪   | 骭   | 骰   | 骼  | 髀  |
| 818 | 髏 | 臔 | 髓 | <b>風曲</b><br>日豆 | 髞      | 髟   | 髢   | 髣   | 髦  | 影冉 |
| 819 | 髫 | 髮 | 髴 | 髱               | 髷      |     |     |     | _  |    |
| 820 |   | 髻 | 鬆 | 鬘               | ·<br>鬚 | 鬟   | 鬢   | 鬛   | 鬥  | 鬧  |
| 821 | 鬨 | 鬩 | 鬪 | 驪               | 鬯      | 鬲   | 魄   | 魃   | 魏  | 魍  |
| 822 | 魎 | 魑 | 魘 | 魴               | 鮓      | 鮃   | 鮑   | 鮖   | 鮗  | 鮟  |
| 823 | 鮠 | 鮨 | 鮴 | 鯀               | 鯊      | 鮹   | 鯆   | 鯏   | 鯑  | 鯒  |
| 824 | 鯣 | 鯢 | 鯤 | 鯔               | 鯡      | 鰺   | 鯲   | 鯱   | 鯰  | 鰕  |
| 825 | 鰔 | 鰉 | 鰓 | 鰌               | 鰆      | 鰈   | 鰒   | 鰊   | 鰄  | 鰮  |
| 826 | 鰛 | 鰥 | 魳 | 鰡               | 鰰      | 鱇   | 鰲   | 鱆   | 鰾  | 鱚  |
| 827 | 鱠 | 鱧 | 鱶 | 鱸               | 鳧      | 鳧   | 鳰   | 鴉   | 鴈  | 鳫  |

|     | 0 | 1 | 2 | 3 | 4 | 5 | 6 | 7 | 8 | 9 |  |
|-----|---|---|---|---|---|---|---|---|---|---|--|
| 828 | 鴃 | 鴆 | 鴪 | 鴦 | 鶯 | 鴣 | 鴟 | 鵄 | 鴕 | 鴒 |  |
| 829 | 鵁 | 鴿 | 鴾 | 鵆 | 鵈 |   |   |   |   |   |  |
| 830 |   | 鵝 | 鵞 | 鵤 | 鵑 | 鵐 | 鵙 | 鵲 | 鶉 | 鶇 |  |
| 831 | 鶫 | 鵯 | 鵺 | 鶚 | 鶤 | 鶩 | 鶲 | 鷄 | 鷁 | 鶻 |  |
| 832 | 鶸 | 鶺 | 鷆 | 鷏 | 鷂 | 鷙 | 鶶 | 鷸 | 鷦 | 鷭 |  |
| 833 | 鷯 | 鷽 | 黰 | 鸛 | 鸞 | 鹵 | 鹹 | 鹽 | 麁 | 塵 |  |
| 834 | 麋 | 麌 | 麒 | 麛 | 麑 | 麝 | 麥 | 麩 | 麸 | 麪 |  |
| 835 | 麭 | 靡 | 黌 | 黎 | 黏 | 黐 | 黔 | 黚 | 點 | 黝 |  |
| 836 | 黠 | 黥 | 黨 | 黯 | 黴 | 黶 | 黷 | 黹 | 黻 | 黼 |  |
| 837 | 黽 | 鼇 | 鼈 | 皷 | 鼕 | 鼡 | 鼬 | 鼾 | 齊 | 齒 |  |
| 838 | 齔 | 齣 | 齟 | 齖 | 齡 | 齦 | 齧 | 齬 | 齪 | 齷 |  |
| 839 | 齲 | 齶 | 龕 | 龜 | 龠 |   |   |   |   |   |  |
| 840 |   | 堯 | 槇 | 遙 | 瑤 | 凛 | 熙 |   |   |   |  |
|     |   |   |   |   |   |   |   |   |   |   |  |

10**-9** 

準

備

電

話

# 保証書と保証期間

●このファクシミリには、保証書が同梱されています。
 保証書はお買い上げの販売店で、所定事項を記入してお渡ししますので、内容をよくご確認のうえ大切に保管してください。
 ●保証期間はお買い上げの日から1年間です。

故障の内容によっては保証期間中でも有料になることがあります。

# アフターサービス

修理を依頼されるときは、「故障かな?と思ったら」(9-10ページ)をよくお読みのうえ、もう一度お調べください。それでも不具合があるときは、使用をやめて電源コードを抜き、修理をご依頼ください。詳しくは、「修理をご依頼いただく場合は」(10-11ページ)をご覧ください。危険ですからご自分での修理は絶対にしないでください。

#### サービスメニュー

キヤノンでは、お客様のニーズに合ったサービスをご用意しています。以下のサービスメニューからお選びいただき、ご依頼ください。

|         |         | 宅配メンテナンスサービス     | 送付修理サービス         | 持込み修理サービス        | 出張修理サービス         |
|---------|---------|------------------|------------------|------------------|------------------|
|         | 送料(訪問料) | ∆%3              | △※ ]             | -                | ∆%2              |
| 保証期間内   | 作業料金    | 0                | 0                | 0                | 0                |
|         | 部品代     | 0                | 0                | 0                | 0                |
|         | 送料(訪問料) | ∆%3              | △※ ]             | -                | $\bigtriangleup$ |
| 保証期間終了後 | 作業料金    | $\bigtriangleup$ | $\bigtriangleup$ | $\bigtriangleup$ | $\bigtriangleup$ |
|         | 部品代     | $\bigtriangleup$ | $\bigtriangleup$ | $\bigtriangleup$ | $\bigtriangleup$ |
| お問い合わせ/ | ご依頼先    | お客様サポートネット       | キヤノンテクニカルセンター    | 弊社サービスセンター       | お客様サポートネット       |
|         |         | (0570)01-9000    | (0297)35-5000    | 10-19ページをご覧ください  | (0570)01-9000    |

#### サービスメニュー一覧

○印は、弊社負担にてお受けします。△印は、お客様負担となります。

※1キヤノンテクニカルセンターまでの送料および諸掛かりはお客様の負担となります。

※2出張料金を申し受けます。

※3引き取り料金を申し受けます。

#### ●宅配メンテナンスサービス

お客様のご自宅へご希望日に商品を引き取りにお伺いし、修理完了後にお届けいたします。 ※宅配メンテナンスサービスは国内のみのお取り扱いとなります。

#### ●送付修理サービス

お客様ご自身で宅配また郵送により以下の宛先にお送りください。修理完了後にお届けいたします。

<ご送付先> キヤノンテクニカルセンター 〒 306-0605 茨城県岩井市大字馬立 1234 F7 棟 (0297) 35-5000

#### ●持込み修理サービス

最寄の弊社サービスセンターもしくはお買い上げの販売店に直接お持ち込みください。

#### ●出張修理サービス

お客様のご希望により、出張修理サービスも手配させていただきます。

備

電

話

留守番電話

ファクス

## 補修用性能部品について

補修用性能部品とは、その製品の機能を維持するために必要な部品です。保守サービスのために必要な補修用性能部品の最低保有期間は製品の製造打ち切り後7年間です。

#### 消耗品は

消耗品はお買い上げいただいた販売店、お近くのキヤノン製品取り扱い店およびキヤノン販売(株)販売窓口にてご購入ください。

#### その他ご不明な点は

アフターサービスについておわかりにならないときは、お買い上げの販売店または最寄りのキヤノンサービスセンター(10-19ページ)までお問い合わせください。

#### 修理をご依頼いただく場合は

修理をご依頼の際は、10-12ページの「パーソナル商品 修理受付票」のコピーをとって必要事項をご記入のうえ、本体といっしょ にお買い上げの販売店、または最寄りのキヤノンサービスセンター(10-19ページ)までご持参またはご送付ください。引き取り 修理サービスをご利用される場合は、「お客様相談センター全国共通電話番号」(10-19ページ)にお問い合わせください。

設

# 保証とアフターサービス(つづき)

(コピーして使用してください。)

|                            | パーソナル商品 修理受付票                           |
|----------------------------|-----------------------------------------|
| <sup>フリガナ</sup><br>お客様のお名前 | :                                       |
| ご住所                        | : 〒                                     |
| 電話番号                       | :                                       |
| 製品名                        | : CF-VL20                               |
| 機番                         | :                                       |
| お買い上げ日                     | : 年 月 日                                 |
| 故障した日                      | : 年 月 日                                 |
| 保証期間                       | :期間中/期間切れ                               |
|                            | (保証期間中に修理をご依頼の際は、必ず保証書を商品といっしょにお持ちください) |
| 故障内容                       | :(どのようにご使用時に)                           |
|                            |                                         |
|                            | (とのような个具合かめりますか)                        |
| お客様からのご連                   | 重絡(ご自由にお使いください)                         |
| お買い上げいたた                   | ごいた販売店:                                 |
| 販売店の住所                     | : 〒                                     |
| 電話番号                       | :                                       |
# 外出先からのリモート操作早見表

外出先からのリモート操作早見表です。切り取って、定期入れや名刺入れなどに入れてご活用ください。詳しい操作方法については「外出先から操作する」(3-7ページ)をご覧ください。

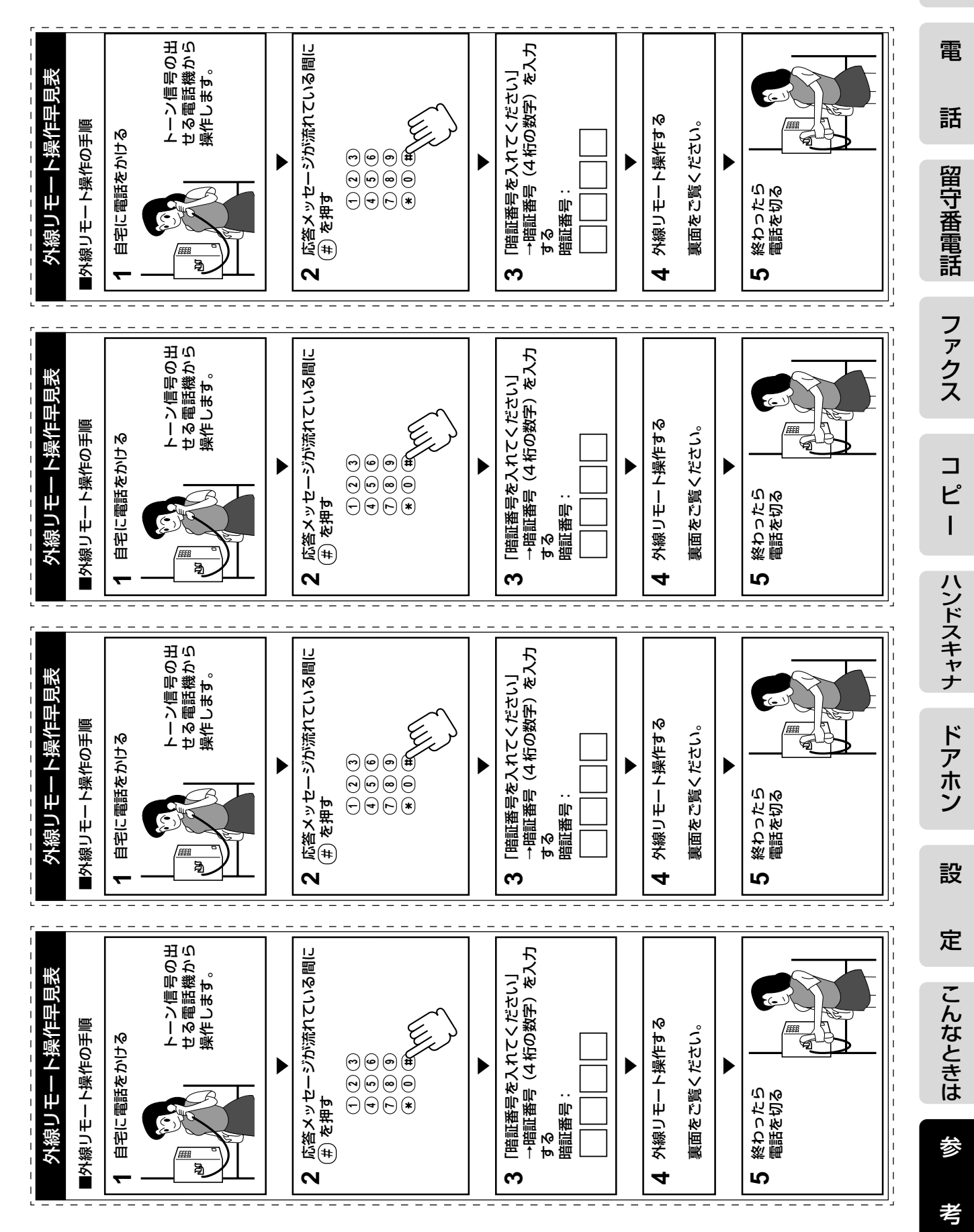

準

備

参考

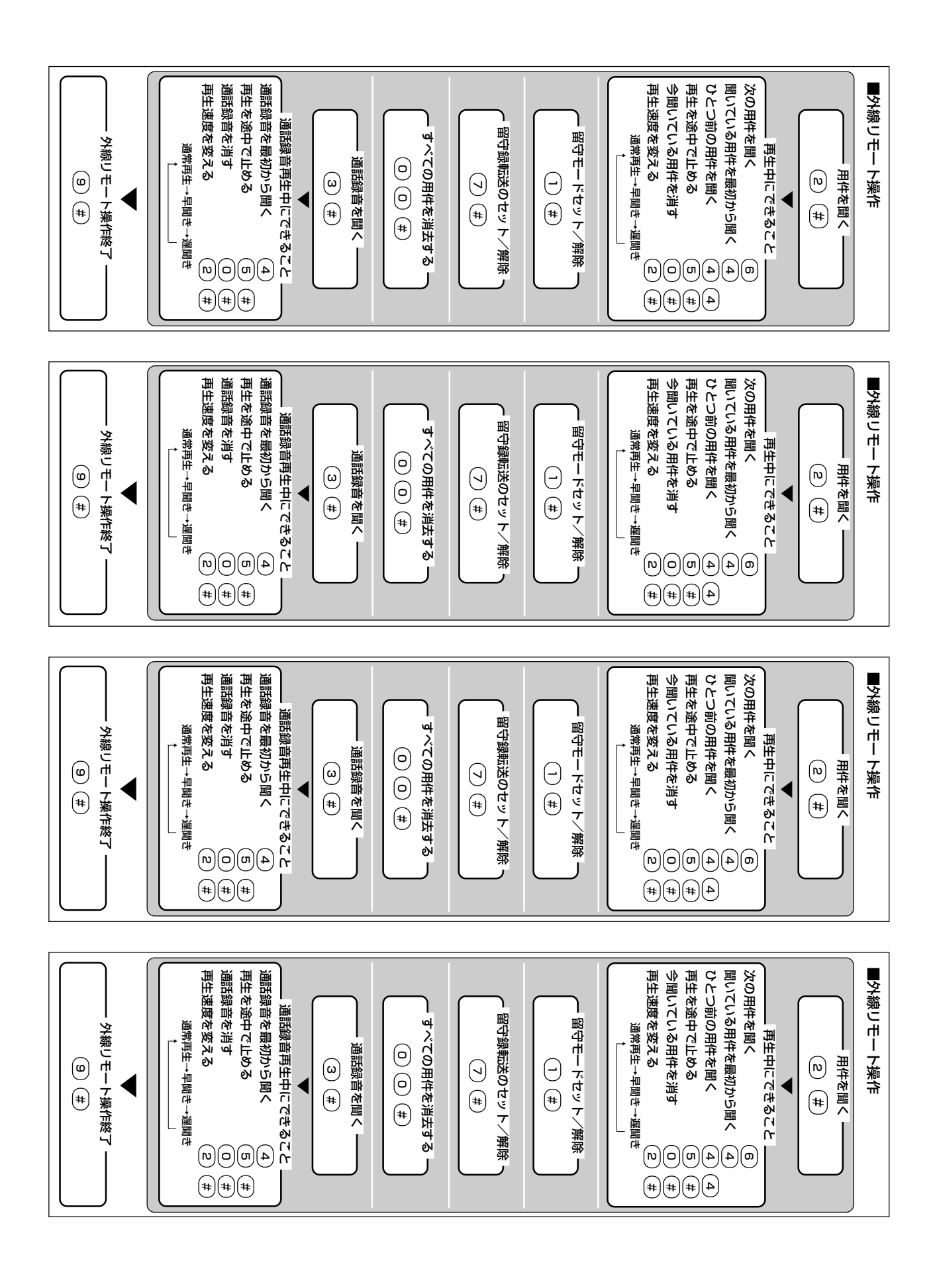

# 索引

## 英字

| A4 標準原稿              |               |
|----------------------|---------------|
| AC アダプタ              | 1-2、1-23      |
| AC アダプタ接続端子          |               |
| BJカートリッジ             | 1-2、1-13、10-3 |
| 黒インク残量表示             |               |
| 交換                   | 1-16、1-19     |
| 構成                   |               |
| 使用済み BJ カートリッジ回収のお願い |               |
| 状態を確認                |               |
| セット                  |               |
| プリントできる枚数            |               |
| BJカートリッジの状態を確認       |               |
| ノズルチェックパターン          |               |
| Eメール                 | 1-34、2-10、8-5 |
| FAX 受信動作             |               |
| FAX 受信同時プリント         |               |
| Lボタン ·····           |               |
| PC プリンタボタン           |               |
| TEL E-K              |               |
| TEL / FAX モード ······ | 4-6           |
| USB インターフェースケーブル接続部  |               |

## 50音

| あ行               |                           |
|------------------|---------------------------|
| <br>アース線         | 1-12                      |
| あなたの名前と TEL      | 1-43                      |
| アフターサービス         | 0-10                      |
| 暗証番号             | . 3-9                     |
| アンテナ             | 1-11                      |
| インクタンク           | 10-3                      |
| 交換               | 1-17                      |
| 内カバー             | 1-19                      |
| 英字入力             | 1-39                      |
| エラー/リセットボタン      | · 1-5                     |
| 応答メッセージ          | . 4-4                     |
| 応答メッセージ録音 1-8、   | . 3-6                     |
| 応答メッセーシを切り替える    | · 3-6                     |
|                  | y                         |
| お客様ご相談窓山         | 0-19                      |
|                  | 9-16                      |
| の限い 10           | כ ו<br>כ ו                |
| 祝成 □             | ט-ר .<br>ר ר              |
| 文 しる             | · 2-3                     |
| の子八11            | 9-10                      |
| 回線に安約する          | . 2.2                     |
| 」。<br>「海佐パネル、」-3 | 1_1                       |
| ディスプレイメッセージ      | . ເ- <del>-</del><br>9-12 |
| トラブル             | 9-10                      |
| メニューの使いかた        | · 1-9                     |
| 親機正面             | · 1-3                     |
| 親機背面             | · 1-3                     |
| おやすみタイマー         | · 3-5                     |
| おやすみタイマー設定       | · 3-5                     |
| おやすみモード          | · 3-5                     |
| 音階·休符入力表         | 2-17                      |
| 音階範囲             | 2-17                      |
| 音声ガイダンス          | 4-10                      |
| 音声ガイダンスの速さ       | · 8-2                     |
| 音声読上げ辞書          | · 8-2                     |
| 音符・休符長さ入力表       | 2-17                      |
| オンフックボタン         | . 2-2                     |
| 音量調節             | 1-25                      |
| 親機               | 1-25                      |
|                  |                           |

| 子機                                                                                                    | 備           |
|----------------------------------------------------------------------------------------------------|-------------|
| <b>か行</b><br>カートリッジ交換ボタン … 1-15、1-17、1-19、9-5、9-12                                                                                                    | 電           |
| カートリッジ保管箱                                                                                                    | €           |
| 操作早見表 ····································                                                                                                    | ĒÅ          |
| 回線種別1-12外線ボタン1-6「回線」モジュラージャック1-11外線リモート操作3-7、3-9操作早見表10-13できること3-7画質4-3、5-3                                                                                                    | 留守番電話       |
| 画像が汚ないときは 9-3<br>カタカナ入力 1-31、1-39<br>壁掛け用ねじ 1-23<br>紙づまり 9-7<br>画面表示の明るさ 8-4<br>カラーBJカートリッジ 1-2、1-13、10-3<br>カレンダーをプリントする 1-44                                                                                                 | ファクス        |
| 漢字人力1-30、1-38キータッチ音8-2キータッチ確定時間8-2危険5、6記号1-29、1-32、1-37、1-39記号入力1-32、1-39機能設定リスト8-5、8-6                                                                                                    | コ<br>ピ<br>I |
| ギャッチボン       2-6         キャノンFAX情報サービス       1-27         キャリヤシート       1-22、10-3         切ボタン       1-6         記録用紙       1-20、10-3         一度にセットできる枚数       1-20         サイズとセットの方向       1-20                             | ハンドスキャナ     |
| 種類       1-20         セットする       1-21         つまったときは       9-7         プリント可能範囲       1-20         プリントできる枚数       9-6         記録用紙入口       1-3         記録用紙解除レバー       1-3、9-7         記録田紙ガイド       1-3、1-21               | ドアホン        |
| 記録用紙カバーユニット                                                                                                    | 設<br>定      |
| フラーニシワワレード       1-2、9-8         黒インク残量確認       9-4         黒インク残量表示       1-5         黒インク節約       8-3         警告       5、6         原稿       1-22         厚さ       1-22         一度にセットできる枚数       1-22         サイズ       1.22 | こんなときは      |
| つまったときは 9-7<br>読み取り可能範囲 1-22<br>原稿入口 1-3<br>原稿ガイド 1-3、1-22、4-2、5-2<br>原稿セットマーク 1-3<br>原稿排出口 1-3                                                                                                    | 参考          |

## 10-**15**

準

## 索引(つづき)

| 原稿を読み取る 6-3                                   |
|-----------------------------------------------|
| コードレス子機                                       |
| バッテリカバー                                       |
| 子機                                            |
| 受ける                                           |
| お手入れ                                          |
| かける                                           |
| 充電                                            |
| 設置                                            |
|                                               |
| · · · · · · · · · · · · · · · · · · ·         |
| トラブル                                          |
| 名前を表示                                         |
| バッテリ                                          |
| メニューの使いかた                                     |
| 子機辟掛け田ねじ、                                     |
| 子機充電台                                         |
| 子機に使う人の名前を表示                                  |
| 子機背面                                          |
| 子機番号                                          |
| $\neg l' = \cdots $ 9 5.2                     |
| 「「「「「「」」」」「「」」」」「「」」」」「「」」」「「」」」」「「」」」」「「」」」」 |
| 回見<br>カラー                                     |
| カフ                                            |
| ー フラル                                         |
| 版反 5-0<br>筋囲                                  |
| 1111 1111 1111 1111 1111 1111 1111 11         |
| 叩奴で17に                                        |
| コレー 10 10 2-4                                 |
|                                               |

### さ行

| 再生ボタン                                                                                                    | -4. 3-4      |
|----------------------------------------------------------------------------------------------------|--------------|
| 日本 1 1 1 1 1 1 1 1 1 1 1 1 1 1 1 1 1 1 1                                                                                                    | חו כי ו      |
|                                                                                                    | 1, 2-13      |
| 時刻を合わせる                                                                                                    | 1-40         |
| 親機                                                                                                    | 1-40         |
| 子機                                                                                                    | 1-41         |
| 自作応答メッヤージ                                                                                                    | 3-6          |
|                                                                                                    | 1_3/         |
|                                                                                                    | 010          |
|                                                                                                    | 2-10         |
| 目動 (IEL/FAX) モード                                                                                                    | 4-6          |
| 充電時間                                                                                                    | 3、10-2       |
| 充電台                                                                                                    | 2-2、2-3      |
| お手入れ                                                                                                    | 9-16         |
|                                                                                                    | 1.7          |
| ル电畑」                                                                                                    | 016          |
|                                                                                                    | 9-10         |
| 修理受付票                                                                                                    | 10-12        |
| 修理受付窓口                                                                                                    | 10-19        |
| 受信                                                                                                    | 27、4-4       |
| 受話器                                                                                                    | 2-2, 2-3     |
| ※1111 ※1111 | 1.11         |
|                                                                                                    | ייי<br>ווו כ |
|                                                                                                    | J, I-II      |
|                                                                                                    | 1-0          |
| 仕禄                                                                                                    | 10-2         |
| 消去ボタン                                                                                                    | 1-4          |
| 上下左右ボタン                                                                                                    | -4、1-6       |
| 使用者表示                                                                                                    | 8-7          |
| 使用済み B.I.カートリッジ回収のお願い                                                                                                    | 1-18         |
|                                                                                                    | 10.3         |
|                                                                                                    | 0 10-0       |
|                                                                                                    | 2-11         |
| 数学人力 1-3                                                                                                    | 1, 1-39      |
| ストップボタン                                                                                                    | 1-4          |
| スピーカ                                                                                                    | -3、1-7       |
| スピーカホン                                                                                                    | 2-7          |
| $7 l^2 - \pi \pi^2 \pi^2 \pi^2 \pi^2 \pi^2 \pi^2 \pi^2 \pi^2 \pi^2 \pi$                                                                                                    | -6 2.7       |
|                                                                                                    | 1 1          |
| ビフトホメノ                                                                                                    | 1-4          |
| (至用乂子)                                                                                                    | 1-29         |
| 全件消去                                                                                                    | 2-12         |
| 全消去                                                                                                    | 8-8          |
|                                                                                                    |              |

| 操作パネル | 1-3、 | 1-4、 | 1-6 |
|-------|------|------|-----|
| 增設子機  |      | 1    | 0-3 |
| 送話口   |      |      | 1-6 |

#### た行

| 待機画面 OFF タイマー                              |                 |           |               | . 8-4         |
|--------------------------------------------|-----------------|-----------|---------------|---------------|
| 待機画面選択                                     |                 |           |               | 1-42          |
| 待機面面表示                                     |                 |           |               | . 8-4         |
|                                            |                 |           | 4-7           | 8-8           |
| ダイヤル回線                                     |                 | . 1       | 10            | 、00<br>つつ     |
| ダイヤルボタン                                    | . 1             | · I<br>1  | 16            | 、 <u> </u>    |
|                                            | 1-              | 4,        | 1-0           | 、 <i>ट-</i> ट |
| 人谷重1 ノクタノク                                 |                 |           |               | 1-13          |
|                                            |                 | •••••     |               | . 5-4         |
| ナエックホックス                                   |                 | •••••     |               | - 1-9         |
| チェックマーク                                    |                 | •••••     | •••••         | ·· 1-9        |
| 着信メロディ                                     | • • • • • • • • | • • • • • | •••••         | 2-16          |
| 着信履歴                                       |                 | • • • • • | • • • • • • • | ·· 2-3        |
| 確認する                                       |                 |           |               | ·· 2-3        |
| 着信履歴/キャッチボタン                               | 1.              | 4、        | 2-3           | 、2-6          |
| 着メロ設定                                      |                 | • 1       | -8、           | 2-15          |
| 注意                                         |                 |           | 5.            | 8. 9          |
| /1~~<br>通信結里リスト                            |                 |           | 8-5           | 8-6           |
|                                            |                 |           |               | . 0-0<br>     |
|                                            |                 |           |               | 0-0           |
| 週話時间                                       |                 |           | •••••         | ··· 2-2       |
|                                            |                 |           | ~ ~           |               |
| 消去                                         |                 | ••••      | 2-2           | , 8-8         |
| つまった記録用紙を取り除く                              |                 | •••••     | •••••         | . 9-7         |
| つまった原稿を取り除く                                | • • • • • • • • | • • • • • |               | ·· 9-7        |
| 定型文                                        | •••••           | 1-2       | 29、           | 1-34          |
| ディスプレイ 1-5、1-28、1-36、4-                    | 3、4             | -4、       | 4-7           | 、5-3          |
| ディスプレイコントラスト                               |                 |           |               | . 8-3         |
| ディスプレイメッセージ                                |                 | 9-        | 12、           | 9-15          |
| 停雷                                         |                 |           |               | . 9-9         |
| 信雷時田雷話機                                    |                 |           |               | <u>g.g</u>    |
| 「停雷田雷話機」モジュラージャック                          |                 |           | 1-3           | a_a           |
|                                            |                 |           | 1-0-          | 、U-U          |
| 电ぶ」―  、                                    |                 |           |               | 1-3           |
| 电源ノノン<br>                                  |                 |           |               | 1-11          |
| <ul> <li>電話回線の種類</li> <li>一、ジーム</li> </ul> |                 | •••••     |               | 1-12          |
| 電話回線用モジュフージャック                             |                 |           |               | - 1-3         |
| 電話機コード                                     |                 | • 1       | -2、           | 1-11          |
| 電話線コンセントのタイプ                               | • • • • • • • • | • • • • • | •••••         | 1-12          |
| 電話帳                                        | • • • • • • • • | • • • • • |               | · 2-8         |
| 親機                                         | • • • • • • •   | • • • • • | • • • • • • • | ·· 2-8        |
| 子機                                         |                 |           |               | 2-11          |
| 電話帳ダイヤル                                    |                 |           |               | 2-13          |
| 電話帳プリヤット                                   |                 | 2-        | 10,           | 2-12          |
| 電話帳リスト                                     |                 |           |               | 8-5           |
|                                            |                 |           |               | 7.2           |
| 「ケホノ」                                      |                 |           |               | . 7 0         |
| 加合する                                       |                 |           |               | - 7-0         |
| 技術90 ······                                |                 |           |               | - 7-2         |
| 友祝じさる機裡                                    |                 |           |               | - 7-2         |
| ターミナルホック人                                  |                 |           |               | . 7-2         |
| テレビドアホン                                    | • • • • • • • • |           |               | ·· 7-2        |
| トラブル                                       |                 |           |               | 9-12          |
| 呼出音                                        |                 |           |               | ·· 7-3        |
| トールセーバー                                    | 3-2             | . Э       | 8-7、          | 3-10          |
| トーン回線                                      |                 |           |               | 1-12          |
| トーンボタン                                     |                 | . 2       | 2-2、          | 4-10          |
|                                            |                 |           |               |               |

#### な行

| 内線通話      | 2-4 |
|-----------|-----|
| 内線ボタン     | 14  |
| 内線リモート操作  | 3-8 |
| 用件を再生     | 3-8 |
| 留守モードの解除  | 3-8 |
| 留守モードのセット | 3-8 |
| 内蔵リチウム電池  | )-9 |
|           |     |

| 名前と電話番号を登録                         | 1-43 |
|------------------------------------|------|
| ナンバー・ディスプレイ ····· 9、9-9、9-10、9-13、 | 9-14 |
| ニカド電池                              | 1-24 |
| 入力モード                              | 1-37 |
| 濃度 4-3、5-3、6-5                     | 、6-6 |
| ノズルチェック                            | 、9-6 |
| ノズルチェックプリント                        | 9-4  |

## は行

| ハガ     | ' <b>+</b> ·     |             |             |         |                 |         | 1-20. | 1-22              |                    | 9-3.          | 10-3                   |
|--------|------------------|-------------|-------------|---------|-----------------|---------|-------|-------------------|--------------------|---------------|------------------------|
| 白紙     | が出る              | るとき         | きは          |         |                 |         |       |                   |                    |               | . 9-2                  |
| 白色     | 板 ·              |             |             |         |                 |         |       |                   | . ę                | 9-3、          | 9-16                   |
| 発信     | 番号牌              | 夏歴          |             |         |                 |         |       | • • • • • • • • • | • • • •            | •••••         | 2-5                    |
| バッ     | テリ               |             |             |         | • • • • • • • • |         |       | •••••             |                    |               | 1-24                   |
|        | 交換               |             |             |         |                 |         |       |                   |                    |               | 1-24                   |
| バッ     | テリア              | カバー         |             |         |                 |         |       | 1-7、              | 1-                 | 23、           | 1-24                   |
| 半角     | 乂字               | ·····       |             |         |                 |         |       |                   | ••••               | ······<br>1 0 | 1-29                   |
| ЛЭ     | トスコン             | トヤフ         |             |         |                 |         |       |                   |                    | 5-I           | 、 6-2                  |
|        |                  | —<br>—>`II. |             |         |                 |         |       |                   |                    |               | 0-0                    |
|        | 下フ               | シル          |             |         |                 |         |       |                   |                    |               | 3-12<br>6.2            |
|        | <b>取り</b><br>ファ・ | バタ<br>クスで   | べ送信         | ····    |                 |         |       |                   |                    |               | ·· 6-5                 |
|        | 戻す               |             |             |         |                 |         |       |                   |                    |               | ·· 6-2                 |
|        | 読み               | 取り画         | 百像研         | 館認      |                 |         |       |                   |                    |               | ·· 6-5                 |
|        | 読取               | 嗝 …         |             |         |                 |         |       | 6-                | 4、                 | 6-5           | 、6-6                   |
|        | 読み               | 取り筆         | 範囲          |         |                 |         |       |                   |                    |               | 6-4                    |
|        | 読み               | 取る          |             |         |                 |         |       |                   |                    | •••••         | 6-3                    |
| 日付     | 時刻詞              | 设定          |             |         |                 |         |       | • • • • • • • • • | ••••               |               | 1-40                   |
|        | 親機               |             |             |         | •••••           |         |       | •••••             |                    |               | 1-40                   |
|        | 子機               |             | · · · · · · |         |                 |         |       |                   |                    |               | 1-41                   |
| 表示     | コン               | トフィ         | くト          |         |                 |         |       |                   | ·····              | ······        | . 8-3                  |
|        | かみ、              |             |             |         |                 | ······· | 1 1 5 |                   | - 1 -              | 3U,<br>110    | 1-38                   |
|        | <」 レ<br>カフさ      | いて―<br>马信   |             |         |                 | 1-3、    | 1-15, | 1-17              | <b>`</b>           | פו-ו<br>דמו   | 、9-7<br>лл             |
| 1      | ノスゴ<br>朝継        | ×10         |             |         |                 |         |       |                   |                    |               | 、 4-4<br>… <i>Δ_</i> Δ |
|        | 子機               |             |             |         |                 |         |       |                   |                    |               | ·· 4-5                 |
|        | 消去               |             |             |         |                 |         |       |                   |                    |               | ·· 4-8                 |
|        | 全消               | 去 …         |             |         |                 |         |       |                   |                    |               | 8-8                    |
|        | ディ               | スプレ         | ノイで         | で確認     | ノプ              | リント     |       |                   |                    | •••••         | . 4-7                  |
|        | 電話               | こ出な         | ふかっ         | った場     | h合 ·            |         |       |                   |                    |               | . 4-4                  |
|        | トラ               | ブル          |             |         |                 |         |       |                   | ••••               |               | 9-11                   |
|        | プリ:              | ント          |             |         |                 |         |       |                   |                    |               | 4-7                    |
| _      | メモ               | リに言         | 己憶さ         | されて     | いる              | ファク     | ス     |                   |                    |               | . 4-7                  |
| ノア     | クス               | ジ信に<br>マノニ  | 〕時 ∠<br>∠ ┛ | リン      | ト・<br>ギ ケ、      |         |       | ······            | ····               | ······        | 4-9                    |
| ノア     | シス5              | ▽1吉/        | ר ׳         | ノノト     | 小グ.             | ·····   | 1-    | 5、4-              | 4.                 | 4-7           | 、4-8                   |
| $\neg$ | 二次<br>人フさ        | <br>马信耳     | = ŀ         | <br>    |                 |         |       |                   | · · · ·<br>· · · · |               | ·· 4-7<br>1-6          |
| ファ     | ノスコ              | とに い<br>書報+ | - I<br>t—F  | デス      |                 |         |       |                   | 4-                 | 10            | 9-12                   |
| ファ     | クスア              | ,<br>关信     | · · · · ·   |         |                 |         |       |                   |                    |               | 4-2                    |
|        | 画質               | <br>        |             |         |                 |         |       |                   |                    |               | ·· 4-3                 |
|        | トラ               | ブル          |             |         |                 |         |       |                   |                    |               | 9-11                   |
|        | 濃度               |             |             |         |                 |         |       |                   |                    |               | . 4-3                  |
| ファ     | クス               | 送信フ         | 、タン         | /       |                 |         |       | • • • • • • • • • | • • • •            | 1-5           | 、4-2                   |
| ファ     | クスア              | ボタン         | /           |         |                 |         |       |                   | ••••               | 1-6           | 、4-5                   |
| フィ     | ルム               | テーフ         | ブル          |         |                 |         |       |                   | ••••               |               | 1-14                   |
| 普通     | !紙 ·             | ······      |             |         |                 |         |       |                   | •                  | 1-20          | 、9-3                   |
| ノツ     | ンユロ              | 믜緑<br>≠丶/+  | ·····       | <br>×   |                 |         |       |                   | •                  | 1-12          | 、3-7                   |
| ノツ     | シエバ              | トノリ<br>ローナ  | )—с<br>1— К | - 人<br> | <br>≈ %         |         |       | 10                | 1                  | יייי.<br>10   |                        |
| プロ     | シノ・<br>セッ        | БО /_<br>К  | ,— ,·<br>   | ·       |                 |         |       | ·····             | 2                  | 10            | 2.12                   |
| プリ     | ント               |             |             |         |                 |         |       |                   |                    | 4-7           | . 8-5                  |
| プリ     | ントマ              | できる         | 5枚娄         | ţ       |                 |         |       |                   |                    |               | · 9-6                  |
| プリ     | ・<br>ント⁄         | トット         | ×           |         |                 |         |       |                   |                    |               | 1-15                   |
| プリ     | ント               | ヘット         | ミニ          | ニット     |                 |         |       |                   |                    |               | 1-13                   |
| プル     | ダウン              | ンメニ         |             |         |                 |         |       |                   |                    | •••••         | ·· 1 <b>-</b> 9        |
| 別売     | 品・               |             |             |         |                 |         |       |                   |                    |               | 10-3                   |
| ヘッ     | ドク!              | J—=         | こング         | ブ       |                 |         |       | •••••             |                    |               | . 9-5                  |
| ヘッ     | ドリ               | フレッ         | ノシン         | ノブ      |                 |         |       | •••••             | • • • •            | •••••         | 9-5                    |

| ポーズ       |
|-----------|
| ホームページ読上げ |
| 保護キャップ    |
| 保護テープ     |
| 保証期間      |
| 保証書       |
| ホットライン番号  |
| 保留        |
| 保留転送      |
| 保留/内線ボタン  |

## ま行

| マルチボタン                       |
|------------------------------|
| メールアドレス                      |
| メニュー項目一覧                     |
| メニュー/セットボタン                  |
| メニューボタン                      |
| メモ                           |
| メモリー括消去                      |
| メモリがいっぱいのときは                 |
| メモリ残量表示                      |
| メモリに記憶されている受信ファクス 4-7        |
| 確認する 4-7                     |
| 消去                           |
| プリント                         |
| メロディ選択                       |
| モーニングコール                     |
| 文字/サブメニュー 保留ボタン 1-6、1-37、2-6 |
| 文字入力                         |
| 親機 1-28                      |
| 子機 1-36                      |
| 文字リスト 1-29、1-37              |
| モデムダイヤルインサービス                |

#### や行

| 優先呼出  |      | <br>       |      |      |       |      | · 2-7 |
|-------|------|------------|------|------|-------|------|-------|
| 用件    |      | <br>· 3-2、 | 3-3、 | 3-4、 | 3-7、  | 3-8  | 3-9   |
| 再生    |      | <br>       | 3-3、 | 3-4、 | 3-7、  | 3-8, | . 3-9 |
| 再生中   | □の操作 | <br>       |      | 3-3、 | 3-4、  | 3-7. | . 3-8 |
| 消去    |      | <br>       |      |      | 3-4、  | 3-7  | . 3-8 |
| 全消去   | ±    | <br>       |      |      | 3-7、  | 3-8, | . 8-8 |
| 用件再生  |      | <br>       |      |      |       |      | · 3-8 |
| 呼出音 … |      | <br>       |      |      |       |      | 2-15  |
| 呼出音選択 | 5    | <br>       |      |      |       |      | 2-15  |
| 呼出音量  |      | <br>       |      |      | ·· 1- | 25、  | 1-26  |

## ら行

| ライフサポート設定                                     |
|-----------------------------------------------|
| 音声ガイダンスの速さ 8-2                                |
| 音声読上げ辞書 8-2                                   |
| キータッチ音                                        |
| キータッチ確定時間                                     |
| ホームページ読上げ                                     |
| ホットライン番号                                      |
|                                               |
| コイコイト 4-0 4-0 4-0 4-0 4-0 4-0 4-0 4-0 4-0 4-0 |
| シスシスノアノス版化                                    |
|                                               |
| リストノリノト                                       |
| 機能設定リスト 8-5、8-6                               |
| 通信結果リスト                                       |
| 電話帳リスト                                        |
| リダイヤル                                         |
| リダイヤルボタン                                      |
| リチウム電池                                        |
| リモート暗証番号                                      |
|                                               |

準

備

電

話

留守番電話

ファクス

コ ピ I

ハンドスキャナドアホン

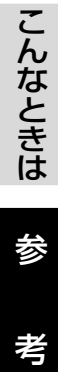

## 索引(つづき)

| リモート操作      |
|-------------|
| 操作早見表       |
| 留守セット/解除    |
| 留守電操作       |
| 留守ボタン       |
| 消灯          |
| 点灯          |
| 点滅          |
| 留守モード       |
| 解除          |
| 子機から操作      |
| 再生          |
| セットする       |
| 動作          |
| トラブル        |
| メモリがいっぱいのとき |
| 録音件数        |
| 録音時間        |
| 留守録転送       |
| 設定          |
| 転送先から用件を聞く  |
| 留守録保存       |
| レンタル電話機     |
| ローラークリーニング  |